# ดู่**มือการใช้งาน**

## ระบบปัจจัยพื้นฐาน นักเรียนยากจน

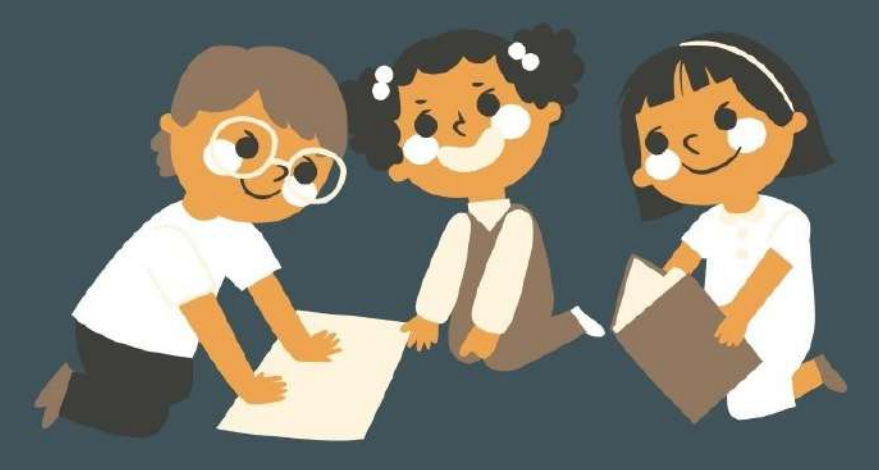

กองกุนเพื่อความเสมอกาคทางการศึกษา กสศ

### **ส่วนที่ 1** การใช้งานระบบผ่านเว็บแอพลิเคชั่น (Web Application)

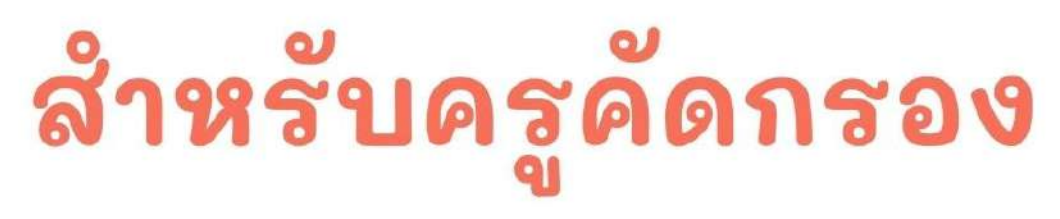

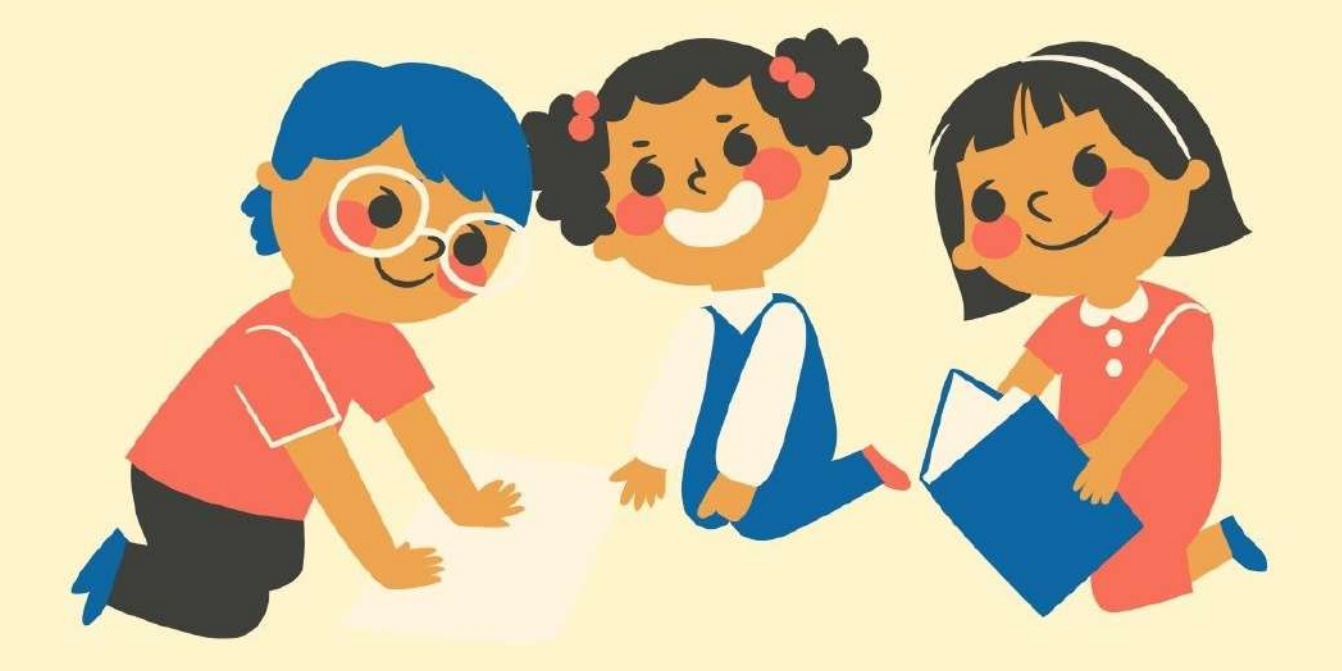

ในการคัดกรองนักเรียนยากจนผ่านเว็บแอปพลิเคชัน ผู้ใช้งานสามารถเข้าใช้งานได้ที่ cct.thaieduforall.org โดยโปรแกรมใช้งานบนเว็บแอปพลิเคชันจะสามารถแสดงผลได้ดี บน Google Chrome Version 50 ขึ้นไปขั้นตอนการบันทึกผลการสำรวจผ่านเว็บแอปพลิเคชันมีดังต่อไปนี้

#### การบันทึกผลการสำรวจผ่านเว็บแอปพลิเคชัน

กระบวนการคัดกรองนักเรียนยากจนโดยบันทึกข้อมูลผ่านเว็บแอปพลิเคชันในคอมพิวเตอร์

- ครูถือกระดาษแบบคัดกรอง (นร.01/กสศ.01) เพื่อไปคัดกรองนักเรียนยากจน
- นำมาบันทึกเข้าสู่ระบบสารสนเทศผ่านเว็บแอปพลิเคชันในคอมพิวเตอร์
- แนบรูปสภาพบ้านของนักเรียนที่ถ่ายมาเข้าสู่ระบบ
- ระบบจะปักหมุดตำแหน่งที่ตั้งบ้านของนักเรียนใน Google Map จากข้อมูลที่อยู่จากต้นสังกัด

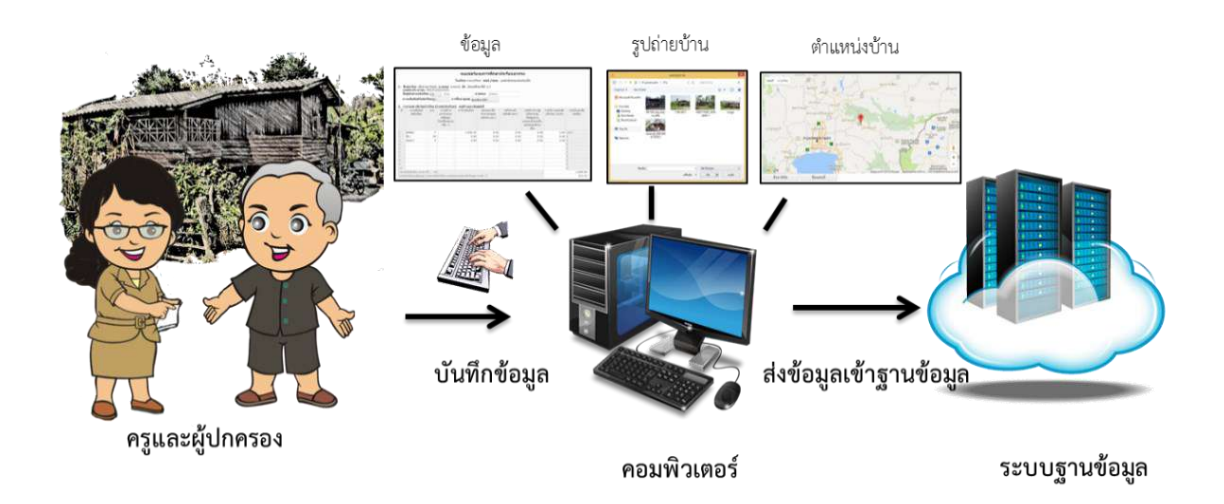

รูปที่ 1 กระบวนการคัดกรองนักเรียนยากจนโดยบันทึกข้อมูลผ่านเว็บแอปพลิเคชันในคอมพิวเตอร์

#### การเข้าใช้งานระบบ (login)

ครูผู้ใช้งานแต่ละคนจะมี Username และ Password เป็นของตัวเองโดยให้ทำการกรอก Username และ Password ดังรูปที่ 2 แต่หากคุณครูท่านใดไม่มี Username และ Password ให้ทำการแจ้งแอดมินโรง เรียนเพื่อทำการเพิ่มผู้ใช้งานหรือครูประจำชั้น Password ตนเองไม่ได้ให้แจ้งแอดมินโรงเรียนเพื่อทำการ Reset Password ให้ใหม่ หน้าเข้าสู่ระบบของสังกัด สพฐ.

| ô           | ระบบปัจจัยพื้นฐานนักเรียนยากจน<br>ภายใต้โครงการพัฒนาระบบสารสมเทศเพื่อหลักประกันโอกาสทางการเรียน | รุ กรอก Usern                             | ame และ Password |       |
|-------------|-------------------------------------------------------------------------------------------------|-------------------------------------------|------------------|-------|
| 📑 💽 YouTube | เหติหลัก แหล่งรวมรวม                                                                            | เราเชิญล รางงานสวามสืบหวัก สำหายที่พบช่อย |                  |       |
|             | L                                                                                               | school@SU2020T001_01                      | ung              | \$20U |

หน้าเข้าสู่ระบบของสังกัด อปท.

| ~           | 🛞 ระบบคัดกรองทุมเสมอภาคโรงเรียนในสังกัดองค์กรปกครองท้อง | กรอก U          | sername แ       | ละ Password  |
|-------------|---------------------------------------------------------|-----------------|-----------------|--------------|
| 📑 🕨 YouTube |                                                         | หน้าหลัก แหน่งร | ວບຣວນອ້ອງອ ຣາຍຈ | -101         |
|             | school@SU                                               | 2020D001_01     |                 | ເບົ້າສູ່ຣະບບ |

หน้าเข้าสู่ระบบของสังกัด สช.

|    | ระบบคัดกรองทุนเสมอภาค<br>โรงเรียนในสังทัดสำนักงานคณะกรรมการส่งเสริมการศึกษาเ | กรอก Username และ Password |          |
|----|------------------------------------------------------------------------------|----------------------------|----------|
| If |                                                                              | Hithein ander              |          |
|    |                                                                              | school@SU2019POD2_O2       | າສຸຣະບຸບ |

รูป ที่ 2 การเข้าใช้งานระบบคัดกรอง

หลังจากที่คุณครูเข้าใช้งานระบบเรียบร้อยแล้วระบบจะแสดงเมนูหลัก 2 เมนูได้แก่

1) คัดกรองนักเรียนยากจน

2) เข้าเรียนและน้ำหนักส่วนสูง ในที่นี้ให้ครูเลือกใช้งานเมนู "คัดกรองนักเรียนยากจน" ดังรูปที่ 3

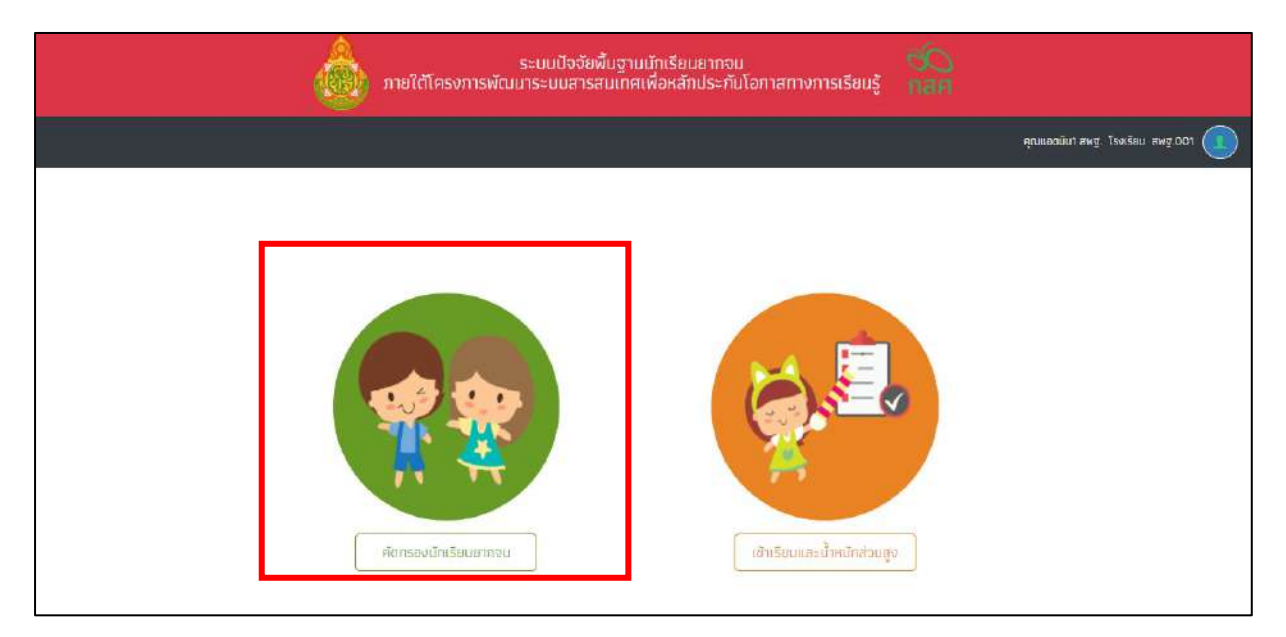

รูปที่ 3 เมนูคัดกรองนักเรียนยากจน

เมื่อผู้ใช้งานเลือกเมนู "คัดกรองนักเรียนยากจน" แล้ว จะปรากฏหน้าจอในส่วนของคัดกรองนักเรียน ยากจนโดยมีเมนูดังต่อไปนี้ คือ 1) ทะเบียนนักเรียน 2) นร.กลุ่มเก่า 3) นร.กลุ่มใหม่ 4) แบบฟอร์มนักเรียน ยากจน และ 5) รายงาน โดยแต่ละเมนูมีหน้าที่การทำงานดังต่อไปนี้

#### 1. เมนูทะเบียนนักเรียน

เมนูทะเบียนนักเรียนจะแสดงแถบเมนู 2 เมนูได้แก่

 สถิติจำนวนนักเรียนในภาคเรียนนั้นได้แก่ นักเรียนทั้งหมดจากต้นสังกัด นักเรียนที่ได้รับทุน นักเรียนที่ต้องตรวจสอบแก้ไข และนักเรียนที่ยังไม่เคยคัดกรอง ดังรูปที่ 4

| เจ้านวนนักเรียน รายชื่อนั        | กเรียนทั้งหมด 2/2563 |                   |          |                                      |
|----------------------------------|----------------------|-------------------|----------|--------------------------------------|
| ชั้นเรียน                        | us. ทั้งหมด (อปก)    | us.ยากจมจาก [อปก] | <u> </u> | นร.ที่ต้องตรวจสอบแก้ไข/ไม่เคยคัดกรอง |
| อนุมาล 1                         | 5                    | 5                 | D        | 5                                    |
| อนุบาล 2                         | 5                    | 5                 | D        | 5                                    |
| อนุบาล 3                         | 5                    | 5                 | O        | 5                                    |
| ประถมศึกษาปีที่ 1                | 5                    | 5                 | o        | 5                                    |
| ประถมศึกษาปีที่ 2                | 5                    | 5                 | D        | 5                                    |
| ประถมศึกษาปีที่ 3                | 5                    | 5                 | D        | 5                                    |
| ประถมศึกษาปีที่ 4                | 5                    | 5                 | D        | 5                                    |
| ประถมศึกษา <mark>ปี</mark> ที่ ร | 5                    | 5                 | D        | 5                                    |
| ประถมศึกษาปีที่ 6                | 5                    | 5                 | D        | 5                                    |
| มัธยมศึกษาปีที่ 1                | 5                    | 5                 | D        | 5                                    |
| มัธยมศึกษ <mark>าปีที่</mark> 2  | 5                    | 5                 | D        | 5                                    |
| มัธยมศึกษ <mark>า</mark> ปีที่ 3 | 5                    | 5                 | D        | 5                                    |
| 500                              | 60                   | 60                | o        | 60                                   |

รูปที่ 4 สถิติจำนวนนักเรียน

 รายชื่อนักเรียนทั้งหมดจากต้นสังกัด เมื่อทำการเลือกชั้นและห้องเรียนแล้ว ระบบจะแสดงเลข ประจำตัวประชาชนของนักเรียน ชื่อ-นามสกุล ชั้น/ห้อง การรายงานนักเรียนยากจนผ่านระบบต้นสังกัด การ ได้รับการจัดสรรอุดหนุน ดังรูปที่ 5

| อนุบาล 1                          |                     |                          | • ห้อง                    | 1                      |
|-----------------------------------|---------------------|--------------------------|---------------------------|------------------------|
| เลขประจ <mark>ำตัวป</mark> ระชาชน | ชื่อ-นามสกุล        | ชั้น/ห้อง                | รายงาน นร.ยากจนผ่าน (อปก) | ได้รับการจัดสรรอุดหนุม |
| SU20200001003                     | ด.ซ ธาวิศ ข้ามแยก   | <mark>อนุ</mark> มาล 1/1 | ×.                        | ×                      |
| SU2020D001004                     | ด.ช.โอพาร มิตรชอบ   | อนุบาล 1/1               | 1                         | ×                      |
| 5U2020D001005                     | ດ.ญ.อรัญ อรุณสาดแสง | <mark>อนุบาล 1</mark> /1 | 1                         | ×                      |
| SU20200001002                     | ด.ญ.อารียา สูงค่า   | อนุบาล 1/1               | ×                         | ×                      |
| SU2020D001001                     | ด.ญ.ไอริม แสงสว่าง  | อนุบาล 1/1               | ×                         | ×                      |

รูปที่ 5 รายชื่อนักเรียนทั้งหมดจากต้นสังกัด

#### 2. เมนูนักเรียนกลุ่มเก่า (เฉพาะ สังกัด สพฐ. และ อปท.)

เมนูนักเรียนกลุ่มเก่า จะประกอบด้วยเมนูย่อย 3 เมนูได้แก่ 1) ขอเปิดบัญชีพร้อมเพย์ 2) แก้ไขข้อมูล 2/25xx และ 3) ยื่นรายชื่อ นร. ไม่ผ่านเกณฑ์ยากจนพิเศษ ดังรูปที่ 6

|                | ບອາດີດບົດນູຍັນຮ້ອນແພຍ                                        |  |  |
|----------------|--------------------------------------------------------------|--|--|
| ແບບຮອເປັດບັญອີ | เท้ไขน้อมูล 2/2563<br>ยื่มรายชื่อ บร. ไม่ผ่านเกณฑ์ยากจนพิเศษ |  |  |

รูปที่ 6 เมนูนักเรียนกลุ่มเก่า

#### 2.1. เมนูขอเปิดบัญชีพร้อมเพย์

เมื่อครูเลือกที่เมนูขอเปิดบัญชีพร้อมเพย์แล้ว ให้ครูเลือกชั้นและห้องของเด็กที่ต้องการทำข้อมูล หลังจากนั้นให้ครูเลือกธนาคารที่ต้องการเปิดบัญชีพร้อมเพย์ (Prompt pay) โดยการคลิกที่ปุ่ม "**บันทึก ข้อมูล**" สีส้ม และเลือกธนาคารและระบุสาขาที่ต้องการเปิดพร้อมเพย์ (กรุงไทย/ออมสิน/ธกส) ดังรูปที่ 7

| មិន៖១០គឺការអជីពី 1 |                        | ข้อมลบัญชีพร้อมเพย์ - ด.ญ.ดามี         | เกา ดาวศกร์ ป.1/1                    | ×             | 99 L    |                                  |
|--------------------|------------------------|----------------------------------------|--------------------------------------|---------------|---------|----------------------------------|
| เลขประจำตัวประชาชน | ชื่อ-สกุล              | ธนาคาร                                 | 1. ธนาคารกรุงไทย                     | ÷             | กรพิมพ์ | เลือก มร.ที่เปิด<br>และพร้อมเพยี |
| SU20200001016      | ດ ດັງ ດານັກາ ດາວອຸກ    | สาขา                                   | 2. ບ້ານແພ້ວ                          |               |         |                                  |
| SU2020D001017      | ด.ญ.ดาหลา ดาวใน        | หมายเลขพร้อมเพย์<br>ชื่อบัญชิพร้อมเพย์ | รม20200001016<br>ด.ญ.ตายิกา ตาวศุกรี |               |         |                                  |
| SU2020D001019      | ด.ญ.เอมมาลัน อุตส      |                                        |                                      |               |         |                                  |
| 5020200001020      | ດ ດຸງ ເອເມເກລີ ແຫ່ນນີເ |                                        |                                      | 81801 (11809) |         |                                  |

รูปที่ 7 กรอกข้อมูลเปิดบัญชีพร้อมเพย์

เมื่อเลือกธนาคารเรียบร้อยแล้วให้ครูคลิกที่ปุ่ม **"พิมพ์แบบขอเปิดบัญชีพร้อมเพย์"** หลังจากนั้นระบบจะดาวน์โหลดเอกสารแบบขอเปิดบัญชีออกมาเป็น PDF เพื่อที่ครูจะได้ปริ้นท์และให้ นักเรียนนำไปเปิดบัญชีที่ธนาคารพร้อมผู้ปกครองโดยการเปิดบัญชีพร้อมเพย์นั้นให้ผู้บัญชีกับรหัส ประจำตัวประชาชนของเด็กเท่านั้น ดังรูปที่ 8

| ประถมศึกษาปีที่ 1                |                                        |                         |                      | ✓ Hoy 1           | *                                         |
|----------------------------------|----------------------------------------|-------------------------|----------------------|-------------------|-------------------------------------------|
| <mark>เ</mark> ลขประจำตัวประชาชน | ชื่อ-สกุล                              | ธนาคารที่เปิด Promptpay | ຟົມພໍ່ແບບขອເປັດບັญອິ | ເວລາກາຣຟັນພົ      | เลือก นร.ที่เปิดบัญชี<br>และพร้อมเพยิแล้ว |
| 5020200001016                    | อ.ญ.ตามิกา ดาวศุกร์                    | เขาไวอัตบูษ             | ພິເທ່ແບບບອເປັດຜົານູອ | 8/6/2564 16:24 43 |                                           |
| SU2020D001017                    | ถ ญ.ตาหลา ดาวใน                        | ណីណាីការវិលណ្ឌ          |                      | ž                 | 10                                        |
| 5020200001019                    | ก ญ.เอมมาลิน อุตสาหะ                   | លីហៅការវិលត្រូន         |                      | 5                 | 2                                         |
| 5020200001020                    | <ol> <li>ญ. เอมมาลี แม่งขัน</li> </ol> | ສັດກິດອິບເອ             |                      | -                 |                                           |
| 5020200001018                    | ด ญ เอริกา มีอำเภจ                     | durininge               |                      | -                 |                                           |

รูปที่ 8 การพิมพ์แบบขอเปิดบัญชีพร้อมเพย์

หลังจากที่เปิดบัญชีพร้อมเพย์ที่ธนาคารเรียบร้อยแล้วให้ครูเข้ามาติ๊กเครื่องหมายถูกตรงเลือก นักเรียนที่เปิดบัญชีพร้อมเพย์เรียบร้อยแล้ว เพื่อเป็นการรายงานการเปิดบัญชีสำเร็จ ดังรูปที่ 9

| ประธมสึกษาปีที่ 1                |                        |                         |                     | 🗸 ห้อง 🗐          |                                          |
|----------------------------------|------------------------|-------------------------|---------------------|-------------------|------------------------------------------|
| ลขประจำตัวประชา <mark>ช</mark> น | ชื่อ-สกุล              | ธมาการที่เปิด Promptpay | ທີມທົແບບບອເປັດບັญອິ | เวลาการพิมพ์      | เลือก นร.ที่เปิดบัญข<br>และพร้อมเพย์แล้ว |
| 5U2020D001016                    | ด ญ.ตานิกา ดาวศุภร์    | ແກ້ໃບບ້ອນູສ             | พิมพ์แบบขอเปิดฉัญชี | 8/6/2564 16:24:43 |                                          |
| SU2020D001017                    | ด.ญ.ตาหลา ดาวใน        | นินทึกข้อมูล            |                     | 3                 | 12                                       |
| 5020200001019                    | ด ญ.เอมมาลิม อุตสาหะ   | ບັນກົກຍ້ອນສ             |                     | +                 | 121                                      |
| SU2020D001020                    | ດ ເງ.ເວັນນາລີ ແບ່ຈນັ້ນ | นันทึกข้อมูล            |                     | 4                 |                                          |

รูปที่ 9 การรายงานเด็กที่เปิดบัญชีพร้อมเพย์

#### 2.2. เมนูแก้ไขข้อมูล

หลังจากที่ครูเลือกเมนูแก้ไขข้อมูล ให้ครูทำการเลือกชั้นและห้องเรียนแล้ว ระบบจะแสดงเลข ประจำตัวประชาชนของนักเรียน ชื่อ-นามสกุล ห้องเรียน แจ้งสาเหตุยกเลิกทุน เปลี่ยนช่องทางการรับ เงิน ข้อมูลบัญชีธนาคาร แก้ไขข้อมูลผู้ปกครอง ดังรูปที่ 10

| หน้าหลัก กะเบีย        | นปักเรียน ประกลุ่มเก่า - บระก    | าสุ่มซิหม่ 🗕 📔 แบบฟอร์มนัก | ແຊ້ອນສາກວນ 👻 ຊາສປານ 👻       |                          |                       |                          |    |
|------------------------|----------------------------------|----------------------------|-----------------------------|--------------------------|-----------------------|--------------------------|----|
| เลขประจำตัวประ         | 8180 คมหานักเรียนจาก เสยปร       | ะจำตัวประชาชน              |                             |                          |                       | Q. Search                |    |
| ประถมศิลษาปีที่ 1      |                                  |                            |                             | 🗸 ห้อง                   | 1                     |                          | ,  |
| เลขประจำตัว<br>ประชาชน | ชื่อ-นามสกุล                     | ห้องเรียน                  | แจ้งสาเหตุยกเลิกทุม         | เปลี่ยนช่องทางการรับเงิน | ข้อมูล<br>มัญชีธนาคาร | แก้ไขข้อมูล<br>ผู้ปกครอง | 20 |
| SU2020T001007          | ด.ช.กฤษณ์ รับสาร                 | U.1/1                      | กรุณาเลือกสาเหตุยกเล็กกุม 😽 | กรณาระบุวิธีการรับเงิน 😽 |                       | นทีโย                    |    |
| SU2020T001010          | ด.ช.ชนาธิป นี่มนวล               | J:1/1                      | กรุณาเลือกสาเหตุยกเลิกทุม 😽 | รับเงินสดที่โรงเรียน 😽   |                       | แต้ได                    |    |
| SU2020T001003          | ด.ช.ธาวิศ ป้ <mark>าม</mark> แยก | U.1/1                      | กรุณาเลือกสาเหตุยกเล็กกุม 🗸 | ວັນຜ່ານມັญຊົທຮ້ອນເທຍ່ 🗸  | ດູຮ້ອນຸສ              | uitte                    |    |
|                        | 1001 20 <mark>0 #202 1900</mark> |                            | (                           | f entretering at         | ation of              | (Instru                  |    |

#### รูปที่ 10 เมนูแก้ไขข้อมูล

นักเรียนที่ทำการเปิดบัญชีพร้อมเพย์ หรือ รายงานการเปิดบัญชีพร้อมเพย์แล้ว ช่องทางการ รับเงินจะขึ้นเป็น รับผ่านบัญชีพร้อมเพย์ให้โดยอัตโนมัติ หากนักเรียนคนใดที่ยังไม่ได้รายงานการเปิด บัญชีพร้อมเพย์ ระบบจะเลือกช่องทางการรับเงินเป็น รับเงินสดที่โรงเรียนให้อัติโนมัติเช่นกัน กรณี นักเรียนที่แจ้งสาเหตุยกเลิกทุน จะไม่สามารถแก้ไขข้อมูลผู้ปกครองได้

#### 2.3. ยื่นรายชื่อนักเรียนไม่ผ่านเกณฑ์ยากจนพิเศษ

แจ้งรายชื่อนักเรียนที่ผ่านเกณฑ์เป็นนักเรียนยากจนแต่ไม่ถึงเกณฑ์ยากจนพิเศษ ที่สถานศึกษาเห็นสมควรได้รับการช่วยเหลือและเงินอุดหนุนฯ จาก กสศ. เมื่อครูเลือกที่เมนูยื่นรายชื่อ นักเรียนไม่ผ่านเกณฑ์ยากจนพิเศษ เลือกชั้น/ห้อง หลังจากนั้นระบบจะแสดงรายชื่อเด็กขึ้นมา ให้ครู เข้าไปกดเลือกความคิดของโรงเรียนหลังชื่อเด็กว่าเด็กคนนี้ มีสภาพความจนมีความใกล้เคียงกับ นักเรียนยากจนพิเศษ หรือ คัดกรองตามเกณฑ์ PMT แล้วยากจนแต่เมื่อเทียบกับสถานะครัวเรือนแล้ว ไม่ต่างจากนักเรียนยากจนพิเศษของโรงเรียน ดังรูปที่ 11

|                                                                    | แจ้งรายชื่อนักเรี<br>ที่สถานศึกษ          | รียนที่ผ่านเทณฑ์เป็นนัก<br>ศเห็นสมควรได้รับการช | เรียนยากจนแต่ไม่ถึงเกณฑ์ยากจนพิเศษ<br>ช่วยเหลือและเงินอุตหนุนฯ จาก กสศ. |   |
|--------------------------------------------------------------------|-------------------------------------------|-------------------------------------------------|-------------------------------------------------------------------------|---|
| <mark>หตุ : การยืนซื่อไนครั้งนี้ เพื่อ ก</mark><br>เฮมสิกษาปีที่ 1 | ดศ. เก็นเป็นข้อมูลปรับปรุงพัฒนาเกณฑ์ต่อไป | i                                               | <ul><li>✓ Reo</li></ul>                                                 |   |
| เลขประจำตัวประชาช <mark>น</mark>                                   | ชื่อ-นามสกุล                              | ห้องเรียน                                       | ความเห็นของโรงเรียน                                                     |   |
| 5U2020T001007                                                      | ด ข. กฤษณ์ รับสาร                         | U.1/1                                           | สภาพความยากจนมีความใกล้เคียงกับ บร.ยากอนพิเศษ                           | ~ |
| SU2020T001010                                                      | ด.ช.ชนาธีป นึมนวล                         | đ.1/1                                           | สภาพความยากจนมีความใกล้เคียงกับ แระยากจบพิเศษ                           | * |
| 5020201001003                                                      | ด.ช.ธาวิศ ข้านแขก                         | d.171                                           | ກ່ຮຸດກຣະບຸຍວາມເສັນ                                                      | ~ |
| 5020201001008                                                      | ด.ช.ศรา ใสกระจำง                          | d.171                                           | สภาพความยากจนมีความใกล้เคียงกับ บร.ยากอบพิเศษ                           | ~ |
| SU2020T001004                                                      | ด.ช.โอพาร มิตรชอบ                         | d.1/1                                           | กรุณาระบุความเห็น                                                       | ~ |
| SU2020T001006                                                      | ด.ญ.วดิษศา โมยดิน                         | U.1/1                                           | กรุณาระบุความเห็น                                                       | v |
|                                                                    |                                           | ă.u                                             |                                                                         |   |

#### รูปที่ 11 การยื่นรายชื่อนักเรียนที่ไม่ผ่านเกณฑ์ยากจนพิเศษ

#### 3. เมนูนักเรียนกลุ่มใหม่

สำหรับการใช้งานเมนูนักเรียนกลุ่มใหม่นั้น จะประกอบด้วยเมนูย่อย 2 เมนูได้แก่ 1) เมนูขอเปิดบัญชี พร้อมเพย์ (เฉพาะสังกัด สพฐ.) 2) เมนูสมัครขอรับเงินอุดหนุน (เฉพาะสังกัด อปท. และ สช.) และ 3) เมนูคัด กรองนักเรียน(นร.01/กสศ.01) (เฉพาะสังกัด อปท. และ สช.)

#### 3.1. เมนูขอเปิดบัญชีพร้อมเพย์

เมื่อครูเลือกที่เมนูขอเปิดบัญชีพร้อมเพย์แล้ว ให้ครูเลือกชั้นและห้องของเด็กที่ต้องการทำ ข้อมูล หลังจากนั้นให้ครูเลือกธนาคารที่ต้องการเปิดบัญชีพร้อมเพย์(Prompt pay) โดยการคลิกที่ปุ่ม **"บันทึกข้อมูล**" สีส้ม และเลือกธนาคารและระบุสาขาที่ต้องการเปิดพร้อมเพย์ (กรุงไทย/ออมสิน/ ธกส) ดังรูปที่ 12

| ប់ទះពល់គឺការអាជីកី 1 |                       | ช้อมูลบัญชีพร้อมเพย์ - ด.ญ.ตามิ        | กา ดาวศุกร์ ป.1/1                    | ×     | 10 L    |                                  |
|----------------------|-----------------------|----------------------------------------|--------------------------------------|-------|---------|----------------------------------|
| เลขประจำตัวประชาชน   | ชื่อ-ลกุล             | ธมาคาร                                 | 1. ธนาศารกรุงไทย                     | v     | กรพิมพ์ | เลือก มร.ที่เปิด<br>และพร้อมเพย์ |
| SU20200001016        | ດ ດາງ ດານກາ ດາວອຸກ    | สาขา                                   | 2. ບ້ານແຫ້ວ                          |       |         |                                  |
| SU2020D001017        | ด.ญ.ดาหลา ดาวใน       | หมายเลขพร้อมเพย์<br>ชื่อบัญชีพร้อมเพย์ | ຣບ20200001016<br>ດ.ໜູດານີກາ ດາວศุกรี |       |         |                                  |
| SU2020D001019        | ด.ญ.เอนมาลัน อุตส     |                                        |                                      |       |         |                                  |
| 5020200001020        | ດ ຖຸ ເອບເກລີ ແບ່ນນີ້ເ |                                        |                                      | 81161 |         |                                  |

รูปที่ 12 กรอกข้อมูลเปิดบัญชีพร้อมเพย์

เมื่อเลือกธนาคารเรียบร้อยแล้วให้ครูคลิกที่ปุ่ม **"พิมพ์แบบขอเปิดบัญชีพร้อมเพย์"** หลังจากนั้นระบบจะดาวน์โหลดเอกสารแบบขอเปิดบัญชีออกมาเป็น PDF เพื่อที่ครูจะได้ปริ้นท์และให้ นักเรียนนำไปเปิดบัญชีที่ธนาคารพร้อมผู้ปกครองโดยการเปิดบัญชี พร้อมเพย์นั้นให้ผู้บัญชีกับรหัส ประจำตัวประชาชนของเด็กเท่านั้น ดังรูปที่ 13

| USsnuthaviOn 1 Nov 1               |                                    |                         |                       |                   | <u> </u>                                  |
|------------------------------------|------------------------------------|-------------------------|-----------------------|-------------------|-------------------------------------------|
| เลขบ์ระจำตัวป <mark>ระช</mark> าชน | ชื่อ-สกุล                          | ธนาคารที่เปิด Promptpay | ຟົນທ໌ແບບขอເປີດບັ້ຄູອີ | เวลาการพิมพ์      | เลือก นร.ที่เปิดบัญชี<br>และพร้อมเพย์แล้ว |
| 5020200001016                      | อ ญ.ตามิกา ดาวศุกร์                | យវិវិតចាំព្រ            | ພົມທີ່ແບບບອເປີດຜົາງຢ  | 8/6/2564 16:24:43 |                                           |
| 5U2020D001017                      | อ ญ.ดาหลา ดาวไม                    | ពីលពីកានិពណ្ឌ           |                       | ÷.                | 101                                       |
| SU20200001019                      | ก ญ เอนบาลิน อุตสาหะ               | สัมภักสัยมูล            |                       | 5                 | <u>10</u>                                 |
| 5U2020D001020                      | 0 ญ.เอมม <mark>าสี แ</mark> บ่งขัน | ຍັດກັກອັບເອ             |                       | -                 |                                           |
| \$U20200001018                     | ด ญ.เอริกา มีอำนาจ                 | លំណាំពពិតតូ             |                       | πi                |                                           |

รูปที่ 13 การพิมพ์แบบขอเปิดบัญชีพร้อมเพย์

หลังจากที่เปิดบัญชีพร้อมเพย์ที่ธนาคารเรียบร้อยแล้วให้ครูเข้ามาติ๊กเครื่องหมายถูกตรงเลือก นักเรียนที่เปิดบัญชีพร้อมเพย์เรียบร้อยแล้ว เพื่อเป็นการรายงานการเปิดบัญชีสำเร็จดังรูปที่ 14

| ประถมสึกษาบีดี 1                 |                                   |                         |                     | 🗸 ห้อง 🛛 า        |                                                         |
|----------------------------------|-----------------------------------|-------------------------|---------------------|-------------------|---------------------------------------------------------|
| ลชประจำตัวประชา <mark>ช</mark> น | ชื่อ-สกุล                         | ธมาคารที่เปิด Promptpay | ທີມທົແບບບອເປີດບັญອິ | เวลาการพิมพ์      | เลือก นร.ที่เปิดบัญชี<br><mark>แ</mark> ละพร้อมเพย์แล้ว |
| SU2020D001016                    | ด ญ.ตานิก <mark>า</mark> ดาวศุภร์ | ແກ້ໃບບ້ອນູລ             | ທີມທ່ານບະຈເປັດບົญອີ | 8/6/2564 16:24:43 |                                                         |
| 3U2020D001017                    | ด ญ.ดาหลา ดาวใน                   | มินทึกขอบูล             |                     | ÷                 |                                                         |
| SU2020D001019                    | ด ญ.เอบมาลิน อุตสาหะ              | สันทึกชื่อมูล           |                     | .+                | 121                                                     |
| SU2020D001020                    | ດ ເງ.ເວນນາລີ ແຫ່ຈນັນ              | นันทึกข้อมูล            |                     | а.                |                                                         |

รูปที่ 14 การรายงานเด็กที่เปิดบัญชีพร้อมเพย์

#### 3.2. เมนูสมัครขอรับเงินอุดหนุน (เฉพาะ สังกัด อปท. และ สช.)

เมื่อเข้ามาในเมนูให้กดเลือกชั้นและห้องต้องการขอสมัครรับทุนเพื่อเลือกสถานะการขอรับทุน ให้กับนักเรียน โดยในตารางจะแสดงข้อมูล ดังนี้ เลขบัตรประจำตัวประชาชน ชื่อ-นามสกุล ห้องเรียน สถานะความยากจน ที่จะต้องเลือกให้กับนักเรียนว่านักเรียนต้องการสมัครขอรับทุนหรือไม่ หากไม่ ต้องการสมัครขอรับทุนให้เลือกเหตุผลที่ไม่ขอรับทุน ดังนี้ ย้าย/ลาออก ไม่มีตัวตน พักการเรียน เสียชีวิต นักเรียนไม่ได้ยากจน ดังรูปที่ 15

| ประกับศึกษาปีที่ 1 |                    |           | 🗸 ห้อง                                                                    | 1                                                     |
|--------------------|--------------------|-----------|---------------------------------------------------------------------------|-------------------------------------------------------|
| เลขประจำตัวประชาชม | ชื่อ-นามสกุล       | ห้องเรียน | สถานะความยากจน                                                            | เหตุผลที่ไม่ขอรับทุน                                  |
| SU2019P002003      | ด.ช.ธาวิศ ข้ามแยก  | U.1/1     | <ul> <li>ต้องการสมัครขอรับทุน</li> <li>ไม่ต้องการสมัครขอรับทุน</li> </ul> | กรุณาเสียด 👻                                          |
| SU2019P002002      | ต.ญ.อาริยา สูงค่า  | U.1/1     | <ul> <li>ต้องการสมัครขอรับทุน</li> <li>ไม่ต้องการสมัครขอรับทุน</li> </ul> | กรุณาเลือก 👻                                          |
| SU2019P002001      | ต.ญ.ไอริน แสงสว่าง | ц.1/1     | <ul> <li>ต้องการสมัครขอรับทุน</li> <li>ไม่ต้องการสมัครขอรับทุน</li> </ul> | นักเรียนไม่ได้ยากจน 👻<br>กรณาเลือก                    |
|                    |                    |           |                                                                           | ຍ້າຍ/ລາວວກ<br>ໃຜ່ມີຕັວດັບ<br>ເຈັກກາຣເຮັຍມ<br>ເສັຍຮັວດ |

รูปที่ 15 การสมัครขอรับทุน

#### 3.3. เมนูคัดกรองนักเรียน (นร.01/กสศ.01)

ระบบจะแสดงหน้าการคัดกรอง กสศ.01 ขึ้นมาให้ครูเลือกระดับชั้นและห้องแล้วระบบจะ แสดงปุ่มเมนู "บันทึก นร.01/กสศ.01" สำหรับนักเรียนที่ยังไม่เคยคัดกรองและนักเรียนยากจนพิเศษ ให้ครูเลือกบันทึกข้อมูล โดยสามารถเลือกเหตุผลไม่คัดกรองได้และไม่ต้องทำการบันทึก นร.01/กสศ. 01 สำหรับนักเรียนที่ไม่ประสงค์รับทุน ดังรูปที่ 16

|                                                                                   | ນ ມຣ.ກສຸ່ມເກົາ 🗸 ບຣ.ກສຸ່ມໃหມ່ 🗸                                                                                                    | แบบฟอร์บบักเรียนยา                                          | กอม 🗸 🦷 รายงาม 🗸                                                                                                  |                                                                                                    |             |                                                                                |                                        |   |
|-----------------------------------------------------------------------------------|----------------------------------------------------------------------------------------------------|-------------------------------------------------------------|----------------------------------------------------------------------------------------------------|----------------------------------------------------------------------------------------------------|-------------|--------------------------------------------------------------------------------|----------------------------------------|---|
| .ສບປຣະຈຳຕົວປຣະชາຫນ                                                                | สัมหามักเรียนจาก เลขประจำตัวประชา                                                                                                    | 181                                                         |                                                                                                    | หมายเหตุ : ม้อมูลมัก                                                                                                    | กรียนเป็น   | ด้อมูลจากระบบ DMC                                                              | <b>Q</b> search<br>ານ ວັນກີ 9 6.ຄ. 256 | a |
| ไระอบศึกษามีที่ 3<br>โมเรือบขึ้น ป.ช.ม ซึ่งมาน <b>10</b>                          | ລະເດັກກາວພາສົງ 3 ລະບ່ 30 00 ຈະໄ ໃນໃກ                                                                                                    | วัสีการคง 6 คม 60 ก                                         | ດາລາມຮັນສາມາດ າ ລະຫ                                                                                               | 10.00 %]                                                                                                    | ✓ Hev       | 1                                                                              |                                        |   |
| เลยและกำตัวเล-หายเ                                                                |                                                                                                    |                                                             | a system of the                                                                                                   |                                                                                                    |             |                                                                                |                                        |   |
| 10003=01003=0100                                                                  | ชื่อ-นามสกุล                                                                                                    | ห้องเรียน                                                   | สถานะ                                                                                                    | แจ้งสาเหตุไม่คัดกรอง                                                                                                    |             | ทำข้อมูล <mark>น</mark> ร.01                                                   | พิมพ์เอกสาร                            |   |
| 5020201001021                                                                     | 8อ-นามสกุล<br>ด.ช.จีน ดระกูลดี                                                                                                    | ห้องเรียม<br>ป.3/1                                          | สถานะ<br>[ยืนยืนข้อมูลแล้ว]                                                                                       | <b>แจ้งสาแหตุไม่คัดกรอง</b><br>กรุณาเสียกสาเหตุไม่คัดกรอง                                                                                                    | *           | ทำข้อมูล us.01<br>เมาิส มร.ตา                                                  | ฟิมพ์เอกสาร<br>แร:ตา                   |   |
| SU2020T001021<br>SU2020T001028                                                    | ชอ-นามสกุล<br>ด ช จิน ตระทูลดี<br>ด.ช.มีนา รักมวล                                                                                                    | ห้องเรียน<br>ป.3/1<br>ป.3/1                                 | สถานะ<br>[ยินยัมข้อมูลแล้ว]<br>[ยิงไม่ได้คัดกรอง]                                                                 | <b>แจ้งสาเหตุไม่คัดกรอง</b><br>กรุณาเลือกสาเหตุไม่คัดกรอง<br>รร.ประสบภัยธรรมชาติ                                                                                                    | *           | ทำข้อมูล มร.01<br>เขาโซ มร.ตา<br>มีมทัก มร.ตา                                  | พิมพ์เอกสาร<br>แร <del>.ตา</del>       |   |
| SU2020T001021<br>SU2020T001028<br>SU2020T001028                                   | 8อ-นามสกุล<br>ด.ช.จีน ตระภูลดี<br>ด.ช.อีนา รักบวล<br>ด.ญ.จันทร์มิล เจ้างาน                                                                                                    | 4.3/1<br>4.3/1<br>4.3/1                                     | สาทมะ<br>[ฮิ่มยัมข้อมูลแล้ว]<br>[ฮิ่งไม่ได้ศัดกรอง]<br>[อิ่มยัมข้อมูลแล้ว]                                        | <ul> <li>แจ้งสาเหตุไม่คัดกรอง</li> <li>กรุณาเลือกสาเหตุไม่คัดกรอง</li> <li>ระ ประสนภัยธรรมชาติ</li> <li>กรุณาเลือกสาเหตุไปติชกรอง</li> </ul>                                                                        | >           | ทำข้อมูล มร.01<br>เหาิส เธร.ตา<br>มีนทัก นร ตา<br>แก้ใช บร.01                  | ພິມພົເລກສາຣ<br>ແຣເຫ<br>ແຣເຫ            |   |
| SU2D2DT001021<br>SU2D2DT001028<br>SU2D2DT001028<br>SU2D2DT001023                  | ชอ-นามสกุล<br>ด.ช. จีน ตระกูลดี<br>ด.ช. จีนา รักมวล<br>ด.ญ.จันทร์นิล เจ้างาน<br>ด.ญ.กัฐชา ขอบธรรม                                                                                 | наоцбац<br>U.3/1<br>U.3/1<br>U.3/1<br>U.3/1<br>U.3/1        | สักษะ<br>[ยืมยันข้อมูลแล้ว]<br>[ยังในได้ศัดกรอง]<br>[ยีมยัมข้อมูลแล้ว]<br>[ยืมยัมข้อมูลแล้ว]                      | <ul> <li>แจ้งสาเหตุไม่คัดกรอง</li> <li>กรุณาเลือกสาเหตุไม่คิดกรอง</li> <li>รร.ประสบภัยธรรมชาติ</li> <li>กรุณาเลือกสาเหตุไม่คิดกรอง</li> <li>กรุณาเลือกสาเหตุไม่คิดกรอง</li> </ul>                                   | • • •       | ทำข้อมูล นร.01<br>เมาิใช บร.ตา<br>มินทึก นร.ตา<br>เมาิโช นร.ดา<br>เมาิโช นร.ดา | พิมพ์เอกสาร<br>แร:01<br>บร:01<br>มร:01 |   |
| SU2020T001028<br>SU2020T001028<br>SU2020T001028<br>SU2020T001029<br>SU2020T001029 | <ul> <li>6อ-นามสกุล</li> <li>ด.ช. จีน ตระภูลดี</li> <li>ด.ช. อีนา รักมวล</li> <li>ด.ญ. จีนทร์นิล เจ้างาม</li> <li>ด.ญ. กมีฐชา ชอบธรรม</li> <li>ด.ญ. มาริสา เยี่ยมวิเศษ</li> </ul> | 4.3/1<br>4.3/1<br>4.3/1<br>4.3/1<br>4.3/1<br>4.3/1<br>4.3/1 | สmนะ<br>[ยันยันข้อมูลแล้ว]<br>[ยังในได้คิดกรอง]<br>[ยัมยัมข้อมูลแล้ว]<br>[ยัมยัมข้อมูลแล้ว]<br>[ยัมยันข้อมูลแล้ว] | <ul> <li>แจ้งสาเหตุไม่คัดกรอง</li> <li>กรณาเลือกสาเหตุไม่คิดกรอง</li> <li>รร ประสบภัยธรรมชาติ</li> <li>กรุณาเสือกสาเหตุไปคิดกรอง</li> <li>กรุณาเสือกสาเหตุไม่คิดกรอง</li> <li>กรุณาเสือกสาเหตุไม่คิดกรอง</li> </ul> | •<br>•<br>• | ทำข้อมูล นร.01<br>เขาที่ช มระดา<br>มีมาโก มร.01<br>เขาโช นร.01<br>เข้าโต นร.01 | พิมพ์เอกสาร<br>มร.01<br>มร.01<br>มร.01 |   |

รูปที่ 16 การบันทึกข้อมูล (นร.01/กสศ.01)

การบันทึก นร./กสศ.01 ประกอบไปด้วยหัวข้อหลักดังนี้ 1) ข้อมูลนักเรียน และรายได้ครัวเรือน 2) สถานะครัวเรือน/ครัวเรือนสถาบัน 3) รูปสภาพบ้าน และ 4) การรับรองข้อมูล ดังรูปที่ 17

| ข้อมูลนักเรียน และรายได้ครัวเรือน | สถานะครัวเรือน | ູຮູປສກາພບ້ານ | การรับรองข้อมูล |
|-----------------------------------|----------------|--------------|-----------------|
|                                   |                |              | •               |
|                                   | 0              | U            | U.              |

รูปที่ 17 แถบสถานการบันทึกข้อมูล

#### ส่วนที่ 1 การบันทึกข้อมูลนักเรียนและรายได้ครัวเรือน

ระบบจะแสดงข้อมูล ชื่อ-นามสกุล ชั้น/ห้อง และเลขบัตรประจำตัวประชาชนให้ อัตโนมัติ หลังจากนั้นให้ครูบันทึกข้อมูลของนักเรียนดังต่อไปนี้ 1) รูปถ่ายนักเรียน 2) สถานภาพครอบครัว 3) ข้อมูลการอยู่อาศัย 4) ข้อมูลผู้ปกครอง ดังรูปที่ 18

| 1 ข้อมูลมักเรียน     |                                                                                                    |                                                                                                    |                                        |                                       |                     |
|----------------------|----------------------------------------------------------------------------------------------------|----------------------------------------------------------------------------------------------------|----------------------------------------|---------------------------------------|---------------------|
|                      |                                                                                                    | ຮົວນັກເຣັຍນ ຕ.<br>ເສນປຣະຈຳຄັ່ງປະ                                                                                                    | ญ.มารีสา บามสกุล ม<br>อะทาชน SU2020T00 | ยืยนวิเศษ ชั้น ประถมศึกษาปี<br>มาติ29 | favi                |
| สถานภาพครอบครัว      | <ul> <li>ฟอแปอปู่ด้วยกับ</li> <li>ฟอเสียช์วิต/สามสุญ</li> <li>ฟอ/แปกอดกึง</li> </ul>                                                                                                    | O wanu<br>O minān                                                                                                    | ແຍກກັນອຢູ່<br>ຍວິວິດ/ສາບສູໜູ           | ⊖ ຟອແປສຢາຣ້ານ<br>⊖ ເສັຍອີວິດກັ້ດຄູ່/ສ | ามสุญ               |
| มักเรียนอาศัยอยู่กับ | 🔿 ຟອ/ແປ<br>🔿 ຜູ້ອຸປກາຣະ /ນາຍຈ້າຈ                                                                                                    | <ul> <li>Quâ</li> <li>Quâ</li></ul> | า O อยู่ดำพัง<br>เรือนสถาบัน           |                                       |                     |
| ผู้ปกครอง            | ไปมีผู้ปกครอง/กำพร้า<br>คำนำหน้าซือ                                                                                                    |                                                                                                    | ชื่อของผู้ปกครอง                       |                                       | นามสกุลของผู้ปกครอง |
|                      | U70                                                                                                    | ~                                                                                                    | adas                                   |                                       | ูเช่นมวเคม          |
|                      | ความสืมพันธ์กับนักเรียน                                                                                                    |                                                                                                    | การศึกษาสูงสุด                         |                                       |                     |
|                      | ΰαι                                                                                                    | ~                                                                                                    | มีรยบศึกษาตอนปลาย                      | ~                                     |                     |
|                      | อาชีพผู้ปกครอง                                                                                                    |                                                                                                    |                                        |                                       |                     |
|                      | Ο στουτα                                                                                                    |                                                                                                    | O uneasos (rhi                         | (ร่/ทำมา/ทำสวน/ประม <sub>ิ</sub> ง)   | 🔘 ก่อสร้าง          |
|                      | 🥥 ສ້ານາຍ (ນາຍບອນຮ້າ)                                                                                                    |                                                                                                    | 🔘 พมักงาน/สูกจ้                        | างประจำ/ข้าราชการ                     | 🔘 รับจำงราชวัน      |
|                      | () ช่างไม้/ช่างฝีมือ                                                                                                    |                                                                                                    | O ušmis                                |                                       |                     |
|                      | () อีนๆ ระบุ ระบุอาชีพ                                                                                                    |                                                                                                    |                                        |                                       |                     |
|                      | เมอริโทรศัพท์ผู้ป <mark>ก</mark> ครอง/สมาชิกครั                                                                                                    | วเรียมที่ติดต่อได้                                                                                                    |                                        | เลขประจำตัวประชาชน/เ                  | มิตรที่ราชการออกให้ |
|                      | 0812345678                                                                                                    |                                                                                                    |                                        | 2608754105758                         |                     |
|                      | The second second |                                                                                                    |                                        |                                       |                     |

รูปที่ 18 การบันทึกข้อมูลนักเรียน

#### ส่วนที่ 2 การบันทึกจำนวนสมาชิกและตารางรายได้ครัวเรือน

**กรณีที่ 1** เมื่อผู้ใช้ เลือกนักเรียนอาศัยอยู่กับ พ่อ/แม่ ญาติ อยู่ลำพัง และผู้อุปการะ/ นายจ้างระบบจะขึ้นให้ผู้ใช้บันทึกข้อมูลจำนวนสมาชิกในครัวเรือน และข้อมูลรายได้ของ สมาชิกในครัวเรือน ซึ่งจะแสดงเป็นตารางดังรูปที่ 19 ซึ่งประกอบด้วยคอลัมน์ดังต่อไปนี้

- จำนวนสมาชิกในครัวเรือน (รวมตัวนักเรียน) ให้ผู้ใช้ใส่จำนวนสมาชิกในครัวเรือนทั้งหมด จากนั้นจะแสดงตารางตามจำนวนสมาชิก
- ชื่อ-นามสกุล ของนักเรียน ผู้ปกครองของนักเรียน และสมาชิกในครัวเรือน
- เลขบัตรประจำตัวประชาชน/เลขบัตรที่ทางราชการออกให้ ของนักเรียน ผู้ปกครองของ นักเรียน และสมาชิกในครัวเรือน
- ความสัมพันธ์กับนักเรียน กดเลือกความสัมพันธ์กับนักเรียนลงไป อาทิ มารดา บิดา ย่า ยาย เป็นต้น
- ระดับการศึกษาสูงสุด ของสมาชิกครัวเรือน
- อายุ สำหรับกรอกอายุของนักเรียนหรือสมาชิกในครัวเรือนที่มีความสัมพันธ์กับนักเรียน
- ความพิการทางร่างกายและสติปัญญา ถ้าบุคคลนั้นมีความพิการเลือก "ใช่" หรือไม่มี
   ความพิการให้เลือก "ไม่ใช่"
- รายได้ต่อเดือนของบุคคลที่มีความสัมพันธ์กับนักเรียน จะประกอบด้วย 5 ประเภท ได้แก่
   1) ค่าจ้างเงินเดือน 2) รายได้จากการประกอบอาชีพทางการเกษตรหลังหักค่าใช้จ่าย 3)
   รายได้จากธุรกิจส่วนตัวหลังหักค่าใช้จ่าย 4) รายได้จากสวัสดิการจากรัฐ/เอกชน หา
   ผู้ปกครองติ๊กที่ช่อง ได้สวัสดิการแห่งรัฐ(ทะเบียนคนจน/โครงการคนละครึ่ง/เราชนะ/ม.
   33เรารักกัน) ในช่องรายได้ ให้กรอกจำนวนเงินที่ได้จากสวัสดิการแห่งรัฐ ลงไปด้วย
   และ 5) รายได้จากแหล่งอื่นๆ ซึ่งจะกรอกในรูปแบบตัวเลข ถ้าไม่มีรายได้ในส่วนใดให้
   ใส่ 0 ระบบจะบวกรวมรายได้ให้ผู้ใช้ไว้ในช่อง รายได้รวมเฉลี่ยต่อเดือนของครอบครัว
   ต้องไม่เท่ากับ 0 หากท่านกรอกไม่ครบถ้วนหรือรูปแบบข้อมูลไม่ถูกต้อง ช่องดังกล่าวจะ
   กลายเป็นสีแดงเพื่อแจ้งเตือน
- รวมรายได้ครัวเรือน / รายได้เฉลี่ยต่อคนต่อเดือน ซึ่งทั้งสองส่วนนี้ระบบสารสนเทศจะ ทำการคำนวณอัตโนมัติหลังจากลงข้อมูลเรียบร้อยแล้ว สำหรับพิจารณารายได้ครัวเรือน ของนักเรียนคนนี้ว่ามีความยากจนหรือไม่ เมื่อผู้ใช้กรอกข้อมูลเรียบร้อยแล้วให้กดบันทึก และถัดไป

| ดบกี่ | ชื่อ-นามสกุล           | เลขประจำตัวประชาชน   | เลขมัตรที่ทางราชการออกไ | ความสัมพันธ์<br>ทับนักเรียน | ศารศึกษาสูงสุด    | อายุ | ความพิการ<br>ทางร่างภาย/<br>สติปัญญา | ต่าจ้างเงิมเตือม | รายได้จาก<br>การประทอบ<br>อาชีพทางทารเภษตร<br>(หลังหักค่าใช้จ่าย) |
|-------|------------------------|----------------------|-------------------------|-----------------------------|-------------------|------|--------------------------------------|------------------|-------------------------------------------------------------------|
| 1     | ด ญ มาริสา เยี่ยนวิเศษ | SU2020T001029        |                         | นักเรียน                    | ประถมศึกษา        | 9    | ไปใช่                                | 800              | 0                                                                 |
|       | มายสมัคร เยี่ยนวิเศษ   | 2608754105758        |                         | นี้ตา                       | มัธยนศึกษาตอนปลาย | 45   | ไม่ไข่                               | 10000            | 0                                                                 |
| 106   | าครวรรษแหลสมติอคม (รว  | มรายเตครวรชม หารต่วย | านวนสมาชภาคใหม่ด จากขอ  | 2]                          |                   |      |                                      |                  |                                                                   |

#### รูปที่ 19 การบันทึกข้อมูลรายได้ครัวเรือน

**กรณีที่ 2** ในข้อมูลส่วนที่ 1 เมื่อผู้ใช้เลือกนักเรียนอาศัยอยู่กับ ครัวเรือนสถาบัน ระบบ จะขึ้นให้กดบันทึกและถัดไป ดังรูปที่ 20

| <ul> <li>เมอร์โทรศัพท์ผู้ปกครอง/สมาชิกครัวเรือนที่ติดต่อได้</li> </ul> | เลขประจำตัวประชาชม/บิตรที่ราชการออกให้                                           |
|------------------------------------------------------------------------|----------------------------------------------------------------------------------|
| อรูณาครอกผมามลิตโทรศัพท์                                               | กรุณการอกเลยประจำตัวประชาชน/มัตรที่ราชการออกให้                                  |
| 🗌 ผู้ปกครองไปมิเลขประจำตัวประชาชน                                      |                                                                                  |
| 🗌 ได้สวัสดีการแห่งรัฐ(กะเบียนคนจม/โครงการคนละครึ่ง/เราชเ               | มะ/บ.33เราธักกัน]<br>มันท่อและตัดไป ▶                                            |
|                                                                        | <b>ผู้มันทึกข้อมูล</b> : คุณแอดมิน1 สพฐ. <b>แก้ไขล่าสุด</b> : 13/6/2564 12:44:35 |

รูปที่ 20 กรณีเลือกครัวเรือนสถาบัน

ส่วนที่ 3 สถานะครัวเรือน (สำหรับกรณีที่ 1 นักเรียนอาศัยอยู่กับ พ่อ/แม่ ญาติ อยู่ลำพัง และผู้อุปการะ/นายจ้าง)

ผู้ใช้บันทึกข้อมูลสถานะของครัวเรือน เป็นข้อมูลแสดงสภาพความเป็นอยู่ของ นักเรียนและครอบครัว ประกอบด้วย 1) ครัวเรือนมีภาวะพึ่งพิง 2) การอยู่อาศัย 3) ลักษณะ ที่อยู่อาศัย (บันทึกสิ่งที่เห็น)วัสดุที่ใช้ทำพื้นบ้าน (ที่ไม่ใช้ใต้ถุนบ้าน) 4) ที่ดินทำการเกษตรได้ (รวมเช่า) 5) แหล่งน้ำดื่ม 6) แหล่งไฟฟ้า 7) ยานพาหนะในครอบครัว (ที่ใช้งานได้) และ 8 ของใช้ในครัวเรือน(ที่ใช้งานได้) ซึ่งการกรอกข้อมูลจะเป็นตัวเลือกซึ่งผู้ใช้สามารถเลือกข้อมูล ตามความเป็นจริงและตอบได้มากกว่า 1 คำตอบ เมื่อผู้ใช้งานบันทึกข้อมูลเรียบร้อยแล้วให้ กด บันทึกและถัดไป ดังรูปที่ 21

| 3.1 ครอเรอนมีภาระพังพิง ติงนี้                                   | 🖲 ครัวเรียนไปมีภาระพึ่งฟัง                                   | 🔿 ครัวเรือนมีภาระา                      | พึ่งพิง                        |                                                   |
|------------------------------------------------------------------|--------------------------------------------------------------|-----------------------------------------|--------------------------------|---------------------------------------------------|
|                                                                  | 🔲 มิคนพิการ/เจ็บป่วยเรื้อรีง                                 | 🛄 มิผู้สูงอายุเกินกะ                    | 51 60 D                        | 🔲 เป็นฟอ/แม่เสี้ยงเดี่ยว                          |
|                                                                  | 🔲 มีคนอายุ 15-65 ปีที่ว่างงาน (ที่ไปไข่มัก                   | ເรีຍน/ນັກທຶກພາ]                         |                                |                                                   |
| 3.2 การอยู่อาศัย                                                 | 🔘 อยู่บ้านตนเอง/เจ้าของบ้าน                                  | 🔿 ອຢູ່ບ້ານເຮົາ (ເສີຍ                    | ค่าเช่า) เสียค่าเช่าเดือนสะ ค่ | າເຮົາ [ບາກ]                                       |
|                                                                  | 🔘 ອຢູ່ກັນຜູ້ອື່ນ/ອຢູ່ຟຣ                                      | О кайл                                  |                                |                                                   |
| 3.3 ลักษณะที่อยู่อาศัย <mark>(</mark> บันทึกสิ่ง <u>ที่เห็น)</u> |                                                              |                                         |                                |                                                   |
| ວັສດຸກີ່ໃຮ້ <u>ກຳ<u>ພົ້ມບ້າມ</u> (ກີ່ໄມ່ໃช່ໃຕ້ຄຸມບ້ານ)</u>       | 🔲 กระเบื้อง/เชรามีค                                          | 🗌 ปาเก้/ไม้ขัดเงา                       |                                | 🔲 ซีเมนต์เปลี่อย                                  |
|                                                                  | 🗹 ไม้กระตาม                                                  | 🗌 ไวนิล/กระเบื้องเ                      | ยาง/เสื่อน้ำมัน                | 🗆 សេរស                                            |
|                                                                  | 🗆 ดิน/กราย                                                   | 🗆 อ่น ๆ                                 |                                |                                                   |
| วัสดุที่ใช้ทำ <u>ฝาบ้าน</u>                                      | 🗋 ລາມອະເມນຕ໌                                                 | 🗌 อิฐ/ก้อนปูน/อิฐ                       | บลือก                          | 🗋 สังกะส์                                         |
|                                                                  | 🗹 ໃນກຣະດານ                                                   | 🗔 ໃຫ້ສຸດ                                |                                | 🗌 สนาร์ทนอร์ด/ไฟเนอร์/ซีเ <mark>ม</mark> นต์มอร์ด |
|                                                                  | นี้ไม่ไม่ก่อนไม้/เศษไม้                                      | ดิม ไวมิล และอี่                        | μŊ                             |                                                   |
| วัสดุที่ใช้ทำ <u>หลังคา</u>                                      | 🗆 โลหะ(เช่น สังกะสิ/เหล็ก/อะลูมิเมียม)                       | 🗌 กระเบื้อง/เซรามี                      | โค                             | 🗆 ไม้กระดาน                                       |
|                                                                  | 🗆 ใมไม้/วัสดุธรรมชาติ                                        | 🗹 ไวนิล/กระดาษ/                         | ແຜ່ນພອາສຕົກ                    | 🗆 đu n                                            |
| มีห้องส่วนในที่อยู่อาศัย/บริเวณบ้าน                              | ● ũ                                                          | Ο τώσ                                   |                                |                                                   |
|                                                                  |                                                              |                                         |                                |                                                   |
| 3.4 ที่ดินทำการเกษตร(ดีโรวมเชา)                                  | 🔍 ไม่กำเกษตร                                                 | 222 2 2 2 2 2 2 2 2 2 2 2 2 2 2 2 2 2 2 | 111122                         | m                                                 |
|                                                                  | O manueds                                                    | ม <mark>กถนนอยกว่า 1 (ร</mark>          | ial undu Triv 5 (s             | 🖾 Undulnu S Is                                    |
| 3.5 แหล่งน้ำตื่ม                                                 | 🔲 น้ำดื่มบรรจุขวด/ตู้หยอดน้ำ                                 |                                         | 🗹 ນ້ຳປຣະປາ                     |                                                   |
|                                                                  | 🗆 น้ำปอ/น้ำนาดาอ                                             |                                         | 🗌 น้ำฝน/น้ำประปาภูเ            | ขา/สำธาร                                          |
| 3.6 แหล่งไฟฟ้า                                                   | O ไม่มีไฟฟ้า/ไม่มีเครื่องกำเนิดไฟฟ้าชมิด                     | อื่น ๆ                                  |                                |                                                   |
|                                                                  | 🖲 อใฟฟ้า 🗌                                                   | เครื่องปั่นไฟ/โซลาเซลล์                 | 🗌 ຳຟຕ່ອຟວง/ແບດເດ               | อร่ 🔽 ไฟน้านหรือมิเตอร์                           |
| 3.7 ຍາມພາหนะในครัวเรือน (ດີໃช้งานໃต้)                            | <ul> <li>ไปมียามพาหนะในครัวเรือน</li> </ul>                  |                                         | () มียามพาหมะในครัว            | พร้อม                                             |
|                                                                  | 🔲 รถยนต์นั่งส่วนบุคคล (อายุเทิม 15 ปี)                       |                                         | 🔟 รถยนต์มั่งส่วนบุคค           | าล (ไม่เกิน 15 ปี)                                |
|                                                                  | 🔲 รถปิกฮ์พ/รถบรรทุกเล็ก/รถตู้ (อายุเกิเ                      | a 15 ປີ]                                | 🗐 รถปิกฮัพ/รถบรรกุ             | ກເສົກ/ຣາຫຼັ (ໄປເກັບ 15 <mark>ປີ</mark> )          |
|                                                                  | 🔲 รถได/รถเกี่ยวข้าว/รถประเภทเดียวกัน                         | (อายุเกิน 15 ปี)                        | 🔲 ຣຕໄຕ/ຣຄເກີ່ຍວບ້າວ,           | /ຣຕປຣະເກຕເຕັຍວກັນ (ໄມ່ເກັນ 15 ປີ)                 |
|                                                                  | 📃 รถมอเตอร์ไซต์/เรือประมงพื้นบ้าน [ขน                        | าดเล็ก]                                 |                                |                                                   |
|                                                                  |                                                              |                                         |                                |                                                   |
| 3.8 ของใช้ในครัวเรือน (ที่ใช้งานได้)                             | 🔿 ໃຜ່ມີນອຈໃຫ້ດັ່ນກລ່າວ                                       | 🧿 ມີນອນໃຫ້ດົຈກລ່າວ                      | 0                              |                                                   |
| 3.8 ของใช้ในครัวเรือน (ที่ใช้งามได้)                             | <ul> <li>ไม่มีของใช้ดังกล่าว</li> <li>คอมพิวเตอร์</li> </ul> | 🧿 ມີນອນໃຫ້ຕົນກລ່າງ<br>🗌 ແອຣ໌            | 2                              | 🗆 ทีวีจอแบน                                       |

รูปที่ 21 การบันทึกข้อมูลสถานะครัวเรือน

#### ส่วนที่ 4 ข้อมูลทั่วไปของสถาบัน (สำหรับกรณีที่ 2 นักเรียนอาศัยอยู่ในครัวเรือนสถาบัน)

ผู้ใช้บันทึกข้อมูลทั่วไปของสถาบัน เป็นข้อมูลแสดงสภาพความเป็นอยู่ของนักเรียน

และครอบครัว เมื่อผู้ใช้งานบันทึกข้อมูลเรียบร้อยแล้วให้กด บันทึกและถัดไป ดังรูปที่ 22

| ประเภทสถาบัน                                                                                                    |                                                                                                    |                                         |                            |
|----------------------------------------------------------------------------------------------------|----------------------------------------------------------------------------------------------------|-----------------------------------------|----------------------------|
| O มูลมิธิ/สถานสงเคราะห์(จดกะ                                                                                                    | (ปียน) 🔘 มูลบิธี/สถานสงเคราะห์(ไม่จดทะเบียน)                                                                                                    | 🔿 วัด/ศาสมสถาน                          | 🔿 ໂຣຈເຮีຍບພັກບອນ 🛛 ອໍ່ນາງ  |
| ชื่อสถาบัน                                                                                                    |                                                                                                    | จังหวัด                                 |                            |
| ฟเฟริฟร์                                                                                                    |                                                                                                    | กระบึ                                   | ~                          |
| ສົ່ອຜູ້ຣັບຜັດນອນສຄານັ້ນ                                                                                                    |                                                                                                    | เมอร์โกรศัพท์                           |                            |
| ພພະສິນເຊັ                                                                                                    |                                                                                                    | 0427845214                              |                            |
| นักเรียบรายนี้อยู่กับสถาบันตั้งแต่เตือ                                                                                                    | u                                                                                                    | ปี พ.ศ.                                 |                            |
| มีนาคม                                                                                                    | v                                                                                                    | 2562                                    | ~                          |
| พักอาศัยในสถาบันแบบ                                                                                                    |                                                                                                    |                                         |                            |
| 🔘 ประจำไม่ไปกลับ                                                                                                    | 🔘 ไปกลับบ้านเสาร์-อาทิตย์/ช่วงปิดเทอบ                                                                                                    |                                         |                            |
| สถาบันให้ความช่วยเหลือแก่นักเรียนร                                                                                                    | รายนี้ด้วยวิรี (ตอบได้มากกว่า ๆ ซ้อ)                                                                                                    |                                         |                            |
| 🗹 ให้เงินสด                                                                                                    | 🗌 ให้สีมของ                                                                                                    | 🗌 ให้ที่พักอาศัย                        | 🗍 ให้อาหาร                 |
|                                                                                                    |                                                                                                    |                                         |                            |
| L (RANSLOUNNY                                                                                                    | 🗀 ดูแลงามการศึกษา                                                                                                    | 🖵 ดูแลอานสุขภาพ                         |                            |
| <ul> <li>ม เหการเดนทาง<br/>สถาบันมีรายจ่ายเฉลี่ยไนการดูแลนัก</li> </ul>                                                                                                    | 🖵 ดูแลดามการศึกษา<br>แรียมรายนี้ (มาท/คน/ปีการศึกษา)                                                                                                    | 🖵 ดูแลอานสุขภาพ                         |                            |
| <ul> <li>มาการเดินทาง</li> <li>สถาบันมีรายจ่ายเฉลี่ยไนการดูแลมัก</li> <li>รอง</li> </ul>                                                                                                    | 🖵 ตูแลดามการศึกษา<br>แรียมรายนี้ (มาท/คน/ปีการศึกษา)                                                                                                    | ั <b>ด</b> ูแลอานสุขภาพ                 |                            |
| มี เหการเดินทาง<br>สถาบันมีรายจ่ายเฉลี่ยในการดูแลนัก<br>รออ<br>สถาบันมีนักเรียนในความดูแล ณ ปีจ                                                                                                    | ເຮັຍມຣາຍນີ້ (ມາກ/คน/ປົກາຣศึกษา)<br><br>ວຸວຸບັນ ຈຳນວນ (คน)                                                                                                   | 🖵 ดูแลอานสุขภาพ                         |                            |
| มาการเดินทาง<br>สถาบันมีราชอ่ายเฉลี่ยไนการดูแลนัก<br>รอง<br>สถาบันมีมักเรียนในความดูแล ณ ปัจ<br>ราง                                                                                                    | ับ ดูแถงามการศึกษา<br>แรียนรายนี้ (บาท/คน/ปิการศึกษา)<br>วจุบัน จำนวน (คน)                                                                                  | — Опастия                               |                            |
| <ul> <li>มหกระเดินทาง</li> <li>สถานันมีรายช่ายเจลี่ยไนการดูแลนัก</li> <li>รอง</li> <li>สถานับมีนักเรียนในความดูแล ณ ปัจ</li> <li>ราง</li> <li>สถานับมีนักเรอนับสนุน/รับบริจาค์ใน</li> </ul>              | ม ดูแถงามการศกษา<br>แรียมรายนี้ (มาท/คน/ปิการศึกษา)<br>วจุฉัน จำนวน (คม)<br>มรูปเง้นและสิ่งของ คิดเป็นมูลค่ารวมทั้งสัน (มาท/ปี)                             | — диастидати                            |                            |
| <ul> <li>มหกระเดินกาง</li> <li>สถาบันมีรายจ่ายเฉลี่ยาในการดูแลนัก</li> <li>รอง</li> <li>สถาบันมีบักเรียนในความดูแล ณ นี้จ</li> <li>ราง</li> <li>สถาบันรับการสนับสนุน/รับบริจาคใน</li> <li>รอง</li> </ul> | ม ดูแลงามการสกษา<br>แรียนรายนี้ (มาท/คน/ปิการศึกษา)<br>วจุวัน จำนวน (คน)<br>มรูปเงินและสิ่งของ คิดเป็นมูลค่ารวมทั้งสัน (มาท/ปิ)                             | — диастидаты                            |                            |
|                                                                                                    | ม ดูแล้ดามการศึกษา<br>แรียนรายนี้ (มาท/คน/ปิการศึกษา)<br>วงุวัน จำนวน (คน)<br>มรูปเงินและสิ่งของ คิดเป็นมูลค่ารวมทั้งสั้น (มาท/ปี)<br>สถาบันนี้ที่ดิน (งาน) | ม ดูแสตามสุขภาพ<br>สถาบันบ้อาคาร (หลัง) | ยานพาหนะที่ใช้งานได้ (คืน) |

รูปที่ 22 การบันทึกข้อมูลครัวเรือนสถาบัน

#### ส่วนที่ 5 การเดินทางจากที่พักอาศัยไปโรงเรียน

ระบบจะให้ผู้ใช้งานกรอกข้อมูล ระยะทาง เวลาที่ใช้ในการเดินทาง ค่าใช้จ่ายในการ เดินทางไป-กลับ และวิธีเดินทางหลัก ดังรูปที่ 23

| ระยะทาง (กิโอเมตร) | ระยะทาง (เมตร)       | ไช้เวลา <mark>(ช</mark> ั่วโมง) | ้ใช้เวลา (นา | ī]          | ค่าใช้จ่ายใบการเดินทางไป | -กลีบ (มาท/เดือน) |
|--------------------|----------------------|---------------------------------|--------------|-------------|--------------------------|-------------------|
| 1                  | 0                    | 0                               | 25           |             | 20                       |                   |
| วิธีเดินทางหลัก    |                      |                                 |              |             |                          |                   |
| Olau               | O จักรยาม            | 🔘 รกโรงเรียน                    |              | O จักรยานย  | นต์ส่วนตัว               | O sadouño         |
| O เรือส่วนตัว      | 🔘 อักรยานยนต์รับจ้าง | ○ รถโดยสารประจำท                | ทง/รับจ้าง   | 0 เรือโดยสา | เรประจำทาง/รับจ้าง       |                   |

รูปที่ 23 การเดินทางจากที่พักอาศัยไปโรงเรียน

ส่วนที่ 6 ที่ตั้งที่พักอาศัยนักเรียนในปัจจุบัน

สำหรับการบันทึกพิกัดที่ตั้งของบ้านนักเรียน ระบบจะดึงที่อยู่บ้านนักเรียนมาให้ อัตโนมัติตามฐานข้อมูล และถ้าที่อยู่มีการเปลี่ยนแปลงไปจากเดิมให้เลือก เปลี่ยนที่อยู่และ บันทึกที่อยู่ใหม่ จากนั้นกด ดึงพิกัดจากที่อยู่ระบบจะดึงพิกัดมาให้อัตโนมัติ ดังรูปที่ 24

| ดั้งบ้า <mark>น</mark> นักเรียน <b>*(ที่อยู่เริ่มต้น</b> | ได้มาจากฐา <mark>นข้อมูลของตัน</mark> สังกัด) |                      |              |
|----------------------------------------------------------|-----------------------------------------------|----------------------|--------------|
| บ้านเสบที่ : หนู่ที่ : ตรอก/ส                            | เอย : กนน: ตำบล : อำเภอ/เขต : จังหว่          | วิต : รหัสไปรษณีย์ : |              |
| 🛃 ปลี่ยนที่อยู่                                          | ตั้งพิภัตจากที่อยู                            |                      |              |
| บ้านเลขที่                                               | អប៉ូព                                         | ตรอก/ชอย             | ามน          |
| 24                                                       | 4                                             |                      |              |
| dhua                                                     | อำเภอ/เขต                                     | <b>дон</b> аа        | รหัสไปรษณีอ์ |
|                                                          | inancae                                       | in this              | 1130         |

รูปที่ 24 การบันทึกพิกัดที่ตั้งของบ้านนักเรียน

#### ส่วนที่ 7 ภาพถ่ายที่พักอาศัยของนักเรียนในปัจจุบัน

ให้ผู้ใช้เลือกที่มาของภาพถ่ายที่พักอาศัย ว่าได้มาโดยการให้นักเรียนถ่ายภาพมา ให้ หรือว่า ลงเยี่ยมบ้านด้วยตัวเองและเลือกประเภทของภาพถ่าย ถัดมาจะเป็นการ บันทึกภาพถ่ายที่พักอาศัยของนักเรียน ให้อัพโหลดภาพถ่าย 2 เสร็จแล้วกดปุ่มบันทึกและ ถัดไป ดังรูปที่ 25

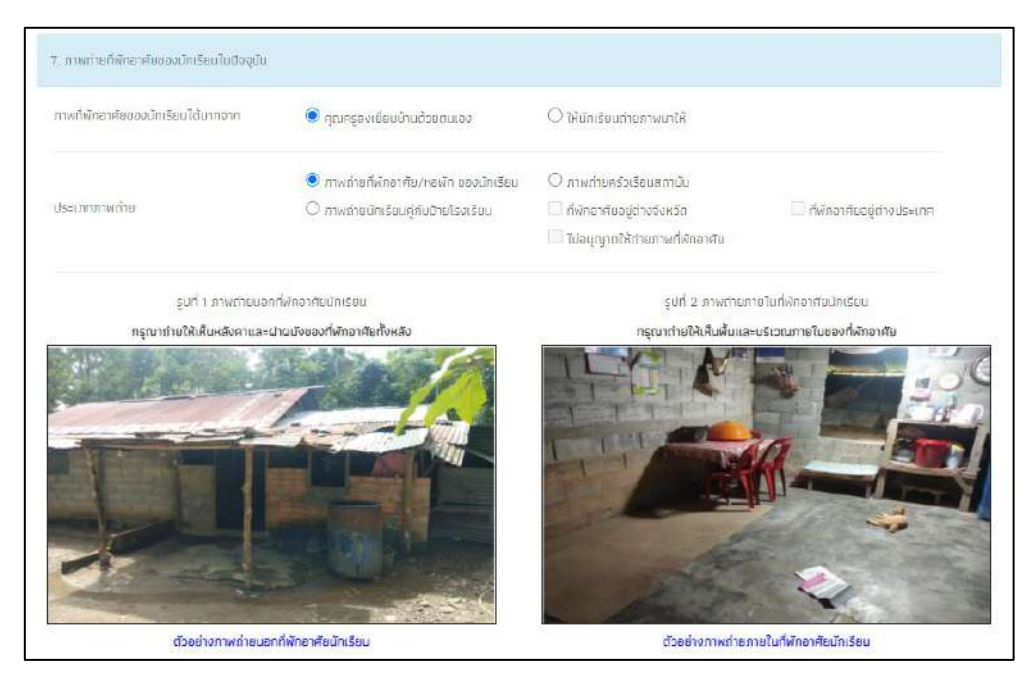

รูปที่ 25 การบันทึกภาพถ่ายที่พักอาศัยของนักเรียนในปัจจุบัน

#### ส่วนที่ 8 การรับรองข้อมูลและความยินยอมในการเก็บรวบรวมใช้หรือเปิดเผยข้อมูลส่วน บุคคล

สำหรับการรับรองข้อมูลในส่วนที่ 8 นั้น จะประกอบด้วยการบันทึกลายเซ็นของ ผู้ปกครอง เจ้าหน้าที่รัฐผู้รับรองข้อมูล ครูผู้ลงเยี่ยมบ้านนักเรียน ลายเซ็นนักเรียน และ ผู้อำนวยการโรงเรียน (สำหรับลายเซ็นต์นักเรียนและผู้ปกครองระบบได้มีการดึงรายชื่อมารอ ไว้ให้) ดังรูปที่ 26

| ลายเซ็มผู้ปกครอง/ผู้แทน                                            |                                                                         | ສາຍເ <del>ຮ</del> ຶບເຈ້າ⊦        | เน้าที่ของรัฐผู้รับรอง          |
|--------------------------------------------------------------------|-------------------------------------------------------------------------|----------------------------------|---------------------------------|
| and a second                                                       |                                                                         | 20 a                             | attant.                         |
| ตัวอย่างรูปลายเซ็นผู้นำครอง/ผู้แทน                                 |                                                                         | ตัวอย่างรูปลายเช็เ               | นเจ้าหน้าที่ของรัฐผู้รับรอง     |
| ลงชื่อผู้ปกครอง/ผู้แทน ลงชื่อผู้ปกครอง/ผู้แขน                      | สงชื่อเจ้าหมั                                                           | าที่ของรัฐผู้รับรอง น            | ามี นามะ                        |
|                                                                    | เสขประจำตัวปร                                                           | ะขาชนของรัฐผู้รับรอง             | 0515154888722                   |
|                                                                    | ตำแหน่ง กำ                                                              | ຍັບ                              |                                 |
| $\subset$                                                          | ະາຍເຈັບຜູ້ລະເຍີຍມນ້າມ                                                   | C                                |                                 |
| ลงชื่อผู้ลงเชี่ยนบ้าน                                              | ลายเซ็นผู้ลงเยี่ยมบ้าน                                                  | C<br>C                           |                                 |
| ลงชื่อผู้ลงเยี่ยมบ้าม<br>ด้ว                                       | ลายเซ็นผู้ลงเยี่ยมบ้าน<br>มายครู กดสอบ<br>ย่างรูปลายเช็มผู้ลงเชี่ยมบ้าน | 0                                |                                 |
| ลงชื่อผู้ลงเยี่ยนบ้าน<br>ด้ว<br>ลายเซ็นบักเรียน                    | ลายเช็บผู้ลงเยี่ยนบ้าน<br>มายครู กลลอบ<br>ย่างรูปลายเช็มผู้ลงเยี่ยบบ้าน | ີ C<br>ວ<br>ຄາຍເອັ້ມຜູ້ອຳ        | นวยการสถานศึกษา                 |
| ลงชื่อผู้ลงเชี่ยมบ้าน<br>ดัว<br>ลายเซ็นมักเรียน<br>ด.ญ.ตาหลา ดาวใน | ลายเซ็บผู้ลงเยี่ยมบ้าน<br>มายครู กลสอบ<br>ย่างรูปสายเอ็บผู้ลงเชื่ยมบ้าน | ີ C<br>ວ<br>ຄາຍເອັ້ມຜູ້ຄຳ<br>ມາເ | นวยการสถานศึกษา<br>ยนานะ สวัสด์ |

รูปที่ 26 การรับรองข้อมูลและการให้ความยินยอมเก็บรวบรวมใช้ ข้อมูลส่วนบุคคล

การบันทึกลายเซ็นผู้ปกครอง เมื่อผู้ใช้งานกดที่ช่องสี่เหลี่ยมตรงลายเซ็นต์ผู้ปกครอง ระบบจะแสดงแจ้งเตือนการให้ความยินยอมในการเก็บรวบรวม ใช้ หรือเปิดเผยข้อมูลส่วน บุคคล และการรับรองข้อมูลให้ผู้ใช้ติ๊กที่คำว่ายินยอม ดังรูปที่ 27 หลังจากนั้นระบบจะแสดง โฟล์เดอร์เพื่อให้ผู้ใช้เลือกรูปลายเซ็นผู้ปกครองบันทึกลงในระบบ

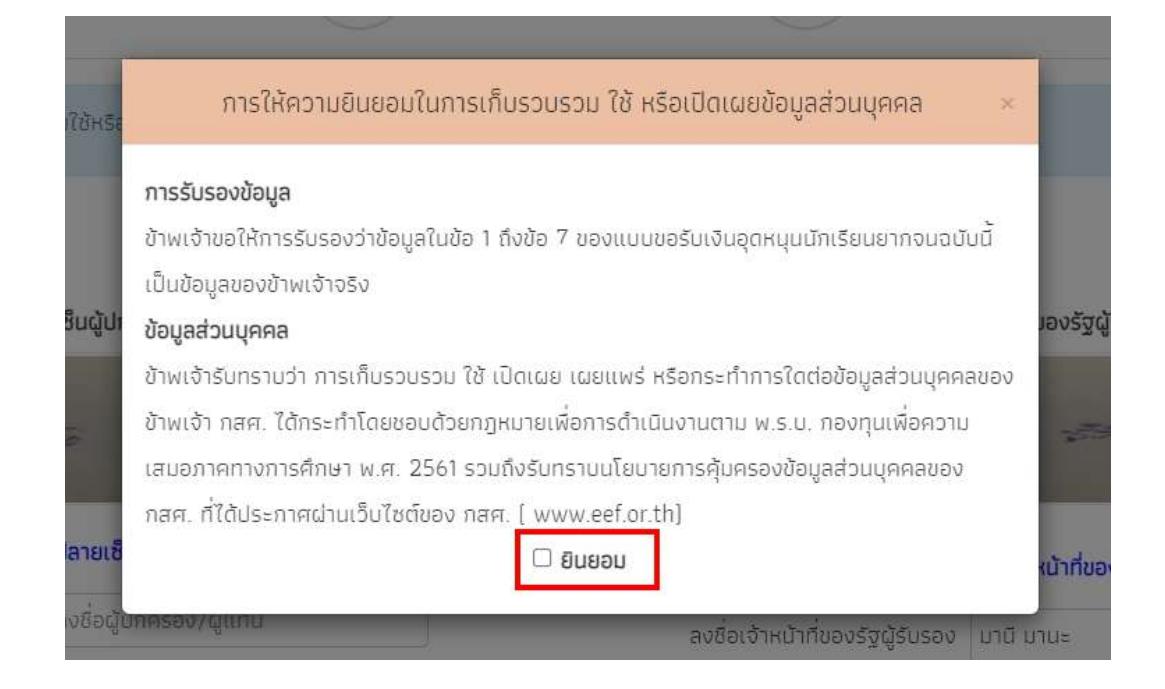

รูปที่ 27 การรับรองข้อมูลและการให้ความยินยอมเก็บรวบรวมใช้ ข้อมูลส่วนบุคคลส่วนผู้ปกครอง

การบันทึกลายเซ็นผู้ลงเยี่ยมบ้าน เมื่อผู้ใช้งานกดที่ช่องสี่เหลี่ยมตรงลายเซ็นต์ผุ้ลง เยี่ยมบ้านระบบจะแสดงแจ้งเตือนการให้ความยินยอมในการเก็บรวบรวม ใช้ หรือเปิดเผย ข้อมูลส่วนบุคคล และการรับรองข้อมูลให้ผู้ใช้ติ๊กที่คำว่ายินยอม ดังรูปที่ 28 หลังจากนั้น ระบบจะแสดงโฟล์เดอร์เพื่อให้ผู้ใช้เลือกรูปลายเซ็นผู้ลงเยี่ยมบ้านบันทึกลงในระบบ

| การให้ความยินยอมในการเก็บรวบรวม ใช้ หรือเปิดเผยข้อมูลส่วนบุคคล ×<br>ได้มีการแจ้งวัตถุประสงค์การขอข้อมูลตามแบบขอรับเงินอุดหนุนนักเรียนยากจนแก่ผู้ให้ข้อมูล<br>เรียบร้อยแล้ว |                                                                              |             |   |
|----------------------------------------------------------------------------------------------------|------------------------------------------------------------------------------|-------------|---|
| ้ได้มีการแจ้งวัตถุประสงค์การขอข้อมูลตามแบบขอรับเงินอุดหนุนนักเรียนยากจนแก่ผู้ให้ข้อมูล<br>เรียบร้อยแล้ว                                                                    | การให้ความยินยอมในการเก็บรวบรวม ใช้ หรือเปิดเผยข้อมูลส่วนบุร                 | คคล >       | < |
| เรียบร้อยแล้ว                                                                                                    | ได้มีการแจ้งวัตถุประสงค์การขอข้อมูลตามแบบขอรับเงินอุดหนุนนักเรียนยากจนแก่ผู้ | ู้ให้ข้อมูล |   |
|                                                                                                    | เรียบร้อยแล้ว                                                                |             |   |

รูปที่ 28 การรับรองข้อมูลและการให้ความยินยอมเก็บรวบรวมใช้ ข้อมูลส่วนบุคคลส่วนผู้ลงเยิ่มบ้าน

จากนั้นระบบจะมีหน้าสรุปข้อมูลขึ้นมา เพื่อให้รับรองข้อมูลว่าเป็นความจริงหรือไม่ โดยท่าน สามารถเลื่อนขึ้นลงเพื่อดูข้อมูลที่บันทึกไว้แล้ว เพื่อตรวจสอบความถูกต้องจากนั้นติ๊ก (1) "ขอรับรอง ว่าข้อมูลและภาพถ่ายเป็นความจริง การให้ข้อมูลรูปภาพลายเซ็นที่ไม่เป็นความจริง ผิดกฎหมาย" ทุกครั้งเพื่อยืนยันความถูกต้องว่าข้อมูลเป็นความจริงและถูกต้องครบถ้วน ก่อนกด (2) "**ยืนยัน** ข้อมูล" เพื่อบันทึกข้อมูลเข้าสู่ระบบ ดังรูปที่ 29

| ≡ d       | ata:                                                                                                    |                                                                                                    | 1                                                 | /3                                                                           | 8 <u>—</u>                                                                                                    | 100%                                                                                                    | +                                                                                            | ⊡ ¢                                                                                                    | )                                                                                                    | -                                                                                                    |                                                                                  | ± 0                                | :        |
|-----------|----------------------------------------------------------------------------------------------------|----------------------------------------------------------------------------------------------------|---------------------------------------------------|------------------------------------------------------------------------------|----------------------------------------------------------------------------------------------------|----------------------------------------------------------------------------------------------------|----------------------------------------------------------------------------------------------|----------------------------------------------------------------------------------------------------|----------------------------------------------------------------------------------------------------|----------------------------------------------------------------------------------------------------|----------------------------------------------------------------------------------|------------------------------------|----------|
| 1.        | โรลเรียน<br>โรลเรียน<br>ข้อมูลนักเรียน ร้องบั<br>เลาเประจำตัวประชา<br>สถานภาพรอยหรัว<br>นักเรียนอาศัยอยู่กับ<br>ร่อผู้ปกครอเนิกเรียน<br>การศึกราฐจะลุด<br>เลาเประจำตัวประชา<br>⊡ ได้สวัสหิการแห่งวั<br>2. จำนวนสมาชิกใน<br>2. จำนวนสมาชิกใน | J สพฐ 001<br>การีขาบ ค.ถ. 177<br>ขน 5 U 2 0<br>[] พ่อแบบ่อยู่ด้วยกันไ<br>[] พ่อ/แบ่<br>ม นาย สมัคร<br>เอเบลศีกษาคอนปลาย<br>ขน 2 6 0 8<br>โช (กระเบียบคนจน/โค<br>เคร็วเรือน (รวมสัวน์ | สา<br>2 0 ⊤<br><br><br><br>                       | นามส<br>0 0 1<br>ในอยู่⊡ ท่อน<br>ดี<br>มามสกูล<br>1 0 5<br>รึ่งเราชนะ/2<br>0 | บบขอรับ<br>17ุล<br>0 2<br>มหย่าร้าง<br>10 2<br>เชี่ย<br>10 2<br>10 2<br>10<br>10 2<br>10<br>10<br>10<br>10<br>10<br>10<br>10<br>10<br>10<br>10 | สพป/สพ<br>อิพป/สพ<br>เอียววิเศ<br>๑<br>เ □ พ่อเสียชี?<br>เล้าหัง<br>รถวิเศษ<br>8<br>)กกัน)<br>พากอาศัยอยู่<br>พากอาศัยอยู่ | ษานักเรียน<br>มม<br>๒/ลาบสูญ [<br>ผู้อุปการ<br>การม<br><br>ไม่มีปัต<br>ใน <u>ครัวเรือบ</u> ! | ยากจน<br>ขั้น ปร<br>ขั้น ปร<br>แห่นสัยชีวิต<br>เองนายถ้าง<br>สัมพันธ์กับนัก<br>มอร์โทรา ผป<br>มประจำตัวปร<br>สถาบัน ให้ชัก | ะณมศึกษาปีที<br>/ชาบสูญ [] เ<br>[] ครัวเรือน<br>เรียน <u>ปิต</u><br>เรียน <u>ปิต</u><br>มไปตอบชื่อภั | <u>3 / 1</u><br>ສັດຫຼີງອາທິ້າອູ/ສາ<br>ເສດາກັນ<br>1<br>ງິ່ງເຮືອນທີ່ອີກກ່ອໄ                                           | แบบ นร.01<br>มาสูญ □พ่อ/<br>ค้0612345                                            | หมา 1                              |          |
| คบ<br>ที่ | (สมาชิกไนครัวเรือนภ<br>ซึ่ง-งามสกุด                                                                                                    | หมายถึง สมาริกที่มีค่<br>เลขประจำตัว<br>ประชาชน∕เลข<br>ปัตรส์ทางเราขการ<br>ออกให้                                                                                                    | ไข้จ่ายร่วมกัน<br>ความ<br>สัมพันธ์<br>กังมักเรียน | รังช่อ<br>มูบลา<br>บาร                                                       | จายุ                                                                                                    | มีความ<br>พิดารหางร<br>้างกาย<br>และ<br>สมิปัญญา(<br>หากมีไป<br>เสรื่อง<br>หมาย /)                                         | ก่าจ้าง<br>เงินเดือน                                                                         | รายได้เอลี่อง<br>ประกอน<br>มาขีพ<br>พวงการ<br>เกษตร<br>(หลังศัก<br>ค่าใช้งาย)                                              | ຊາມີອານແຂກອານ<br>ຊາກົຈ<br>ສ່ານສັດ<br>(ທະລັສກິກ<br>ສາໃຫ້ຈາຍ)                                          | กประเภท (บาท)<br>ครัสทิการ<br>จากรัฐ<br>(สินบ้านวดูเน<br>เริ่มผู้สุเ<br>รายุเกิน<br>อุศทบุน<br>ธักู จาก,<br>รัฐบาย) | รายได้<br>จากแหล่ง<br>ชื่น - (เดิน<br>ไอนจาก<br>กายบุคมัว<br>ภ่ามชา<br>และชื่นๆ) | รายได้<br>วาม<br>เสรียค่อ<br>เดือน |          |
| 1         | <u> </u>                                                                                                    |                                                                                                    | โรงสาระเพิ่งของ<br>การให้ข้อง                     | มอรับรอง                                                                     | วว่าข้อ<br>พ. ลาย                                                                                                    | มูลและภา<br>เส็นต่ <i>ไ</i> ปป                                                                                             | าพถ่ายเป็                                                                                    | ในความจ!                                                                                                    | ริง                                                                                                  |                                                                                                    |                                                                                  |                                    | <u>.</u> |

รูปที่ 29 การยืนยันข้อมูล

จากนั้นระบบจะแสดงกล่องข้อความแจ้งเตือนว่าบันทึกข้อมูลเสร็จเรียบร้อย หากผู้ใช้ต้องการ พิมพ์แบบ นร.01/กสศ.01 ให้กดที่ปุ่ม **"ตกลง"** ไม่ต้องการให้กดปุ่ม "**ยกเลิก**" ดังรูปที่ 29

| บันทึกเสร็จเรียบร้อย                                             | ×          |
|------------------------------------------------------------------|------------|
| การบันทึกข้อมูลเสร็จเรียบร้อย ท่านต้องการพิมพ์แบบ กสศ.01 หรือไม่ |            |
|                                                                  | ตกลงยกเลิก |

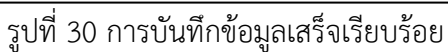

#### 4.เมนูแบบฟอร์มนักเรียนยากจน

เมนูแบบฟอร์มนักเรียนยากจน จะประกอบด้วย 1) แบบรายงานการจัดสรรเงินอุดหนุนแบบมีเงื่อนไข 1/2564 2) ใบสำคัญรับเงินอุดหนุน(นร.06) 3) แบบสอบถามการใช้จ่าย 4) ใบรับรองแทนการจ่ายเงิน และ 5) ใบรับรองการรับเงิน

#### 4.1. แบบรายงานการจัดสรรเงินอุดหนุนแบบมีเงื่อนไข ภาคเรียน......

แบบรายงานการจัดสรรเงินอุดหนุนแบบมีเงื่อนไขกรณี นักเรียนทุนเสมอภาคขอรับเงินสด ผ่านสถานศึกษา จะแบ่งออกเป็น 2 กลุ่มได้แก่ 1) กลุ่มเก่า 2) กลุ่มใหม่

โดยผู้ใช้สามารถบันทึกข้อมูลได้โดยการคลิกที่เมนูแบบรายงานการจัดสรรเงินอุดหนุนแบบมี เงื่อนไข ภาคเรียน...... แล้วหลังจากนั้นให้ผู้ใช้กดเลือกชั้นและห้องที่ต้องการบันทึกข้อมูล หลังจาก ที่ผู้ใช้เลือกชั้นห้องระบบจะแสดงหน้าแบบฟอร์มแบบรายงานการจัดสรรเงินอุดหนุนแบบมีเงื่อนไข ขึ้นมา ให้ผู้ใช้เลือกวันที่จ่ายเงิน ถัดมาจะเป็นข้อมูลการจัดสรรเงินอุดหนุนของระดับชั้นนั้น และตาราง รายชื่อนักเรียนที่ได้รับเงินอุดหนุน

ให้ผู้ใช้ติ๊กเครื่องหมายถูกหน้าชื่อนักเรียนที่สามารถจ่ายเงินได้ ส่วนนักเรียนที่ไม่สามารถ จ่ายเงินได้ให้ดำเนินการคืนเงินกลับมาที่ กสศ. หลังจากที่ติ๊กเครื่องหมายถูกตรงหน้าชื่อเด็กแล้วด้าน ท้ายตารางจะมีข้อมูลสรุปรวมไว้ให้ว่า สามารถเบิกจ่ายได้ครบทุกคน หรือ เบิกจ่ายได้ไม่ครบ ไม่ สามารถเบิกจ่ายได้....คน ดังรูปที่ 31

| อมศึกษามีที่ 1                                                        | 00                                                                                                    |                                                                                                    |                                                                                                    | ∨ ਮੋਰਾ                                                                        | 3.                                                                           |
|-----------------------------------------------------------------------|----------------------------------------------------------------------------------------------------|----------------------------------------------------------------------------------------------------|----------------------------------------------------------------------------------------------------|-------------------------------------------------------------------------------|------------------------------------------------------------------------------|
| วันที่จ่ายเงิน :                                                      |                                                                                                    |                                                                                                    |                                                                                                    |                                                                               |                                                                              |
| 01/02/20                                                              | 21                                                                                                    |                                                                                                    |                                                                                                    |                                                                               |                                                                              |
| เสมอภาค เพื<br>การศึกษา ไม<br>มิกเรียบทุนม<br>รวมจำนวนเง<br>ตารางแสดง | ข่อแปงเบาการระค่าใช้จายด้านการเ<br>เกาคเรียนที่ 1 ปีการคึกษา 2564<br>รปอภาคกลุ่มเก่าที่รีมเงินอุดหมุมเ<br>วนที่ได้รับทั้งสั้น 16.500 บาท<br>รายชื่อนักเรียนที่ได้รับการจัดสรร | คึกษาของครัวเรือน และเป็นมาตราการป้องกับการค<br>เบนมิเงื่อนใบต่อเนื่อง ระดับชั้น ประกมศึกษาปิที่ 1 i<br>เงินอุดหมุมแบบนิเงื่อมไข ครบถ้วนแล้ว                                                                                                    | สุดออกจากระบบ<br>เ้อง 1 ทั้งหมด 11 ค                                                                  | ้า<br>ม คน อิตราคมละ 1,500 มาก                                                |                                                                              |
| จ่ายเงินได้                                                           | <mark>เ</mark> ลขประจำตัวประชาชน                                                                                                    | ชื่อ - บามสกุล นักเรียนทุมเสบอภาค                                                                                                    | ชั้น/ห้อง                                                                                             | จำนวนเงิน                                                                     | หมายเหตุ                                                                     |
|                                                                       | SU2020T001007                                                                                                    | ด ข กฤษณ์ รับสาร                                                                                                    | 山.1/1                                                                                                 | 1,500                                                                         |                                                                              |
|                                                                       | SU2020T001010                                                                                                    | ด.ช.ชนาธิป นิยมวล                                                                                                    | U.1/1                                                                                                 | 1,500                                                                         |                                                                              |
|                                                                       | •                                                                                                    |                                                                                                    |                                                                                                    |                                                                               |                                                                              |
|                                                                       | SU2020T001003                                                                                                    | ต.ช.ธาวิศ ข้านแ <mark>ย</mark> ก                                                                                                    | d.1/1                                                                                                 | 1,500                                                                         | คืนเงินกลับ กลค.                                                             |
| 0                                                                     | SU2020T001003<br>SU2020T001008                                                                                                    | ต.ช.ธาวิศ ข้ามแขก<br>ด ช.ศรา โสกระจำง                                                                                                    | d.1/1<br>d.1/1                                                                                        | 1,500                                                                         | คืนเงินกลับ กซค.<br>คินเงินกลับ กซค.                                         |
|                                                                       | SU2020T001003<br>SU2020T001008<br>SU2020T001004                                                                                                    | ด ช. ธาวิศ ข้ามแขก<br>ด ช. ศรา โสกระจำง<br>ด.ช.โอพาร มิตรชอบ                                                                                                    | 0.1/1<br>0.1/1<br>0.1/1                                                                               | 1,500<br>1,500<br>1,500                                                       | คืนเงินกลับ กลค.<br>คินเงินกลับ กธศ.<br>คืนเงินกลับ กธศ.                     |
|                                                                       | SU2020T001003<br>SU2020T001008<br>SU2020T001004<br>SU2020T001006                                                                                                    | ດ.ຍ.ຮາວິສາ ວ້ານແຍກ<br>ດ.ຍ. ອຣາ ໄສກຣະຈຳຈ<br>ດ.ຍ. ໂອທາຣ ນີຕຣອອບ<br>ດ.ສູ. ວິມີຫສາ ໂມສວິນ                                                                                                    | d.1/1<br>d.1/1<br>d.1/1<br>d.1/1                                                                      | 1,500<br>1,500<br>1,500                                                       | คินเงินกลับ ทธศ.<br>คินเงินกลับ ทธศ.<br>คินเงินกลับ กธศ.<br>คินเงินกลับ กธศ. |
|                                                                       | SU2020T001003<br>SU2020T001008<br>SU2020T001004<br>SU2020T001006<br>SU2020T001005                                                                                             | <ul> <li>๑.๗.๖ๅ๖๙ สามเขท</li> <li>๑.๗.๖ๅ๖๙ สามระจำง</li> <li>๑.๗.๖ๅ๖๙๖ มีตรชอบ</li> <li>๓.๗.๖ๅ๖๗๛๓ โมอบิม</li> <li>๑.๗.๖๖๗๛๓ (มอบิม</li> <li>๑.๗.๖๖๗๛๓ (มอบิม</li> </ul>                                                                                                   | U.1/1<br>U.1/1<br>U.1/1<br>U.1/1<br>U.1/1<br>U.1/1                                                    | 1,500<br>1,500<br>1,500<br>1,500                                              | คินเงินกลับ กรศ.<br>คินเงินกลับ กรศ.<br>คินเงินกลับ กรศ.<br>คินเงินกลับ กรศ. |
|                                                                       | SU2020T001003<br>SU2020T001008<br>SU2020T001004<br>SU2020T001006<br>SU2020T001005<br>SU2020T001002                                                                            | <ul> <li>๑.ฮ.ราวิศ อ้านเขท</li> <li>๐.ซ.ราวิศ อ้านเขท</li> <li>๑.ฮ.โอพาร มิตรขอบ</li> <li>๑.ช.โอพาร มิตรขอบ</li> <li>๑.ช.อรัญ อรุณสาดแลง</li> <li>๑.ช.อรัญ อรุณสาดแลง</li> </ul>                                                                                           | J.1/1           J.1/1           J.1/1           J.1/1           J.1/1           J.1/1           J.1/1 | 1,500<br>1,500<br>1,500<br>1,500<br>1,500<br>1,500                            | คินเงินกลับ กลค.<br>คินเงินกลับ กสค.<br>คินเงินกลับ กลค.<br>คินเงินกลับ กลค. |
|                                                                       | SU2020T001003<br>SU2020T001008<br>SU2020T001004<br>SU2020T001006<br>SU2020T001005<br>SU2020T001002<br>SU2020T001009                                                           | <ul> <li>๑.๙.ธาวิศ ข้านเขท</li> <li>๑.๙.ธาวิศ ข้านเขท</li> <li>๑.๙.ธาวิศ ข้านเขท</li> <li>๑.๙.อิพาร นิตรชอบ</li> <li>๑.๗. วนิษศา โมสนิน</li> <li>๑.๗. อริญ อรุณศาสแลง</li> <li>๑.๗. อริฆา สูงค่า</li> <li>๑.๗. โมนิต นามอง</li> </ul>                                      | d.yx<br>d.yx<br>d.yx<br>d.yx<br>d.yx<br>d.yx<br>d.yx<br>d.yx                                          | 1,500<br>1,500<br>1,500<br>1,500<br>1,500<br>1,500                            | คินเงินกลับ กรศ.<br>คินเงินกลับ กรศ.<br>คินเงินกลับ กรศ.<br>คินเงินกลับ กรศ. |
|                                                                       | SU2020T001003<br>SU2020T001008<br>SU2020T001004<br>SU2020T001006<br>SU2020T001005<br>SU2020T001002<br>SU2020T001009<br>SU2020T001001                                          | <ul> <li>๑.๙.ธาวิศ ข้านเขท</li> <li>๑.๙.ธาวิศ ข้านเขท</li> <li>๑.๙.โอพาธ นิตรชอบ</li> <li>๑.๙.อิพาธ นิตรชอบ</li> <li>๑.๙.อิณา โมสมิน</li> <li>๑.๙.อรัญ อรุณศาสแลง</li> <li>๑.๗.อรัลา สูงคำ</li> <li>๑.๗.โมนิตา นานอง</li> <li>๑.๗.ไอรัน แลงสวาง</li> </ul>                 | d.t/i<br>d.t/i<br>d.t/i<br>d.t/i<br>d.t/i<br>d.t/i<br>d.t/i<br>d.t/i<br>d.t/i                         | 1,500<br>1,500<br>1,500<br>1,500<br>1,500<br>1,500<br>1,500                   | คินเงินกลับ กรศ.<br>คินเงินกลับ กรศ.<br>คินเงินกลับ กรศ.<br>คินเงินกลับ กรศ. |
|                                                                       | SU2020T001003<br>SU2020T001004<br>SU2020T001004<br>SU2020T001006<br>SU2020T001005<br>SU2020T001009<br>SU2020T001009<br>SU2020T001001<br>T419902895594                         | <ul> <li>๑.ย.ราวิศ ข้านเขท</li> <li>๑.ย.ราวิศ ข้านเขท</li> <li>๑.ย.โอพาร มิตรชอบ</li> <li>๑.ญ.วันิษศา โมยมิน</li> <li>๑.ญ.อรัญ อรุณศาตแลง</li> <li>๑.ญ.โมนิตา นามอง</li> <li>๑.ญ.โมนิตา นามอง</li> <li>๓.ญ.ไซรีน แลงสว่าง</li> <li>เด็กชาย ก้องเกียรติ แสงเชียว</li> </ul> | d.yri<br>d.yri<br>d.yri<br>d.yri<br>d.yri<br>d.yri<br>d.yri<br>d.yri<br>d.yri<br>d.yri<br>d.yri       | 1,500<br>1,500<br>1,500<br>1,500<br>1,500<br>1,500<br>1,500<br>1,500<br>1,500 | คินเงินกลับ กรศ.<br>คินเงินกลับ กรศ.<br>คินเงินกลับ กรศ.<br>คินเงินกลับ กรศ. |

รูปที่ 31 การบันทึกข้อมูลแบบรายงานการจัดสรรเงินอุดหนุนแบบมีเงื่อนไข 1/2564 (1)

หลังจากที่ผู้ใช้บันทึกข้อมูลเรียบร้อยแล้วถัดมาจะเป็นการบันทึกรูปตัวอย่างในการรับเงิน และ ข้อมูลลายเซ็นของครูประจำชั้นที่ดำเนินการจ่ายเงินอุดหนุนเมื่อผู้ใช้บันทึกข้อมูลเรียบร้อยแล้วให้ กดปุ่ม "**บันทึก**" ดังรูปที่ 32

|         | รูปตัวอย่างในการรับจ่ายเงิม     |                                                                                                    |
|---------|---------------------------------|----------------------------------------------------------------------------------------------------|
|         | ลายเซ็นครูประจำชั้น             |                                                                                                    |
|         | tad a set                       | the second second second second second second second second second second second second second second second s |
|         | ( คุ <mark>ณแอตมิน) สพฐ.</mark> | 1                                                                                                    |
|         | ลายเซ็นผู้อำนวยการสถานศึก       | าษา                                                                                                    |
| ลงชื่อ[ | นายมานะ สวัสดี                  | )ผู้อำนวยการสถานศึกษา                                                                                          |
|         | (นายมานะ สวัสดี                 | 1                                                                                                    |
|         |                                 |                                                                                                    |

ผู้ใช้สามารถพิมพ์แบบรายงานการจัดสรรเงินอุดหนุนแบบมีเงื่อนไข ที่บันทึกลงในระบบได้ โดยการกดที่ปุ่ม "**พิมพ์แบบรายงานการจัดสรรเงินอุดหนุนแบบมีเงื่อนไข**" สีเขียว หลังจากนั้น ระบบจะดาวน์โหลดแบบรายงานการจัดสรรเงินอุดหนุนออกมาให้เป็นไฟล์ PDF ดังรูปที่ 33

| แบบรายงานการจัดสรรเงินอุดหนุนแบบนี้เงื่อนไข       | กรณี นักเรียนทุมเสมอภาคขอรับเงินสดผ่านสถามศึกษา กลุ่น |
|---------------------------------------------------|-------------------------------------------------------|
| 🖨 พมพ์ แนนรายงานการจัดสรรเงินอุดหนุนแบบมีเงื่อมโซ | 😝 พิมพ์ แบบหลักฐานการร่ายเงินนักเรียนทุนเสนอภาค       |
|                                                   |                                                       |

|                           | กรณี นักเรีย                                                         | ยนทุนเสมอภาคขอรับเงินสล                          | เผ่านสถานศึก <sup>.</sup>        | ษา กลุ่ม                      |                                 |
|---------------------------|----------------------------------------------------------------------|--------------------------------------------------|----------------------------------|-------------------------------|---------------------------------|
|                           |                                                                      | สำหรับครูปร                                      | ะจำขั้น                          |                               |                                 |
|                           |                                                                      |                                                  |                                  |                               | วันที่บันทึก 15 มิถุนายน 256    |
|                           |                                                                      |                                                  |                                  | วันร่                         | ที่จ่ายเงิน 01 กุมภาพันธ์ 256   |
|                           |                                                                      | ดามที่โรงเรียน สพฐ.001 รหัสโรงเรีย               | าน สพฐ. <b>0</b> 01 สังกัด       | ា តាមត្ថ.                     |                                 |
| ได้รับ                    | มงินอุดหนุนนักเรียนยากจน                                             | พิเศษแบบมีเงื่อนไข (นักเรียนทุนเสม               | อ <mark>ภาค) จากสำนั</mark> กง   | านกองทุนเพื่อความ             | แสมอภาศทาง                      |
| การศึ                     | <sup>ถึ</sup> กษา (กสศ.) ผ่านบัญชีธนา                                | คารของสถานศึกษา เพื่อให้ดำเนินกา                 | รจัดสรรเป็นค่าค <mark>ร</mark> ะ | ง <sub>ขึพแก่ผู้ปกครองแ</sub> | เละนักเรียนทุน                  |
| เสมอ                      | มภาค เพื่อแบ่งเบาภ <mark>าระค่าใ</mark>                              | ข้จ่ายด้านกา <mark>ร</mark> ศึกษาของครัวเรือน แล | ะเป็นมาตราการปัง                 | งงกันการหลุดออกจ              | າກระบบ                          |
| การศึ                     | รึกษา ในภาคเรียนที่ 1 ปีกา                                           | รศึกษา 2564                                      |                                  |                               |                                 |
| นักเรีย<br>1,500<br>รวมจั | อนทุนเสมอภาคกลุ่มเก่าที่รั<br>0 บาท<br>อำนวนเงินที่ได้รับทั้งสิ้น 16 | บเงินอุคหนุ่นแบบมิเงือนไซต่อเนื่อง<br>.500 บาท   | ระดับขัน ประถมศีร                | ที่มีข้างไข้ 1 ที่ได้เราไข้   | งหมด 11 คน อัตราคนละ            |
| ตารา                      | างแสดงรายชื่อนักเรียนที่ได้ว่                                        | รับการจัดสรรเงินอุดหนุนแบบมีเงื่อนไ              | 10                               |                               |                                 |
| ท่ายเงินได้               | เลขประจำดัวประชาขน                                                   | ชื่อ – นามสกุล<br>นักเรียนทุนเสมอภาค             | ชั้น/ห้อง                        | จ้านวนเงิน                    | หมายเหตุ                        |
| S                         | SU2020T001007                                                        | ด.ข.กฤษณ์ รับสาร                                 | ป.1/1                            | 1,500                         |                                 |
| S                         | GU2020T001010                                                        | ด.ช.ชนาธิป นิ่มนวล                               | ป.1/1                            | 1,500                         |                                 |
| S                         | 5U2020T001003                                                        | ด.ช.ธาวิศ ข้ามแขก                                | ป.1/1                            | 1,500                         | <mark>ดีนเงิน</mark> กลับ กลศ.  |
| S                         | U2020T001008                                                         | ด.ข.ศรา โสกระจ่าง                                | ul.1/1                           | 1,500                         | คืบเงินกลับ กสศ.                |
| S                         | U2020T001004                                                         | ด.ช.โอหาร มิครชอบ                                | ป.1/1                            | 1,500                         | คืนเงินกลับ กลศ.                |
| □ s                       | U2020T001006                                                         | ด.ญ.วนิษศา โบยบีน                                | ป.1/1                            | 1,500                         | คื <mark>น</mark> เงินกลับ กลศ. |
| 2 S                       | GU2020T001005                                                        | ค.ญ. <mark>อรัญ</mark> อร <mark>ุณ</mark> สาคแลง | ป.1/1                            | 1,500                         | 2                               |
| ⊡ \$                      | U2020T001002                                                         | ด.ญ.อารียา สูงค่า                                | ป.1/1                            | 1,500                         |                                 |
| S                         | SU2020T001009                                                        | ต.ญ.โบนิตา น่ามอง                                | ป.1/1                            | 1,500                         |                                 |
| S                         | U2020T001001                                                         | ด.ญ.ไอริน แสงสว่าง                               | ป.1/1                            | 1,500                         |                                 |
| <u>√</u> Т                | 419902895594                                                         | เด็กซาย ก้องเกียรดิ์ แสงเซียว                    | ป.1/1                            | 1,500                         |                                 |
|                           | 20112,                                                               | ายจ่ายทั้งสิ้น (บาท)                             |                                  | 10.500                        |                                 |

| รูปตัวอย่างในการรับจ่ายเงิน |
|-----------------------------|
|                             |
| ลงชื่อ                      |
| (นายมานะ สวัสดี)            |
|                             |

รูปที่ 33 ตัวอย่างแบบรายงานการจัดสรรเงินอุดหนุนแบบมีเงื่อนไข

ผู้ใช้สามารถพิมพ์แบบหลักฐานการจ่ายเงินนักเรียนทุนเสมอภาคได้โดยการคลิกที่ปุ่ม **"พิมพ์** แบบหลักฐานการจ่ายเงินนักเรียนทุกเสมอภาค " สีน้ำเงิน หลังจากนั้นระบบจะดาวน์โหลดเอกสาร หลักฐานการจ่ายเงินนักเรียนทุนเสมอภาค โดยจะมีรายชื่อนักเรียนที่ได้รับทุนเสมอภาค ข้อมูล ผู้ปกครอง เลขบัตรประชาขนผู้ปกครอง และจำนวนเงินที่นักเรียนได้รับการจัดสรร และลายมือชื่อ ผู้รับเงิน โดยเอกสารฉบับนี้ให้โรงเรียนดำเนินการและเก็บไว้เป็นหลักฐานที่โรงเรียน ดังรูปที่ 34

| กลศ                  |                                                                                                    | แบบหลักฐานก                                                                                                    | ารจ่ายเงินนักเรียนทุนเสมอ                                                                                                    | ภาค กลุ่ม                                                                  |                                    |                       |
|----------------------|----------------------------------------------------------------------------------------------------|----------------------------------------------------------------------------------------------------|----------------------------------------------------------------------------------------------------|----------------------------------------------------------------------------|------------------------------------|-----------------------|
|                      |                                                                                                    | ภาคเรีย<br>กรณี เ                                                                                                    | มที่ 1 ปีการศึกษา 2564 สำ<br>มักเรียนขอรับเงินสดผ่านสถ                                                                                                    | าหรับครู <sup>1</sup> ประจำขั้น<br>เานศึกษาเท่านั้น                        |                                    |                       |
|                      |                                                                                                    |                                                                                                    |                                                                                                    |                                                                            |                                    | วันที่ 15 มิถุนายน 29 |
| -                    | v a                                                                                                    | 1787)<br>1 de a de 1 de a de 1                                                                                                    | มน สพฐ.001 รหสุรรมรอน สพฐ.00                                                                                                    | 1 สังกัด สพฐ.                                                              |                                    |                       |
| 1                    | ไกเรียนทุนเสมอภาคกลุ่ม<br>ถึงเรื่อนทุนเสมอภาคกลุ่ม                                                                                                    | แก่าที่รับเงินอุตหนุ่มแบบมเง่อนเขตอเนอง ระดบข                                                                                                    | น ประชุมพิกษาบิท 1 ทยง 1 ทงหม                                                                                                    | a 11 mu                                                                    |                                    |                       |
|                      | สดับชนุบระเมตกษา 1                                                                                                    | 1 คน อิตราคนละ 1500 บาท                                                                                                    | in the second second second second second second second second second second second second second second second                                                                                    | 1 - Torres Torrigon Stanland                                               |                                    |                       |
| 3                    | เลขาอรับรองวาสถานพเ<br>                                                                                                    | าษาได้ดำเนนการตามวดถูบระสงครองกองกุนเพยะ<br>ส                                                                                                    | สามเสมอภาคทางการคกษา (ปแต.)                                                                                                    | โดยจัดสรรเงนตงกลาวเบนคำหวอ<br>*                                            | .9                                 |                       |
| 3                    | กพมาผูบกล่างงหมอนกร                                                                                                    | นการสายการสายการสายการสายการสายการสายการสายการสายการสายการสายการสายการสายการสายการสายการสายการสายการสายการสายกา<br>การสายการสายการสายการสายการสายการสายการสายการสายการสายการสายการสายการสายการสายการสายการสายการสายการสายการสายการส                                                                                                    | การความสายของการการการการการการการการการการการการการก                                                                                                    | ราการบองกนการหยุ่งออกง maou                                                | נת                                 |                       |
| 4                    | 11598191 (Datimize an                                                                                                    | 1 Un15mm81 2564 W Index result for the angle a                                                                                                    | BB4PHAIRTI Databuuuuuuuu                                                                                                    | BIATRAL HEAL ARE AND A REAL AREA                                           |                                    | a d to a              |
| 'n                   | ระดบชน                                                                                                    | go – ภาทรย่อ กับเรอกพักเขทอบเพ                                                                                                    | ซอ – สกุลผุบกครอง                                                                                                    | เลขประจำตวบระชาชนตูบ<br>กศรอง                                              | สานวนเงิน (บาท)<br>(ซึ้นอัตโนมัติ) | ลายของอยู่รบเง่น      |
| i.                   | 3 1/1                                                                                                    | ອ ສ ຄວາມຕໍ່ ວັນສາວ                                                                                                    |                                                                                                    |                                                                            | 1500                               | -                     |
| 2                    | 1.1/1                                                                                                    | ดขอบเร็ป นี้มนวล                                                                                                    |                                                                                                    |                                                                            | 1500                               |                       |
| 3                    | 1/1/1                                                                                                    | ด ช ธาวีศ ข้ามแมก                                                                                                    |                                                                                                    |                                                                            | 1500                               |                       |
| 4                    | 1/1                                                                                                    | ด.ช.ศวา ใสกระจ่าง                                                                                                    |                                                                                                    | -                                                                          | 1500                               |                       |
| 5                    | J.1/1                                                                                                    | ด.ช.โอฬาร มิดรชอบ                                                                                                    |                                                                                                    | -                                                                          | 1500                               |                       |
| 6                    | 1/1                                                                                                    | ด 11 วนิษศา โบอบิน                                                                                                    |                                                                                                    |                                                                            | 1500                               |                       |
| 7                    | 1/1                                                                                                    | ด.น.อรัญ อรุณสาดแลง                                                                                                    |                                                                                                    | -                                                                          | 1500                               |                       |
| 8                    | J.1/1                                                                                                    | ด.๗.อารียา สงคำ                                                                                                    |                                                                                                    | -                                                                          | 1500                               |                       |
| 9                    | 1/1                                                                                                    | ด.ณ.ไบนิตา น่านอง                                                                                                    |                                                                                                    |                                                                            | 1500                               |                       |
|                      |                                                                                                    |                                                                                                    |                                                                                                    |                                                                            | 1500                               | 1                     |
| 10                   | V.1/1                                                                                                    | P1.10.50314 Mc0404314                                                                                                    |                                                                                                    |                                                                            | 1500                               |                       |
| 10                   | 1.1/1<br>1.1/1                                                                                                    | ห.เร.อวม และสวร<br>เด็กขาย ก้องเกียรดี แสงเรียว                                                                                                    |                                                                                                    |                                                                            | 1500                               |                       |
| 10<br>11<br>5'<br>3' | <ul> <li>ป.1/1</li> <li>ป.1/1</li> <li>ระงานการเปิดจำอเงินะ</li> <li>เม็ค</li> <li>มมจำนวนที่เปิดจำอได้หั</li> <li>หมายเหตุ : 1) กรม่</li> <li>และแบบดีจาก่าวไว้</li> <li>21 กรณีไม่สาม</li> <li>กลับมายัง กลศ. ผ่า</li> </ul> | (ค.ย.องม แลงสมาร<br>(ค์กราย ก้องเกียรที่ แสงเรียว)<br>(ค์กราย ก้องเกียรที่ แสงเรียว)<br>อุคหมุนแบบมีใส้อนไขนักเรียนทุนเสมอภาคระดับ<br>จ่ายได้ครบทุกคน [เบิลจ่ายได้ไม่ครบ ไม่สา<br>ไร้รับเงินไม่ให้รู่ปกครองนักเรียนทุนเสมอภาคคาม<br>กับแบบหลักฐานการง่ายเงินเฉบันนี้ และเก็บไว้ที่สเ<br>การอย่ายเงินอุทหญาแบบมีเฉียนไปด้ เมื่องงากนัก<br>นระบบทัดกรองนักเรียนทุนแจนอภาคดันสังกัด ใน | ขึ้น ประถมศึกษาปีที่ 1 พ้อง 1<br>มารถเบิกจ่ายได้ จำนวน<br>ภายชื่อที่ปรากฏ ต้องมีการลงบานม<br>ถานศึกษาไม่ต้องนำส่งมาอัง กลศ.<br>เรียนไม่มีด้วยน อ้าย ลายยก เสียชีวิ<br>ภูปแบบ Bill Payment เท่านั้น | คน<br>บาท<br>อบอำนางผู้วับเงินแทนตามแบบพ่<br>ต ให้คำเนินการคืนเงินดังกล่าว | อร์ม us.08                         | <u></u>               |

รูปที่ 34 แบบหลักฐานการจ่ายเงินนักเรียนทุนเสมอภาค

#### 4.2. แบบสอบถามการใช้จ่าย (เฉพาะ สังกัด สพฐ. และ อปท.)

เมนูแบบสอบถามการใช้จ่าย โดยเมนูนี้จะเป็นเมนูย่อยอยู่ในเมนูแบบฟอร์มนักเรียนยากจน เมื่อผู้ใช้เลือกเมนูนี้แล้วระบบจะแสดงหน้ารายชื่อของเด็กที่ต้องติดตามการใช้จ่าย ซึ่งจะประกอบด้วย 5 ส่วนได้แก่ 1) เลขประจำตัวประชาชน ของนักเรียน 2) ชื่อ-นามสกุล ของนักเรียน 3) สาเหตุที่ไม่ได้ ติดตาม 4) ปุ่มบันทึกแบบฟอร์ม และ 5) ปุ่มพิมพ์เอกสาร ดังรูปที่ 34

|                                                                | ກາຍໃຕ້ໂครงการ                                                                                 | ระบบปัจจัยพื้นฐานนักเรียนยากจน<br>พัฒนาระบบสารสนเทศเพื่อหลักประกันโอภ                                                                                                    | าาสทางการเรียนรู้ <mark>กลศ</mark> |                           |
|----------------------------------------------------------------|-----------------------------------------------------------------------------------------------|----------------------------------------------------------------------------------------------------|------------------------------------|---------------------------|
|                                                                |                                                                                               |                                                                                                    | គុលលេក                             | นา สพฐ - โรงเรียน สพฐ ออา |
| หน้าหลัก กะเบียบนัก<br>เลขประจำตัวประชาชน<br>ประดมศึกษาปีกี่ 1 | เรียน มระกลุ่มเท่า มระกลุ่ม <mark>ใ</mark> น<br>สันหานักเรียนจาก เลขประจำตัวประช<br><b>2.</b> | <ul> <li>แบบฟลรับนักเรียนอากจบ →</li> <li>รายงาน →</li> <li>มีปล้าคัญรับเงินสุดหนุมไปร 0.61 2/2563</li> <li>มีปล้าคัญรับเงินสุดหนุมไปร 0.61 1/2563</li> <li>ใบส้ำคัญรับเงินสุดหนุมไปร 0.61 1/2563</li> <li>ใบส้ำคัญรับเงินสุดหนุมไปร 0.61 1/2562</li> <li>ใบสำคัญรับเงินสุดหนุมไปร 0.61 1/2562</li> <li>ใบสำคัญรับเงินสุดหนุมไปร 0.61 1/2562</li> <li>ใบสำคัญรับเงินสุดหนุมไปร 0.61 1/2562</li> <li>ใบสำคัญรับเงินสุดหนุมไปร 0.61 1/2562</li> <li>ใบสำคัญรับเงินสุดหนุมไปร 0.61 1/2562</li> <li>ใบสำคัญรับเงินสุดหนุมไปร 0.61 1/2562</li> <li>มีประสุดหนุมไปร 0.61 1/2562</li> <li>มีประกิจรับของหนุมไปร 0.61 1/2562</li> </ul> |                                    | Q Scarch                  |
| เลขประจ <mark>ำตัวประช</mark> าชน                              | ชื่อ-นามสกุอ                                                                                  | สาเหตุที่ไม่ได้ติดตาม                                                                                                    | บันทึกแบบฟอร์ม                     | พิมพ์เอกสาร               |
| SU2020T001003                                                  | ด.ซ.ธาวิศ ข้ามแย่ก                                                                            |                                                                                                    | แก้ไข                              | พิมพาอกสาร                |
| T419902895594                                                  | เด็กชาย ก้องเกียรติ์ แสงเขียว                                                                 |                                                                                                    | แก้ไข                              | พิมพ์เอกสาร               |
| T409904301241                                                  | เด็กชาย กิตติคุณ คงสกุล                                                                       |                                                                                                    | แก้ไข                              | พิมพ์เอกสาร               |
| T810300161132                                                  | เด็กซาย กินกร ระโสยบุตร                                                                       |                                                                                                    | แม่ไฮ                              | พิมพิเอกสาร               |
| T301701469877                                                  | เด็กชาย ปวรภิตติ์ โพธีทำเนิด                                                                  | กรณาเลือก                                                                                                    | - Uuña                             |                           |

รูปที่ 34 เมนูแบบสอบถามการใช้จ่าย

ให้ผู้ใช้เลือกที่ปุ่ม "บันทึก" สีส้มเพื่อทำการบันทึกข้อมูล หากเด็กคนไหนที่ได้มีการบันทึก ข้อมูลเรียบร้อยแล้วปุ่มจะเปลี่ยนเป็นสีเขียว "แก้ไข" เพื่อให้ผู้ใช้สามารถแก้ไขข้อมูลที่บันทึกไว้แล้วได้ และจะมีปุ่ม "พิมพ์เอกสาร" สีฟ้าเพื่อให้ผู้ใช้ดาวน์โหลดแบบฟอร์มเก็บไว้ได้

เมื่อผู้ใช้กดปุ่มบันทึกแล้วระบบจะแสดงป็อปอัพ(pop up) การให้ความยินยอมในการเก็บ รวบรวมข้อมูลใช้หรือเผยแพร่ข้อมูลส่วนบุคคล ให้ผู้ใช้อัพโหลดรูปลายมือชื่อผู้ปกครอง และติ๊กถูก หน้าข้อมความการให้ความยินยอม เพื่อยืนยันข้อมูล หลังจากนั้นกดยอมรับเงื่อนไข ดังรูปที่ 35

|                    |                 | แบบสอนถามการใช้จ่ายด้านการศึกษาของมีกเรียน ×                                                                                                    |                 |
|--------------------|-----------------|----------------------------------------------------------------------------------------------------|-----------------|
| เลขประจำตัวประชาชน | สันเสมติสเริงเ  | เรียม ผู้ปกครอง เด็กชาย ปวรทิดที่ โพธิ์กำเนิด<br>เมื่องด้วยบ้าพเจ้า: กองทุมเพื่อความเสมอภาคทางการศึกษา (กสศ.) และคณะผู้วิจัยจากคณะเศรษฐศาสตร์                                                                                                    | Q. Search       |
| .ประถมศึกษาปีที่ 1 |                 | มหาวายหลงขอรรมศาสตรกาสงกานมนการวงชุ/ในหวังส "เคริ่งการวงชุพฒนาการเห็นประสิทธิภาพการคิดกรองและการ<br>ติดตามขุดการกิจสรรเงินอุดหมุนมักเรียนขากอนพิเศษ ประจำปีการศึกษา 2563" โดยในส่วนของแบบสอบดามนี้ป<br>วิติมุประสงค์เพื่อติดตามการใช้วายเงินอุดหมุนทึกสุศ จัตสรรให้กับครัวแร้อมมักเรียนขากอนพิเศษ และสอนภามการมา<br>โรงเรียน รายจำยุตัวมารศึกษาและความเส้นเกี่ยวกับการจงกุนตัวแกรโรกทยา รวมไปถึงสถานะกางเศรษฐกิจของ ครัว                                                                                                    |                 |
| ลขประจำตัวประชาชม  | ชื่อ-มามสกุล    | เรือนทั้งครัวเรือมนักเรียนที่ได้รับทุนเสนอภาคและไม่ได้รับทุนเสนอภาค โดยใช้เวลาในการตอบประบาณ 15 มากิ<br>การตอบแบบสอบถามในครั้งนี้ขอให้ผู้ปกครองตอบตามความเป็นจริง เพราะศำตอบของท่านมีความสำคัญต่อ                                                                                                    | พิมพ์เอกสาร     |
| SU2020T001003      | ต.ช.ธาวิศ ข้ามเ | การวังคราะหีข้อมูลเพียนี้ต้นการพัฒนาและเพิ่มประสิทธิภาพการจัดสรรเงินอุดหนุนหมักเรียนยากอนพิเศษ คณะผู้วิจัย<br>ขอรับรองว่า จะเก็บริทยาข้อมูลในการตอบแบบสอบตามของท่านไว้เป็นความสืบ การเป็ดแอบข้อมูลจะอยู่ ใน กระบวนการ                                                                                                    | Solurais        |
| T419902895594      | เด็กชาย ก้องเก  | วงซ และผลการวงซงคม แลนขับมาพระวม (บระบุขัยกรัชขยมูลส่วนต่ายของมากรัชมและผู้มาครองทุกทาน) เปิดได้ทำไปค่า<br>ตอมจะไม่มีผลย่อการได้รับ/ไม่ได้รับเงินอุดหมุมที่กลิศ จัดสรรให้ไปแล้วหรือจะจัดสรรไม่ขบาคต และไม่มี ผลกระทบต่อ<br>หม้าที่การวามและสิวิทย่านผ่านหมณีกรัฐมนและนั่นกรรจง                                                                                                    | with the second |
| 1409904301241      | เด็กซาย กิตติคุ |                                                                                                    | womenens        |
| F810300161132      | เด็ทชาย ทิมกร   |                                                                                                    | និហ្មពិលាននេះ   |
| T301701469877      | เด็กชาย ปวรกิด  | 2 2 2                                                                                                    |                 |
| T819900935285      | เด็กษญิง กรรก   | ลายมือชื่อผู้ปกครอง                                                                                                    |                 |
|                    |                 | การให้ความยินยอมในการเก็บรวบรวม ใช้หรือเปิดเผยข้อมลส่วนบุคคล                                                                                                    |                 |
|                    |                 | 🛛 ข้า 2วรอยขอมให้ทางกองทุนเพื่อความเสนอภาคทางการศึกษา (กสศ.) และคณะผู้วรัชชว กคณะเศรษฐศาสตร์                                                                                                    |                 |
|                    |                 | นศาวัตสามของเธอกาศแระ กับของของมี โดคองดังและของมูลก่อนบุญคาสันเพื่องกับของสังคาแก้เรลิเลื้อไหว่ามในเล่นอ<br>ภาค กางการศึกษา การป่อยเหลือ หรือสมับสมุนเชิมและคำใช้จ่ายให้แก่ผู้บาดแคลนบุมกรัพย์หรือด้องโอกาส หรือ<br>เพื่อ การศึกษา วิจัย และพัฒนาองค์ความรู้เพื่อใช้แกาะสดความแห่ล้อมส้ำกางการศึกษา รวมถึงเพื่อการดำเนินงาม<br>อื่น ๆ ให้ บรรจุวัตถุประสงค์ตามมาตรา 5 แห่ง พ.ร.บ. กสศ. พ.ศ. 2561 และให้กสศ. ใช้หรือเปิดเผยข้อมูลนั้นก่<br>ภาศร่วม ด้านในงานการวิจัยศึกษาการให้ความยันของนี้จะกอนความยันของนามกฎหมายเลี้ยเนื้อไตก็ได้โตยการ<br>แจ้งขอกอน ความยินยอมเป็นหนังสือให้กลศ. และคณะผู้วิจัย ฟิจารณา |                 |
|                    |                 | 3. ยอบรับเงื่อนไข                                                                                                    |                 |

รูปที่ 35 การให้ความยินยอมในการเก็บรวบรวมข้อมูล

หลังจากที่ผู้ใช้กดปุ่มยอมรับเงื่อนไขแล้วระบบจะแสดงหน้าบันทึกแบบสอบถามการใช้จ่าย กรณีเด็กที่ได้รับทุนการกรอกข้อมูลทั้งหมดจะมี 5 ส่วน ได้แก่ 1) ข้อมูลทั่วไป 2) การไปโรงเรียน 3) รายจ่าย/ความเห็น 4) เศรษฐกิจ 5) คำถามนักเรียนทุน หากเป็นเด็กที่ไม่ได้รับทุนการกรอกข้อมูลจะมี ถึงแค่ส่วนที่ 4 เท่านั้น ดังรูปที่ 36

| < ส่อนกลับหน้ารายชื่อ | แบบสอบถามการใช้จ่ายด้         | ำบการศึกษาของ ด.ช.อาวิศ ข้ามแยง     | - สำหรับเด็กที่ได้<br>(ได้รับทุนแล้ว) | <b>้รับทุนแล้ว</b>       |
|-----------------------|-------------------------------|-------------------------------------|---------------------------------------|--------------------------|
| ข้อมูลทั่วไป          | การไปโรงเรียน<br><b>(ปุ่า</b> | รายจ่าย/ความเห็น                    | เศรษฐกิจ                              | ຄຳການນັກເຮັຍນຖຸນ         |
| 4 ข้อนกลับหนักรายชื่อ | แบบสอบถามการใช้จ่ายด้านการใ   | จึกษาของ เด็กชาย ปวรฑิตติ์ โพธิ์กำเ | สำหรับเด็<br>เอง (ยงไปคยเกร           | ก็ที่ยังไม่เคยรับทุน<br> |
| ข้อมูลทั่วไป          | การไปโรงเรียน                 | รายอ้าย/                            | /ความเห็น                             | เศรษฐภิจ                 |
|                       | ¥ſ                            |                                     |                                       | ,li                      |

รูปที่ 36 ส่วนการบันทึกข้อมูลของเด็กที่ได้รับทุนแล้ว กับ เด็กที่ยังไม่เคยได้รับทุน

#### ส่วนที่ 1 ข้อมูลทั่วไป

ส่วนการบันทึกข้อมูลทั่วไปจะมีส่วนที่ผู้ใช้ต้องบันทึก 4 ส่วนได้แก่

1) ข้อมูลทั่วไปของนักเรียนซึ่งระบบจะแสดงให้อัตโนมัติ เช่น ชื่อ-นามสกุล ชั้นเรียน
 เพศ เลขบัตรประชาชน และ อายุ(ในส่วนนี้ให้ครูกรอกอายุของเด็ก)

 2) ปัจจุบัน นักเรียนได้รับทุนเสมอภาคจาก กสศ. หรือไม่ หากได้รับ ให้เลือกที่ได้รับ หากไม่ได้รับให้เลือกไม่ได้รับ

 3) ท่านมีความสัมพันธ์กับนักเรียน ในส่วนนี้ให้ระบุว่าผู้ปกครองคนที่ให้ข้อมูลเป็น ใคร เช่น พ่อ แม่ ญาติ หรือ ผู้ปกครองที่ไม่ไช่พ่อ/แม่/ญาติ

4) ระดับการศึกษาสูงสุด ในส่วนนี้ให้เลือกการศึกษาสูงสุดของผู้ปกครอง เช่น ต่ำ กว่าประถมศึกษา ประถมศึกษา มัธยมต้น มัธยมปลาย/ปวช. หรือ ปวส./ปริญญาตรีขึ้นไป เสร็จแล้วกดบันทึกและถัดไป ดังรูปที่ 37

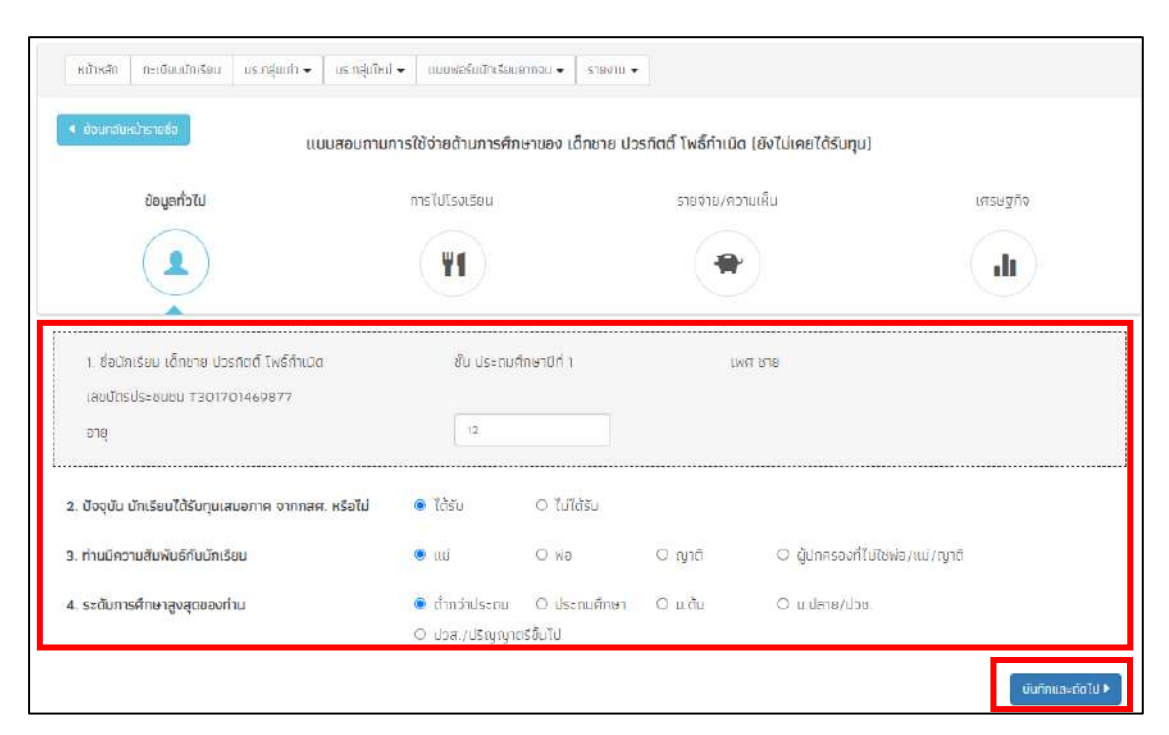

รูปที่ 37 การบันทึกข้อมูลส่วนที่ 1 ข้อมูลทั่วไป

#### ส่วนที่ 2 การไปโรงเรียน

สำหรับในส่วนนี้จะประกอบด้วยคำถาม 6 ข้อ ซึ่งจะต่อเนื่องมาจากส่วนที่แล้ว ได้แก่

5) ในสัปดาห์ที่ผ่านมานักเรียนได้ทานอาหารเช้ามาโรงเรียนหรือไม่ ถ้าผู้ใช้เลือก "**ถ้า ได้ทาน**" ให้ผู้ใช้เลือกเหตุผลด้านล่างด้วย ว่าการทารอาหารของนักเรียนนั้นนักเรียนทานที่ ไหน เช่น ทานที่บ้านก่อนไปโรงเรียน ซื้อทานที่โรงเรียน หรือ ทานฟรีที่โรงเรียน หากเลือกข้อ "**ไม่ได้ทาน**" ให้ผู้ใช้เลือกเหตุผลด้านล่างด้วยว่าเป็นเพราะเหตุใด เช่น ไม่มีเวลาเตรียม หรือ ปกตินักเรียนไม่ทานอาหารเช้า

 6) การทานอาหารกลางวันที่โรงเรียน ให้ผู้ใช้เลือกตอบว่า นักเรียนทานฟรีที่โรงเรียน
 , ซื้อทานมื้อละกี่บาท ให้ผู้ใช้ระบุจำนวนเงินค่าอาหาร (บาท) หรือ นำอาหารจากบ้านไปทาน ที่โรงเรียน (หากผู้ใช้เลือกตอบข้อนี้ให้ข้ามไปตอบคำถามข้อที่ 9 ได้เลย)

7) คุณภาพอาหารกลางวันที่โรงเรียน ให้ผู้ใช้ระบุคุณภาพของอาหารกลางวันว่าเป็น
 อย่างไร เช่น ดี ปานกลาง หรือ พอใช้

8) ปริมาณอาหารกลางวันที่โรงเรียนเพียงพอหรือไม่

9) นักเรียนเดินทางไปโรงเรียนอย่างไร เดินทางโดยรถโรงเรียน ไปด้วยตัวเอง หรือ ผู้ปกครองไปส่ง

 10) ในเทอมที่ผ่านมา (ภาคเรียนที่ 1/2563) นักเรียนขาดเรียนเนื่องจาก... ในการ ตอบคำถามข้อนี้ให้ผู้ใช้เลือกตอบตามความเป็นจริง โดยติ๊กที่หน้าข้อคำถามและระบุ วันที่ นักเรียน เจ็บป่วย ลาตามประเพณี ลาป่วยช่วยงานที่บ้าน/ทำงาน ผู้ปกครองไม่สามารถมาส่ง ได้ ไม่อยากมาเรียน หรือ อื่นๆ ตามความเป็นจริง เสร็จแล้วกดบันทึกและถัดไป ดังรูปที่ 38

| ข้อมูลทั่วไป                                           | การไปโรงเรียน     |                      | รายจ่าย/ความเห็น  |                       | កេទមត្ថកិត |
|--------------------------------------------------------|-------------------|----------------------|-------------------|-----------------------|------------|
|                                                        | (Y)               |                      |                   |                       | dı         |
| 5. ใบสัปดาห์ที่ผ่านมา นักเรียนได้ทานอาหารเข้าหรือไม่   | O ຄຳໃອ້ການ        | 🖲 ຄຳາໄມ່ໄດ້ການ       |                   |                       |            |
|                                                        | 🖲 ไม่มีเวลาเตรียม |                      | O ไม่มีเวลาเตรียม | 0 ปกติไม่ทานอาหารเจ้า |            |
| 6. การตานอาหารกลางวันที่โรงเรียน                       | 🖲 กาเมฟรี         | O ช้อกาน ม้อละ       |                   |                       |            |
|                                                        | O ป้าอาษารจากบ้า  | นไปทามกิโรงเรียน (ข้ | ามไปข้อ ๆ)        |                       |            |
| 7. คุณภาพอาหารกลางวันที่โรงเรียน                       |                   | O dhunahi            | O ควรปรับปรุง     |                       |            |
| 8. ปริมาณอาหารกลางวันที่โรงเรียน                       | 🐵 เพียงผอ         | O ไปเพียงพอ          |                   |                       |            |
| 9. นักเรียนเตินทางไปโรงเรียนอย่างไร                    | 🖲 รกโรงเรียน      | 〇 ໃນ່ດ້ວຍຕົວເອນ      | O ผู้ปกครองไปสิ่ง |                       |            |
| 10. ในเทอมที่ผ่านมา (ภาค 1/2563) นักเรียนขาดเรียน เนื่ | องจาก             |                      |                   |                       |            |
| 🖾 ເວັ້ນປ່ວຍ (ວັນ)                                      | 3                 |                      |                   |                       |            |
| 🗆 ลาตามประเพณี (วัน)                                   |                   |                      |                   |                       |            |
| 🖬 ลาช่วยงานที่บ้าน/ที่างาน (วัน)                       | 2                 |                      |                   |                       |            |
| 🗆 ผู้ปกครองไปสามารถมาส่งได้ (วัน)                      |                   |                      |                   |                       |            |
| 🗇 ไประกาศเรียน (วัน)                                   |                   |                      |                   |                       |            |
| 🗆 อีนๆ (ระบุ) (วัน)                                    |                   |                      |                   |                       |            |

รูปที่ 38 การบันทึกข้อมูลส่วนที่ 2 การไปโรงเรียน

#### ส่วนที่ 3 รายจ่าย/ความเห็น

สำหรับในส่วนนี้จะประกอบด้วยคำถาม 4 ข้อ ซึ่งจะต่อเนื่องมาจากส่วนที่แล้ว ได้แก่

มู้ตัดสินใจใช้จ่ายด้านการศึกษาของนักเรียน คือใครให้เลือกตอบมา 1 ข้อเช่น
 พ่อ แม่ ทั้งพ่อและแม่ ญาติ นักเรียน หรือ ผู้ปกครองที่ไม่ใช่ พ่อ/แม่/ญาติ

12) กรุราระบุรายจ่ายด้านการศึกษาสำหรับนักเรียนคนนี้ ในการตอบคำถามข้อนี้
 จะมีข้อย่อยอยู่ 9 ข้อ ได้แก่

12.1 ค่าธรรมเนียม/ค่าเล่าเรียน ที่โรงเรียนเรียกเก็บ จำนวนกี่บาท/เทอม

12.2 ค่าเครื่องแบบ/เสื้อผ่าที่ใสโรงเรียน จำนวนกี่บาท/เทอม

12.3 ค่าอุปกรณ์การเรียน จำนวนกี่บาท/เทอม

12.4 ค่าหนังสือเรียน จำนวนกี่บาท/เทอม

12.5 ค่ากิจกรรมอื่นๆที่โรงเรียนจัดขึ้นเช่น ทัศนศึกษา เข้าค่าย กีฬาสี จำนวนกี่บาท/เทอม

12.6 ค่าเรียนพิเศษ จำวนกี่บาท/เทอม

12.7 ค่าเดินทางไปโรงเรียน จำนวนกี่บาท/เทอม

12.8 เงินไปโรงเรียนสำหรับโรงเรียน (ค่าขนมและอาหารกลางวันฯ) จำนวน กี่บาท/วัน

12.9 อื่นๆ (ระบุ) ถ้าไม่มีให้ตอบว่าไม่มี และ ช่องจำนวนเงิน ใส่ 0 ดังรูปที่ 39

| < ข่อมกลับหน้ารายชื่อ                      | แบบสอบถา                                      | มการใช้จ่ายด้านการศึกษาของ              | เด็กชาย ปวรกิตติ์ โพธิ์กำเนิด (ยังไม่เคยได้รับทุม | 1        |
|--------------------------------------------|-----------------------------------------------|-----------------------------------------|---------------------------------------------------|----------|
| ີ ນ້ອມູລກ່ວໄປ                              |                                               | การไปโรงเรียน                           | รายจ่าย/ความเห็น                                  | เศรษฐกิจ |
|                                            |                                               | Ψ                                       |                                                   | .lı      |
| 1. ผู้ตัดสินใจใช้จ่ายเงินด้า               | เนการศึกษาของนักเรียน คือ                     |                                         |                                                   |          |
| O mi                                       | O We                                          | 💌 ทั้งพ่อและแม่                         |                                                   |          |
| O ญาติ                                     | 0 นักเรียน                                    | <ul> <li>ผู้ปกครองที่ไม่ไช่ฟ</li> </ul> | อ/แม่/ญาติ                                        |          |
| 2. กรุณาระบุรายจ่ายด้าน                    | การศึกษาสำหรับนักเรียนคนนี้                   |                                         |                                                   |          |
| 12.1 ค่าธรรมเนียน/ค่า                      | เล่าเรียน ที่โรงเรียนเรียกเก็น จำ             | านวนเงิน ไมากไ/เกอบ                     | 2000                                              |          |
| 12.2 ค่าเครื่องแบบ/เสื้                    | ้อผ้าที่ใส่ไปเรียน จำนวนเงิน (บ               | าท]/เกอม                                | 2000                                              |          |
| 12.3 ค่าอุปกรณ์การเรีย<br>เงิน (มาท)/เทอม  | ยน (สมุด, ปากกา, ดิมสอ, ค่าจั                 | าทำรายงาน, กระเป๋า ฯ ) จำนวน            | 800                                               |          |
| 12.4 ค่าหนังสือเรียน จ้                    | ำนวนเงิน (บาท)/เทอม                           |                                         | 800                                               |          |
| 12.5 ค่ากิจกรรมอื่มๆ ท<br>[มาก]/เทอม       | 1โรงเรียนจั <mark>ด</mark> (ทัศนศึกษา, เข้าค  | าย, ทีพาสี 4) จำนวนเงิน                 | 008                                               |          |
| 12:6 ค่าเรือบพิเศษ จำเ                     | ນວນເຈັນ (ນາກ)/ineu                            |                                         | 800                                               |          |
| 12.7 ค่าเดินทางไปโรงเ                      | เรียน จำนว <mark>ม</mark> เงิน (มาท)/เกอบ     |                                         | 800                                               |          |
| 12.8 เงินไปโร <mark>งเรียนสำ</mark><br>วัน | เหริบนิกเรียน (ค่ <mark>าย</mark> นม, ค่าอาหา | รกลางวัน ฯ) จำนวนเงิน (บาท)/            | 800                                               |          |
| 12.9 อื่มๆ (ระบุ) (บาท                     | ) *ถ่าไมชไห้ใส่ ไม่ปี และ 0 บา                | n                                       | Tuu o                                             |          |

รูปที่ 39 การบันทึกข้อมูลส่วนที่ 3 (ข้อ 11และ12)

 13) ท่านคิดว่านักเรียนในการปกครองของท่าน จะสามารถเรียนได้ถึงระดับใด ให้ ผู้ใช้เลือกตอบมา 1 ข้อเช่น ม.3 ม.6 ปวช. ปวส. ปริญญาตรี สูงกว่าปริญญาตรี

14) ข้อความต่อไปนี้เป็นจริงสำหรับนักเรียนคนนี้เพียงใด (ระดับความเห็นด้วย น้อย
 ที่สุด-มากที่สุด ) ในการตอบคำถามในข้อนี้จะมีคำถามข้อย่อยให้ผู้ใช้ประเมินตามความเป็น
 จริงว่า เห็นด้วยในระดับใด โดยคำถามจะประกอบด้วย 4 ข้อดังนี้

14.1 หากท่านใช้จ่ายด้านการศึกษาเพิ่มขึ้น จะช่วยให้นักเรียนได้งานที่ดีขึ้น และมีรายได้ที่สูงขึ้นในอนาคต

14.2 หากไม่มีปัญหาทางการเงิน นักเรียนมีความสามารถพอที่จะจบ ปริญญาตรี

14.3 การเรียนในระดับที่สูงขึ้นต้องใช้เงินเป็นจำนวนมาก ครอบครัวไม่มี เงินพอที่จะส่งให้เรียน

#### 14.4 สิ่งที่เรียนในโรงเรียนทุกวันนี้ ไม่เป็นประโยชน์ในการทำงาน

หลังจากที่ตอบคำถามครบแล้วให้กดปุ่มบันทึกและถัดไป ดังรูปที่ 40

| 2 U.3                                 | O U.6                                            | Sch C                                                  |        |                               |  |
|---------------------------------------|--------------------------------------------------|--------------------------------------------------------|--------|-------------------------------|--|
| ว ปวส.                                | O Ušnynynaš                                      | O ສູຈກວ່າປຣ <mark>ັ</mark> ญญาตรี                      |        |                               |  |
| ข้อความต่อไปน <sup>ั้</sup> เป็นจริงข | ทหรับนักเรียนคนนี้เพียงใด (ระเ                   | ดับความ <mark>เ</mark> ห็นด้วย น้อยที่สุด - มากที่สุ   | n ]    |                               |  |
| 4.1 หากก่านใช้จ่ายด้านก               | าารศึกษาเพิ่มขึ้น จะช่วยใ <mark>ห้</mark> นักเรี | ย <mark>นใต้งานที่ดีขึ้นและมีรายได้ที่สูงขึ้น</mark> ไ | นอนกคต |                               |  |
| O ป้อยที่สุด                          | ា ជុំ៦ម                                          | O ปายกลาง                                              | O UNR  | <ul> <li>มากที่สุด</li> </ul> |  |
| 4.2 หากไม่มีปัญหาทาง                  | การเงิน มักเรียนมีความสามารถเ                    | พอที่จะเรียนจนอมปริญญาตรี                              |        |                               |  |
| O น้อยที่สุด                          | C ບ້ອຍ                                           | O diunaio                                              | O um   | O มากที่สุด                   |  |
| 4.3 การเรียนในระดั <b>บที่</b> (      | สูงขึ้นต้องใช้เงินเป็นจำนวมมาก                   | ครอบครัวไม่มีเงิมพอที่จะส่งให้เรียน                    |        |                               |  |
| О цавија                              | C น้อย                                           | O dhunahu                                              | O um   | O ມາກກີ່ສຸດ                   |  |
| 4.4 สิ่งที่เรียนในโรงเรีย             | นทุกวันนี้ ไม่เป็นประโยชน์ต่อกา                  | รทำงาน                                                 |        |                               |  |
| O ม้อยที่สุด                          | C น้อย                                           | O dhunana                                              | O unn  | O มากที่สุด                   |  |
|                                       |                                                  |                                                        |        |                               |  |

รูปที่ 40 การบันทึกข้อมูลส่วนที่ 3 (ข้อ 13และ14)

#### ส่วนที่ 4 เศรษฐกิจ

สำหรับในส่วนนี้จะประกอบด้วยคำถาม 5 ข้อ ซึ่งจะต่อเนื่องมาจากส่วนที่แล้ว ได้แก่

15) ตั้งแต่ปี 2563 ครัวเรียนประสบปัญหาดังต่อไปนี้ มากน้อยเพียงใด (ความ รุนแรงของปัญหา เรียงจากไม่มี - มากที่สุด ) ในข้อนี้จะมีคำถามย่อย ทั้งหมด 7 ข้อ ประกอบด้วย

15.1 ว่างงาน/ตกงาน/รายได้ลดลง เพราะเศรษฐกิจไม่ดี

15.2 มีบุคคลในครัวเรือนเสียชีวิต

15.3 มีคนในครัวเรือนเจ็บป่วย และมีค่ารักษาพยาบาลมากขึ้น

15.4 มีการหย่าร้าง/แยกกันอยู่

15.5 น้ำท่วม/ภัยแล้ง/ไฟป่า ทำให้บ้านหรือพืชผลเสียหาย

15.6 ผลผลิตและราคาของพืชตกต่ำ

15.7 อื่นๆ (ระบุ) หากผู้ใช้ระบุในข้อนี้เพิ่มเติมให้ผู้ใช้ประเมินคำตอบด้วยว่า ความรุนแรงของปัญหาที่ระบุมามีมากน้อยเพียงใด ดังรูปที่ 41

| ข้อนกลิยหน้ารระเพื่อ         | แบบสอบกามก                    | าารใช้จ่ายด้านการศึกษาของ เด็ก  | ชาย ปวรกิตติ์ โพธิ์กำเนิด (ย | ังไปเคยได้รับทุน) |  |
|------------------------------|-------------------------------|---------------------------------|------------------------------|-------------------|--|
| น้อมูลทั่วไป                 |                               | การไปโรงเรียน                   | รายจ่าย/ความเ                | สืบ เศรษฐกิจ      |  |
|                              |                               | ¥                               |                              |                   |  |
| 5. ตั้งแต่ต้มปี 2563 ครัวเรี | อนประสบปัญหาต่อไปนี้ มากน้อ   | ยเพียงใต (ความรุนแรงของปัญหาเรี | ยงจาก ไม่มี-มากที่สุด)       | ^                 |  |
| 15.1 ว่างงาน/ตกงาน/ราย       | รได้ลดลง เพราะเศรษฐกิจไม่ดี   |                                 |                              |                   |  |
| O Tuid                       | ອອນິ 🥌                        | O drunaro                       | O unn                        | O uninteo         |  |
| 15.2 มีบุคคลในครัวเรียนเ     | สียชีวิต                      |                                 |                              |                   |  |
| O ໃນນີ                       | ອອມີ 💿                        | O drunato                       | O unn                        | O ហោកថ្មីព        |  |
| 15.3 มีคมในครัวเรียนเจ็บ     | บ้วย และมีค่ารักษาพชามาลเพิ่ม | เอ้น                            |                              |                   |  |
| DUT O                        | ဝ ပံခရ                        | 🖲 ปายกลาง                       | O LAN                        | Ο υπητέρ          |  |
| 15.4 มีการหย่าร้าง/แขกท      | ໂບລຍູ່                        |                                 |                              |                   |  |
| O TUB                        | 💿 បំ១ម                        | C drunaro                       | C unn                        | 🔿 ភាពក៏តុច        |  |
| 15.5 น้ำก่วน/ภัยแล้ง/ไผ่     | ป่า ทำให้บ้านหรือพืชผลเสียหาย |                                 |                              |                   |  |
| O Tub                        | 💿 เมือย                       | O dhunato                       | C) LINN                      | 🖸 បានពីតុច        |  |
| 15.6 ผลผลิต และราคาขอ        | งพัชผล ตกต่ำ                  |                                 |                              |                   |  |
| 0 Tuđ                        | O Jee                         | 💌 ปามกลาง                       | 🗆 มาก                        | 🗅 បានពីនុន        |  |
| 15.7 อื่น ๆ (ระบุ)           |                               |                                 |                              |                   |  |
| กดสอบระบุสาเหตุ              |                               |                                 |                              |                   |  |
| <ul> <li>tud</li> </ul>      | O Libs                        | O dhunahe                       | O unn                        | O unnfeo          |  |

รูปที่ 41 การบันทึกข้อมูลส่วนที่ 4 (ข้อ15)

16) ครัวเรือนมีปัญหาด้านการศึกษา จากสถานการณ์โควิด-19 ในภาคเรียนที่
1/2563 หรือไม่ (ความรุนแรงของปัญหาไม่มี - มากที่สุด) ในข้อนี้จะมีคำถามย่อย ทั้งหมด 6
ข้อ ประกอบด้วย

16.1 มีภาระค่าใช้จ่ายในการเรียนที่บ้านเพิ่มขึ้น (ซื้ออุปกรณ์ อินเตอร์เน็ต ฯ)

16.2 ใช้เวลาในการดูแลนักเรียนที่บ้านเพิ่มขึ้น / หยุดงานมาดูแลนักเรียน

16.3 ไม่สามารถเข้าร่วมการเรียนทางไกลได้ (ไม่มีอุปกรณ์/อินเตอร์เน็ต/

ทีวี) หรือ อุปกรณ์มีแต่ไม่พร้อม

16.4 ไม่มีคนดูแลนักเรียนในช่วงเรียนที่บ้าน

16.5 กังวลเรื่องสุขภาพของนักเรียน

16.6 อื่น(ระบุ) หากผู้ใช้ระบุในข้อนี้เพิ่มเติมให้ผู้ใช้ประเมินคำตอบด้วยว่า ความรุนแรงของปัญหาที่ระบุมามีมากน้อยเพียงใด ดังรูปที่ 42

| 16. ครัวเรือนมีปัญหาด้านการ             | รศึกษา จากสถานการณ์โควิด-19          | ในภาคเรียนที่ 1/2563 หรือไม่ (คะ    | ามรุนแรงของปัญหา ไม่มี - ม | ากที่สุด )                        |  |
|-----------------------------------------|--------------------------------------|-------------------------------------|----------------------------|-----------------------------------|--|
| า <mark>6.1</mark> มีภาระค่าใช้จ่ายในก  | ารเรียนที่บ้านเพิ่มขึ้น (ซื้ออุปกรณ์ | อินเตอร์เน็ต ฯ)                     |                            |                                   |  |
| 0 100                                   | O น้อย                               | 🔾 ปานกลาง                           | O ມາກ                      | <ul> <li>អារាព័ត្</li> </ul>      |  |
| 16.2 ใช้เวลาดูแลนักเรียน                | ในการเรียมที่บ้านเพิ่มขึ้น /หยุดง    | งานมาดูมักเรียน                     |                            |                                   |  |
| Ο Ϊΰΰ                                   | Ο μου                                | O ปานกลาง                           | O มาก                      | O มากที่สุด                       |  |
| 16.3 ไม่สามารถเข้าร่วมก                 | ารเรียนทางไกลได้ (ไม่มีอุปกรณ์,      | เอินเตอร์เน็ต/ทีวี) หรืออุปกรณ์ปี แ | าไม่พร้อม                  |                                   |  |
| Ο ζώῦ                                   | O น้อย                               | 🔾 ปานกลาง                           | O ມາກ                      | O បារារាភីតូត                     |  |
| 16.4 ไม่มีคนด <mark>ูแล</mark> นักเรียน | ในช่วงเรียนที่บ้า <mark>น</mark>     |                                     |                            |                                   |  |
| ⊖ ໄມ່ນັ                                 | Ο น้อย                               | ○ งาธกมาง                           | O nru O                    | O រោភ <mark>ព</mark> ីត្ <b>ព</b> |  |
| 16.5 กังวลเรื่องสุขภาพขอ                | องนักเรียน                           |                                     |                            |                                   |  |
| Ο Ίμα                                   | О Цав                                | 🔾 ปานกลาง                           | О unn                      | O បាតពីភ្                         |  |
| 16.6 อื่น ๆ (ระบุ)                      |                                      |                                     |                            |                                   |  |
| псяац                                   |                                      |                                     |                            |                                   |  |
| ٥ لَانَتَ                               | O น้อย                               | O לחטתם v                           | O um                       | O ជារារារីត្តព                    |  |

รูปที่ 42 การบันทึกข้อมูลส่วนที่ 4 (ข้อ16)

17) ในระหว่างภาคเรียนแต่ละแต่ละสัปดาห์นักเรียนได้ช่วยเหลือครอบครัวโดยการ ทำงานเหล่านี้หรือไม่ ให้ผู้ใช้ระบุจำนวน ชั่วโมงที่นักเรียนทำงานต่อสัปดาห์เป็นนวนกี่ชั่วโมง ตามคำถามย่อย 3 ข้อดังต่อไปนี้

17.1 ทำงานนอกบ้านที่ได้รับเงิน (เช่น รับจ้าง ขายของ ไกด์ ฯลฯ)

17.2 ทำงานของครอบครัวแต่ไม่ได้รับเงิน (เช่น ทำงานในไร่นา ทำงานใน สวน ช่วยพ่อ-แม่ขายของ)

17.3 งานบ้านทั่วไป (ดูแลบ้าน ทำอาหาร ดูแลเด็ก/คนแก่/คนพิการ)

 18) ท่านคิดว่าหากนักเรียนได้รับทุนการศึกษา จะช่วยให้นักเรียนทำงาน เพื่อครอบครัวน้อยลงหรือไม่ โดยเลือกตอบมา 1 ข้อคือ น้อยลง ไม่มีผล หรือไม่ แน่ใจ

19) ท่านคิดว่านักเรียนได้ทุนการศึกษา จะใช้จ่ายด้านการศึกษาเพิ่มขึ้น
 หรือไม่ โดยเลือกตอบมา 1 ข้อคือ เพิ่มขึ้น ไม่มีผล ไม่แน่ใจ เมื่อตอบคำถามครบแล้ว
 ให้กดบันทึกและถัดไปดังรูปที่ 43

| 12.1 ทำงานนอกบ้านที่ได    | ว้รับเงิน (เช่น รับจ้าง ชายของ ไก              | ด์ ฯลฯ) (ชั่วโมง/สัปดาห์)                             | 2 |  |
|---------------------------|------------------------------------------------|-------------------------------------------------------|---|--|
| 17.2 ทำงานของครอบค        | ร์วแต่ไม่ได้รับเงิน (เช่น ทำงานใเ              | เไร่นา ทำงานในช่วน ช่วยฟอ-แนขายของ) (ชั่วโมง/สัปดาหี) | 3 |  |
| 17.3 งานบ้านทั่วไป ไดูเ   | เลบ้าน ทำอาหาร ดูแลเด็ก/คนแก่                  | /คนพิการ) (ชั่วโมง/สัปดาห์)                           | 4 |  |
| 8. ท่านคิดว่าหากมักเรียนไ | ได้รับทุนการศึกษา จะช่วยให้นักเรื              | รียนทำงานเพื่อครอบครัวน้อยลงหรือไม่                   |   |  |
| 🧕 น้อยลง                  | O ไม่มีผล                                      | ⊖ īdmi?ə                                              |   |  |
| 9. ก่านคิดว่าหากนักเรียนไ | ด้รับ <mark>ทุ</mark> นการศึกษา จะใช้จ่ายด้านก | ารศึกษาเพิ่มขึ้นหรือไม่                               |   |  |
|                           |                                                |                                                       |   |  |

รูปที่ 43 การบันทึกข้อมูลส่วนที่ 4 (ข้อ17-19)

#### ส่วนที่ 5 คำถามนักเรียนทุน (ในส่วนนี้จะมีเฉพาะนักเรียนที่ได้รับทุนเท่านั้น)

้สำหรับในส่วนนี้จะประกอบด้วยคำถาม 4 ข้อ ซึ่งจะต่อเนื่องมาจากส่วนที่แล้ว ได้แก่

20) วิธีการรับเงินจาก กสศ. ให้ผู้ใช้เลือกตอบว่านักเรียนรับเงินจาก กสศ.ผ่าน ช่องทางไหน เช่นรับผ่านบัญชีธนาคารนักเรียน/ผู้ปกครอง

21) จำนวนเงินที่ได้รับจาก กสศ. ภาคเรียน 1/2536 จำนวนกี่บาท ระบบจะมีช้อย เป็น Dropdown list ให้อยู่แล้วให้ผู้ใช้เลือกตอบตามความเป็นจริง

22) ผู้ตัดสินใจหลักในการใช้เงินที่ได้รับจาก กสศ.คือใคร เช่น พ่อ แม่ ทั้งพ่อและแม่ ญาติ นักเรียน หรือ ผู้ปกครองที่ไม่ไช่พ่อ/แม่/ญาติ

23) ท่านมีการใช้จ่ายหรือวางแผนกรใช้จ่ายเงินเฉพาะส่วนที่ได้รับจาก กสศ.ของภาค
 เรียน 1/2563 ไว้อย่างไร ในการตอบคำถามในข้อนี้ ให้ผู้ใช้ระบุจำนวนเงินหลังคำถามย่อย
 ทั้ง 7 ข้อได้แก่

23.1 ให้เงินไปโรงเรียน จำนวนกี่บาท

23.2 ค่าเดินทางไปโรงเรียน จำนวนกี่บาท

23.3 ซื้อเครื่องแบบ รองเท้า ถุงเท้า หนังสือ และ อุปกรณ์การเรียน จำนวน กี่บาท

23.4 ค่าของเครื่องใช้ส่วนตัวของนักเรียนที่ไม่เกี่ยวกับการเรียน จำนวนกี่บาท

23.5 เก็บออมไว้ให้นักเรียน จำนวนกี่บาท

23.6 ซื้อข้าวสารอาหารการกินรวมกันในครอบครัว จำนวนกี่บาท

23.7 ใช้จ่ายอื่นๆในครอบครัว (ค่ารักษาพยาบาล ค่าบุ๋ย ชำระหนี้ฯ)

หลังจากที่กรอกจำนวนเงินเรียบร้อยระบบจะคำนวนค่าใช้จ่ายทั้งหมดสรุปไว้ในช่องรวม ดัง รูปที่ 44

| 20. วิธีการรับเงินจาก กส  | ศ.                                 |                        |                             |  |
|---------------------------|------------------------------------|------------------------|-----------------------------|--|
| 🜻 รับผ่านบัญชีธนาง        | การของมักเรียน/ผู้ปกครอง           | O รับเงินสถก็โรงเร     | ខប                          |  |
| 21 จำนวนเงินที่ได้รับจาก  | กสค. ภาค 1/2563 จำนวน (บาก)        |                        | ม.ตัช 2,000 นาก 🗸           |  |
| 22. ผู้ตัดสินใจหลักในการ  | ใช้เงินที่ได้รับจาก กสศ.           |                        |                             |  |
| O uui                     | O Wo                               | O ຕັ້ງພ່ອແສະແມ່        |                             |  |
| 🗅 ស្នាព                   | 🔾 นักเรียน                         | 🔍 ผู้ปกครองที่ไป       | ัชฟอ/ <mark>แป</mark> /ญาติ |  |
| 23. ท่านมีการใช้จ่ายหรือว | างแผนใช้จ่ายเงินเฉพาะส่วนที่ได้รับ | งจาก กสศ. ของภาค 1/256 | ้ไว้อย่างไร                 |  |
| 23.1 ให้เงินมักเรียนไป    | โรงเรียน (มาท)                     |                        | 1                           |  |
| 23.2 ค่าเดินทางไปโรง      | หรียน (มาก)                        |                        | 2                           |  |
| 23 3 ชื่อเครื่องแบบ ร     | องเท้า ถุงเท้า หนังสือ และอุปกรณ์เ | การเรียน (บาท)         | 3                           |  |
| 23.4 ค่าของใช้ส่วนตัว     | ของนักเรียนที่ไม่เกี่ยวกับการเรียน | (มาท)                  | 4                           |  |
| 23.5 เก็นออบไว้ให้นัก     | เรีย <mark>น (</mark> มาท)         |                        | 5                           |  |
| 23.6 ชื่อข้าวสาร อาหา     | รกินในรวมทันในครอบครัว (บาท)       |                        | 6                           |  |
| 23.7 ใช้จายอื่นๆ ในค      | รอบครัว (ค่ารักษาพยาบาล ค่าปุ๋ย ช้ | ำระหนั้ ฯ) (บาท)       | 7                           |  |
| รวม (มาก)                 |                                    |                        | 28.00                       |  |

รูปที่ 44 การบันทึกข้อมูลส่วนที่ 5 (ข้อ21-13)

24) ให้ท่านประเมินผลของเงินที่ได้รับจาก กสศ. ต่อนักเรียน(ระดับการประเมิน ตั้งแต่ ไม่มี-มากที่สุด ) โดยมีคำถามประกอบการประเมินดังต่อไปนี้

24.1 เงินที่ได้รับจาก กสศ. ช่วยให้นักเรียนมาเรียนเพิ่มขึ้นหรือไม่

24.2 เงินที่ได้รับจาก กสศ. ช่วยให้นักเรียนมีสุขภาพดีขึ้นหรือไม่

24.3 เงินที่ได้รับจาก กสศ. ช่วยให้นักเรียนทำงานเพื่อครอบครัวน้อยลง หรือไม่

หลังจากที่ผู้ใช้ประเมินครบแล้วให้กดปุ่ม "บันทึก" หลังจากนั้นระบบจะแสดงแจ้ง เตือนว่าท่านได้บันทึกข้อมูลเรียบร้อย ขอบคุณในความร่วมมือ หลังจากนั้นกด "ตกลง" ดัง รูปที่ 45
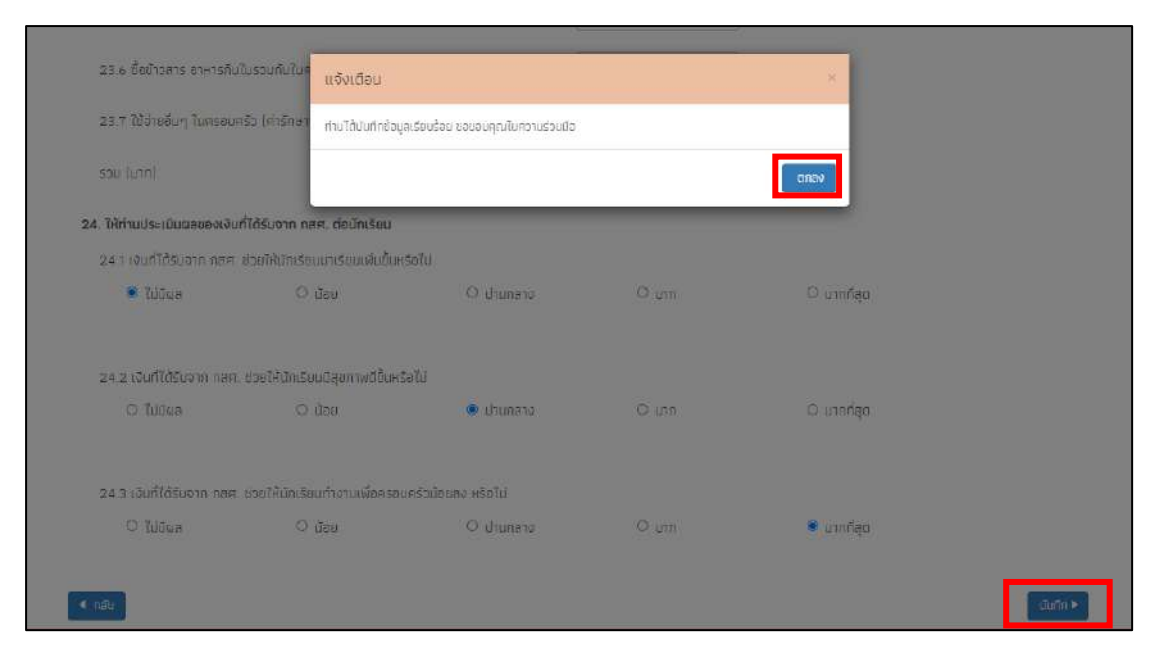

รูปที่ 45 การบันทึกข้อมูลส่วนที่ 5 ( ข้อ24 )

# การแจ้งสาเหตุที่ไม่ได้ติดตาม

กรณีที่ครูไม่สามารถติดตามเด็กเนื่องจากเด็ก ย้าย ลาออก เสียชีวิต พักการเรียน ไม่มีตัวตน โรงเรียนประสบภัยธรรมชาติ ข้อมูลเด็กคลาดเคลื่อนจาก DMC หรือ ผู้ปกครองไม่ให้ความยินยอมใน การให้ข้อมูลให้ผู้ใช้มาแจ้งสาเหตุได้ที่ช่องแจ้งสาเหตุ ดังรูปที่ 46

| ประสมภัณษานิที่ 1               |                               |                                                         |                |                            |
|---------------------------------|-------------------------------|---------------------------------------------------------|----------------|----------------------------|
| เลขประจำ <del>ตั</del> วประชาขน | ชื่อ-นามสกุล                  | สาเหตุที่ไม่ได้ติดตาม                                   | บันทึกแบบฟอร์ม | ฟิมพ์เอกส <mark>า</mark> ร |
| SU2020T001003                   | ด ช ธาวิศ ข้ามแยก             |                                                         | แก้ไม          | พื่อพื้นอาหาร              |
| T419902895594                   | เด็กขาย ท้องเกียรตี แสงเบียว  |                                                         | แก้ไม          | Ruitanens                  |
| 409904301241                    | เด็กชาย กิตติคุณ คงสกุล       |                                                         | แก้ไม          | Ruñionens                  |
| 1810300161132                   | เด็กชาย ทีนกร ระโสยบุตร       |                                                         | แก้ไม          | Kinitenens                 |
| 1301701469877                   | เด็กชาย ปวรกิตดี้ โพธิ์กำเนิด | กรุณาเลือก                                              | 🗸 ບັນຄຳ        |                            |
| 7819900935285                   | เด็กหญิง กรรณนารี ปฏุล        | ารุณาเสียง<br>ข่าย/ลาออก<br>ไม่มีสวิตม<br>เดืออวร์ที่แน | ะวันทัก        |                            |
|                                 |                               | rgagou                                                  |                |                            |
|                                 |                               | นู้ปกครองไม่ให้ความยิมขอน<br>รร. แระ สมมัยธรรมชาติ      |                |                            |
|                                 |                               | ก้อนคลสายเคลื่อนอาก DMC                                 |                |                            |

รูปที่ 46 การแจ้งสาเหตุที่ไม่ได้ติดตามข้อมูล

### 4.3. ใบสำคัญรับเงิน (เฉพาะ สังกัด สพฐ. และ อปท.)

เมนูนี้จะเป็นการเก็บหลักฐานในการรับเงิน เช่น ผู้ปกครองหรือให้คนอื่นมารับเงินเข้ามาใน เมนูจะใช้ผู้ใช้กรอกวันที่จ่ายเงิน ข้อมูล ชื่อ-นามสกุล เลขบัตรประจำตัวประชาชน ชั้น ระบบจะดึง ข้อมูลโดยอัตโนมัติ ให้ผู้ใช้งานกรอกข้อมูลในส่วนของผู้ปกครองที่ประกอบด้วย คำนำหน้า ชื่อ-นามสกุล เลขบัตรประจำตัวประชาชน ระบุบความสัมพันธ์ เบอร์ติดต่อ และที่อยู่ ดังรูปที่ 47

| ้ำจ่ายเงิน :                                                                                                    |                                                     |                                                                     |                     |  |  |
|----------------------------------------------------------------------------------------------------|-----------------------------------------------------|---------------------------------------------------------------------|---------------------|--|--|
| 0/05/2564                                                                                                    |                                                     |                                                                     |                     |  |  |
| นักเรียน                                                                                                    |                                                     |                                                                     |                     |  |  |
| <sup>1</sup> ่อ- <mark>นา</mark> มสกุล                                                                                                 | เลขประจำตัวประชาชน                                  |                                                                     | ชั้น                |  |  |
| ด ญ จับทรา สองแลง                                                                                                    | 5020201001014                                       |                                                                     | ประถบศึกษาปีที่ 2/1 |  |  |
| ผู้ปกครอง                                                                                                    |                                                     |                                                                     |                     |  |  |
| องประกำลับไระหางประเพื่อ-ปามสุดอ                                                                                                    | ພາະອັດກ່ວ ຄວາມສັນພັນສົ່ງ                            | ດັບເວັນໃນໃຈ່ກັບໂດດຂອບ                                               |                     |  |  |
| สถาวะจากวบระชาชน : ชชานามลายุล :                                                                                                    |                                                     | วบเงินเนเดยู่เป็นหวอง                                               |                     |  |  |
| ำนำหน้าชื่อ                                                                                                    | ชื่อ                                                | นามสกุล                                                             | เลขประจำตัวประขาชน  |  |  |
| destantede a                                                                                                    | 8a                                                  | Unuana                                                              | (สมประชิวชัน)ระชาวณ |  |  |
| HILLING                                                                                                    |                                                     |                                                                     | 1000349103556100    |  |  |
| าวามสัมพันธ์                                                                                                    | ความสัมพันธ์อื่นๆ                                   | เมอร์ติดต่อ                                                         | (0001e 4 10 10 100  |  |  |
| จาณหมายของ 👻<br>าววามสัมพันธ์<br>กรุณาเลือก 🗸                                                                                          | ความสัมพันธ์อื่นๆ                                   | เมอร์ติดต่อ                                                         |                     |  |  |
| หานาหมายข<br>าวามสัมพันธ์<br>กรุณาเลือก ~<br>ที่อยู่                                                                                   | ความสัมพันธ์อื่นๆ                                   | เมอร์ติดต่อ<br>เมอร์ติดต่อ                                          |                     |  |  |
| หามาหมายอ<br>เวามสัมพันธ์<br>กรุณาเลือก ✓<br>กีอยู่                                                                                    | ความสัมพันธ์อื่นๆ                                   | เมอร์ติดต่อ<br>เมอร์ติดต่อ                                          | X38                 |  |  |
| พามหมางอ<br>เวามสัมพันธ์<br>กรุณาเลือก ✓<br>ที่อยู่<br>ภันเลขที่<br>33e                                                                | ความสัมพันธ์อื่นๆ<br>หมู่<br>15                     | มมอร์ติดต่อ<br>เมอร์ติดต่อ<br>เมน<br>ถมน                            | 838                 |  |  |
| <ul> <li>พามาหมายอ</li> <li>าวามสัมพันธ์</li> <li>กรุณาเลือก</li> <li>ที่อยู่</li> <li>ภันเลยที่</li> <li>336</li> <li>โาบล</li> </ul> | ความสันพันธ์อื่นๆ<br>หมู่<br>าร<br>อำเภอ            | มอร์ติดต่อ<br>มอร์ติดต่อ<br>ถมน<br>-<br>รังหวัด                     | ชอย<br>             |  |  |
| หายหมายข                                                                                                    | ความสัมพันธ์อื่นๆ<br>หมู่<br>15<br>อ้าเภอ<br>มางไตร | มอร์ติดต่อ<br>เปอร์ติดต่อ<br>ถมน<br>-<br>จังหวัด<br>พระนครศรีอยุธยา | ชอย<br>             |  |  |

รูปที่ 47 ใบสำคัญรับเงิน (1)

ต่อมาให้ผู้ใช้งานอัพโหดภาพถ่ายที่เป็นหลักฐานในการมอบเงินให้กับผู้ปกครอง และบัตร ประจำตัวประชาชนของผู้ปกครอง หากเป็นคนอื่นที่ไม่ใช่ผู้ปกครองมารับแทน ให้ผู้ใช้แนบเอกสาร มอบอำนาจในการรับเงินมาด้วย ดังรูปที่ 48 กรอกข้อมูลครบถ้วนแล้วให้กดบันทึก

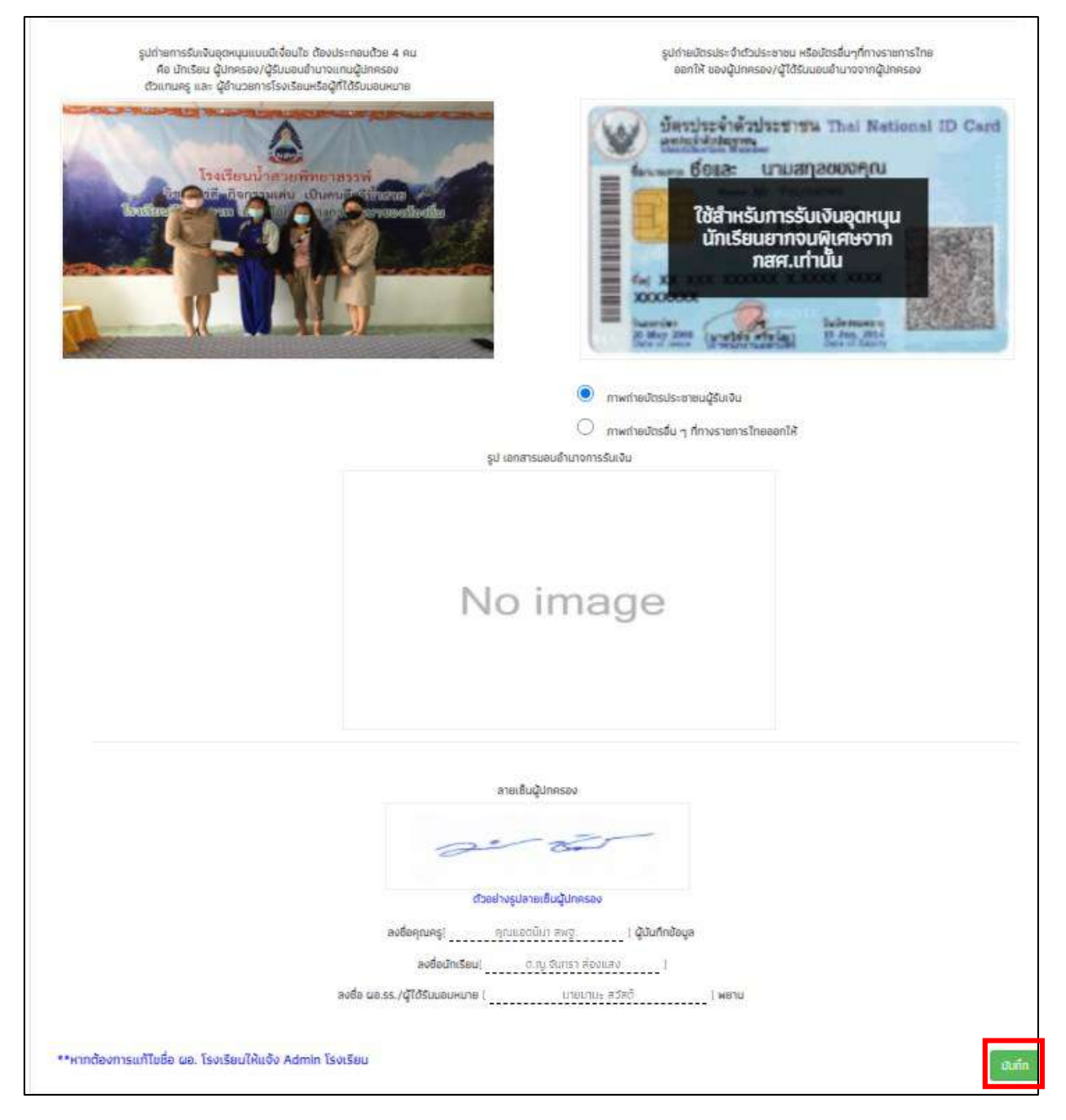

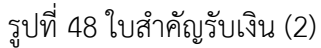

### 4.4. ใบรับรองแทนการจ่ายเงิน (เฉพาะ สังกัด สพฐ. และ อปท.)

กรณีที่ใบสำคัญรับเงิน (นร./กสศ. 06) ไม่ครบถ้วน กรณีไม่มีรูปถ่ายรับเงิน และไม่สามารถ เรียกเก็บใบสำคัญรับเงินได้ แต่มีข้อมูลการจ่าย และสามารถตรวจสอบได้ให้ผู้ใช้บันทึกใบรับรองแทน การจ่ายเงินโดยให้ครูเลือกที่เมนูแบบฟอร์มนักเรียนยากจน แล้วเลือกเมนูใบรับรองการจ่ายเงิน ดังรูปที่ 49

| หน้ <mark>าห</mark> ลัก กะเบียนนักเรียบ | นระกลุ่มเท่า 🔸 🛛 มระกลุ่มใหม่ 🕶 | แนมฟอร์มมิทเรียนสากจน 👻                                                                                                    | 578070 +       |          |             |  |
|-----------------------------------------|---------------------------------|----------------------------------------------------------------------------------------------------|----------------|----------|-------------|--|
| รับรองแกมการจ่ายเงิน<br>สัมพ            |                                 | <ul> <li>ແມ່ນຮາອຈານກາງຈັດສອຣເຈັບລຸດກະບູບແບບບໍ່ເດື່ອນໃຫ 1/2564</li> <li>ໃນຄຳຄ້າງຮັບເຈັບລຸດກະບູບ[us O6] 2/2563</li> <li>ໃນຄຳຄ້າງຮັບເຈັບລຸດກະບູບ[us O6] 1/2563</li> <li>ໃບຄຳຄ້າງຮັບເຈັບລຸດກະບູບ[us O6] 2/2562</li> <li>ໃນຄຳຄ້າງຮັບເຈັບລຸດກະບູບ[us O6] 1/2562</li> </ul> |                |          |             |  |
| เลขประจำตัวประชาชน                      | ชื่อ-นามสกุล                    | <ul> <li>ໃນສໍາທັງຮົບເປັນອຸດສນຸມ[ນ</li> <li>ເຫັນສະເຫັນທາຍໃຫ້ກາຍ</li> </ul>                                                                                                    | IS D6] 2/2561  | ทำข้อมูล | พิมพ์เอกสาร |  |
|                                         |                                 | 🖹 ใบรับรองแทนการจ่ายเงิน                                                                                                    | Ľ.             |          |             |  |
| 5020207001019                           | ด ญ เอยมาลิน อุตสา              | 🖹 โปร์นรองการรับเงิน                                                                                                    |                | umu      | WEIW        |  |
| SU2020T001020                           | ด.ญ เอนมาลี แข่งขัน             |                                                                                                    | U 2/1 - 2/2563 |          |             |  |
| 00000000000                             | ด คน เอนบันเครี เหระบว          | MIC .                                                                                                    | 10/1 1/0540    | untu     | in an       |  |

รูปที่ 49 เมนูใบรับรองการรับเงิน

หลังจากที่เลือกเมนูนี้แล้วระบบจะแสดงรายชื่อนักเรียนที่ยังไม่ได้บันทึกข้อมูล นร./กสศ.06 มาให้ทั้งหมดโดยเรียงตามชั้นห้องหากนักเรียนคนไหนที่มีการทำใบรับรองการจ่ายเงินไปแล้วในเมนู ส่วนอื่นๆ ไม่ว่าจะเป็น นร.06 ปกติหรือ ในเมนูการจ่ายรับจะไม่มีปุ่มขึ้นให้ทำข้อมูล ดังรูปที่ 50

|                   | สุมเกา • มระกลุมเหม • แบบพอรมมกเรอบอากจ | 518V1U -                           |           |             |
|-------------------|-----------------------------------------|------------------------------------|-----------|-------------|
| องการรับเงิน      |                                         |                                    |           |             |
|                   |                                         |                                    |           |             |
|                   |                                         |                                    |           |             |
| 843               |                                         | 1                                  | 1.025     |             |
| ลขประจำตัวประชาชน | ชื่อ-นามสกุล                            | ระดันชั้น/มีการศึกษา               | ทำข้อมูล  | พิมพ์เอกสาร |
| 5U2020T001019     | ด.ญ <mark>.</mark> เอบมาลิน อุตสาหะ     | ul.1/1 - 1/2563<br>ul.1/1 - 2/2562 | aturtin   |             |
| 5U2020T001020     | ด.ญ.เอมมาลี แข่งขัน                     | U.2/1 - 2/2563                     | มันกัก    |             |
| 5020207001016     | ด.ญ.ดามิกา ดาวศุกร์                     | ul.2/1 - 2/2563                    | มีนี่ที่ก |             |
| SU2020T001015     | ດ.ญ.ດາຣັນ ບວັญເຍີ່ຍນ                    | U.2/1 - 2/2563                     | duón      |             |
| 5020207001024     | ด.ญ.เจนมันทร์ พระงาม                    | u.2/1 - 1/2563                     | สมกัก     |             |
| SU2020T001025     | ด.ญ.เจนอารี กระจ่างบวล                  | u.2/1 - 1/2563                     | สัมทัก    |             |
| 5U2020T001022     | ด.ญ.อัสรับทร์ ผู้อุกัศ                  | u.2/1 - 1/2563                     | ເປັນກໍດ   |             |
| 5U2020T001021     | ด.ช จีน ตระกูลดี                        | U.2/1 - 1/2563                     | durin     |             |
|                   |                                         | ANALY MERSON                       |           |             |

รูปที่ 50 หน้ารายชื่อเด็กสำกรับทำใบรับรองการจ่ายเงิน

หลังจากที่ครูกดปุ่มบันทึกระบบจะแสดงหน้าบันทึกข้อมูลใบรับรองการรับเงินขึ้นมาให้ ซึ่งใน ส่วนนี้จะประกอบด้วยข้อมูล 5 ส่วนได้แก่ 1) ครูผู้ดำเนินการจ่ายเงิน 2) ข้อมูลนักเรียน 3) รูปบัตร ประจำตัวประชาชนผู้จ่ายเงิน 4) รูปบัตรประจำตัวประชาชนผู้รับรอง และ 5) ลายเซ็นผู้จ่ายเงิน สำหรับส่วนของครูผู้ดำเนินการจ่ายเงินนั้น ให้ครูกรอกข้อมูลของครูคนที่จ่ายเงินได้แก่ ชื่อ นามสกุล เลขบัตรประจำตัวประชาชน ตำแหน่ง ถัดมาในส่วนของนักเรียน ระบบจะแสดงข้อมูลขึ้นมา ให้อัตโนมัติในส่วนนี้ให้ครูตรวจสอบความถูกต้องของข้อมูล ดังรูปที่ 51

|                                                         |            |                 | 100                                                                   |                                                   |                                            | 10001 110000            |                   |                               |                                     |  |
|---------------------------------------------------------|------------|-----------------|-----------------------------------------------------------------------|---------------------------------------------------|--------------------------------------------|-------------------------|-------------------|-------------------------------|-------------------------------------|--|
| ครูผู้ดำเนินการจ่า <mark>ย</mark>                       | แงิน       |                 |                                                                       |                                                   |                                            |                         |                   |                               |                                     |  |
| สำนำหน้าชื่อ                                            |            | ชื่อ            |                                                                       |                                                   | นามสกุล                                    |                         | U                 | ລບປຣະຈຳຕັວປຣະ                 | ะชายบ                               |  |
| ดำนำหน้าชื่อ                                            | ~          | Ba              |                                                                       |                                                   | นานสกุล                                    |                         |                   | ເລຍປຣະຈຳຕົວປຣະຍາຍມ            |                                     |  |
| สำนหม่ง                                                 |            |                 | โรงเรียม                                                              |                                                   | 5                                          | หัสโรงเรียน             |                   | สังกัด                        |                                     |  |
|                                                         |            |                 | #W2.001                                                               |                                                   |                                            | SU2020T001              |                   |                               | สำนักงานคณะกรรมการการศึกษาขึ้นพื้นฐ |  |
| นักเรียน                                                | sounts     | ยนทุบเสมอภาค    | แป็มเงินสดให้แก่                                                      |                                                   |                                            |                         |                   |                               |                                     |  |
| นักเรียน                                                | SOUUNES    | ยนทุบเสมอภาค    | เป็นเงินสดให้แก่                                                      | າວາມໄດ-ດັກຕົກ ໄດ                                  | -9/11/11                                   |                         |                   |                               |                                     |  |
| นักเรียน<br>ว่อ-บามสกุล                                 | s autrits  | อนกุมเสมอภาค    | เป็บเงินสดให้แก่                                                      | (ลขประจำตัวปร<br>รมวดวดาดก                        | ะชาชน                                      |                         |                   |                               |                                     |  |
| <b>นักเรียน</b><br>ชื่อ-นามสกุล<br>อ.ญ.เอมนาลีย.อุตสาห: | s<br>s     | อนกุมเสมอภาค    | เป็บเงินสดให้แก่                                                      | (ลขประจำตัวปร<br>รม2020าดอา                       | ะชาชน<br>อาจ                               |                         |                   |                               |                                     |  |
| <b>นักเรียน</b><br>ว่อ-นามสกุล<br>อ.ญ.เฉชนาสิช สุตสาหะ  | 15 (S      | อมทุมเสมอภาค    | เป็นเงินสดให้แก่                                                      | เลขประจำตัวปร<br>รบ2020าดอา                       | ะชาชน<br>ฮาง                               | - D.W.                  | j                 | ามวนเงิน                      |                                     |  |
| <b>นักเรียน</b><br>ชื่อ-บามสกุล<br>อ.ญ.เอมบาลีข.ลูดสาหะ | 15-<br>15- | สำติป           | เ <b>ป็นเงินสดให้แก่</b><br>วันที่จ่ายเงิน                            | (ลขประจำตัวปร<br>รมวด201001<br>ภาคเรียม           | ะชาชน<br>อาจ<br>ปีการศึกษา                 | ระดับชั้น               | ส                 | າມວບເຈັນ<br>ສຕາຈຄໍ            | <b>4</b>                            |  |
| <b>นักเรียน</b><br>ชื่อ-นามสกุล<br>8 ญ.เอมนาอิน อุตสาห  | 540031(5)  | ลำดับ<br>1      | เป็นเงินสดให้แก่<br>วันที่จ่ายเงิน<br>16/05/2021                      | (ลชประจำตัวปร<br>รับ20201001<br>ภาคเรียน<br>1     | ะชายน<br>อาจ<br>ปีการศึกษา<br>2563         | ระดับชั้น<br>ม.1        | ปี<br>บาท<br>2000 | ່ານວບເຈັບ<br>ສຫາຈຄໍ<br>0      |                                     |  |
| <b>นักเรียน</b><br>ชื่อ-นามสกุล<br>0.ญ.เอมมาลิย อุตสาค  | 15-00UM(S) | สำตับ<br>1<br>2 | เ <b>ป็นเงินสดให้แก่</b><br>วันที่จายเงิน<br>16/05/2021<br>16/05/2021 | (ลขประจำตัวปร<br>รบ2020างดา<br>ภาคเรียน<br>1<br>2 | ะชาชน<br>อาจ<br>ปิการศึกษา<br>2563<br>2562 | ระดับชั้น<br>ป.1<br>ป.1 | 1<br>000<br>1000  | ່ານວບເຈັນ<br>ສຫາຈຄ່<br>0<br>0 |                                     |  |

รูปที่ 51 การบันทึกใบรับรองการรับเงิน(1)

# 4.5. ใบรับรองการรับเงิน (เฉพาะ สังกัด สพฐ. และ อปท.)

กรณีที่ใบสำคัญรับเงิน (นร./กสศ. 06) ไม่พบข้อมูล เนื่องจากคุณครูและผอ.โรงเรียน/ผู้ได้รับ มอบหมายย้ายออกให้ผู้ปกครองลงนามรับเงิน พร้อมทั้งแนบภาพถ่ายบัตรประชาชนผู้ปกครอง และ ผู้อำนวยการโรงเรียนลงนามรับรองการจัดทำใบรับรองการรับเงิน โดยให้ครูเลือกที่เมนูแบบฟอร์ม นักเรียนยากจน แล้วเลือกเมนูใบรับรองการรับเงิน ดังรูปที่ 52

|                    |                             | Construction of the second                                                                                                    | and a second second second second second second second second second second second second second second second |          |             |
|--------------------|-----------------------------|----------------------------------------------------------------------------------------------------|----------------------------------------------------------------------------------------------------|----------|-------------|
| รับรองการรับเงิน   |                             | <ul> <li>แบบราชงานการจุดสรรเฟ</li> <li>ใบสำคัญรับเงินอุดหนุนใน</li> <li>ใบสำคัญรับเงินอุดหนุนใน</li> <li>ใบสำคัญรับเงินอุดหนุนใน</li> <li>ใบสำคัญรับเงินอุดหนุนใน</li> </ul> | иданция.048 1/2564<br>s.O6) 2/2563<br>s.O6) 1/2563<br>is.O6) 2/2563<br>is.O6) 2/2562                           |          |             |
| สัมหา              |                             | 🕒 ใบสำคัญรับเงินอุดหมุนใน                                                                                                    | s.06) 2/2561                                                                                                   |          |             |
| เลขประจำตัวประชาชน | ชื่อ <mark>-นา</mark> มสกุล | <ul> <li>ເບບສອບຕາມກາຣໃช້ຈ່າຍ</li> <li>ໃນຄົນຮອດແຕນຕາຄວ່າຍເອັນ</li> </ul>                                                                                                    |                                                                                                    | ทำข้อมูล | พิมพ์เอกสาร |
| SU2020T001019      | ດ າງ ເອນນາສົນ               | 🖹 ใบรับรองการรับเงิน                                                                                                    |                                                                                                    |          |             |
|                    |                             |                                                                                                    | 0.1/1 - 2/2562                                                                                                 |          |             |
| SU2020T001020      | ດ ດູ ເລນມາອີ ແຜ             | ช่งชิน                                                                                                    | U.2/1 - 2/2563                                                                                                 | uii10    | พิมพ์       |
|                    |                             |                                                                                                    |                                                                                                    |          |             |

รูปที่ 52 ใบรับรองการรับเงิน

หลังจากที่เลือกเมนูนี้แล้วระบบจะแสดงรายชื่อนักเรียนที่ยังไม่ได้บันทึกข้อมูล นร./กสศ.06 มาให้ทั้งหมดโดยเรียงตามชั้นห้องหากนักเรียนคนไหนที่มีการทำใบรับรองการรับเงินไปแล้วในเมนู ส่วนอื่นๆ ไม่ว่าจะเป็น นร.06 ปกติ หรือในเมนูการจ่ายเงินจะไม่มีปุ่มขึ้นให้ทำข้อมูล ดังรูปที่ 53

| เลขประจำตัวประชาชน | ชื่อ-นามสกุล                           | ระดับชั้น/ปีการศึกษา             | ทำข้อมูล | ฟิมพ์เอกสาร |
|--------------------|----------------------------------------|----------------------------------|----------|-------------|
| SU2020T001019      | <ol> <li>ญ.เอมบาลีน อุตสาหะ</li> </ol> | ป.1/1 - 1/2563<br>ป.1/1 - 2/2562 | ជារពិភ   |             |
| SU2020T001020      | ด.ญ เอนมาลี แข่งมีน                    | J 2/1 - 2/2563                   | ផងព      |             |
| SU2020T001016      | ด ญ.ดานิกา ดาวศุกร์                    | u.2/1 - 2/2563                   | ថមភិព    |             |
| SU2020T001015      | ด.ญ.ดาริน ขวัญเยี่ยม                   | u.2/1 - 2/2563                   | สมศัก    |             |
| SU2020T001024      | ด.ญ.เจมนิยกรี พระงาม                   | U.2/1 - 1/2563                   | ฉันกัก   |             |
| 5U2020T001025      | ด.ญ.เจนอารี กระจ่างนวล                 | ປ.2/1 - 1/2563                   | ពីនៅភា   |             |
| SU2020T001022      | ด.ญ.อิสรับทร์ ผู้อุทิศ                 | J.2/1 - 1/2563                   | sturin   |             |
| SU2020T001021      | ด.ช.จีน ตระกลดี                        | ul.2/1 - 1/2563                  | ปนต์ค    |             |

รูปที่ 53 หน้ารายชื่อเด็กสำกรับทำใบรับรองการจ่ายเงิน

หลังจากที่ครูกดปุ่มบันทึกระบบจะแสดงหน้าบันทึกข้อมูลใบรับรองการรับเงินขึ้นมาให้ ซึ่งใน ส่วนนี้จะประกอบด้วยข้อมูล 4 ส่วนได้แก่ 1) ข้อมูลผู้ปกครอง 2) ข้อมูลนักเรียน 3) รูปบัตรประจำตัว ประชาชนผู้ปกครอง และ 4) ลายเซ็นผู้ปกครอง

สำหรับส่วนของผู้ปกครองนั้น ให้ครูกรอกข้อมูลผู้ปกครองคนที่รับเงินได้แก่ ชื่อนามสกุล เลข บัตรประจำตัวประชาชน ที่อยู่ ถัดมาในส่วนของนักเรียน ระบบจะแสดงข้อมูลขึ้นมาให้อัตโนมัติใน ส่วนนี้ให้ครูตรวจสอบความถูกต้องของข้อมูล ดังรูปที่ 54

| ผู้ปกครอง                                                                  |                                    |                                                   |                                                                 |                                                     |                                     |                                      |                                    |                               |  |
|----------------------------------------------------------------------------|------------------------------------|---------------------------------------------------|-----------------------------------------------------------------|-----------------------------------------------------|-------------------------------------|--------------------------------------|------------------------------------|-------------------------------|--|
| คำนำหน้าชื่อ                                                               | หน้าชื่อ ชื่อ                      |                                                   |                                                                 | บามสกุล                                             |                                     | 1                                    | ລບປຣະຈຳຕັວປອ                       | ระชาชน                        |  |
| ค่ำนำหน้าชื่อ 👻                                                            | คำนำหน้าชื่อ 👻 🕼                   |                                                   |                                                                 | mmula                                               |                                     | เลขประจำเร็วประกาณ                   |                                    | ระชาติม                       |  |
| ม้านเลขที่ หมู่                                                            |                                    |                                                   | กับม                                                            |                                                     |                                     | ນອຍ                                  |                                    | ขอย                           |  |
| มันเลอม (<br>สำนล ส่<br>นักเรือน                                           |                                    | อำเภอ                                             | จังห                                                            |                                                     | สังหวัด                             | жэα                                  |                                    | รทัสไปรษณีย์                  |  |
| นักเรียน                                                                   |                                    |                                                   |                                                                 |                                                     | 2                                   |                                      |                                    |                               |  |
| <b>นักเรียน</b><br>ชื่อ-มานสตุล<br>๑.ช.จัน ตระกูลส                         |                                    |                                                   | เลขประจำตัวปร<br>รม20207001                                     | ะชายน<br>021                                        |                                     |                                      |                                    |                               |  |
| นักเรียน<br>ชื่อ-บามสถุล<br>๑.ช.จีน ตระชูลดี<br>ขอรับรองว่าไ               | ้ด้รับเงินอุดหนุนมั                | ักเรียนยากจนพีเศษช                                | เลขประจำตัวปร<br>รม20207001<br>จากกองทุนเพื่อค                  | ะขาบน<br>021<br>วามเสมอภาคกาง                       | าการศึกษา โครงก                     | ารจัดสรรเงินอุต<br>จำ                | หนุมมักเรียนยา                     | ากจบพิเศษแบบมีเงื่อมไข ดังนี้ |  |
| <b>มักเรียน</b><br>ชื่อ-บามสตุล<br>๑.ช.วัน ตระกูลอ่<br>ขอรับรองว่าไ        | ່ດ້ຣັບເຈັນວຸດหນຸບນັ                | ภัเรียนยากจนพิเสษา<br>วันที่รับเงิน               | เลขประจำตัวปร<br>รน20207001<br>จากกองทุนเพื่อค<br>ภาคเรียน      | ะชาชน<br>o21<br>วามเสมอภาคกาง<br>- ปีการศึกษา       | มการศึกษา โครงภ<br>-ระดับชั้น       | ารจัดสรรเงินอุด<br>จำ<br>บาท         | หนุมนักเรียนย<br>นวนเงิม<br>อตางค์ | ากจบพิเศษแบบมีเงื่อมไข ดังนี้ |  |
| <b>ບັກເຣັຍນ</b><br>ນີ້ອ-ນານສຖຸລ<br>ຈ.ຫວັນ ຕຣະກູອສັ<br><b>ນອຣົນຮອ</b> ນວ່າໃ | ้ด้รับเงินอุดหนุนมั<br>ล้ำดับ<br>1 | โมเรียนยากจนฟิเศษณ<br>รันที่รับเงิน<br>16/05/2021 | เลขประจำตัวปร<br>รม20207001<br>จากกองทุนเพื่อค<br>ภาคเรียน<br>2 | ะชาชน<br>021<br>วามเสขอภาคกาง<br>ปีการศึกษา<br>2563 | มาารศึกษา โครงภ<br>ระดับขึ้น<br>ป.3 | ารจัดสรรเงินอุด<br>จำ<br>บาท<br>1000 | หนุมมักเรียนย<br>นวยเงิม<br>อ      | ากจนพิเศษแบบมีเงื่อมไข ดังนี้ |  |

รูปที่ 54 การบันทึกใบรับรองการจ่ายเงิน(ส่วนผู้ปกครองและนักเรียน)

หลังจากนั้นให้ครูบันทึกรูปบัตรประชาชนของผู้ปกครองและรูปลายเซ็นของผู้ปกครอง เพื่อ เป็นการรับรองข้อมูล หลังจากนั้นให้กดบันทึก ดังรูปที่ 55

| รับการกระดายารักษตรณ                                                                          | ลายเซ็มผู้ปกครอง                                |
|-----------------------------------------------------------------------------------------------|-------------------------------------------------|
|                                                                                               | No image 9                                      |
| ใช้สำหรับบันทึกใบรับรอง                                                                       | ตวอยางรูปลายเชิมผู้บทครอง                       |
| การรบเงนอุดหนุนบกเรยน<br>ยากจนพิเศษจาก<br>กสศ.เท่านั้น                                        | ผู้รับเงิม [                                    |
|                                                                                               | ผู้รับรอง (นายมามะ สวสด์   ผู้อ่านวยการโรงเรียน |
|                                                                                               | (นายมานะ สวัสต์)                                |
| <ul> <li>ภาพถายเตรมระยาชมสูรบเงน</li> <li>ภาพถ่ายเมือรอื่น ๆ ที่กางราชการไทยออกให้</li> </ul> | ðuri (18/5/25641                                |

รูปที่ 55 การบันทึกใบรับรองการจ่ายเงิน(ส่วนการรับรองข้อมูล)

### 5.เมนูรายงาน

ในเมนูรายงาน จะประกอบไปด้วยเมนูย่อย 3 เมนู คือ 1) ประกาศผลนักเรียนยากจน 2) ติดตาม ความก้าวหน้า และ 3) ตรวจสอบสภานะนักเรียนที่ถูกยกเลิกทุน (เฉพาะ สังกัด สพฐ. และ อปท.)

### 5.1. ประกาศผลนักเรียนยากจน

แสดงจำนวนนักเรียนที่ได้รับเงินอุดหนุนนักเรียนยากจนในแต่ละช่วงชั้น และสามารถเลือก ผลการคัดกรองสำหรับภาคเรียนที่ผ่านมาได้ในหมายเลข 1 และดาวน์โหลดรายชื่อนักเรียนได้จาก หมายเลข 2 ดังรูปที่ 56

|                            | ข้อมูล ณ ร่<br>1) นักเรียนในระบบทีตกรอง (<br>2) นักเรียนทั้งผมดที่ทำการพัดกระ<br>3) นักเรียนทั้งผมดที่ได้รับการจัดละ | ขั้นที่ 02 มี.ค. 64 เวลา 00.00 น<br>กาย แต่งเป็น ประทบส์ทษา 0 คน นัยณฑ์<br>๖ 0 คน แต่งเป็น ประทบส์ทษา 0 คน นัยธ<br>ธร 0 กม แต่งเป็น ประทบส์ทษา 0 คน มัยเ | <br>ກຍາກລັບຕື້ນ 0 ກມ<br>ແຕ່ກາຍາດສົນຕື້ນ 0 ກມ<br>ສົນຕັກທາດສົນຕື້ນ 0 ກມ |                                      |
|----------------------------|----------------------------------------------------------------------------------------------------|----------------------------------------------------------------------------------------------------|-----------------------------------------------------------------------|--------------------------------------|
| ระดับชั้น                  | ยากจน (คน)                                                                                                    | .ยากจนพัเศษ (คน)                                                                                                    | รวม (คน)                                                              | งบ มร.ยากจน<br>ที่ได้รับจัดสรร (มาก) |
| oyuna 1                    | 0                                                                                                    | D                                                                                                    | 0                                                                     |                                      |
| อนุบาล 2                   | 0                                                                                                    | D                                                                                                    | 0                                                                     | 1                                    |
| อนุบาล 3                   | 0                                                                                                    | D                                                                                                    | 0                                                                     | 1                                    |
| ประถมศึกษาปีที่ 1          | 0                                                                                                    | 5                                                                                                    | 5                                                                     | 2.50                                 |
| ประถ <b>บ</b> ศึกษาปีที่ 2 | 0                                                                                                    | 5                                                                                                    | 5                                                                     | 2.50                                 |
| ประถมศึกษาปีที่ 3          | 0                                                                                                    | 5                                                                                                    | 5                                                                     | 2.50                                 |
| ประถมศึกษาปีที่ 4          | 0                                                                                                    | 5                                                                                                    | 5                                                                     | 2.50                                 |
| ประถมศึกษาปีที่ 5          | 0                                                                                                    | 5                                                                                                    | S                                                                     | 2.50                                 |
| ประสมศึกษาปีที่ 6          | 0                                                                                                    | 5                                                                                                    | 5                                                                     | 2,50                                 |
| มัธยนศึกษาปีที่ 1          | o                                                                                                    | D                                                                                                    | 0                                                                     | 1                                    |
| ข้อขับศึกษามีที่ 2         | 0                                                                                                    | 0                                                                                                    | 0                                                                     | ]                                    |
| ขอยมศักษามีที่ 3           | 0                                                                                                    | Ð                                                                                                    | 0                                                                     |                                      |
| 500                        | 0                                                                                                    | 30                                                                                                    | 30                                                                    | 15.00                                |

# รูปที่ 56 ประกาศผลนักเรียนยากจน

และเมื่อผู้ใช้กดที่ "ระดับชั้น" จะสามารถเข้าไปดูรายชื่อนักเรียนที่ได้รับเงินอุดหนุนพร้อมกับ จำนวนเงินที่จะได้รับได้ ดังรูปที่ 57

|   |                        | รายชื่อนักเรียนที่ได้รับการจัดสรรปัจจัยพื้นรู | ข <sup>า</sup> นสำหรับนักเรียนยาเ | าจน ประถมศ์ | าษาปีที่ 1 |                                                                                                    |              |  |
|---|------------------------|-----------------------------------------------|-----------------------------------|-------------|------------|----------------------------------------------------------------------------------------------------|--------------|--|
|   |                        |                                               |                                   |             | ผลการเ     | คัดกรอง                                                                                                    |              |  |
| ń | เลขประจำตัว<br>ประชาชน | ชื่อ - นามสกุล                                | ชั้นปี                            | ห้อง        | ยากจน      | ยากจน<br>ฟิเศษ                                                                                                    | งน us. ยากจน |  |
| 1 | SU2019B001001          | ด.ญ. ไอริน แสงสว่าง                           | u 1                               | 1           |            | <ul> <li>Image: A second second s</li></ul> | 500          |  |
| 2 | SU2019B001002          | ด.ญ.อารียา สูงค่า                             | งคำ ป.1 1                         |             |            | <b>1</b>                                                                                                    | 500          |  |
| 3 | SU2019B001003          | <mark>ด.ช.ธาวิศ ข้ามแยก</mark>                | U.1                               | /1          | ÷          | 1                                                                                                    | 500          |  |
| 4 | SU2019B001004          | ด.ช.โอพาร มิตรชอบ                             | J.1                               | 1           | ¥          | 1                                                                                                    | 500          |  |
| 5 | SU20198001005          | ด.ญ,อรัญ อรุณสาตแลง                           | U.1                               | 1           |            | 1                                                                                                    | 500          |  |
|   |                        | รวม                                           |                                   |             | 0          | 5                                                                                                    | 2,500        |  |

# รูปที่ 57 แสดงรายชื่อนักเรียนที่ผ่านเกณฑ์

### 5.2. ติดตามความก้าวหน้า

ในเมนู ติดตามความก้าวหน้า จะแสดงรายงานความคืบหน้าการทำงานของโรงเรียน โดย ระบบจะแจ้งจำนวนนักเรียนที่คัดกรองแล้ว จากจำนวนนักเรียนที่หมดที่ต้องคัดกรอง ร้อยละของ ความคืบหน้า และสถานะการคัดกรองของนักเรียน ดังรูปที่ 58

|               |                       |   |                   |    |        |               | ศัมหา   |   |
|---------------|-----------------------|---|-------------------|----|--------|---------------|---------|---|
| เลขประจำตัว   | 🖌 ชื่อ - นามสกุล      | ÷ | ชั้นปี            | ÷. | ห้อง 🕴 | us.01         | 0 us.06 |   |
| 000001323121  | เด็กซายนม นม          |   | ประดบศึกษาปีที่ 1 |    | 1      | ไม่ได้คัดกรอง |         |   |
| 3111211231122 | เด็กซายนนนนนน นนนนนน  |   | ປຣຍນຕົກษາປີກໍ່ 3  |    | 2      | ไปได้ศักกรอง  |         |   |
| 234234234234  | เด็กซายjojo machita   |   | ประถมศึกษาปีที่ 2 |    | 2      | ไม่ได้กัดกรอง |         |   |
| 234567890112  | เด็กหญิงจันทร์ อังคาร |   | ประถมศึกษาปีที่ 1 |    | 1      | ใน่ได้คัดกรอง |         |   |
| 579900312353  | นายจักร ตีระวณิชย์    |   | ประถมศึกษาปีที่ 2 |    | 2      | ศักกรองแล้ว   |         |   |
| U2020T001001  | ด.ญ.ไอริน แสงสว่าง    |   | อนุมาล 1          |    | 1      | ใบได้คัดกรอง  |         | × |
| U2020T001002  | ด.ญ.อารียา สูงค่า     |   | อนุมาล 1          |    | 1      | ไม่ได้คัดกรอง |         | × |
| U2020T001003  | ດ.8.ຣາວັດ ນ້ຳມແຍກ     |   | อนุมาล เ          |    | 1      | ไม่ได้ดีกรอง  |         | × |
| U2020T001004  | ด.ช.โอเพาร มิตรชอบ    |   | อนุบาล 1          |    | 1      | ไม่ได้คิดกรอง |         | × |
| U2020T001005  | ต ณ.อรัณ อรณสาดแสง    |   | อมมาล 1           |    | 1      | ไม่ได้คัดกรอง |         | × |

รูปที่ 58 ติดตามความก้าวหน้า

### 5.3 ตรวจสอบสถานะนักเรียนที่จะถูกยกเลิกทุน

ผู้ใช้สามารถตรวจสอบสถานะของนักเรียนที่จะถูกยกเลิกทุน เนื่องจากได้ทุนครบ 3 ปี ย้าย โรงเรียน หรือ ไม่มีข้อมูลนักเรียนในฐานข้อมูล DMC ได้จากเมนูนี้โดยการเลือกชั้น/ห้อง ที่ต้องการ ตรวจสอบ หลังจากนั้นระบบจะแสดงรายชื่อนักเรียนที่ถูกยกเลิกทุน ดังรูปที่ 59

| ตรวจสอบสถานะมักเรียนที่จะถกเ | ยกเลิกทนในภาคเรียนที่ 1/2564 | 4                                  |                  |              |  |
|------------------------------|------------------------------|------------------------------------|------------------|--------------|--|
|                              |                              |                                    |                  |              |  |
| ประถมศึกษามีที่ 3            |                              |                                    | 🗸 ກ້ອນ           | 1            |  |
| เลขประจำตัวประชาชน           | ชื่อ-นามสกุล                 | ้ได้ทุนครบ 3 ปี                    | ไม่อยู่ในฐาน DMC | ย้ายโรงเรียน |  |
|                              |                              | ดูประวัติได้รับทุน <mark></mark> 🗵 |                  |              |  |
|                              |                              | ດູປຣະວັດໄດ້ຮັບຖຸມ 🗹                |                  |              |  |
|                              |                              | ดูประวัตได้รับทุน 🗹                |                  |              |  |
|                              |                              | ดูประวัตได้รับ <mark>ทุน 🗹</mark>  |                  |              |  |
|                              |                              | gประวัติได้รับ <mark>ทุน </mark> ช |                  |              |  |

# รูปที่ 59 ตรวจสอบรายชื่อนักเรียนถูกยกเลิกทุน

ผู้ใช้สามารถดูประวัติการได้รับทุนของนักเรียนได้โดยการคลิกที่ **"ดินสอสีเขียว**" ด้านหลังคำ ว่าดูประวัติได้รับทุนหลังจากนั้นระบบจะแสดงประวัติการรับทุนของเด็กโดยจะประกอบด้วย ภาค เรียน เลขประจำตัวประชาชน ชั้นเรียน เขตพื้นที่ รหัสโรงเรียน และชื่อโรงเรียนดังรูปที่ 60

|     | ภาคเรียน | เลขประจำตัวประชาชน | ชั้นเรียน | เขตพื้นที่ | รหัสโรงเรียน | ชื่อโรงเรียน |  |
|-----|----------|--------------------|-----------|------------|--------------|--------------|--|
|     | 2/2563   |                    |           |            |              |              |  |
|     | 1/2563   |                    |           |            |              |              |  |
| 1.7 | 2/2562   |                    |           |            |              |              |  |
| ~   | 1/2562   |                    |           |            |              |              |  |
|     | 2/2561   |                    |           |            |              |              |  |
|     | 1/2561   |                    |           |            |              |              |  |

รูปที่ 60 ประวัติการได้รับทุน

# 6. เมนูเข้าเรียนและน้ำหนักส่วนสูง

เมนู การเข้าเรียนและน้ำหนักส่วนสูง เป็นการายงานการเข้าเรียนของนักเรียนที่ได้รับเงินอุดหนุนทุน เสมอภาคและการติดตามโภชนาการการเจริญเติบโตของเด็กที่ได้รับเงินทุนเสมอภาคโดยจะประกอบไปด้วย 2 ส่วนได้แก่ 1) การเข้าเรียน ที่แบ่งเป็น รายวัน/รายเดือน 2) รายงานการเข้าเรียนที่ แบ่งเป็น รายวัน/รายเดือน เช่นกัน ขึ้นอยู่กับการตั้งค่าของแอดมินโรงเรียนว่าตั้งค่าให้เช็คชื่อรายวันหรือรายเดือน

# 6.1. บันทึกการเข้าเรียนรายวัน/รายเดือน

จะเป็นรการเช็คชื่อการเข้าเรียนของนักเรียนในแต่ละชั้น โดยจะแบ่งเป็น 2 แบบ คือ 1) การ เช็คชื่อการเข้าเรียนรายววัน และ 2) การเช็คชื่อการเข้าเรียนรายเดือน

# 6.1.1. การเช็คชื่อการเข้าเรียนรายวัน

ให้ผู้ใช้ทำการเลือกชั้นเรียน ห้องเรียน ข้อมูลย้อนหลัง และการกรองข้อมูลนักเรียน ตามรหัสประจำตัว การเรียงข้อมูล ดังรูปที่ 61

| บันทึกการเข้าเรียน กาคเรีย   | u 2/2563 (ป | သုပ်ပ)            |   |                |   |  |
|------------------------------|-------------|-------------------|---|----------------|---|--|
| ชันเรียน                     | ~           | ห้องเรียน         | ~ | ใเดือนข้อนหลัง | ~ |  |
| เรียงข้อมูลด้วย รหัสประจำตัว | ~           | เรียงจาก น้อย-มาก | ~ |                |   |  |

# รูปที่ 61 บันทึกการเข้าเรียนรายวัน

เซ็คซื่อประจำวัน ผู้ใช้ทำการเช็คซื่อโดยการกดเครื่องหมายถูกในช่องวันที่ปัจจุบัน หรือ
 ย้อนหลัง ดังรูปที่ 62

| เช็คชื่อประจำ | าวีน | น้ำหนักส่วนสู | jo           |    |    |    |    |    |     |     |    |     |    |    |    |     |     |     |      |    |    |    |     |      |    |    |
|---------------|------|---------------|--------------|----|----|----|----|----|-----|-----|----|-----|----|----|----|-----|-----|-----|------|----|----|----|-----|------|----|----|
|               |      |               |              |    |    |    |    |    |     |     |    |     |    |    |    |     |     | พฤษ | ภาคม |    |    |    |     |      |    |    |
|               |      | 2             |              | а. | D. | ວ. | D. | W. | WŊ. | FI. | a. | อา. | G, | Ð. | W. | WŊ. | FT. | a.  | อา.  | Э. | Э. | W. | WŊ. | :П.: | Б  | อา |
| รหสมระจาตว    | IWF  | ชื่อ          | ชื่อ นามสกุล | 1  | 2  | 3  | 4  | 5  | 6   | 7   | 8  | 9   | 10 | 11 | 12 | 13  | 14  | 15  | 16   | 17 | 18 | 19 | 20  | 21   | 22 | 23 |
|               |      |               |              |    |    |    |    |    |     |     |    |     |    |    |    |     |     |     |      |    |    |    |     |      |    |    |
|               |      |               |              |    | _  |    |    |    |     |     |    |     |    |    |    |     |     |     |      |    |    |    |     |      |    |    |
|               |      |               |              |    |    |    |    |    |     |     |    |     |    |    |    |     |     |     |      |    |    |    |     |      |    |    |

รูปที่ 62 การเช็คชื่อประจำวัน

# 6.1.2. การเช็คชื่อการเข้าเรียนรายเดือน

ให้ผู้ใช้ทำการเลือก ชั้นเรียน ห้อง และเดือน ที่ต้องการบันทึกข้อมูล ดังรูปที่ 63

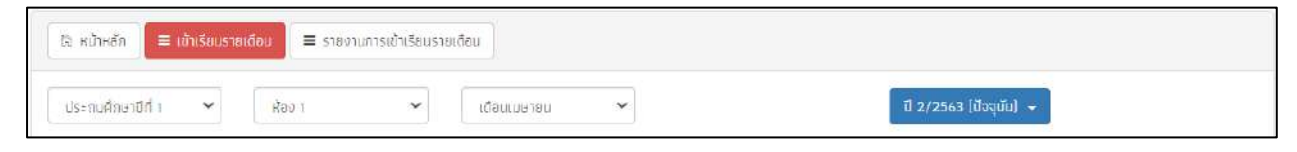

รูปที่ 63 บันทึกการเข้าเรียนรายเดือน

 เซ็คซื่อรายเดือนผู้ใช้ทำการเซ็คซื่อโดยพิมพ์จำนวนที่นักเรียนคนนั้นๆ มา ขาด ลา ป่วย และ สาย ในแต่ละช่องของเดือนนั้น และแต่ละเดือนจะกำหนดจำนวนวันสูงสุดที่เซ็คได้แต่ละเดือน ดังรูปตัวอย่างที่ 64

|                |        |                       |     | -up | โนวาคเ | 1    |     | กำหนดจำนวนวันสูงสุด |
|----------------|--------|-----------------------|-----|-----|--------|------|-----|---------------------|
| รหัสประจำตัว 🗼 | LWFI 1 | ชื่อ - นามสกุล 4      |     |     |        |      |     | 31                  |
|                |        |                       | UT. | ขาด | 81     | ป่วย | สาย | 500                 |
|                | 2      | รักเรียน มากป         | 20  | 10  | 1      | 0    | 0   | 31                  |
| 2              | 6 🚨    | มาริสา พุ่มดาว        | 0   | D   | 0      | 0    | 0   | 0                   |
| 2              | 1      | 544646 54645645       | 0   | 0   | 0      | 0    | 0   | 0                   |
| 4              | £ 🔔    | โหล เกส               | 0   | 0   | 0      | 0    | 0   | 0                   |
| 14             |        | ເອຣິກາ ມີອຳມາຈ        | 0   | D   | 0      | 0    | 0   | 0                   |
| 15             | 1      | เอมมาลี แข่งขัน       | 0   | 0   | 0      | 0    | 0   | 0                   |
| 16             |        | คงคิง มาเทส           | 0   | 0   | 0      | 0    | 0   | 0                   |
| 17             | 2      | กดสอบ กอสอบ           | 0   | D   | 0      | 0    | 0   | 0                   |
| 25             | 1 2    | กลสอบ กลสอบ           | 0   | 0   | 0      | 0    | 0   | 0                   |
| 26             | .2     | กดสอบ กดสอบ           | 0   | 0   | 0      | 0    | 0   | Ū                   |
| 27             | -      | เอรีตา นามะ           | 0   | D   | 0      | 0    | 0   | Ū                   |
| 34             | 2      | นายใหม่มากกกก เทสระบบ | 0   | 0   | 0      | 0    | 0   | 0                   |
| 57             | 1 2    | เอมมาลิน อุตสาห≃      | 0   | 0   | 0      | 0    | 0   | 0                   |
| 56             | 1 🚨    | ดาหลา ดาวไม           | 0   | D   | 0      | 0    | 0   | 0                   |
| 59             | 1 2    | กอสอบ เทส             | 0   | 0   | 0      | 0    | 0   | 0                   |
| 60             | 2      | 453453 65387          | 0   | 0   | 0      | 0    | 0   | (D)                 |
| 6              | 1      | มากมี มีมาก           | 0   | 0   | 0      | 0    | 0   | 0                   |

รูปที่ 64 การเช็คชื่อรายเดือน

# 6.2. น้ำหนักส่วนสูง

ทำการกรอกข้อมูลน้ำหนักส่วนสูง ในต้นเทอมและปลายเทอมของแต่ละภาคเรียน ดังรูปที่ 65

| เซ็คชื่อประจั    | าวัน  | น้ำหนักส่วนสูง |         |           |         |                             |            |         |                            |           |         |                          |     |
|------------------|-------|----------------|---------|-----------|---------|-----------------------------|------------|---------|----------------------------|-----------|---------|--------------------------|-----|
|                  |       | 1040           |         | ต้นเทอม 1 |         | 3                           | ปลายเทอม 1 |         |                            | ต้นเทอม 2 |         |                          | L   |
| รหัสประจำตัว เพศ | LW FT | ชีอ            | นามสกุล | น้ำหนัก   | ส่วนสูง | - นำหนักตามเกณฑ์ส่วน<br>สูง | น่ำหนัก    | ส่วนสูง | น้ำหนักตามเกณฑ์ส่วน<br>สูง | น้ำหนัก   | ส่วนสูง | นำหนักตามเกณฑ์ส่ว<br>สูง | น้ำ |
|                  |       |                |         |           |         |                             |            |         |                            |           |         |                          |     |

# รูปที่ 65 บันทึกน้ำหนักส่วนสูง

### 6.3. รายงานการเข้าเรียน

จะเป็นรายงานการเข้าเรียนของนักเรียนในแต่ละชั้น โดยจะแบบเป็น 2 แบบ คือ 1) รายงาน การเข้าเรียนรายวัน และ 2) รายงานการเข้าเรียนรายเดือน

### 6.3.1. รายงานการเข้าเรียนประจำวัน

แสดงสถิติมาเรียนรายวัน ผู้ใช้สามารถเลือกดูตามวันที่ จะแสดงข้อมูลจำนวน นักเรียนทั้งหมดในแต่ละชั้น การมาเรียนและไม่มาเรียนในวันที่เลือก และสามารถพิมพ์ข้อมูล การเข้าเรียนได้ที่ปุ่ม "พิมพ์" ดังรูปที่ 66

|                                    | วันที่ | <b>30/05</b>              | 2021 |     |          |     |     |                         |                |
|------------------------------------|--------|---------------------------|------|-----|----------|-----|-----|-------------------------|----------------|
|                                    |        |                           |      |     |          | 2   | 14/ | A = ยังไม่มีการ         | เช็คชื่อรายวัน |
|                                    |        | ຈຳນວ <mark>ນເດ</mark> ິ່ນ |      |     | มาวันนี้ |     |     | <mark>ไม่มาเรียน</mark> |                |
| ชั้นเรียน                          | ชาย    | หญิง                      | SOU  | ชาย | หญิง     | SOU | ชาย | หญิง                    | SOU            |
| อนุบาล 1/1                         | з      | 2                         | 5    | N/A | N/A      | N/A | N/A | N/A                     | N/A            |
| อนุบาล 2/1                         | 3      | 2                         | 5    | N/A | N/A      | N/A | N/A | N/A                     | N/A            |
| อนุบาล 3/1                         | 1      | 4                         | 5    | N/A | N/A      | N/A | N/A | N/A                     | N/A            |
| ประถมศึกษาปีที่ 1/1                | 0      | 5                         | 5    | N/A | N/A      | N/A | N/A | N/A                     | N/A            |
| ประถมศึกษาปีที่ 1/2                | 0      | 1                         | 1    | N/A | N/A      | N/A | N/A | N/A                     | N/A            |
| ประถมศึกษาปีที่ 2/1                | 1      | 4                         | 5    | N/A | N/A      | N/A | N/A | N/A                     | N/A            |
| ประถมศึกษาปีที่ 3/1                | 1      | 4                         | 5    | N/A | N/A      | N/A | N/A | N/A                     | N/A            |
| ประถมศึกษาปีที่ 4/1                | 1      | 4                         | 5    | N/A | N/A      | N/A | N/A | N/A                     | N/A            |
| ประถมศึกษาปีที่ 5/1                | 3      | 2                         | 5    | N/A | N/A      | N/A | N/A | N/A                     | N/A            |
| ประถมศึกษาปีที่ 6/1                | o      | 5                         | 5    | N/A | N/A      | N/A | N/A | N/A                     | N/A            |
| มัธยมศึก <mark>ษา</mark> ปีที่ 1/1 | 1      | 4                         | 5    | N/A | N/A      | N/A | N/A | N/A                     | N/A            |
| มัธยมศึก <mark>ษา</mark> ปีที่ 2/1 | 3      | 2                         | 5    | N/A | N/A      | N/A | N/A | N/A                     | N/A            |
| นัธยมศึกษาปีที่ 3/1                | 2      | 7                         | 9    | N/A | N/A      | N/A | N/A | N/A                     | N/A            |
| รวมทั้งสัน                         | 19     | 46                        | 65   | 0   | 0        | 0   | 0   | 0                       | 0              |

รูปที่ 66 สถิติการมาเรียนรายวัน

### 6.3.2. รายงานการเข้าเรียนเดือน

แสดงสถิติมาเรียนรายเดือน ผู้ใช้สามารถเลือกดูตามเดือน จะแสดงข้อมูลจำนวน นักเรียนทั้งหมดในแต่ละชั้น การไม่มาเรียน เกิน 7 วัน ในเดือนที่เลือกดู และไม่มาเรียน 15% ในเดือนที่เลือกดู และสามารถพิมพ์ข้อมูลการเข้าเรียนได้ที่ปุ่ม "พิมพ์" ดังรูปตัวอย่างที่ 67

|                                    | เดือน | นกราคม พ.ศ.                    | 2564 |     | ~                               |     |     |      | 🚔 ພົມາ |
|------------------------------------|-------|--------------------------------|------|-----|---------------------------------|-----|-----|------|--------|
|                                    |       | ไม่มาเรียนเกิน 7 วันในเดือนนี้ |      |     | ไม่มาเรียนเกิน 15 % ของเดือนนี้ |     |     |      |        |
| ชั้นเรียน                          | ชาย   | หญิง                           | sou  | ชาย | หญิง                            | รวม | ชาย | หญิง | รวม    |
| อนุบาล <b>1/</b> 1                 | 7     | 5                              | 12   | o   | o                               | 0   | o   | o    | 0      |
| อนุบาล 2/1                         | 3     | З                              | 6    | 0   | 0                               | 0   | 0   | 0    | 0      |
| อนุบาล 3/2                         | 2     | Ō                              | 2    | 0   | o                               | 0   | 0   | o    | 0      |
| อนุบาล 3/1                         | 1     | 4                              | 5    | 0   | 0                               | 0   | 0   | 0    | 0      |
| ประทุมศึกษาปีที่ 1/1               | 8     | 10                             | 18   | o   | o                               | 0   | 0   | 0    | 0      |
| ประถมศึกษาปีที่ 2/1                | 2     | 4                              | 6    | 0   | ō                               | 0   | 0   | 0    | 0      |
| ประถมศึกษาปีที่ 3/1                | Ť     | 4                              | 5    | o   | o                               | 0   | 0   | 0    | 0      |
| <mark>ประถมศึกษาปีที่</mark> 4/1   | 3     | 4                              | 7    | 0   | 0                               | 0   | 0   | 0    | 0      |
| ประถมศึกษาปีที่ 5/1                | 3     | 2                              | 5    | o   | ö                               | 0   | 0   | 0    | 0      |
| ประถมศึกษาปีที่ 6/1                | 0     | 5                              | 5    | 0   | O                               | 0   | 0   | 0    | 0      |
| นัธยนศึกษ <mark>าปี</mark> ดี่ 1/1 | 1     | 4                              | 5    | 0   | 0                               | 0   | 0   | 0    | 0      |
| บัธยมศึกษาปีที่ 2/1                | 3     | 2                              | 5    | 0   | o                               | 0   | 0   | 0    | 0      |
| บัธยมศึกษาปีที่ 3/1                | 0     | 5                              | 5    | 0   | o                               | 0   | 0   | 0    | 0      |
| รวมทั้งสัน                         | 34    | 52                             | 86   | 0   | 0                               | 0   | 0   | 0    | 0      |

รูปที่ 67 สถิติการมาเรียนรายเดือน

# **ส่วนที่ 2** การใช้งานระบบผ่านโมบายแอพลิเคชั่น (Mobile Application)

# สำหรับครูคัดกรอง

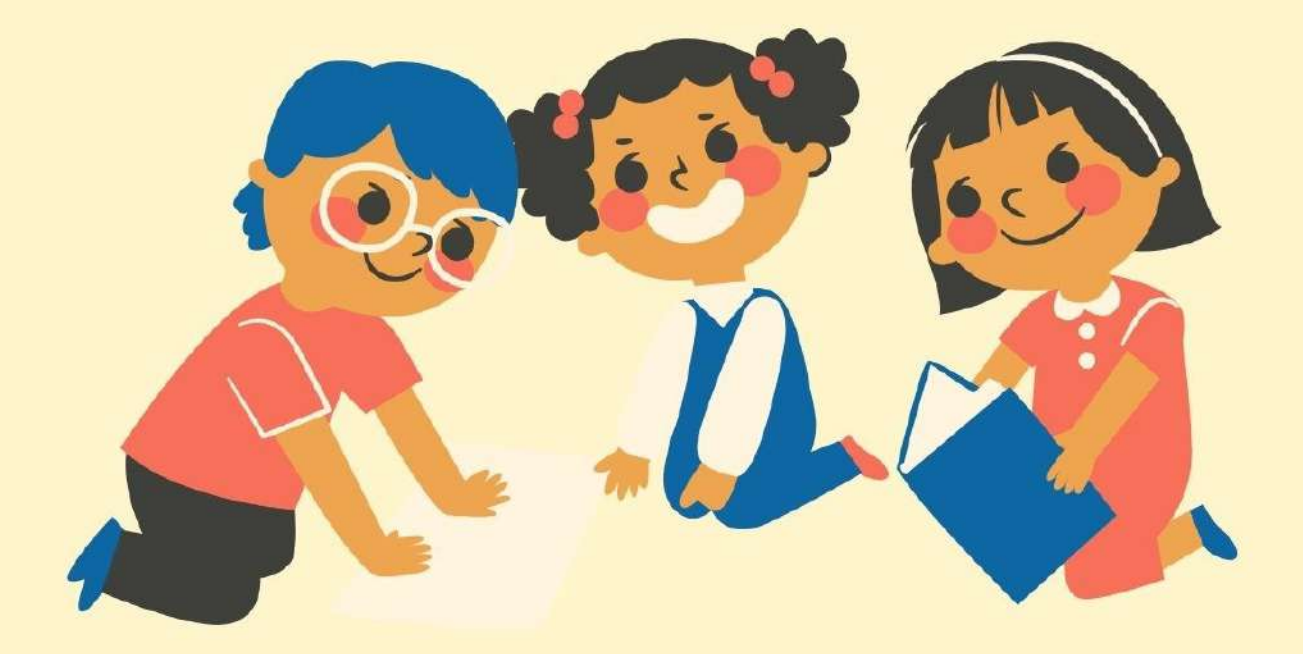

ในกระบวนการคัดกรองนักเรียนยากจน ครูผู้ใช้งานสามารถใช้โทรศัพท์เคลื่อนที่ หรือแท็บเล็ตเป็น เครื่องมือการสำรวจเพื่อความสะดวกรวดเร็วในการทำงาน แอปพลิเคชันสามารถใช้ได้ทั้งในระบบปฏิบัติการ แบบ iOS และ Android คู่มือการใช้โทรศัพท์เคลื่อนที่หรือแท็บเล็ตในการสำรวจนี้ประกอบด้วย 2 ส่วนหลัก คือ (1) การติดตั้งโปรแกรม และ (2) วิธีการใช้ โดยมีรายละเอียดดังต่อไปนี้

# 1. การติดตั้งโปรแกรม

โปรแกรมใช้งานบนโทรศัพท์เคลื่อนที่หรือแท็บเล็ตบนระบบปฏิบัติการ iOS และ Android ความต้องการขั้นต่ำของระบบ

iOS <u>version 8.2 ขึ้นไป และใช้งานบน iPhone 5 ขึ้นไป</u> Android minSdkVersion 14 หรือ KitKat 4.4 ขึ้นไป

ถ้ามีคุณสมบัติต่ำกว่านี้ให้ทำการอัพเดทเวอร์ชันหรือเปลี่ยนไปใช้เครื่องที่มีคุณสมบัติที่ เหมาะสมแทน

# สำหรับสังกัด สพฐ.

- S ระบบ iOS: ค้นหาแอพฯ "ทุนยากจน" หรือ "ปัจจัยพื้นฐานนักเรียนยากจน" หรือ
   "สพฐ" ที่ App Store
- Sะบบ Android: ค้นหาแอพฯ "ทุนยากจน" หรือ "ปัจจัยพื้นฐานนักเรียนยากจน"
   หรือ "สพฐ" ที่ Play Store

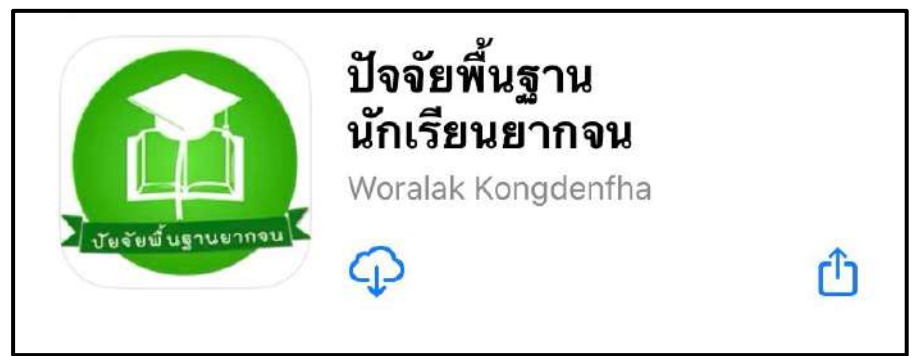

รูปที่ 1 แอปพลิเคชันปัจจัยพื้นฐานนักเรียนยากจน

#### สำหรับสังกัด อปท. และ สช.

- O ระบบ iOS: ค้นหาแอพา "คัดกรองทุนเสมอภาค" ที่ App Store
- O ระบบ Android: ค้นหาแอพฯ "คัดกรองทุนเสมอภาค" ที่ Play Store

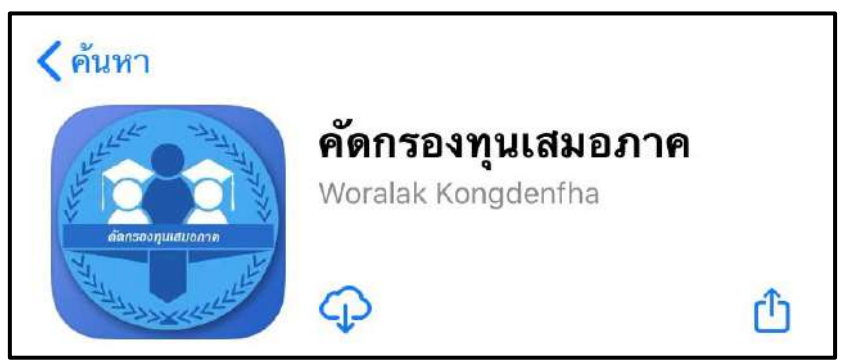

รูปที่ 2 แอปพลิเคชันคัดกรองทุนเสมอภาค

# 2. วิธีการใช้โทรศัพท์เคลื่อนที่หรือแท็บเล็ตในการสำรวจ

กระบวนการคัดกรองนักเรียนยากจนโดยบันทึกข้อมูลผ่านแอปพลิเคชันในโทรศัพท์มือถือ หรือ แท็บเล็ต

- ครูนำโทรศัพท์มือถือหรือแท็บเล็ตไปเพื่อไปคัดกรองนักเรียนยากจนที่บ้าน
- บันทึกข้อมูลผู้ปกครอง รายได้ และสถานะครัวเรือนผ่านแอปพลิเคชัน
- ถ่ายรูปสภาพบ้านของนักเรียนแล้วอัพโหลด
- อุปกรณ์เคลื่อนที่ จะดึงค่าพิกัดจาก GPS อัตโนมัติ

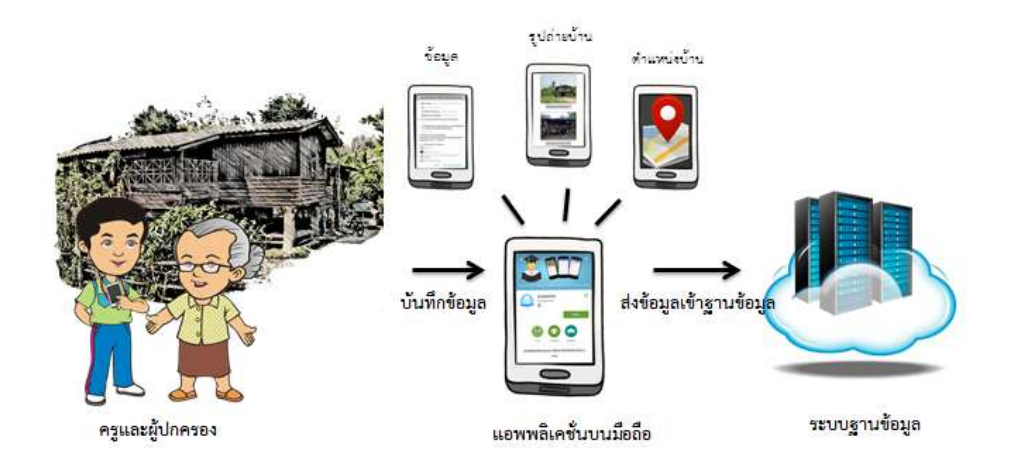

รูปที่ 3 กระบวนการคัดกรองนักเรียนยากจนโดยบันทึกข้อมูล ผ่านแอปพลิเคชันในโทรศัพท์มือถือหรือแท็บเล็ต

# การตั้งค่าเริ่มต้นใช้งาน

- ระบบจะแจ้งเตือนให้เปิดการใช้งานการระบุตำแหน่ง (location) ผู้ใช้ควรตรวจสอบการ เปิดใช้งานทุกครั้งก่อนเริ่มต้นใช้งานระบบ
- เปิดการเชื่อมต่อสัญญาณ wifi 
   หรือ ข้อมูลมือถือ 
   เมื่อกดบันทึกข้อมูล ระบบจะบันทึก ข้อมูลลงเครื่องก่อน ผู้ใช้ต้องกด <u>"อัพเดทข้อมูล"</u> เท่านั้น ระบบถึงจะทำการส่งข้อมูลไปสู่ ฐานข้อมูล

# 3. การลงชื่อเข้าใช้ระบบ (login)

ครูผู้ใช้แต่ละคนจะมี Username และ Password เป็นของตัวเอง หากคุณครูท่านใดไม่มี Username และ Password ให้ทำการแจ้ง แอดมินโรงเรียนเพื่อทำการเพิ่มผู้ใช้งานได้ ซึ่งสามารถลง ชื่อเข้าใช้ด้วยชื่อผู้ใช้และรหัสผ่านดังกล่าวในหน้าจอการทำงานจะแสดง ดังรูปที่ 4

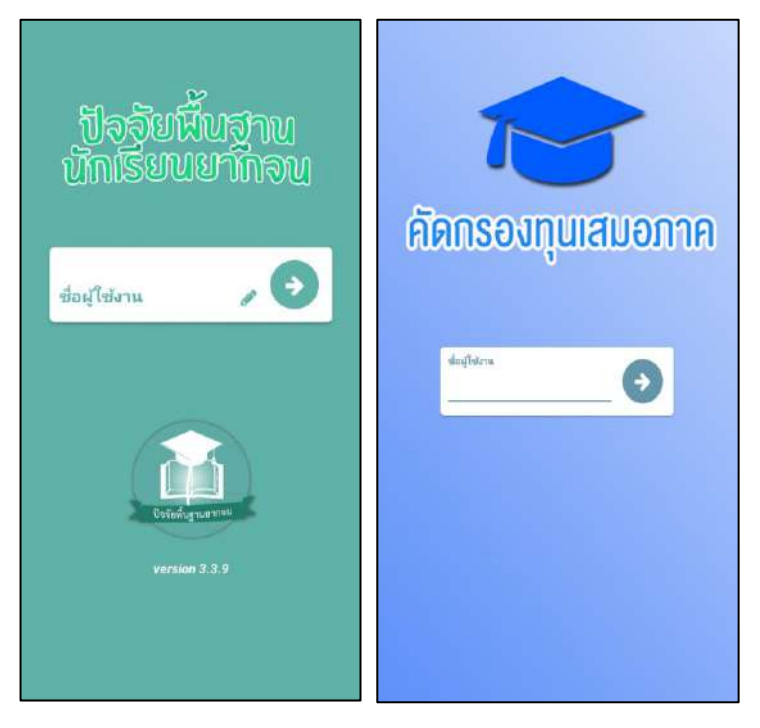

รูปที่ 4 การลงชื่อเข้าใช้ระบบ (login)

เมื่อเข้าใช้ระบบครั้งแรก ผู้ใช้งานสามารถเลือกดึงข้อมูลเฉพาะห้องเรียนที่ต้องการคัดกรองได้ การดึงข้อมูลครั้งแรกต้องต่อสัญญาณอินเตอร์เน็ตเท่านั้น ดังรูปที่ 5

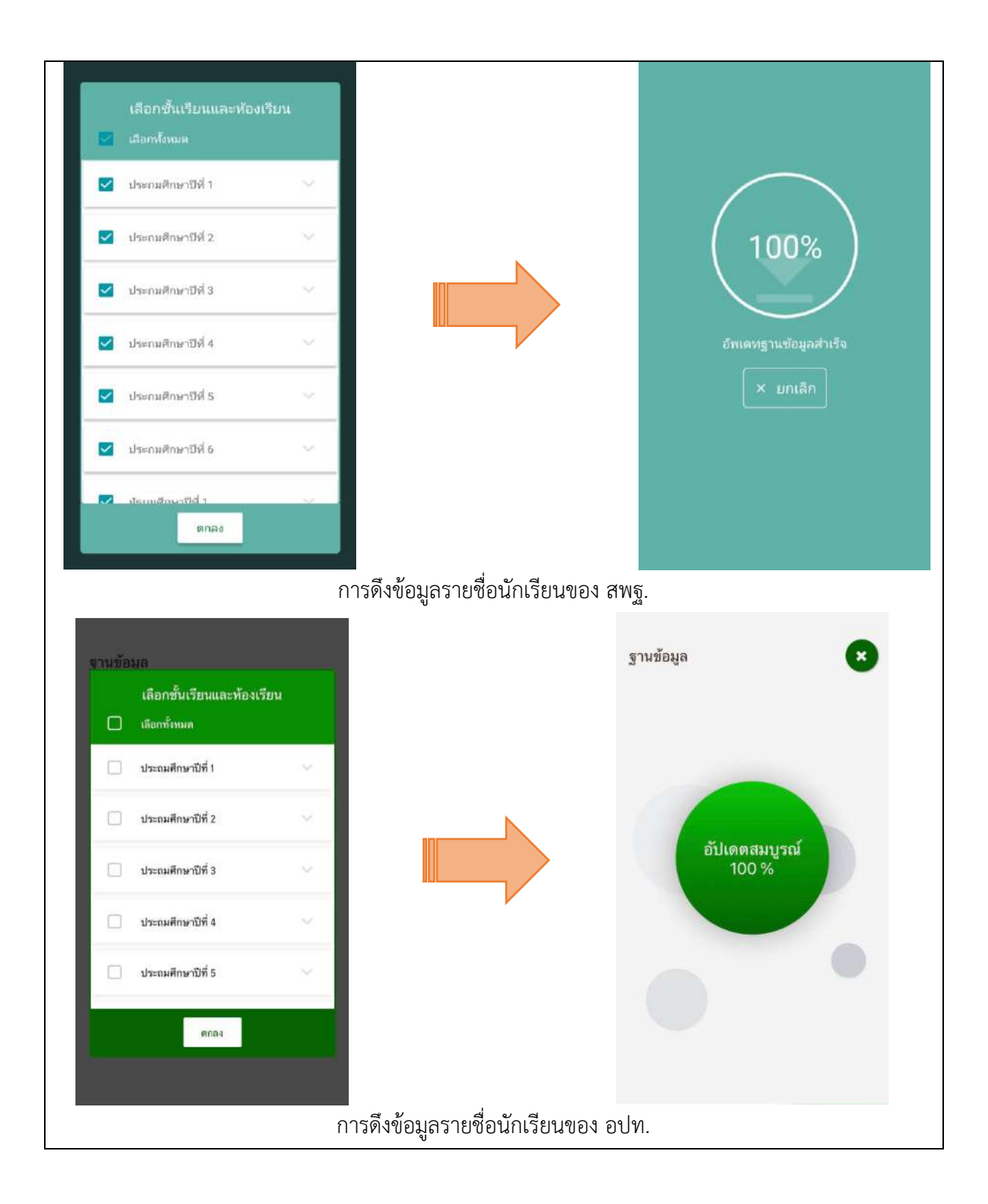

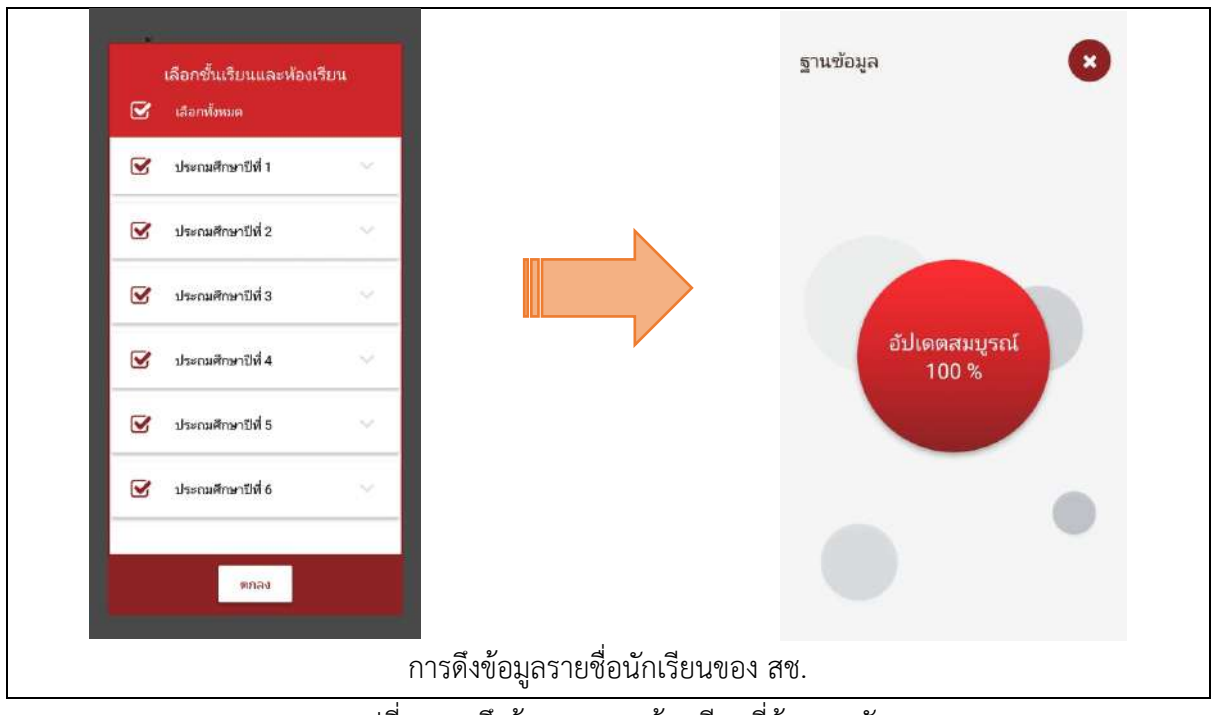

รูปที่ 5 การดึงข้อมูลเฉพาะห้องเรียนที่ต้องการคัดกรอง

# 4. แบบขอรับทุนทางการศึกษานักเรียนยากจน (แบบนร.01/กสศ.01)

เลือกเมนู "นร.01/กสศ.01" เพื่อทำแบบคัดกรอง ผ่านแอปพลิเคชันในโทรศัพท์มือถือหรือแท็บเล็ต กดเลือกระดับชั้นและห้อง ระบบจะแสดงรายชื่อนักเรียนทั้งหมดในห้องที่เลือกบนหน้าจอการทำงาน โดย รายชื่อจะแบ่งออกเป็น 2 ส่วน คือ รายชื่อนักเรียนที่ "ยังไม่ได้คัดกรอง" และ "คัดกรองแล้ว" เพื่อให้ผู้ใช้ทำ การเลือกนักเรียน ดังรูปที่ 6

| <ul> <li>✓ นร.01</li> <li>✓ ประณศึกษามีดี 2/1</li> </ul>                    | 🔎<br>แบบ กสศ. 01<br>เลือกชั้นห้องและนักเรีย   | *           | แบบ กสศ. 01 🗙<br>เลือกขึ้นห้องและนักเรียน    |               |  |  |
|-----------------------------------------------------------------------------|-----------------------------------------------|-------------|----------------------------------------------|---------------|--|--|
| Uzbitemsar         Auropation           SU20201001019         SU20201001019 | ประถมศึกษาโ                                   | ויז אָל     | ประถมศึกษาป                                  | ni 6/7 :=     |  |  |
| SU2020T001020                                                               | สังไม่คัดกรอง                                 | ศัดกรองแล้ว | <u>มังไม่ศัตกรอง</u>                         | คัดกรองแล้ว   |  |  |
| ๑.ญ.เอมมาลี แข่งขัน                                                         | ร <i>นวอวอธออยาดเล</i><br>พ.ญ.เอริกา มีสำนาจ  | / ทัศกรอง   | <i>รบ2019P0</i> 32016<br>ด.ญ.ดานิกา ดาวศุกร์ | / ศัตกรอง     |  |  |
|                                                                             | ร <i>บรอรอออกธ</i> รอ<br>พ.ยู.เอมมาลี แช่งขัน | / Parson    | รป2019P002017<br>ค.ญ.ดาหลา ดาวโน             | / ศัตกรอง     |  |  |
|                                                                             |                                               |             | รมวอาจคอช่วยาล<br>ต.ญ.เอริกา มีอำนาจ         | 🖌 คึดกรอง     |  |  |
|                                                                             |                                               |             |                                              |               |  |  |
|                                                                             |                                               |             |                                              |               |  |  |
|                                                                             |                                               |             |                                              |               |  |  |
| นร./กสศ.01 สังกัด สพฐ                                                       | <sub>1</sub> . นร./กสศ.01                     | สังกัด อปท. | นร./กสศ.C                                    | )1 สังกัด สช. |  |  |

รูปที่ 6 หน้าเลือกของ สพฐ. อปท. และ สช. เพื่อทำการคัดกรองข้อมูลของนักเรียน

เมื่อเลือกรายชื่อนักเรียนที่จะทำการคัดกรอง ระบบจะแสดงแถบสถานะการบันทึกข้อมูล ซึ่งการ บันทึกข้อมูลแบบขอรับทุนการศึกษานักเรียนยากจน (นร. 01/กสศ.01) แบ่งเป็น 4 ส่วนดังนี้ 1.1) ข้อมูล ผู้ปกครอง 1.2) ข้อมูลสถาบันครัวเรือน ในกรณีที่นักเรียนไม่ได้อยู่กับผู้ปกครอง 2) รายได้ครัวเรือนกรณีที่ นักเรียนอยู่กับ 3) สถานะครัวเรือนในกรณีที่นักเรียนอยู่กับ และ 4) ภาพถ่าย/พิกัด ดังรูปที่ 7

|         | ะรูปกรรอง<br>รายได้ ครัวเรือน ภาพก่ | อา<br>าย/พิภัต     | ผู้ปกครอง<br>ผู้ปกครอง<br>สถามัน ภาพถ่าย         | )/พิกัต                |  |
|---------|-------------------------------------|--------------------|--------------------------------------------------|------------------------|--|
| แถบสถาน | เะของ สพฐ. ในกรณีที                 | นักเรียนอยู่กับผู่ | งู่ปกครอง หรือ อ                                 | ยู่กับ ครัวเรือนสถาบัน |  |
|         | แบบ กลศ. 01                         |                    | <b>แบบ กลศ. 01</b>                               |                        |  |
|         | 🔲 ข้อมูลนักเรียน                    | 8                  | ข้อมูลนักเรียน                                   | B                      |  |
|         | 🗌 รายได้ครัวเรือน                   |                    | สถาบัน                                           | B                      |  |
|         | สถานะครัวเรือน                      | •                  |                                                  |                        |  |
|         | 🔲 รูปสภาพบ้าน/ที่อยู่               |                    | รูปสภาพบ้าน/ที่อยู่                              | iii                    |  |
| แถบส    | ถานะของ อปท. ในกร<br>แบบกสศ. 01     | ณีที่นักเรียนอยู่: | กับผู้ปกครอง และ<br>แบบ กสศ. 0<br>ข้อมูลนักเรียน | ะ ครัวเรือนสถาบัน<br>1 |  |
|         | 🗌 รายได้ครัวเรือน                   | 8                  | 1                                                |                        |  |
|         | 🗌 สถานะครัวเรือน                    | B                  | ุ สถาบน                                          | E                      |  |
|         | 🗌 รูปสภาพบ้าน/ที่อยู่               |                    | ] รูปสภาพบ้าน/ที่อยู่                            | B                      |  |
| แถบส    | ถานะของ อปท. ในกร                   | ณีที่นักเรียนอยู่  | าับผู้ปกครอง และ                                 | ะ ครัวเรือนสถาบัน      |  |

รูปที่ 7 แถบสถานการณ์บันทึกข้อมูล

### ส่วนที่ 1.1 ข้อมูลผู้ปกครอง หรือ ข้อมูลนักเรียน

กดที่ (C) บนแถบสถานะการบันทึกข้อมูลของ สพฐ. หรือ กดตรงข้อมูลนักเรียนของ สังกัด อปท. และ สช. ระบบจะแสดงข้อมูลส่วนบุคคล ประกอบด้วย ชื่อ, นามสกุล ของนักเรียน ขึ้นมาอัตโนมัติจากข้อมูลเด็กยากจนจากต้นสังกัด และผู้ใช้สามารถระบุข้อมูลเกี่ยวกับผู้ปกครองได้ ดังรูปที่ 8

| 🗸 ต.ญ.เอมมาลิน อุตสาหะ ปันเท็ก                                       | <ul> <li>๑.ญ. เอมมาลิน อุตสาทะ</li> <li>ข้อมอยัปกครอง</li> </ul> |             | <ul> <li>ข้อมูลผู้ปกครอง</li> </ul>   |             |
|----------------------------------------------------------------------|------------------------------------------------------------------|-------------|---------------------------------------|-------------|
| สถานภาพครอบครัว : พ่อเสียชีวิต :<br>นักเรียนอาศัยอยู่กับ : พ่อ/แม่ : | รูปนักเรียน                                                      | หมุน<br>ภาพ | รูปนักเรียน                           | หมุน<br>ภาพ |
| 🗌 ไม่มีผู้ปกครอง                                                     |                                                                  |             |                                       |             |
| ดำนำหน้า : บังไม่ได้เลือก                                            |                                                                  |             | คลังภาพ ถ่ายภาพ                       |             |
| ชื่อผู้ปกครอง                                                        | (สลังภาพ) (อำยภาพ)                                               |             | สถานภาพครอบครัว : ยังไม่ได้เดือก      | 1           |
| นามสกุลผู้ปกครอง                                                     | สถานภาพครอบครัว : ยังไม่ได้เลือก                                 | :           | นักเรียนอาศัยอยู่กับ : ยังไม่ได้เลือก | 1           |
| ผู้ปกครองมีความสัมพันธ์เป็น : ยังไม่ได้เลือก                         | นักเรียนอาศัยอยู่กับ : ยังไม่ได้เลือก                            | :           | 🗌 ไม่มีผู้ปกครอง                      |             |
| การศึกษา : ยังไม่ได้เลือก                                            | 🗌 ไม่มีผู้ปกครอง                                                 |             | คำนำหน้า : ยังไม่ได้เลือก             | :           |
| อาซิพผู้ปกครอง : ยังไม่ได้เลือก                                      | ด้านำหน้า : นาย                                                  | :           | ชื่อผู้ปกครอง                         |             |
| เบอร์ติดต่อผู้ปกครองหรือสมาชิกครัวเรือนที่                           | ชื่อผู้ปกครอง<br>ตุล ยั                                          |             | นามสกลผู้ปกครอง                       |             |

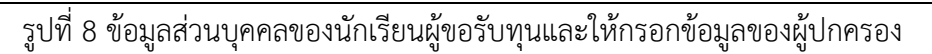

เมื่อผู้ใช้กรอกข้อมูลในส่วนนี้เสร็จเรียบร้อยแล้ว กดปุ่ม โม่เชื่อไปทำส่วนถัดไป หาก กรอกข้อมูลไม่ครบถ้วน ระบบจะแจ้งเตือนให้กลับไปแก้ไขข้อมูลให้ครบถ้วน

## ส่วนที่ 1.2 สถานบันครัวเรือน ในกรณีที่นักเรียนอาศัยอยู่กับสถานบัน

กดที่ ( บนแถบสถานะการบันทึกข้อมูล ของ สพฐ. หรือ บนแถบสถาบัน ของ อปท. และ สช. ระบบจะให้กรอกข้อมูลเกี่ยวกับสถาบัน ได้แก่ ชื่อสถานบัน,เบอร์โทรศัพท์,นักเรียนรายนี้อยู่กับ สถาบันตั้งแต่เดือน, ปี พ.ศ. , นักเรียนพักอาศัยในสถาบันแบบไหน, สถาบันให้ความช่วยเหลือแก่ นักเรียน, สถาบันมีรายจ่ายเฉลี่ยในการดูแลนักเรียนรายนี้ (บาท/คน/ปีการศึกษา), สถาบันมีนักเรียน ในความดูแล ณ ปัจจุบัน จำนวน (คน), สถาบันรับการสนับสนุน/รับบริจาคในรูปเงินและสิ่งของ คิด เป็นมูลค่ารวมทั้งสิ้น (บาท/ปี), สถาบันมีที่ดิน (ไร่), สถาบันมีที่ดิน (งาน), สถาบันมีอาคาร (หลัง), ยานพาหนะที่ใช้งานได้ (คัน) , สถาบันมีความประสงค์รับเงินอุดหนุนจาก กสศ. และสามารถปฏิบัติ ตามเงื่อนไขการรับทุนสำหรับนักเรียนรายนี้หรือไม่ สามารถเลื่อนขึ้น-ลง เพื่อบันทึกข้อมูล ดังรูปที่ 9

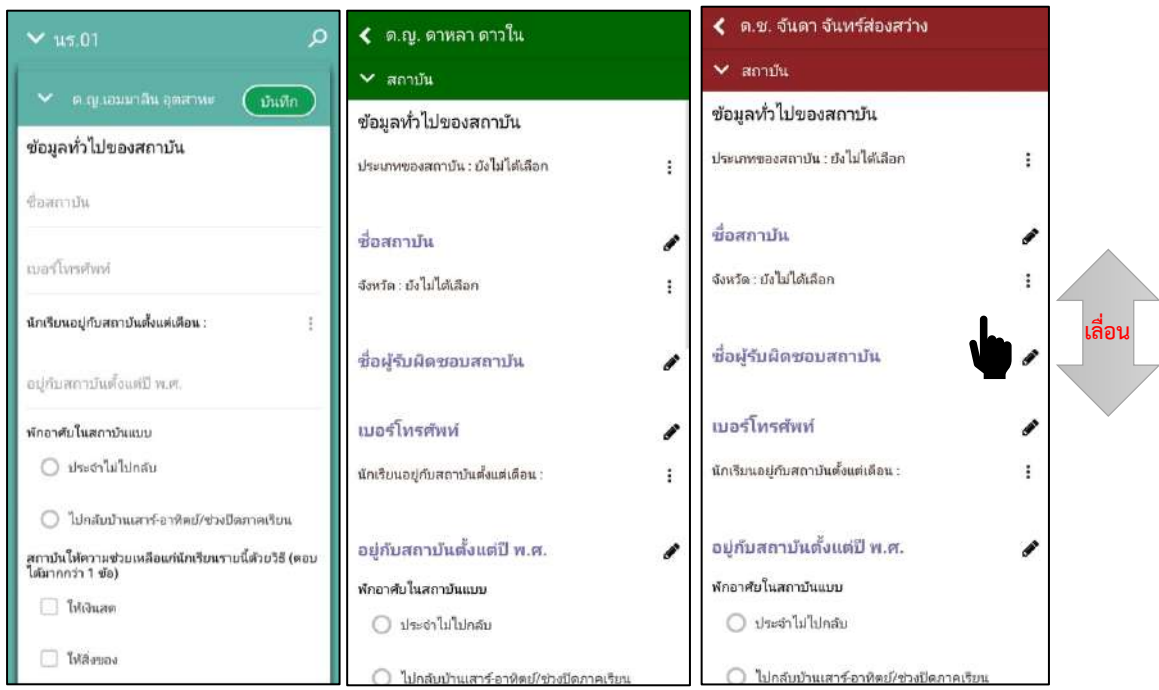

รูปที่ 9 การบันทึกข้อมูลสถานบันครัวเรือน

เมื่อผู้ใช้กรอกข้อมูลในส่วนนี้เสร็จเรียบร้อยแล้ว กดปุ่ม 🍱 หรือ 🖍 เพื่อไปทำส่วน ถัดไป หากกรอกข้อมูลไม่ครบถ้วน ระบบจะแจ้งเตือนให้กลับไปแก้ไขข้อมูลให้ครบถ้วน

# ส่วนที่ 2 รายได้ครัวเรือน

กดที่ Uuแถบสถานะการบันทึกข้อมูลของ สพฐ. หรือ กดที่ รายได้ครัวเรือนของ อปท. และ สช. ในส่วนของ สพฐ.ผู้ใช้ต้องบันทึกจำนวนสมาชิกในครัวเรือนก่อน แล้วค่อยข้อมูลรายได้ของ สมาชิกในครัวเรือน แต่ในส่วนของ อปท. และ สช. สามารถบันข้อมูลสมาชิกในครัวเรือนได้เลย แล้ว ค่อย กดเพิ่มสมาชิกครัวเรือน หน้าถัดไปจากคนสุดท้าย ซึ่งข้อมูลจะประกอบด้วย

- จำนวนสมาชิกในครัวเรือน (รวมตัวนักเรียน) ให้ผู้ใช้ใส่จำนวนสมาชิกในครัวเรือนทั้งหมด
- ชื่อ-นามสกุล ของนักเรียน ผู้ปกครองของนักเรียน และสมาชิกในครัวเรือน
- เลขบัตรประจำตัวประชาชน/เลขบัตรที่ทางราชการออกให้ ของนักเรียน ผู้ปกครองของ นักเรียน และสมาชิกในครัวเรือน
- ความสัมพันธ์กับนักเรียน กดเลือกความสัมพันธ์กับนักเรียนลงไป อาทิ มารดา บิดา ย่า ยาย เป็นต้น
- ความพิการทางร่างกายหรือสติปัญญา ถ้าบุคคลนั้นมีความพิการเลือก "ใช่" หรือไม่มี
   ความพิการให้เลือก "ไม่ใช่"

- อายุ สำหรับกรอกอายุของนักเรียนหรือสมาชิกในครัวเรือนที่มีความสัมพันธ์กับนักเรียน
- รายได้ของบุคคลที่มีความสัมพันธ์กับนักเรียน จะประกอบด้วย 4 ประเภท ได้แก่ 1)
   ค่าจ้างเงินเดือน 2) รายได้จากการประกอบอาชีพทางการเกษตร 3) รายได้จากธุรกิจ
   ส่วนตัว 4) สวัสดิการจากรัฐ/เอกชน และ 5) รายได้จากแหล่งอื่นๆ ถ้าไม่มีรายได้ในส่วน
   ใดให้ใส่ 0 ระบบจะบวกรวมรายได้ให้ผู้ใช้ไว้ในช่อง รายได้รวม
- รวมรายได้ครัวเรือน / รายได้เฉลี่ยต่อคน ซึ่งทั้งสองส่วนนี้ระบบสารสนเทศจะทำการ คำนวณอัตโนมัติหลังจากลงข้อมูลเสร็จ และรายได้ของครอบครัวต้องไม่เท่ากับ 0 สำหรับพิจารณารายได้ครัวเรือนของนักเรียนคนนี้ว่ามีความยากจนหรือไม่

ในหน้าของ สพฐ.เมื่อเข้ามาจะให้เราทำการใส่จำนวนสมาชิกในครัวเรือน(รวมตัว นักเรียน) ดังรูปที่ 10 เมื่อทำการใส่จำนวนสมาชิกในครัวเรือนเรียบร้อยแล้วให้ กดปุ่ม เพื่อไปทำส่วนถัดไป

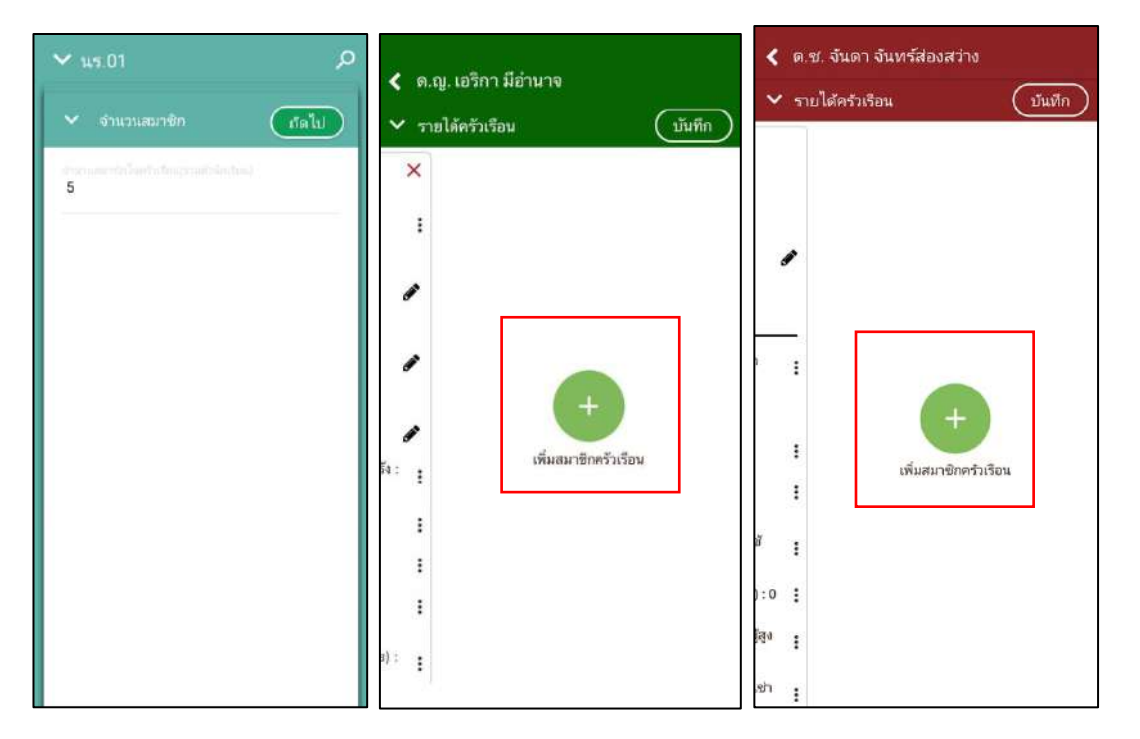

รูปที่ 10 การบันทึกข้อมูลรายได้สมาชิกในครัวเรือน

เมื่อบันทึกข้อมูลรายได้ของสมาชิกในครัวเรือนคนที่ 1 เสร็จแล้ว สามารถบันทึกข้อมูลของคน ถัดไปโดยการสัมผัสจอเลื่อนไปทางด้านขวา และย้อนดูข้อมูลของสมาชิกที่ทำไปแล้วสามารถทำได้ เช่นกัน โดยการสัมผัสจอเลื่อนไปทางด้านซ้าย ดังรูปที่ 11

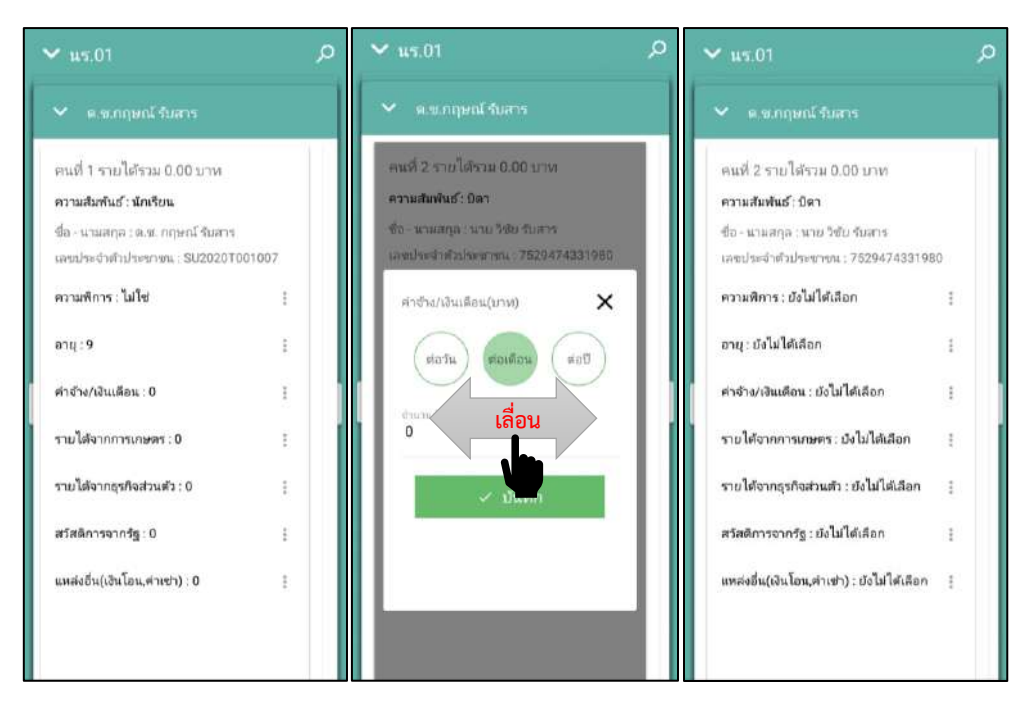

รูปที่ 11 การบันทึกข้อมูลรายได้สมาชิกในครัวเรือน ของ สพฐ.

แต่ของ อปท. และ สช. จะเป็นการกรอกข้อมูลของนักเรียนและสมาชิกในครัวเรือนสามารถ เลื่อนซ้ายขวาได้ หากต้องการเพิ่มสมาชิก จะเพิ่มได้โดยการเลื่อนไปขวาสุด ของแถบรายได้ครัวเรือน แล้วจะเจอกับการเพิ่มสมาชิกครอบครัว ดังรูปที่ 12

| 🗸 ค.ณ. เอริกา มีอำนาจ                                                                                                 | < ด.ฌ. เอริกา มีอ่านาจ                                                                                                    | 🗶 ต.ช. จันดา จันทร์สองสว่าง                                                                                                   |                                      | 🖌 ด.ช. จันดา จันทร์ส่องสว่าง   |
|----------------------------------------------------------------------------------------------------|----------------------------------------------------------------------------------------------------|----------------------------------------------------------------------------------------------------|--------------------------------------|--------------------------------|
| ×                                                                                                    | <ul> <li>พาสารกระสารสารกระสารกระสารกระสารกระสารกระสารกระสารกระสารกระสารกระสารกระสารกระสารกระสารกระสารกระสาร<br/>กระสารกระสารกระสารกระสารกระสารกระสารกระสารกระสารกระสารกระสารกระสารกระสารกระสารกระสารกระสารกระสารกระสารกระสารกระส<br/>กระสารกระสารกระสารกระสารกระสารกระสารกระสารกระสารกระสารกระสารกระสารกระสารกระสารกระสารกระสารกระสารกระสารกระสารกระส</li></ul> | 👻 รายได้ครัวเรียน                                                                                                    | มันมีก                               | 🗸 รายได้ครัวเรือน บันทึก       |
| <ul> <li>รายโสดรวมเของ</li> <li>บามทั่ง</li> <li>รายโด้ราย 0.00 บาท</li> <li>สรามสมิตรียร์ เริ่งในให้เรียก</li> </ul> |                                                                                                    | คนที่ 1<br>รายวัสระม 0.00 บาระ<br>ความสัมพันธ์: นักเรียน<br>ซ์อะธมสกุด<br>ค.ช จันตา จันทร์สียงสว่าง                           | คนที่<br>รายไล<br>ความส์             |                                |
| ชื่อ-นามสกูล 🥜<br>เองนัดบ่องจำตัวประธาชน<br>~                                                                         |                                                                                                    | -<br>เลขมใดขประสำนักประชาทาง<br>SU2019P002013<br>                                                                             | - 130-1<br>เคมปล<br>-                |                                |
| สีดวามเพิ่การทางร่างกาย)อฟิปัญญาติ โรคเรื่อรัง :<br>สังไปตั้งสือก                                                     | + เลื่                                                                                                    | มีความสการกายใสสมัญญารมาด<br>เรื่อร้างไม่ได้เลือก<br>อื่น                                                                     | 1 (1997)<br>1 (1998)<br>1 (1998)     | +                              |
| การพระกรุงสุท องมามนอก<br>อากุ : ยังไม่ได้เลือก                                                                       | รัง: ≟<br>เพิ่มสมาชิกครัวเรือน<br>≣                                                                                                    | ลายุ }⊠รไม่ได้เสือก<br>หเได้จากค่าจ้างเงินเดือน : 0                                                                           | i enqui<br>i mula                    | :<br>เพิ่มสมาชิกครับเรือน<br>! |
| าายได้จากอาชีพถายครกราม(หลังรักค่าใช้จ่าย) :<br>0                                                                     | 1                                                                                                    | รายได้จากอาซิพเกษตรกรรม(หลังทักค่าไร้<br>ร่วย) : 0<br>รายได้จากธุรกิจส่วนตัว(หลังทักคาโข้จาย) : 0                             | I ຈາຍໃສ່<br>ຈຳນ):<br>I ຈາຍໃສ່        | a :<br>):0 :                   |
| วายได้จากลุงภิจส่วนตัว(หลังทักค่าไข้จ่าย) : 0 🚦<br>รายได้จากสวัสดีการจากรัฐ(บำนาญ,เบี้ยมู้สูง :                       | n) : E                                                                                                    | รายได้จากสวัสติการจากรัฐ(ปาแาญ,เป็นผู้สูง<br>ตายุเงินดุดรหมุมอื่นๆจากรัฐบาต) : 0<br>รายได้จากแหล่งอื่น(เงินโอนกรอบครัว,ส่าเขา | ເ ກມໄສ<br>ອາຊຸຊ<br>ເ ກມໄສ<br>ເ ແລະໃນ | <sub>เสีย</sub> ง :<br>เช่า :  |

รูปที่ 12 การการบันทึกข้อมูลรายได้สมาชิกในครัวเรือนและการเพิ่มสมาชิกครัวเรือน

เมื่อผู้ใช้กรอกข้อมูลในส่วนนี้เสร็จเรียบร้อยแล้ว กดปุ่ม 🚥 หรือ 🔽 เพื่อไปทำส่วน ถัดไป หากกรอกข้อมูลไม่ครบถ้วน ระบบจะแจ้งเตือนให้กลับไปแก้ไขข้อมูลให้ครบถ้วน

### ส่วนที่ 3 สถานะครัวเรือน

กดที่ ้บนแถบสถานะการบันทึกข้อมูลของ สพฐ. หรือ กดที่ สถานะครัวเรือนของ อปท. และ สช. ผู้ใช้บันทึกข้อมูลสถานะของครัวเรือน เป็นข้อมูลแสดงสภาพความเป็นอยู่ของนักเรียนและ ครอบครัว อาทิ การมีภาระพึ่งพิง, ประเภทที่อยู่อาศัย, สภาพที่อยู่อาศัย, ยานพาหนะของครอบครัว การมีที่ดินทำกิน และผู้ให้ข้อมูลซึ่งการกรอกข้อมูลจะเป็นตัวเลือกซึ่งผู้ใช้สามารถเลือกข้อมูลตาม ความเป็นจริง ดังรูปที่ 13

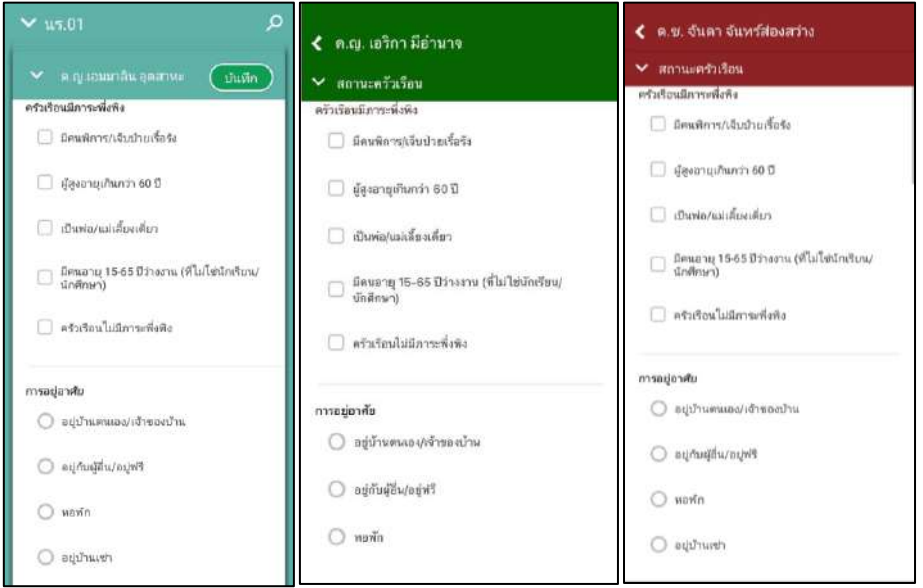

รูปที่ 13 การบันทึกข้อมูลสถานะครัวเรือน

เมื่อผู้ใช้กรอกข้อมูลในส่วนนี้เสร็จเรียบร้อยแล้ว กดปุ่ม 💷 เพื่อไปทำส่วนถัดไป หาก กรอกข้อมูลไม่ครบถ้วน ระบบจะแจ้งเตือนให้กลับไปแก้ไขข้อมูลให้ครบถ้วน

# ส่วนที่ 4 ภาพถ่าย/พิกัด

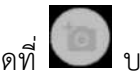

กดที่ 💴 บนแถบสถานะการบันทึกข้อมูลของ สพฐ. หรือ กดที่ รูปภาพบ้าน/ที่อยู่ของ อปท. และ สช. ระบบจะแจ้งเตือนให้เปิดเพื่อการใช้งาน GPS เสมอ

ระบบจะดึงค่าพิกัดอัตโนมัติจาก GPS ณ ตำแหน่งที่ผู้ใช้อยู่และแสดงค่าละติจูด/ลองจิจูด บนหน้าจอโดยแอปพลิเคชันจะแสดงที่อยู่บ้านนักเรียนจากต้นสังกัดระบบจะให้กรอก การเดินทางจากไปโรงเรียน , วิธีเดินทางหลัก การเปลี่ยนที่อยู่ใหม่ ดังรูปที่ 14

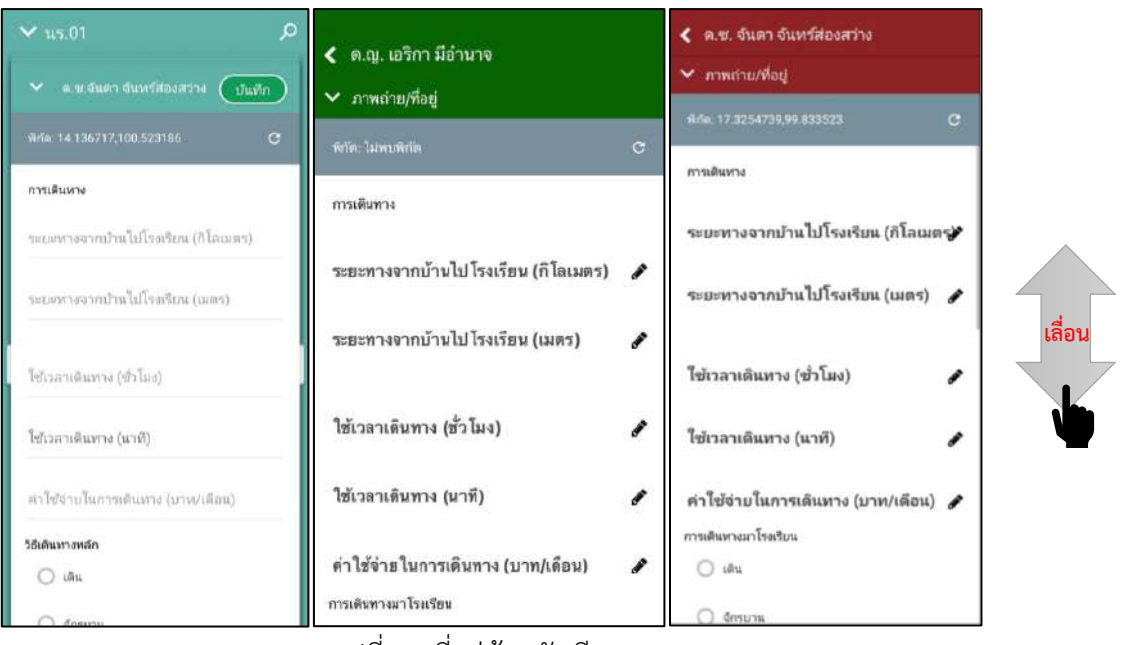

รูปที่ 14 ที่อยู่บ้านนักเรียน

สำหรับข้อมูลพิกัดนั้น กรณีที่โทรศัพท์มือถือหรือแท็บเล็ตไม่พบพิกัดหรือตรวจสอบพิกัดนาน

เกินไป ผู้ใช้สามารถกดปุ่ม บันทึกข้อมูลโดยไม่มีพิกัดหรือไม่" ให้ผู้ใช้กด ตกลง เพื่อไปทำส่วนถัดไป แต่ควรใส่พิกัดเพื่อเป็น ประโยชน์ต่อตัวนักเรียนเพื่อการติดตามดูแลนักเรียนในอนาคต ดังแสดงในรูปที่ 15

| <b>~</b> 1 | <b>IS</b> .01   |             |             |         | <b>,</b> 0 |
|------------|-----------------|-------------|-------------|---------|------------|
| ~          |                 |             |             | (Ju     | An         |
| ที่กัด     | <b>ី</b> ឯកបមីវ | <b>1</b> 01 |             |         | с          |
| การเ       | ดินทาง          |             |             |         |            |
| TOU        | ะหางจาก         | บ้านไปโร    | มรียน (ก    | ໂລເມຕາ) |            |
| SH.        | ะพางจาก         | เข้านไปโร   | อเรียวน (เว | แตร)    |            |
| ใช้เว      | เลาเดินท        | าง (ชั่วโมง | )           |         |            |
| ไข้เร      | เลาเดินท        | าง (นาฟี)   |             |         |            |
| ค่าไร      | ช่จ่ายใน        | าารเดินทา   | ง (บาท/เ    | คือน)   |            |
| ີວຣ໌ເທົາ   | เทางหลัก        |             |             |         |            |
| C          | ) เดิน          |             |             |         |            |
| 1          |                 |             |             |         |            |

รูปที่ 15 การบันทึกโดยไม่พบข้อมูลพิกัด

การบันทึกรูปภาพ กดที่ปุ่ม "คลังภาพ" แล้วเลือกไฟล์รูปภาพที่ต้องการอัพโหลด หรือ
 "ถ่ายภาพ" เพื่อถ่ายภาพด้วยกล้องโทรศัพท์มือถือหรือแท็บเล็ต และให้ผู้ใช้เลือก

สถานภาพครอบครัว พร้อมกับแนบรูปถ่ายบ้านนักเรียนในแบบขอรับทุนโดยรูปภาพจะ แบ่งออกเป็น 2 รูปได้แก่ 1) รูปสภาพภายนอกบ้าน และ 2) รูปสภาพภายในบ้าน และ หากกรณีถ่ายภาพบ้านไม่ได้เพราะบ้านอยู่ต่างอำเภอ/ต่างจังหวัด/ต่างประเทศ หรือไม่ ได้รับอนุญาตให้ถ่ายภาพ ให้ถ่ายภาพนักเรียนคู่กับป้ายโรงเรียน และบันทึกข้อมูลการ เดินทางของนักเรียน ดังรูปที่ 16

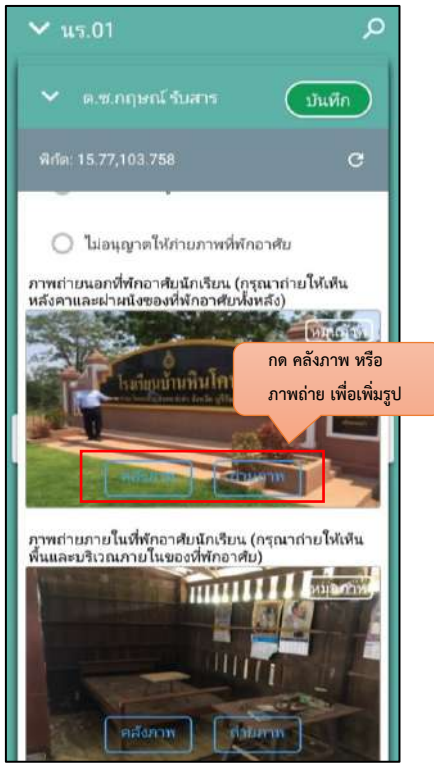

รูปที่ 16 การบันทึกข้อมูลรูปสภาพบ้าน

เมื่อผู้ใช้กรอกข้อมูลในส่วนนี้เสร็จเรียบร้อยแล้ว กดปุ่ม พู้ใช้งานกรอกข้อมูลเสร็จครบทั้ง 4 ส่วน ไอคอนสถานะการบันทึกข้อมูลจะเป็นสีเขียวทั้ง 4 ไอคอน จากนั้นผู้ใช้ติ๊ก "**รับรองว่าข้อมูลและภาพถ่ายเป็นจริง**" เพื่อยืนยันข้อมูล ดังรูปที่ 17

| <ul> <li>✓ us.01</li> <li>&gt; = ± бият билбаваятіте</li> </ul> | < ค.ญ. ตาหอา ตาวใน                                                                     | < 9                | .ญ. ตานิกา ตาวศุกร์<br>เบมาลด 01                             |                                |
|-----------------------------------------------------------------|----------------------------------------------------------------------------------------|--------------------|--------------------------------------------------------------|--------------------------------|
| 4                                                               | แบบ กลพ. 01<br>ชีวิชาตะว่าชื่อมูลและภาพนำย<br>การใช้ข้อมูลรบภาพ ลายเข้าที่ไม่เป็นความะ | เป็นงริง<br>การได้ | 💽 รับรองว่าซ่อมูลและภาพร<br>ช่อมูลรูปภาพ ลายเซ็นที่ไม่เป็นคว | ทยเป็นจริง<br>ามจริง คิดกฎหมาย |
|                                                                 | 🐼 ข้อมูลนักเรียน                                                                       |                    | ข้อมูลนักเรียน<br>รายได้อย้าเสียม                            | 8                              |
| รายได้ ครัมรือน ภาพถ่าย/ติศต                                    | 🐨 รายได้ดรัวเรือน                                                                      |                    | สกานะครัวเรือน                                               | 8                              |
| การให้ข้อมูลรูปภวพ ลายเชินที่ไม่เป็นความจริง มิลกฎหมาย          | <ul> <li>สถานะครัวเรือบ</li> <li>รูปสภาพบ้าน/พีออู่</li> </ul>                         |                    | ฐปสภาพบ้าน/หื่อปู                                            | B                              |
|                                                                 |                                                                                        |                    |                                                              |                                |
|                                                                 |                                                                                        |                    |                                                              |                                |

รูปที่ 17 การแสดงรับรองข้อมูลและภาพถ่ายเป็นจริง

เมื่อรับรองว่าข้อมูลและภาพถ่ายเป็นจริง ระบบจะแสดงหน้าสรุปผลการกรอกข้อมูลทุก
 ส่วน (แบบขอรับทุนการศึกษานักเรียนยากจน) ขึ้นมาโดยอัตโนมัติ เพื่อให้ผู้ใช้ตรวจสอบ
 ข้อมูล ผู้ใช้สามารถเลื่อนขึ้นลงเพื่อตรวจสอบข้อมูลทั้งหมดได้ และให้ผู้ปกครอง/ผู้แทน
 ผู้อำนวยการโรงเรียน และเจ้าหน้าที่ของรัฐ รับรองข้อมูลและภาพถ่าย โดยคลิกเลือก
 รับรองว่าข้อมูลและภาพถ่ายเป็นจริง และระบบจะปรากฏให้ลงลายมือชื่อผู้รับรอง
 ข้อมูล โดยใช้นิ้วมือเซ็นได้เลยจากนั้นผู้ใช้กดที่ "บันทึก" เพื่อทำการบันทึกข้อมูลทั้งหมด
 ดังรูปที่ 18

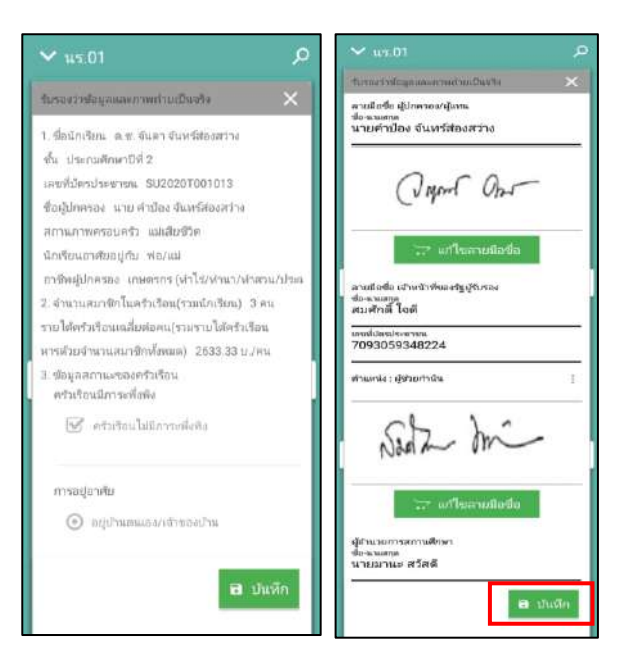

รูปที่ 18 การบันทึกข้อมูลในขั้นตอนสุดท้าย จะทำเหมือนกันทั้งของ สพฐ. อปท. และ สช.

หมายเหตุ ถ้าผู้ใช้ไม่กด "รับรองว่าข้อมูลและภาพถ่ายเป็นจริง" และทำการ "บันทึก" ข้อมูลรายชื่อเด็กจะยังไม่ถูกย้ายไปยังฝั่ง "**คัดกรองแล้ว**"

หลังจากกด "บันทึก" ข้อมูลเสร็จสิ้น ระบบจะดำเนินการส่งข้อมูลเข้าสู่ฐานข้อมูลอัตโนมัติ หากมีการเชื่อมต่อสัญญาณอินเตอร์เน็ตอยู่ ดังรูปที่ 19

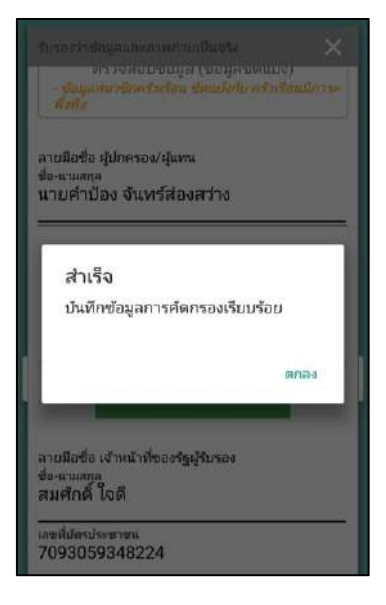

รูปที่ 19 ส่งข้อมูลสำเร็จ

## 5. เมนูรายงานการเงินอุดหนุน

ให้ผู้ใช้เลือกเมนู "**จัดสรรเงินอุดหนุน**" หลังจากนั้นให้ผู้ใช้เลือกชั้นห้องที่ต้องการบันทึกข้อมูล หลังจากที่ผู้ใช้เลือกชั้นห้องระบบจะแสดงข้อมูล วันที่จ่ายเงิน ข้อมูลการจัดสรรเงินอุดหนุนของระดับชั้นนั้น และ ตารางรายชื่อนักเรียนที่ได้รับเงินอุดหนุน ดังรูปที่ 20

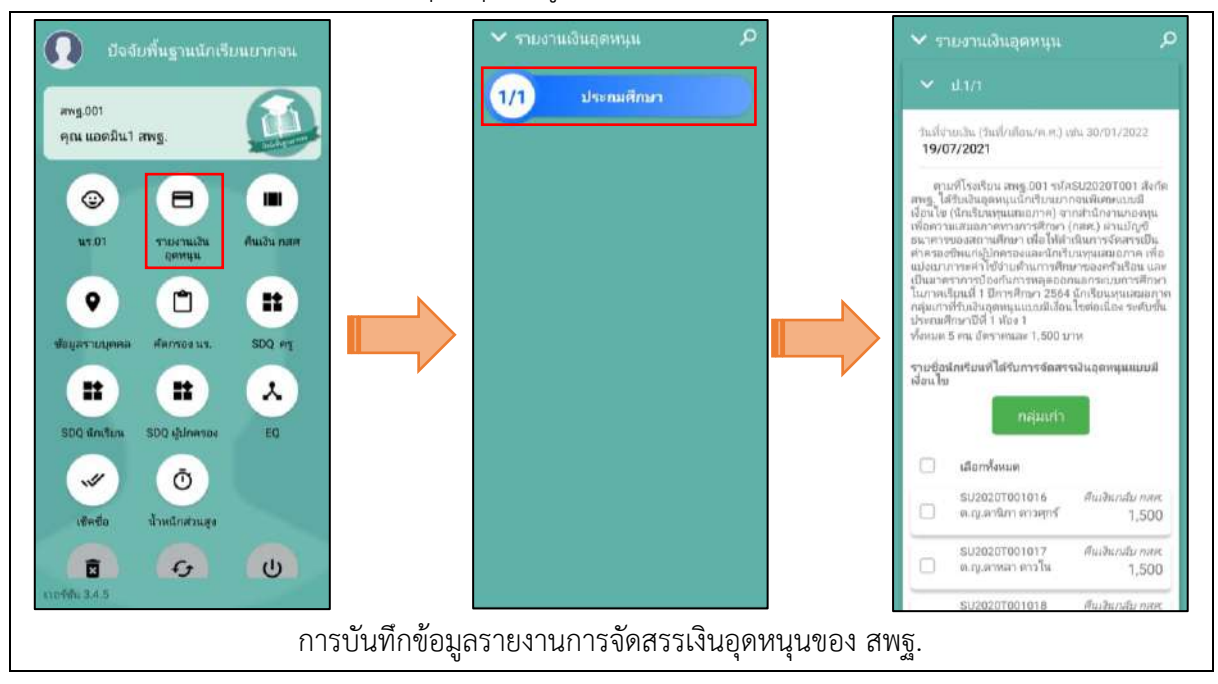

| ศัดกรองทุน<br>แอดมิน1 อปท<br>๗๚ 001            | แสเ | เอภาค                                                       |   | รายงานเงินอุดหนุน<br>เลือกชื่นและห้องเรียน                      | *      | รายงานเงินอุดหนุน<br>ประถมศึกษาปีที่ 1/1 🛛 🗙                                                                                                    |
|------------------------------------------------|-----|-------------------------------------------------------------|---|-----------------------------------------------------------------|--------|----------------------------------------------------------------------------------------------------|
| สมม ก <del>สศ</del> . 01<br>แมวเหติปะทุน       | Đ   | <b>ราบงานเงินอุดหนุน</b><br>กรณี รับเสิมสหล่านสกรน<br>สีกรร | 8 | ารั้นแสะครัดหรือหรือห<br>สามารถสังกรรรม<br>ประเทศศึกราชได้ 1/11 | - (Aon | วันที่จำบเงิน (รันที่/เดือน/ค.ศ.) เช่น<br>30/01/2022<br>คามส์โรงเรียนอย่าง001 รงัส SU20200001 สังค์ค<br>อปน.ได้มงสังอุลหนุนักเรียนบากจนที่เกราแบบสีงอื่นไข<br>(นักเรียนทุนออนกาศ) จากส์ให้เราแนวสรงเรียกราม                                                                                                  |
| <b>จินเงิน คสต</b><br>วันเงิน กลด              |     | <b>เบ็คซื่อ</b><br>เขีคซึ่กประจำวัน                         | ~ |                                                                 |        | เสมมากหาวทางทาทา (ทศศ.) เกมบญรอนาคาวออง<br>สถานศึกษา เพื่อให้สำเนินการจัดสรรเป็นคำของชิทแท่<br>ผู้ปกครองและนักเรียมขุมเสมเอกค เพื่อแบ่งเบาการะคำ<br>ใช้ง่ายอ่านการคิดขาของครั้งเรือน และเป็นมาคราการ<br>ป้องกันการคลุลออกแอกระบบการศึกษา ในภาคเรียบเทิ่ 1<br>บิถารศึกษา 2564 นักเรียนกและมอกจาคอนท่าทั้งกันย |
| <b>โาหนักส่วนสูง</b><br>วันศึกน้ำหนัก ส่วนสูง  | Ō   | <b>อัปเดตฐานเข้อมูล</b><br>ส่งข้อมูล ปรับปรุงขัดมูล         | 5 |                                                                 |        | อุดหนุนแบบมีเงื่อนไซต่อเนื่อง ระดับรั้น ประถมศักษาปีที่<br>1 ห้อง 1<br>ทั้งหมด 5 คน อัตราคนละ 1,500 บาท                                                                                                    |
| <b>กางข่อมูล</b><br>พร้อมูลสางเครื่อง<br>ใจขมะ | Ô   |                                                             |   |                                                                 |        | รายชื่อนักเรียนที่ได้รับการจัดสรรเงินอุดหนุนแบบมี<br>เงื่อนไข<br>กลุ่มเบรา กลุ่มใหม                                                                                                    |
|                                                |     |                                                             |   |                                                                 |        | 🗇 เลือกทั้งหมด                                                                                                    |
|                                                |     | Ċ                                                           |   |                                                                 |        | SU2020D001016 คัณเงินกลับ กละ<br>ค.ญ.ลามิกา ดาวชุกร์ 1,500                                                                                                    |
| 1.3.4                                          |     |                                                             | 1 |                                                                 |        | <br>CU20000001017 5-3-5-                                                                                                    |

รูปที่ 20 การบันทึกข้อมูลรายงานการจัดสรรเงินอุดหนุน

ให้ผู้ใช้ติ๊กเครื่องหมายถูกหน้าชื่อนักเรียนที่สามารถจ่ายเงินได้ ส่วนนักเรียนที่ไม่สามารถ จ่ายเงินได้ให้ดำเนินการคืนเงินกลับมาที่ กสศ. หลังจากที่ติ๊กเครื่องหมายถูกตรงหน้าชื่อเด็กแล้วด้าน ท้ายตารางจะมีข้อมูลสรุปรวมไว้ให้ว่า สามารถเบิกจ่ายได้ครบทุกคน หรือ เบิกจ่ายได้ไม่ครบ ไม่ สามารถเบิกจ่ายได้....คน ทั้ง 3 สังกัด จะทำเหมือนกัน ดังรูปที่ 21

| 1 5      | ายงานเงินอุดหนุน                               | Q                  | 🗙 รายงานเงินอุด                                                  | เหนุน                                                       |
|----------|------------------------------------------------|--------------------|------------------------------------------------------------------|-------------------------------------------------------------|
| ~        | 1/.1/1                                         | บันทึก             | 🗸 ป.1/1                                                          | บันทึก                                                      |
| าธชื่อน่ | ภักเรียนที่ได้รับการจัดสรรเงินอด <b>หน</b> นแบ | บมีเงื่อนไข        | ด.ช.ศรา โสก                                                      | ะจ่าง 500                                                   |
| 0        | ดีนเงินกลับ กสศ. ทั้งหมด                       |                    | SU2020T00<br>ด.ญ.โบนิดา ม                                        | 1009 จำยเงินได้<br>ถ้ามอง 500                               |
| 2        | SU2020T001001<br>ต.ญ.ไอวิน แสงสว่าง            | จ่ายเงินได้<br>500 | SU2020T00<br>ค.ซ.ซนาธิป นี่                                      | <b>1010</b> จำยเงินได้<br>มนวล 500                          |
|          | SU2020T001002<br>ด.ญ.อารียา สูงค่า             | ข่ายเงินได้<br>500 | สรุปรายละเอียดก                                                  | ารจัดสรรเงินอุดหนุนแบบมี                                    |
| 8        | SU2020T001003<br>ค.ช.ธาวิศ ข้ามแยก             | จ่ายเงินได้<br>500 | เงือนไข นักเรียนทุนเสม<br>ศึกษา 2564<br>ระดับชั้น ประถมศึกษา     | งอภาค ภาคเรียนที่ 1 ปีการ<br>ปีที่ 1 ห้อง 1                 |
|          | SU2020T001004 คืนเงิน<br>ค.ช.โอฟ้าร มิตรชอบ    | กลับ กสศ.<br>500   | - เบิกจำยได้ไม่ครบ<br>- จำนวน 1 คน<br>- จำนวนเงินที่ได้รับการจัง | ลรรจาก กลศ. 5500 บาท                                        |
|          | SU2020T001005<br>ค.ญ.อรัญ อรุณสาดแสง           | จ่ายเงินได้<br>500 | - รวมรายจ่ายทั้งสิ่น กสศ.<br>- เงินคงเหลือที่ไม่สามารถ<br>บาท    | .5000 บาท<br>เง่ายได้ คืนกลับมา กสศ. 500                    |
|          | T419902895594                                  | จ่ายเงินได้        | ขอรับรองว่าได้ดำเนิ<br>เงื่อนไข นักเรียนทุนเสมอ <i>เ</i>         | นการจัดสรรเงินอุดหนุนแบบมี<br>การ กรณีบัณรียนสถวันเว็บสะย่า |
|          | เด็กชาย ก้องเกียรดิ์ แสงเซียว                  | 500                | สถานศึกษา เป็นไปตามวัง                                           | าที่ กวณนกเรียนของบังงันสุดม<br>หญุประสงค์และแนวทางการดำเนิ |

รูปที่ 21 การบันทึกข้อมูลรายงานการจัดสรรเงินอุดหนุน(2)

หลังจากที่ผู้ใช้บันทึกข้อมูลเรียบร้อยแล้วถัดมาจะเป็นการบันทึกข้อมูลลายเซ็นของครูประจำ ชั้นที่ดำเนินการจ่ายเงินอุดหนุนเมื่อผู้ใช้บันทึกข้อมูลเรียบร้อยแล้วให้กดปุ่ม "**บันทึก**" ดังรูปที่ 22

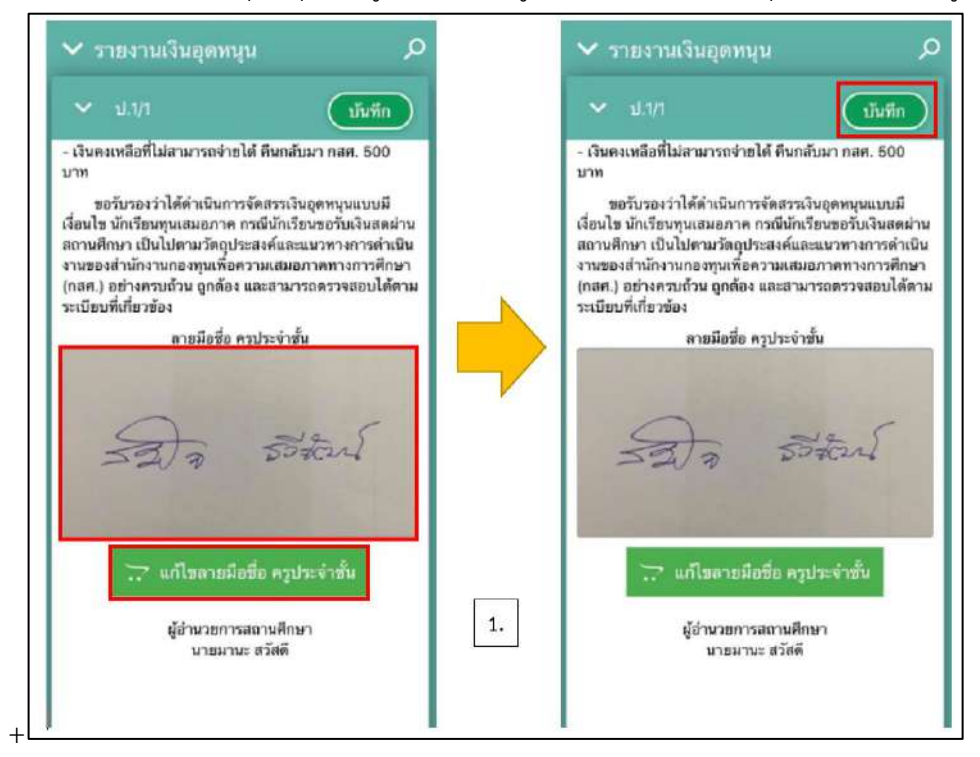

รูปที่ 22 การบันทึกข้อมูลรายงานการจัดสรรเงินอุดหนุน(3)

# 6. เมนูเช็คชื่อ

จะเป็นเมนูนี้จะมี ทุกสังกัด สำหรับการเช็คชื่อนักเรียนเมื่อเข้ามาในเมนูแล้ว กดเลือกชั้น/ห้องที่ ต้องการเช็คชื่อและสามารถเข้ามาเซ็คชื่อได้ในทุกวันผ่านเมนูนี้ เว้นวันเสาร์-อาทิตย์ที่ ไม่สามารถเข้าทำการเช็ค ชื่อได้ โดยจะสามาระเช็คได้ทั้งมา ขาด ลากิจ ลาป่วย หรือมาสาย โดยแต่ละสถานะจะมีสัญลักษณ์และสีเป็น ของตัวเอง ดังรูปที่ 23

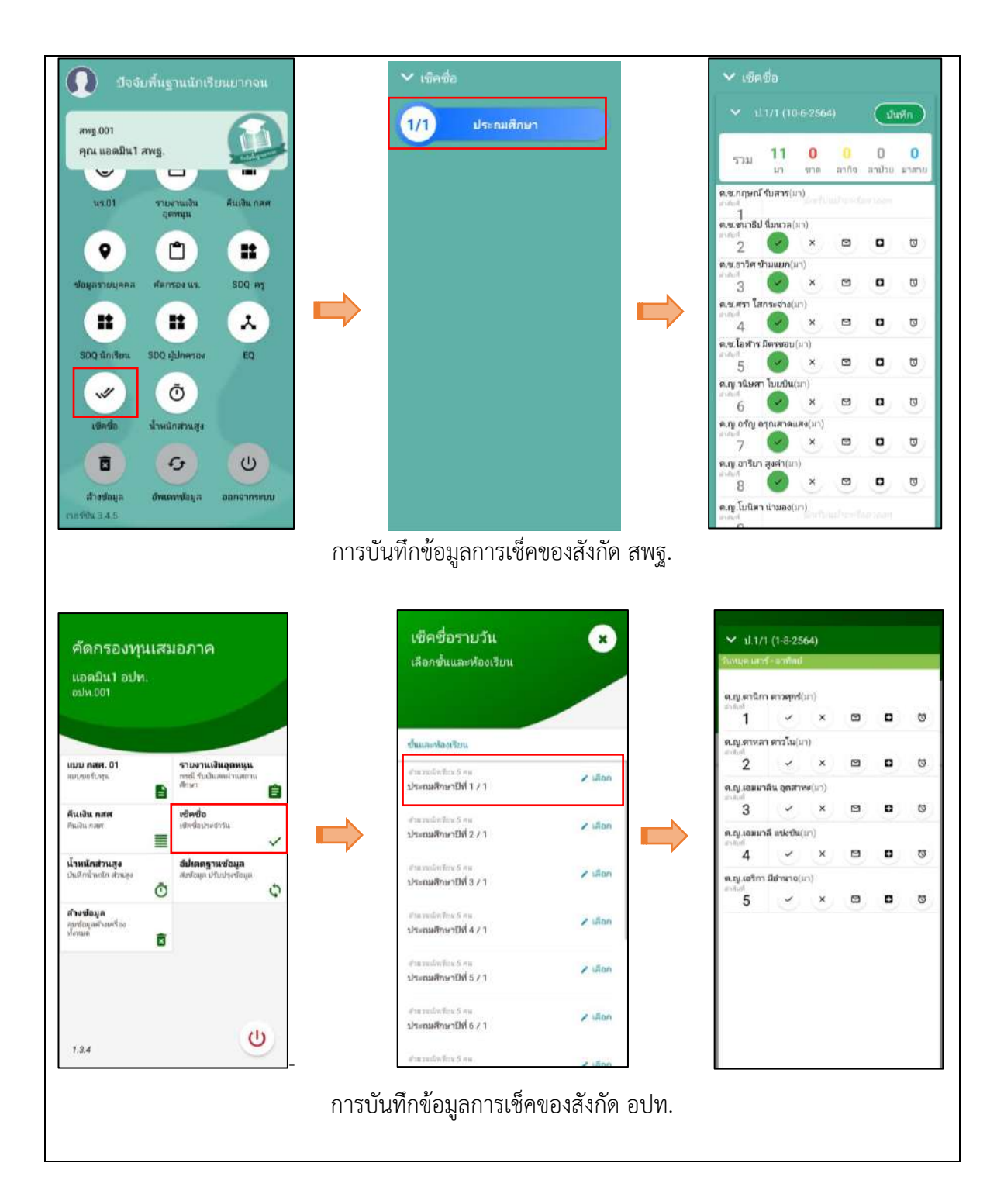

| คัดกรองทุนเสมอภาค<br>แอดมิน2 ระบบ สช.                     |                                                      | เช็คชื่อรายวัน<br>เลือกชั่นและห้องเรียน             | เช็คชื่อรายวัน 🗴<br>เลือกขึ้นและห้องเรียน |                |                               | <ul> <li>∨ ป.1/1 (1-8-2564)<br/>วินหยุด เสาร์ - อาฟิตป</li> </ul> |         |   |   |    |  |  |
|-----------------------------------------------------------|------------------------------------------------------|-----------------------------------------------------|-------------------------------------------|----------------|-------------------------------|-------------------------------------------------------------------|---------|---|---|----|--|--|
| ระบบ สช.002                                               |                                                      |                                                     |                                           |                | 1<br>1                        | ~                                                                 | ×       |   | ۰ | Ø  |  |  |
|                                                           |                                                      | ช้นและฟองเรียน                                      |                                           |                | ด.ญ.อารียา<br>สาสยาชี<br>2    | สูงค่า(มา)<br>🗸                                                   | ×       | 8 | 0 | Ø  |  |  |
| ແນນ ຄສອ. 01<br>ແນນນອານາງນ                                 | รายงานเงินอุดหนุน<br>กรณี รับเงินสตผ่านสถาน<br>ศึกษา | <i>จำนวทเสีกเรียน</i> 3 ศน<br>ประณศศึกษาปีที่ 1 / 1 | 🖌 เลือก                                   |                | -<br>ด.ญ.ไอริน<br>กษณฑ์<br>วิ | แสงสว่าง().<br>🗸                                                  | n)<br>× | M |   | 13 |  |  |
| คินเงิน กสศ<br>คินเงิน กลศ                                | <b>เช็คชื่อ</b><br>เช็คชื่อประจำวัน<br>              | สานวันสักเรียน 3 คน<br>ประถมศึกษาปีที่ 2 / 1        | 🖌 ដើងក                                    |                | 5                             |                                                                   |         | e |   |    |  |  |
| น้ำหนักส่วนสูง<br>บันทึกน้ำหนัก ส่วนสูง<br>Õ              | อัปเดตฐานข้อมูล<br>ส่งข้อมูล ปรับปรุงข้อมูล          | <านวนนักเรือน 3 คน<br>ประกมศึกษาปีที่ 3 / 1         | 🖌 เลือก                                   | ⇒              |                               |                                                                   |         |   |   |    |  |  |
| <b>ล้างข้อมูล</b><br>สุบข้อมูลศ้างเครื่อง<br>ทั้งแมด<br>R |                                                      | <i>งำนวนมึกเรียน</i> 3 ตน<br>ประกมศึกษาปีที่ 4 / 1  | 🖌 เพื่อก                                  |                |                               |                                                                   |         |   |   |    |  |  |
|                                                           | р.                                                   | สำนวยสักรริยม 3 คม<br>ประกมพิภษาปีที่ 5 / 1         | 🖌 ដើលព                                    |                |                               |                                                                   |         |   |   |    |  |  |
| 1.3.4                                                     | O                                                    | <ำนวนมักเรียะ∃ ∧น<br>ประถมศึกษาปีที่ไ6 / 1          | 🖌 เลือก                                   |                |                               |                                                                   |         |   |   |    |  |  |
|                                                           | ſ                                                    | L<br>การบันทึกข้อมูลการเช็ค                         |                                           | <b>L</b><br>ช. |                               |                                                                   |         |   |   |    |  |  |

รูปที่ 23 เมนูการบันทึกข้อมูลเซ็คชื่อ

# 7. น้ำหนัก-ส่วนสูง

เป็นเมนูสำหรับบันทึกน้ำหนักส่วนสูงของนักเรียน โดยจะต้องบันทึกทั้งหมด 4 ครั้ง คือ ต้นเทอม ปลายเทอมของภาคเรียนที่ 1 และต้นเทอม ปลายเทอมของภาคเรียนที่ 2 ดังรูปที่ 24 เมื่อกรอกทั้งน้ำหนัก-ส่วนสูงแล้ว ระบบจะแสดงผล BMI ออกมาให้ผู้ใช้งานทราบด้วย

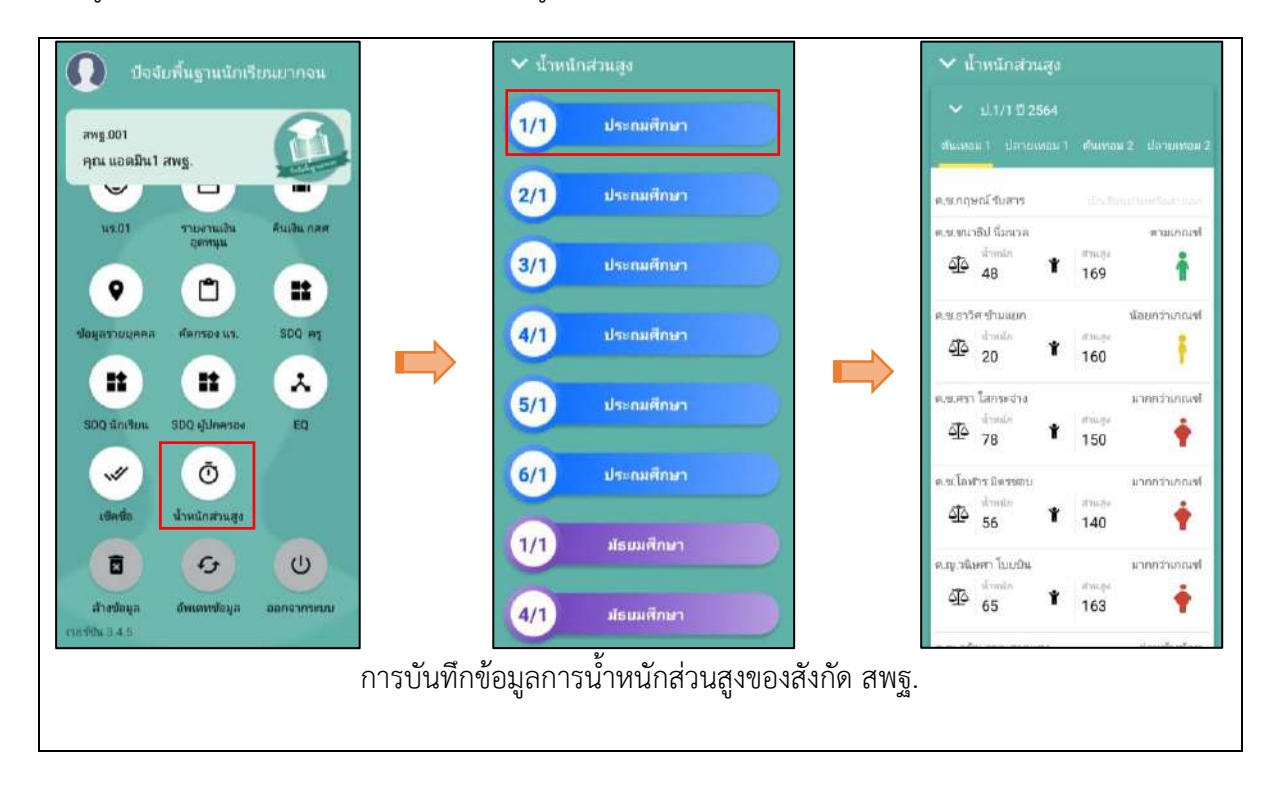

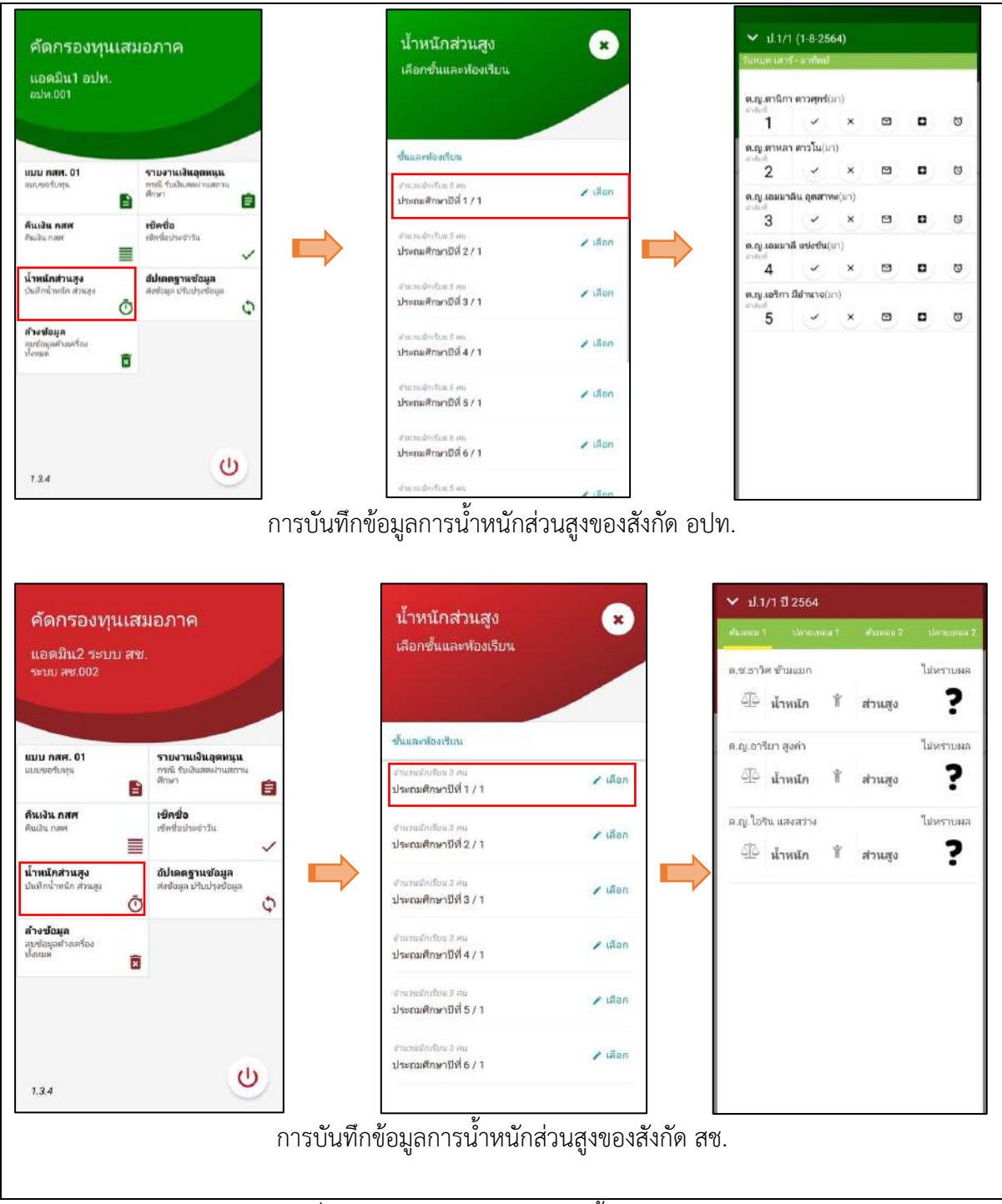

รูปที่ 24 เมนูการบันทึกข้อมูลการน้ำหนักส่วนสูง

### 8. เมนูอัพเดทฐานข้อมูล

เมื่อบันทึกข้อมูลเสร็จเรียบร้อยแล้วหรือต้องจากออกจากระบบ ให้ผู้ใช้กดอัพเดทฐานข้อมูลทุกครั้ง เพื่อเป็นการส่งข้อมูลเข้าสู่ระบบ และการบันทึกข้อมูลคัดกรองทั้งหมดผ่านโทรศัพท์เคลื่อนที่หรือแท็บเล็ต <u>สามารถทำงานในขณะที่ไม่มีสัญญาณอินเตอร์เน็ตได้ (Offline Mode</u>) โดยหลังจากผู้ใช้ทำการเข้าสู่ ระบบและดึงข้อมูลรายชื่อนักศึกษาเรียบร้อยแล้ว ผู้ใช้สามารถใช้งานแบบ Offline Mode โดยทำการบันทึก ข้อมูลได้ปกติเมื่อบันทึกข้อมูลเสร็จ ข้อมูลจะถูกเก็บไว้ในอุปกรณ์เคลื่อนที่ก่อน **เมื่อต้องการส่งข้อมูลให้ทำ การเชื่อมต่อสัญญาณอินเตอร์เน็ตให้เรียบร้อยก่อน แล้วไปที่เมนูหลักในส่วนของการส่งข้อมูล ให้ทำการกด** "อัพเดทฐานข้อมูล" หลังจากนั้นระบบจะส่งข้อมูลเข้าสู่ระบบฐานข้อมูล ให้สังเกตที่สถานะบนหน้าจอ แสดงผล ดังรูปที่ 25

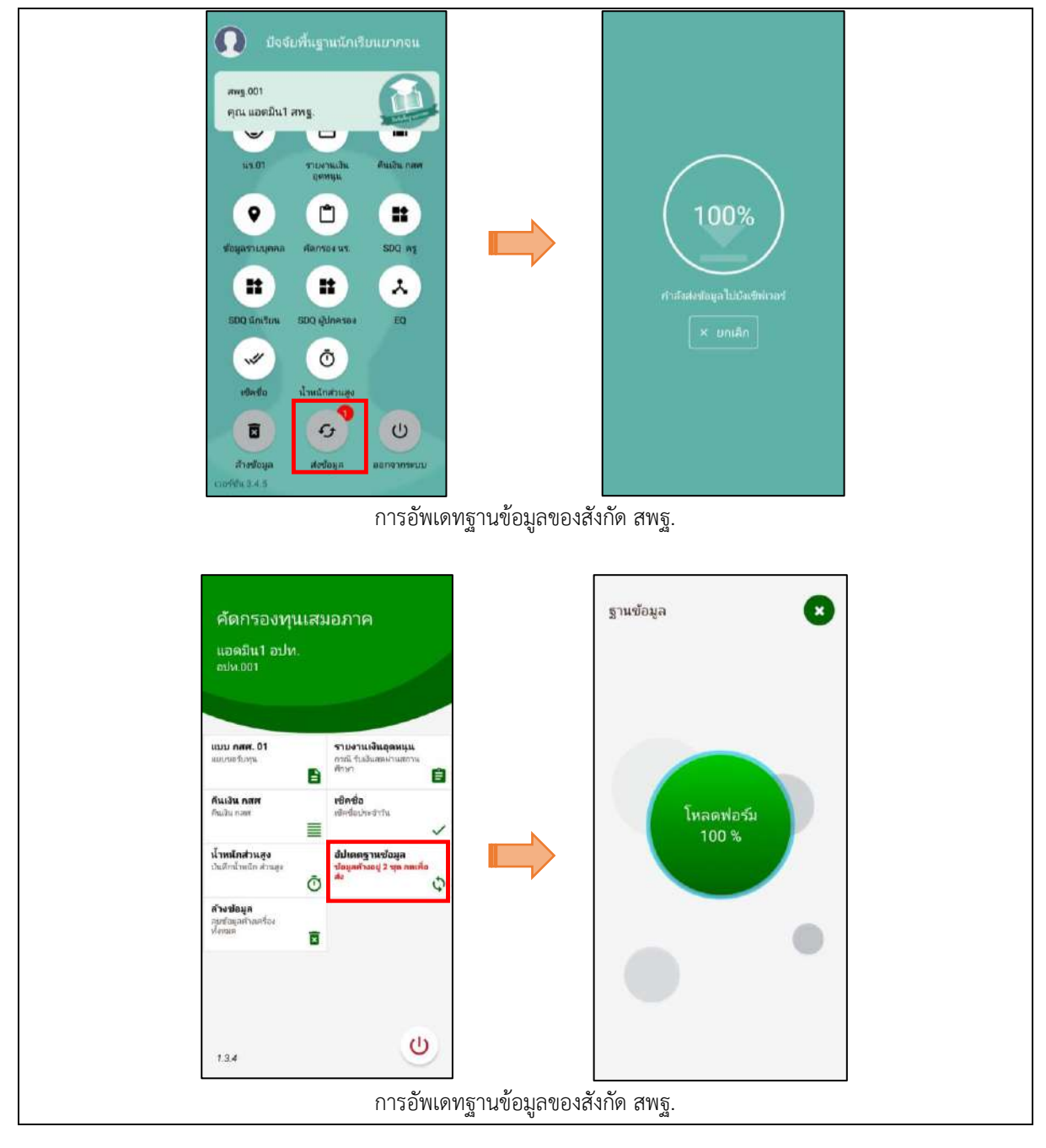

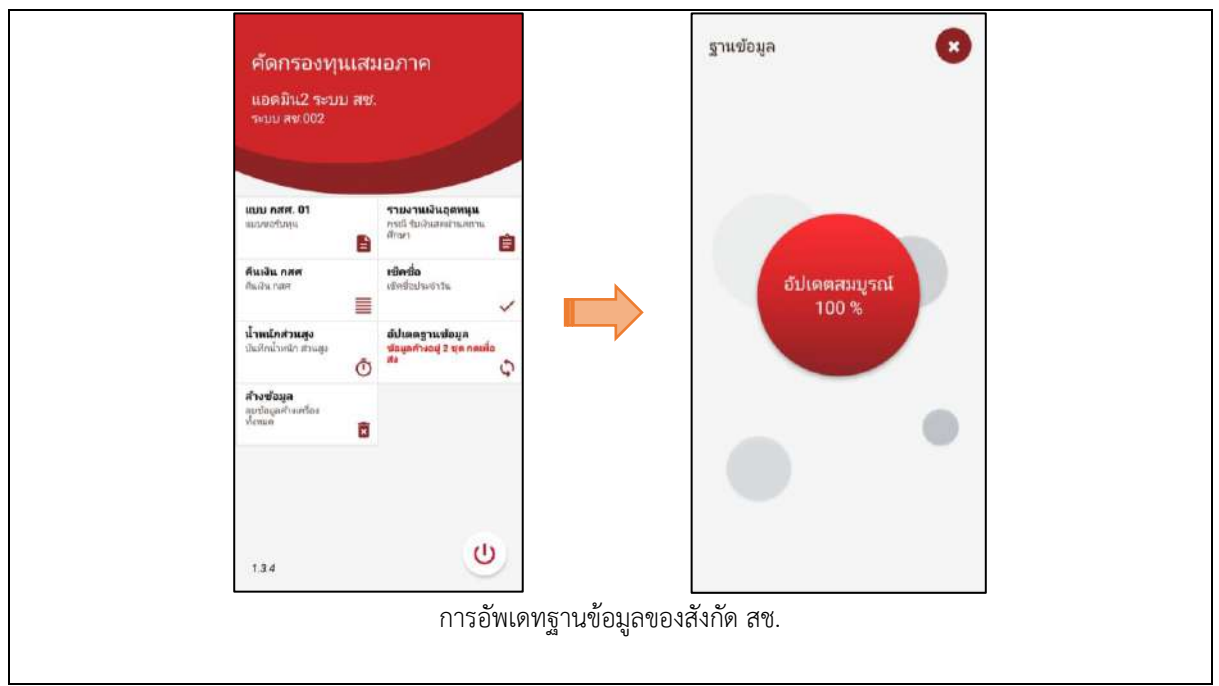

รูปที่ 25 การอัพเดทข้อมูล

# 9. เมนูล้างข้อมูล

เมื่อต้องการลบข้อมูลที่ค้างเครื่องออกไว้ทั้งหมด สามารถกดล้างข้อมูลได้ ดังรูปที่ 26

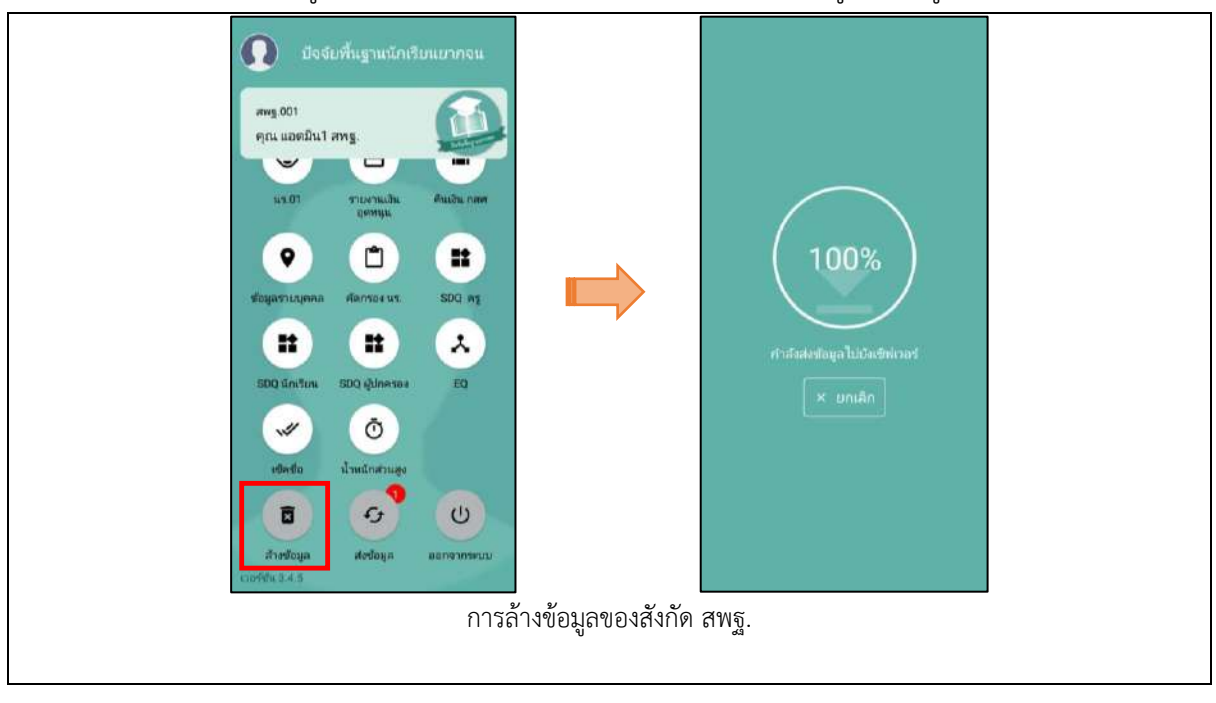
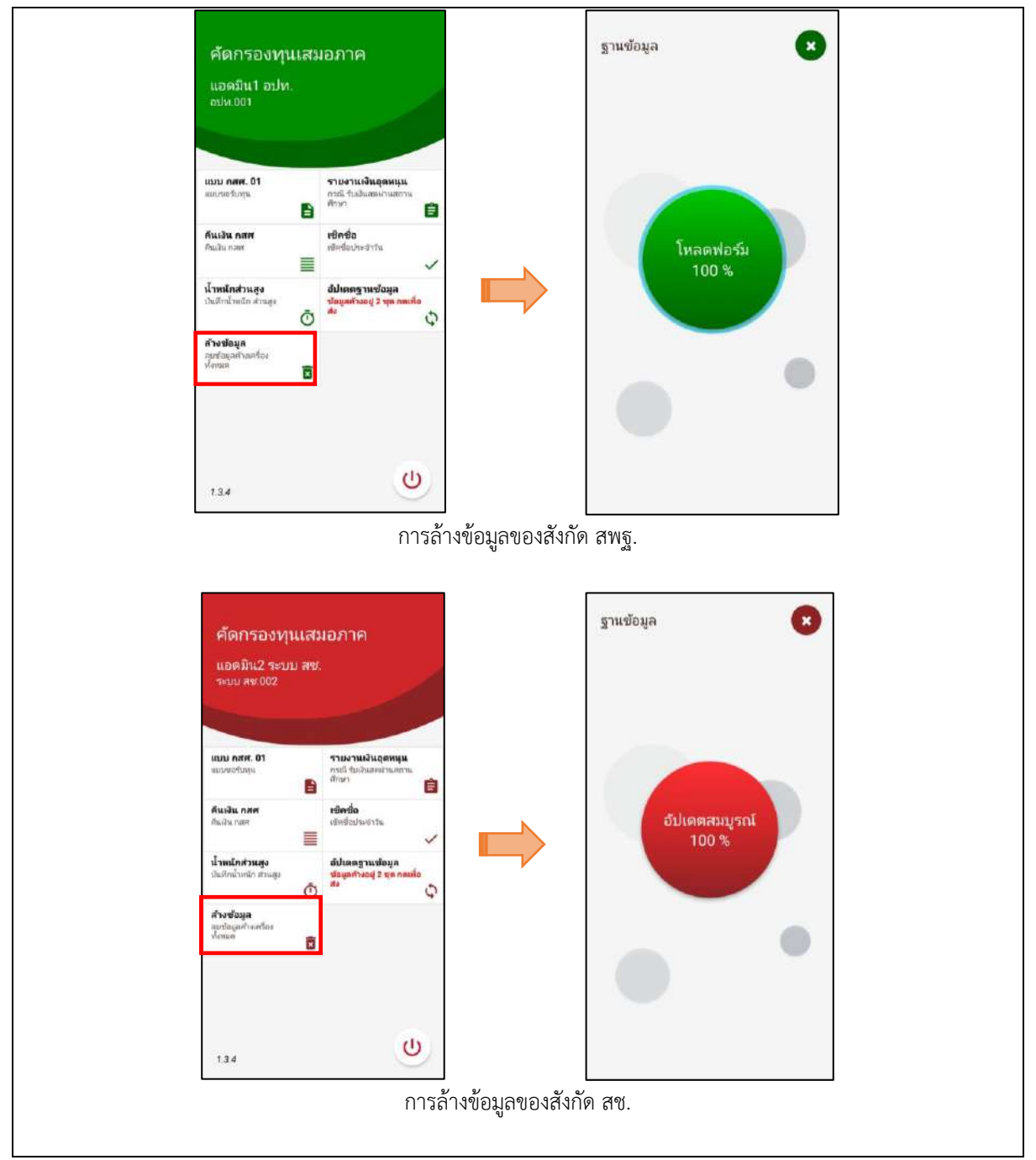

รูปที่ 26 การล้างข้อมูล

# ส่วนที่ 3

### การใช้งานระบบผ่านเว็บแอพลิเคชั่น (Web Application)

## สำหรับแอดมินโรงเรียน

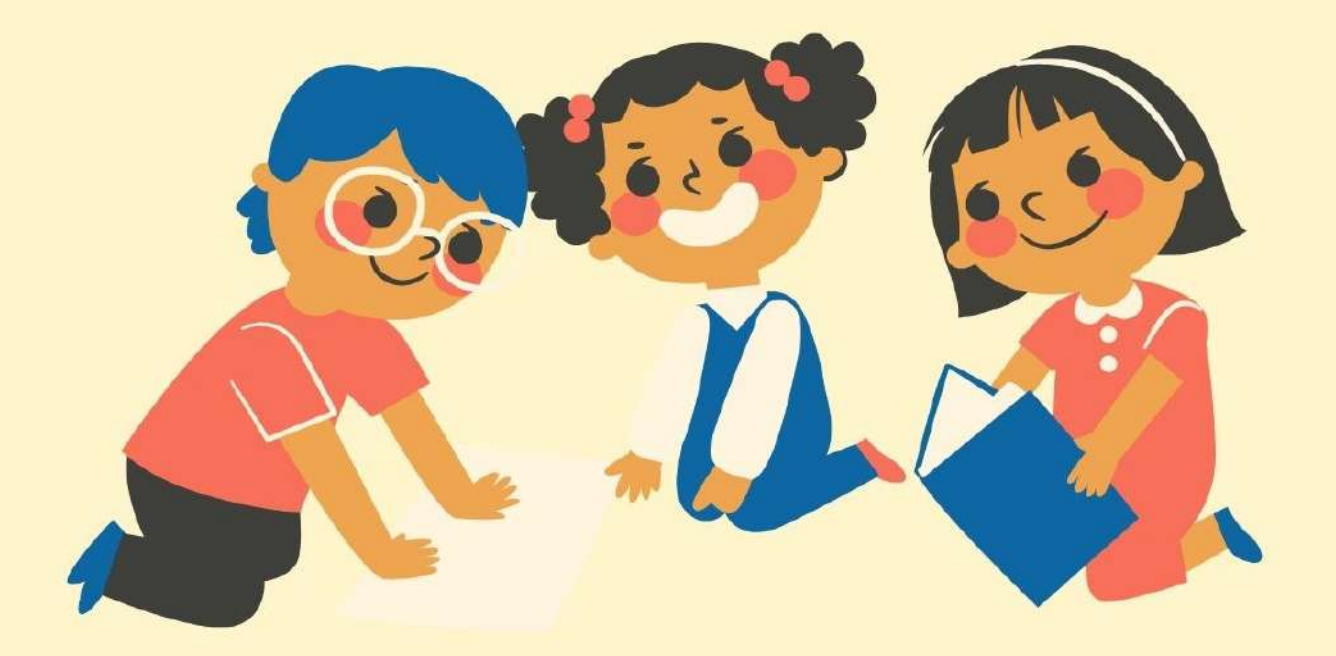

ในการดำเนินงานของแอดมินโรงเรียนผ่านเว็บแอปพลิเคชัน ผู้ใช้งานสามารถเข้าใช้งานได้ที่ cct.thaieduforall.org โดยโปรแกรมใช้งานบนเว็บแอปพลิเคชันจะสามารถแสดงผลได้ดี บน Google Chrome Version 50 ขึ้นไป

<u>แอดมินโรงเรียน</u> หรือ ผู้ดูแลระบบของโรงเรียน อาจจะเป็นแอดมินที่ดูแล DMC ของโรงเรียนนั้นๆ เช่น ครูคอมพิวเตอร์ หรือครูที่มีความรู้ความสามารถในเรื่องที่เกี่ยวกับระบบสารสนเทศ เพื่อให้สามารถช่วย ดูแลครูในโรงเรียนให้ใช้งานระบบได้ ซึ่งแอดมินโรงเรียน

แอดมินโรงเรียนเข้าสู่ระบบด้วย Username ของ แอดมินที่ได้รับอนุญาตจากเขตพื้นที่ ซึ่ง Username ดังกล่าวนำหน้าด้วย school@.... โดยการทำงานของ แอดมินโรงเรียนมีการทำงานดังต่อไปนี้

เมื่อเข้าสู่ระบบแล้ว แอดมินโรงเรียนสามารถเปลี่ยนบทบาทของตนเองเพื่อเป็นครูคัดกรองได้ เพื่อที่จะ สามารถดำเนินการคัดกรองนักเรียนในบทบาทของครูคัดกรอง และสามารถเปลี่ยนกลับมาเป็น แอดมินโรง เรียนได้ดังเดิม โดยการทำแบบเดียวกัน ดังรูปที่ 1

#### การเปลี่ยนบทบาทของสังกัด สพฐ.

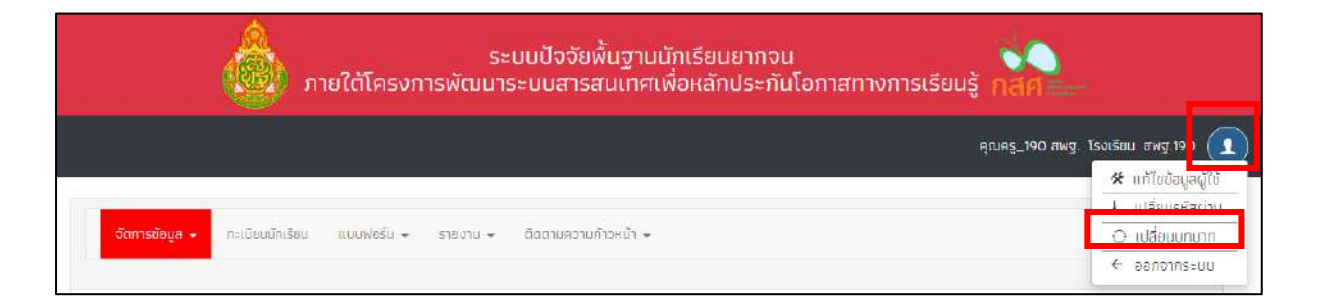

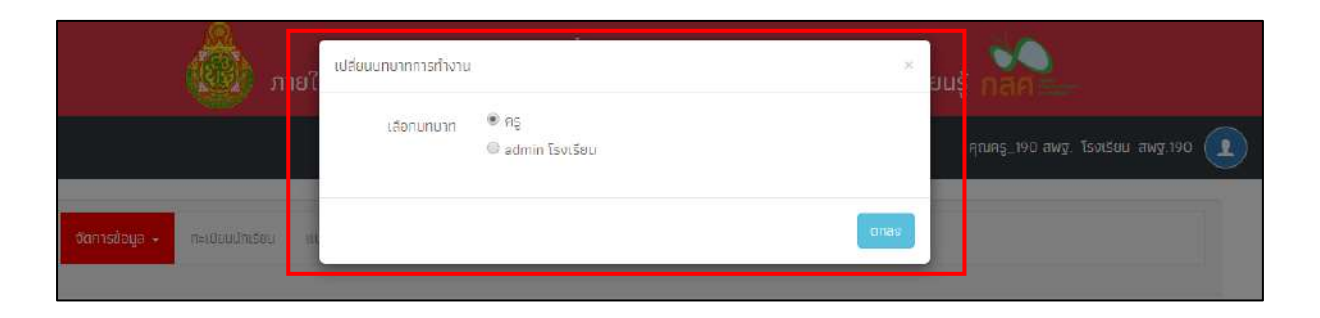

#### การเปลี่ยนบทบาทของสังกัด อปท.

| ระมบคัดกรองทุนเสมอกาคโรงเรียนในสังทัดองค์กรปกครองท้องถิ่น |                                          |
|-----------------------------------------------------------|------------------------------------------|
|                                                           | enesseen ala teetaa alaa e<br>Maariyoo a |
| formologe= en fambrica: anadelis= vourus= demaaraabeedve  | © sideuumina<br>€ senotra:uu             |

|           | แล้มมนทุมาการกำงาน           | vin -                           |
|-----------|------------------------------|---------------------------------|
|           | donunum 💷 m<br>R anem Soltau | iyang 200 kilo Tantar aki 100 👔 |
| Crimbiga- | max                          |                                 |

#### การเปลี่ยนบทบาทของสังกัด สช.

| ระบบคัดกรองทุนเสมอภาค<br>โรงเรียนในสังกัดสำนักงานคณะกรรมการส่งเสริมการศึกษาเอกชน | ю<br>naя |                                                     |
|----------------------------------------------------------------------------------|----------|-----------------------------------------------------|
|                                                                                  |          | คุณแอดมีพว ระบบ สข โรงเรียบ ระบบ สข DO2             |
| ອັດຕາມໃຫ້ມູລະ ຄະເນີຍແມ່ມີຫລັດແ ແມນທ່ອຣົມະ ຕິດຕາມຂວາມກ້າວແມ່ງ ະ                   |          | ↓ เปลี่ยนรหัสผ่าน<br>◯ เปลี่ยนบทบาท<br>← ออกจากระบน |

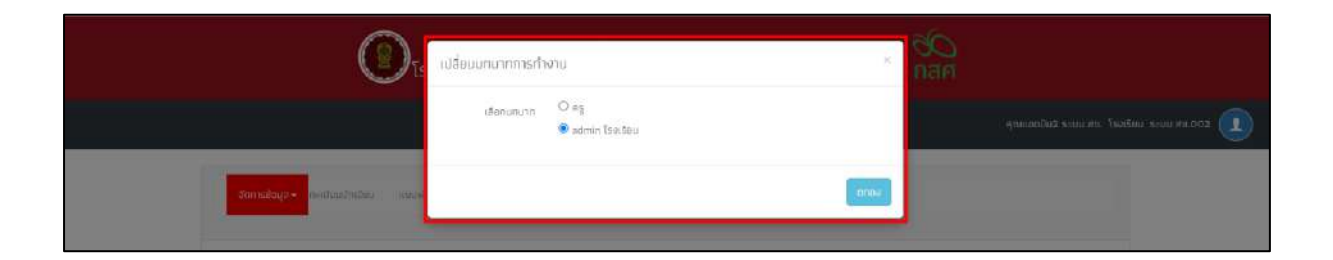

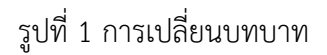

#### 1. เมนูจัดการข้อมูล

#### 1.1. ข้อมูลโรงเรียน

สำหรับเมนูข้อมูลโรงเรียนจะแสดงข้อมูลต่างๆ ภายในโรงเรียน อาทิเช่น รหัสโรงเรียน ชื่อ โรงเรียน เขตพื้นที่ ข้อมูลผู้อำนวยการโรงเรียน ที่อยู่โรงเรียน พิกัด เป็นต้นหากโรงเรียนไหนที่ถูกยุบ รวมกับโรงเรียนอื่นผู้ใช้สามารถแจ้งยุบโรงเรียนได้โดยการติ๊กที่ช่อง "ยุบโรงเรียน" ดังรูปที่ 2

| ช้อมูลโรงเรียน                    |                                                   | 🖉 ulta 👘 |
|-----------------------------------|---------------------------------------------------|----------|
| 🗆 ຍຸບໂຣຈເຮັຍນ                     |                                                   |          |
| รหัสกระทรวง (10 หลัก).            | SU2020T0D1                                        |          |
| <u>ชื่อโรงเรียบ:</u>              | RW9.001                                           |          |
| <u>ชื่อโรงเรียน (ภาษาอังกฤษ):</u> | CCT 001                                           |          |
| <u>เขตพื้นที</u> ่                | มน.สพฐ.001                                        |          |
| <u>ผู้อำนวยการ:</u>               | นายนามะ สวัสดี                                    |          |
| Tel                               | 022598198                                         |          |
| Fax:                              | 032598017                                         |          |
| Email:                            | school@gmail.com                                  |          |
| <u>Webs</u>                       |                                                   |          |
| จำนวนกร.                          | 9                                                 |          |
| <u>ทื่อยู่</u>                    | - หมู่ที่ 6 ต.ทมนางาม อ.โนนสะอาอ จ.อุดรธานี 41240 |          |

รูปที่ 2 ข้อมูลโรงเรียน

แอดมินโรงเรียนสามารถดำเนินการแก้ไขข้อมูลโรงเรียนได้เอง โดยการกดที่ "**แก้ไข**" และทำ การแก้ไขข้อมูล จากนั้นให้กด "**บันทึก**" เพื่อบันทึกข้อมูล ดังรูปที่ 3 และ 4

| ูลโรงเรียน                 |                  |          |           | / uñtu         |
|----------------------------|------------------|----------|-----------|----------------|
| 🛛 ສຸນໂຣຈາຣັຍນ              |                  |          |           |                |
| sKenschspa (10 Hén)        | 5020207001       |          |           |                |
| ນໍລາໂຮບເຮັຍນ.              | akg.001          |          |           |                |
| ชื่อโรงไรียน (ภาษาอังกฤษ); | CCT OO1          |          |           |                |
| เขตพื้นที่                 | UIL/8Wg.001      |          |           |                |
| <u>ມູ້ຄ້າພວຍກາຣ:</u>       | นายมามะ สวัสดี   |          |           |                |
| Tell                       | Tei I            |          | Tel 2     |                |
|                            | 032598198        |          | 032598198 |                |
| Fax                        | Fax 1            |          | Fax 2 :   |                |
|                            | 032598017        |          |           |                |
| Email:                     | uchool@gmail.com |          |           |                |
| Web                        |                  |          |           |                |
| 2                          | -                |          |           |                |
| noouns:<br>noo.            | hod :            |          |           | кú             |
| -                          |                  |          |           | ė.             |
|                            | GVKJO :          | ອ້າຫາຍ : | ປ່ານອ     | รศิสาปรษณ์มี : |
|                            | อสรธาชี 👻        | โปมสะอาช | กมมางาม 🗸 | 41240          |

รูปที่ 3 การแก้ไขข้อมูลโรงเรียน (เฉพาะสังกัด สพฐ. และ อปท.)

| ข้อมูลโรงเรียน                |                           | **     |
|-------------------------------|---------------------------|--------|
| ชื่อโรงเรียน (ภาษา<br>อังกฤษ) | ชื่อโรงเรียน (ภาษาอังกฤษ) |        |
| ผู้อำนวยการ                   | ดร.ภาญจนา เงารังษี        |        |
| เมอร์โกรศัพท์ 1               | เนอร์โทรศัพท์ 1           |        |
| เมอร์โทรศัพท์ 2               | เนอร์โกรศัพท์ 2           |        |
| Fax 1                         | Fax 1                     |        |
| Fax 2                         | Fax 2                     |        |
| Email                         | Email                     |        |
| Web                           | Web                       |        |
| riəçi                         | 99                        |        |
| нŲ                            | 9                         |        |
| จังหวัด                       | ພິ <del>ບ</del> ເບຸໂລກ 🛩  |        |
| อำเภอ                         | เมืองพิษณุโลก 🗸           |        |
| ต่ำมอ                         | รัพวัเหรี่                |        |
| รหิสไปรษณีย์                  | 65000 ~                   |        |
|                               |                           | บันทึก |

รูปที่ 4 การแก้ไขข้อมูลโรงเรียน (เฉพาะสังกัด สช.)

#### 1.2. ข้อมูลการเปิดบัญชี

บัญชีของโรงเรียนระบบจะดึงมาจากข้อมูลแบบรับรองผลพิจารณา นร.05/กสศ.05 หาก โรงเรียนหรือสถานศึกษาต้องการแก้ไขหรือเปลี่ยนแปลงข้อมูลการเปิดบัญชีของโรงเรียนได้ ติดต่อ หรือ สอบถามข้อมูลได้ที่ Call Center : 02-079-5475 กด 1 ดังรูปที่ 5

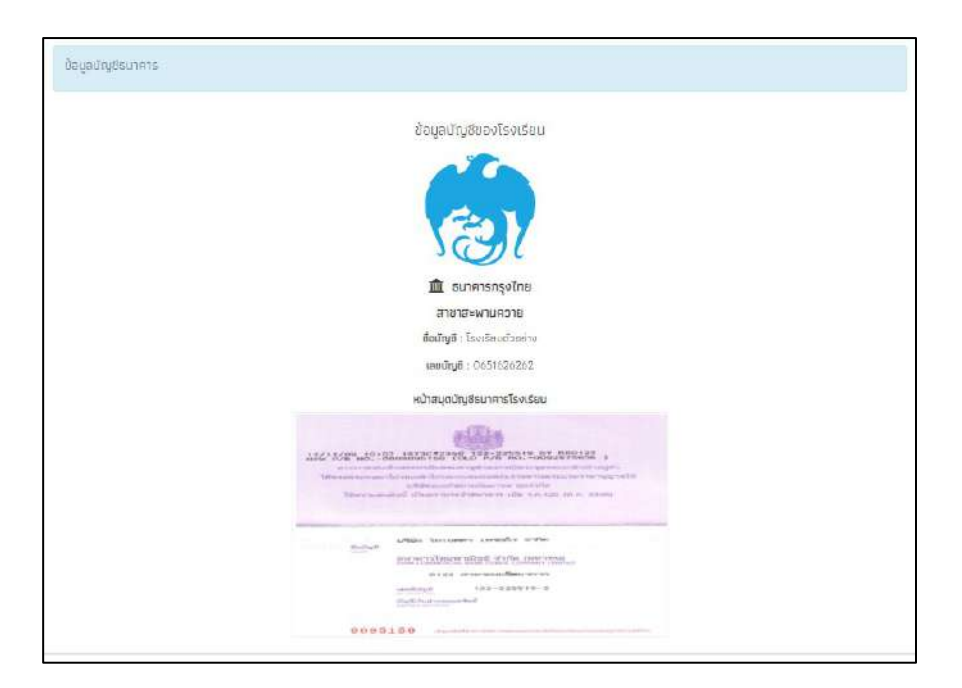

รูปที่ 5 ข้อมูลบัญชีธนาคารของโรงเรียน

#### 1.3. กำหนดวันเปิด-ปิด ภาคเรียน

สำหรับเมนู กำหนดวันเปิด – ปิดภาคเรียน เป็นเมนูสำหรับให้ แอดมินโรงเรียนบันทึก วัน เปิด – ปิด ภาคเรียนของโรงเรียนตนเอง เพื่อให้ในการคำนวนการเข้าเรียนของโรงเรียน เนื่องจาก ช่วงเวลาเปิด – ปิด ภาคเรียนของแต่ละโรงเรียนอาจจะไม่เหมือนกัน และ หากโรงเรียนไหนที่ไม่ได้เข้า มากำหนดเวลาเปิด – ปิดภาคเรียนระบบจะใช้วันเปิด – ปิด ภาคเรียนที่ทาง สพฐ. กำหนดในการ คำนวณการเข้าเรียนของโรงเรียน หลังจากที่กำหนดวันเปิด-ปิดภาคเรียนแล้วให้ผู้ใช้สามารถกำหนด ประเภทการเซ็คซื่อของเด็กได้ว่าต้องการจะเซ็คซื่อแบบรายวันหรือรายเดือน หากผู้ใช้เลือกการเซ็คซื่อ แล้วจะต้องใช้รูปแบบนั้นไปตลอดทั้งเทอมและต้องเหมือนกันทุกชั้นทุกห้อง ดังรูป 6

| หากโรงเรียนไม่มีการบันทึกวับ                  | กำหนดวัน เปิด -<br>เปิด - ปิดภาคเรียน ระบบจะค่ำ | - ปีด ภาคเรียนที่ 📔 🚽 ปีการศึกษา 2564<br>คำนวณการบันทึกมาเรียนตามวันเปิด - ปิดภาคเรียนที่ ต้นสังภัด กำหนด |  |
|-----------------------------------------------|-------------------------------------------------|----------------------------------------------------------------------------------------------------|--|
| วันเปิดภาคเรียน (ค.ศ.)                        | 01/07/2021                                      | วันปัดภาคเรียน (ค.ศ.) 28/08/2021 สินทัศ                                                                   |  |
| ประเภทการเช็คชื่อ                             | รายเดือน 👻                                      |                                                                                                    |  |
| <ul> <li>หมายเหตุ โรงเรียนจะใช้ประ</li> </ul> | รายวัน                                          | (ทุกชั้น ทุกห้อง)                                                                                         |  |
|                                               | Siaidau                                         |                                                                                                    |  |

รูปที่ 6 กำหนด เปิด – ปิด ภาคเรียน

#### 1.4. ข้อมูลผู้ใช้

การจัดการข้อมูลผู้ใช้โดย แอดมินโรงเรียนทำได้โดยเข้าไปที่แถบเมนู "ข้อมูลผู้ใช้" ระบบจะ แสดงข้อมูลครูภายในโรงเรียน ได้แก่ ชื่อ นามสกุล เบอร์โทรศัพท์ E-mail และ Username สำหรับ เข้าระบบคัดกรอง ดังรูปที่ 7

| ສດນກັສະ [10 ▼   ແລວ             |                | สันหา              |
|---------------------------------|----------------|--------------------|
| ศ้าบ้า * ชื่อ - นามสกุล<br>หน้า | เบอร์โกร email | มระศ จัดการ        |
| uno                             |                | 210601_007 🔽 💿 💽   |
| มาง                             |                | 210601_022 🔽 💽 💽   |
| บาง                             |                | 210601_015         |
| มาง                             |                | 210601_021         |
| uno                             |                | 210601_009         |
| une                             |                | n 210601_004 🖌 🧿   |
| uno                             |                | 210601_020         |
| นาง                             |                | m 210601_013 🔽 💿 💿 |
| บาง                             |                | 210601_012         |
| มาง                             |                | 210601_016         |

รูปที่ 7 ข้อมูลผู้ใช้

#### การจัดการข้อมูลผู้ใช้

ในการจัดการข้อมูลผู้ใช้ แอดมินโรงเรียนสามารถ เพิ่มผู้ใช้งาน แก้ไขข้อมูล การตั้งค่า รหัสผ่านใหม่ (Reset Password) และ ยกเลิกผู้ใช้งานได้

#### 1) การเพิ่มผู้ใช้

หากต้องการเพิ่มผู้ใช้งาน ให้ทำการกดที่ปุ่ม "เพิ่มผู้ใช้" ที่ด้านขวามือของหน้าจอ จากนั้น ระบบจะแสดงหน้าต่างให้กรอกข้อมูลส่วนตัวของครูที่ต้องการเพิ่มเข้าสู่ระบบ ดังรูปที่ 8

|              |                                     | _               |                       | 7.5             |        | and second straight |         |
|--------------|-------------------------------------|-----------------|-----------------------|-----------------|--------|---------------------|---------|
|              |                                     | ເพิ່ມຜູ້ໃช້     |                       |                 | ×      |                     |         |
| ารชังมูฮ     | • กะเบียนนักเรียน สัง               | ຄຳນຳແບ້າ        | บาย                   | T               |        |                     |         |
| _            |                                     | វីច             | ดื่อ                  |                 |        |                     | _       |
|              | ດບບ້ອນູສຜູ້ໃຫ້ກັດເສຍດ[ຣວມຜູ້ໃຫ້     | นามสกุล         | นามสกุล               |                 |        |                     | O MUNIC |
| ovna= 🛛      | 0 <b>*</b> 105                      | Email           | Email                 |                 |        | กับหา               |         |
| ดำนำ<br>หน้า | ชื่อ - นามสกุล                      | เมอร์โกรศัพท์   | เมอร์โกรศัพทิ         |                 |        | จัดการ              | 4       |
| 19           | จุฑาร์ตนี บุญทองสิ่งขั              | password        | password              |                 | 07     |                     |         |
| 79           | ฉวัวรรณ ศรีนุกข์                    | ขีมขัน password | ขึ้นยัน password      |                 | 22     |                     |         |
| ν            | สมจิต มลิวัลย์                      |                 |                       |                 | 15     |                     |         |
| טר           | อรสา ตันตีอรุณ                      |                 |                       | Jur             | n 21   |                     |         |
| tø           | ນພວຈິດ ຍັງທະ(ເກ <del>ເ</del> ຈັຍເນ) |                 | U610996606 Phanogit20 | committeen 2100 | 012009 | 10                  |         |

รูปที่ 8 การเพิ่มผู้ใช้

เมื่อกรอกข้อมูลเรียบร้อยแล้ว กด "**บันทึก**" ระบบจะแจ้งว่า "เพิ่มผู้ใช้เรียบร้อยแล้ว" จากนั้นผู้ใช้กด "**ตกลง**" เป็นการเสร็จสิ้นขั้นตอนการเพิ่มผู้ใช้ ดังรูปที่ 9

| แจ้งเตือน                                   |                    | ×    |
|---------------------------------------------|--------------------|------|
| เพิ่มผู้ใช้ สำหรับ<br>โดย User คือ cct01_02 | เรียบร้อยแล้ว<br>7 |      |
|                                             |                    | ตกลง |

รูปที่ 9 แจ้งเตือนเพิ่มผู้ใช้เรียบร้อยแล้ว

#### 2) การแก้ไขข้อมูล

การแก้ไขข้อมูลผู้ใช้กดที่ปุ่ม 🧭 ด้านหลังชื่อของผู้ใช้ที่ต้องการแก้ไขข้อมูล ระบบจะแสดง หน้าต่างให้แก้ไขข้อมูลส่วนตัวของครู ดังรูปที่ 10

| ແກ້ໄขข้อมูลຜູ້ໃช້ |               | ×    |
|-------------------|---------------|------|
| คำนำหน้า          | นาย           |      |
| ชื่อ              |               |      |
| นามสกุล           |               |      |
| Email             | Email         |      |
| เบอร์โทรศัพท์     | เนอร์โทรศัพท์ |      |
| User              |               |      |
|                   |               |      |
|                   | ູ່ຫັນ         | เติก |

รูปที่ 10 การแก้ไขข้อมูลผู้ใช้

เมื่อแก้ไขข้อมูลเรียบร้อยแล้ว กด "**บันทึก**" ระบบจะแจ้งเตือนว่า "แก้ไขข้อมูลผู้ใช้เรียบร้อย แล้ว" จากนั้นผู้ใช้กด "**ตกลง**" เป็นการเสร็จสิ้นขั้นตอนในการแก้ไขข้อมูลผู้ใช้ ดังรูปที่ 11

| แจ้งเตือน                      | ×    |
|--------------------------------|------|
| ແກ້ໃขข้อมูลผู้ใช้เรียบร้อยแล้ว |      |
|                                | ตกลง |

รูปที่ 11 แจ้งเตือนแก้ไขข้อมูลผู้ใช้เรียบร้อยแล้ว

#### 3) การตั้งค่ารหัสผ่านใหม่ (Reset password)

กดที่ปุ่ม 🎑 ด้านหลังชื่อของผู้ใช้ที่ต้องการตั้งค่ารหัสผ่านใหม่ โดยผู้ใช้จะต้องมีข้อมูล e-

mail ก่อนถึงจะสามารถ Reset Password ได้ โดย Password จะทำการส่งไปยัง e-mail ของผู้ใช้ ท่านนั้น ดังรูปที่ 12

|               |               | ×                     |
|---------------|---------------|-----------------------|
| เ ใช่หรือไม่? |               |                       |
|               | ตกลง          | ยกเลิก                |
|               | า ใช่หรือไม่? | า ใช่หรือไม่?<br>ตกลง |

รูปที่ 12 การตั้งค่ารหัสผ่านใหม่

ระบบจะแจ้งให้ยืนยันการตั้งค่ารหัสผ่านใหม่ เมื่อกด **"ตกลง**" ระบบจะแจ้งว่า "Password ใหม่ได้ส่งไปใน "e-mail" จากนั้นผู้ใช้กด **"ตกลง**" เป็นการเสร็จสิ้นขั้นตอนการ Reset password ดังรูปที่ 13

| Setti Haasiwi tahuunai satushaati            | 1.00 |
|----------------------------------------------|------|
| แจ้งเตือน                                    | ×    |
| password ใหม่ได้ส่งไปใน E-mail ของผู้ใช้แล้ว |      |
|                                              | ตกลง |

รูปที่ 13 แจ้งเตือนการส่ง Password ใหม่ไปให้ผู้ใช้งาน

#### 4) การยกเลิกผู้ใช้

กรณีที่ผู้ใช้ต้องการยกเลิก User ที่ใช้งานสามารถทำได้โดยการกดที่ปุ่ม 🧖 ด้านหลังชื่อของ ผู้ใช้ที่ต้องการยกเลิก โดยในการยกเลิกจะมีสาเหตุให้ระบุดังนี้ 1) ย้าย 2) เกษียณ 3) ลาออก และ 4) เสียชีวิต ดังรูปที่ 14

| ยกเลิกเ             | ណ៊ូវៃ                                   | × |
|---------------------|-----------------------------------------|---|
| ยกเลิกผู้ใ<br>สาเหต | ใช้ SU2020T001_10 ของ นางสาวทดสอบ ทดสอบ |   |
| ainų                | ย้าย                                    | ~ |
|                     | ย้าย                                    |   |
|                     | ា ភេមីខណ                                |   |
|                     | ลาออก                                   |   |
|                     | เสียชีวิต                               |   |

รูปที่ 14 การยกเลิกผู้ใช้

เมื่อระบุสาเหตุในการยกเลิกเรียบร้อยแล้ว กด "**บันทึก**" ระบบจะแจ้งว่า "ยกเลิกผู้ใช้ เรียบร้อยแล้ว" จากนั้นผู้ใช้กด "**ตกลง"** เป็นการเสร็จสิ้นขั้นตอนการแก้ไขข้อมูลผู้ใช้ ดังรูปที่ 15

| แจ้งเตือน                 | ×    |
|---------------------------|------|
| ยกเลิกผู้ใช้เรียบร้อยแล้ว | i s  |
|                           | ตกลง |

รูปที่ 15 แจ้งเตือนการยกเลิกผู้ใช้งานสำเร็จ

#### 2. เมนูทะเบียนนักเรียน

เมื่อผู้ใช้งานเลือกเมนู "ทะเบียนนักเรียน" แล้ว จะปรากฏหน้าจอในส่วนของทะเบียนนักเรียนโดยมี เมนูดังต่อไปนี้ คือ 1) สถิติจำนวนนักเรียน 2) แจ้งเปลี่ยนแปลงข้อมูลนักเรียน **(สำหรับสังกัด สพฐ.)** 

#### 2.1. สถิติจำนวนนักเรียน

จะมี 2 แทบเมนู คือสถิติจำนวนนักเรียน และ รายชื่อนักเรียนทั้งหมด

 สถิติจำนวนนักเรียนในภาคเรียนนั้น ได้แก่ นักเรียนทั้งหมดจากระบบ DMC หรือระบบ อื่นๆ นักเรียนยากจนจากระบบ DMC หรือระบบอื่นๆ นักเรียนที่ได้รับทุน นักเรียนที่ต้องตรวจสอบ แก้ไข และนักเรียนที่ยังไม่เคยคัดกรอง ดังรูปที่ 16

| ว่านวนมีกเรียน รายชื่อมีกต      | รับมทั้งหมด 2/2563 |                   |              |                                      |
|---------------------------------|--------------------|-------------------|--------------|--------------------------------------|
| ชั้นเรียน                       | us. ทั้งหมด (DMC)  | us.ยากอนจาก (DMC) | ที่ได้รับทุม | นร.ที่ต้องตรวจสอบแก้ไข/ไม่เคยคัดกรอง |
| ประณษทึกษาปีที่ 1               | n                  | π                 | 0            | 11                                   |
| ประท <mark>มศึกษาปีที่</mark> 2 | 10                 | 10                | 0            | 10                                   |
| ประณษึกษาปีที่ 3                | 10                 | 10                | 0            | 10                                   |
| ประถมศึกษาปีที่ 4               | 10                 | 10                | 0            | 10                                   |
| ประถมศึกษาปีที่ 5               | 10                 | 10                | 0            | 10                                   |
| ประถมศึกษาปีที่ 6               | 10                 | 10                | 0            | 10                                   |
| มัธยมศึกษาปีที่ 1               | 5                  | 0                 | 0            | 0.                                   |
| 98                              | 66                 | 6]                | 0            | 61                                   |

#### รูปที่ 16 สถิติจำนวนนักเรียน

 รายชื่อนักเรียนทั้งหมดจากระบบ DMC หรือระบบอื่นๆ เมื่อทำการเลือกชั้นและห้องเรียน แล้ว ระบบจะแสดงเลขประจำตัวประชาชนของนักเรียน ชื่อ-นามสกุล ชั้น/ห้อง การรายงานนักเรียน ยากจนผ่านระบบ DMC หรือระบบอื่นๆ และ การได้รับการจัดสรรอุดหนุน ดังรูปที่ 17

| ประชบสำหรู (มีก. 1                          |                     |           |                           | line (                 |  |
|---------------------------------------------|---------------------|-----------|---------------------------|------------------------|--|
| constant data data data data data data data |                     |           | ,                         | 1                      |  |
| 194010263300002603000                       | 6อ-นานสกุล          | ชั้น/ห้อง | ราชงาน บร.ชากจนผ่าน (อหต) | ได้รับการจัดสรรสุกหมุน |  |
| 5U2019V190003                               | ด ส.ธาวิศ ช้ามแลก   | U.171     | ×                         | ×                      |  |
| SU2019V190004                               | ต.ฮ.โอพาร มัตรชอบ   | ul.1/1    | × .                       | ×                      |  |
| SU2019V190005                               | ด ญ อรัญ อรุณสาดแสง | 6.1/1     | ×.                        | ×                      |  |
| SU2019V190002                               | ถ ญ อารีอา สูงค่า   | ul.1/1    | 1                         | ×                      |  |
| SU2019V190001                               | ด ญ.ไซรัน แสงสว่าง  | ú.1/1     | ×.                        | ×                      |  |
|                                             |                     |           |                           |                        |  |

#### รูปที่ 17 รายชื่อนักเรียนทั้งหมดจากระบบ DMC

#### 2.2. แจ้งเปลี่ยนแปลงข้อมูลนักเรียน (เฉพาะสังกัด สพฐ.)

เมื่อผู้ใช้งานเลือกชั้นเรียนและห้องเรียนระบบจะแสดง เลขประจำตัวประชาชน ชื่อ-นามสกุล ชั้น/ห้องเรียน สถานะการรับทุน และรายงานที่คลิกเพื่อเลือกว่า จำหน่าย หรือ จบการศึกษา ดังรูปที่ 18

| ประทบศึกษามีที่ 1              |                                        |                | 🗸 ห้อง                               | 1          | Ŷ |
|--------------------------------|----------------------------------------|----------------|--------------------------------------|------------|---|
| เลขประจำตัวประชาชน             | ชื่อ-นามสกุล                           | ชั้น/ห้อง      | สถ <mark>า</mark> นะการได้รับทุน     | รายงาน     |   |
| SU2020T001007                  | ต.ฮ.กฤษณ์ รับสาร                       | d.1/1          | [ ในใต้รับภูม ]                      | จำหม่าย    | • |
|                                |                                        |                |                                      |            |   |
| SU2020T001010                  | ด.ช.ชนาธีป นิมนวล                      | U.1/1          | ( ไม่ได้รับกุม )                     | กรุณาเลือก | ~ |
| SU2020T001010<br>SU2020T001003 | ด.ช.ชนาจีป ปีมนวล<br>ด.ฮ.ธาวิศ บ้ามแอก | 0.1/1<br>0.1/1 | ( ไม่ได้รับทุม )<br>( ไม่ได้รับทุม ) | กรณาเลือก  | v |

รูปที่ 18 แจ้งเปลี่ยนแปลงข้อมูลนักเรียน

#### 3. เมนูแบบฟอร์ม

#### 3.1. แบบรับรองผลการพิจารณา ( นร.05)

แบบรับรองผลการพิจารณาเพื่อรับเงินอุดหนุนนักเรียนยากจนพิเศษโดยคณะกรรมการพิจารณา นักเรียนเพื่อรับเงินอุดหนุนนักเรียนยากจน (แบบ นร.05) ในส่วนนี้แอดมินโรงเรียนจะเป็นผู้บันทึกข้อมูล เมื่อเข้าสู่เมนู ระบบจะแสดงแถบสถานะการบันทึกข้อมูล ดังรูป 19 จะประกอบด้วย 5 ส่วนได้แก่

- 1) ข้อมูลคณะกรรมการโรงเรียน
- 2) รายชื่อนักเรียนเพื่อรับรองข้อมูล
- 3) สรุปรายชื่อ นร.เพื่อรับรองการรับเงิน
- 4) บัญชีธนาคารโรงเรียน
- 5) มติการประชุม

| คณะทรรมการ รร. รายชื่อมักเรียบเพื่อรับรองข้อมูล |                                      |                     |              |
|-------------------------------------------------|--------------------------------------|---------------------|--------------|
|                                                 | สรุปราชชื่อ ประเพิ่อรับรองการรับเดิม | นัญชีธนาศารโรงเรียน | มติการประชุม |
| 8                                               |                                      | 0                   | (S)          |

รูปที่ 19 แถบสถานะการบันทึกข้อมูล

#### ส่วนที่ 1 ข้อมูลคณะกรรมการ

สำหรับการบันทึกข้อมูลคณะกรรมการสถานศึกษาจะประกอบด้วยคระกรรมการทั้งหมด 5 คนได้แก่ 1) ประธานคณะกรรมการ 2) ผู้อำนวยการสถานศึกษา 3) กรรมการคนที่ 1 ตัวแทน ผู้ปกครอง 4) กรรมการคนที่ 2 (ผู้นำชุมชน/ท้องถิ่น) 5) ตัวแทนครู โดยการบันทึกข้อมูล คณะกรรมการนั้นจะประกอบด้วย ชื่อ-นามสกุล ตำแหน่ง สังกัดหน่วยงาน เลขประจำตัวประชาชน และเบอร์โทรศัพท์ ดังรูปที่ 20

|                                                                                                    |                                                                                                    |                                                                                                    |                                            |                                                                                                    | a da da casa a face                                                                                                    |
|----------------------------------------------------------------------------------------------------|----------------------------------------------------------------------------------------------------|----------------------------------------------------------------------------------------------------|--------------------------------------------|----------------------------------------------------------------------------------------------------|----------------------------------------------------------------------------------------------------|
|                                                                                                    |                                                                                                    | 5)                                                                                                    |                                            | 0                                                                                                    | 9                                                                                                    |
| sesturatuentssums                                                                                                    |                                                                                                    |                                                                                                    |                                            | ຕົວເຄັດກາກະນຳເຫັກຢ່ອມູລ ປຣະຮານ                                                                                                    | ANNISSUTTS                                                                                                    |
|                                                                                                    | đe Tođ                                                                                                    | (consider                                                                                                    | 0.69                                       | Ta                                                                                                    | มือมูกเติม                                                                                                    |
| Hurché                                                                                                    | utsetrummentssin to                                                                                                    | สงทัสพม่วยงาน                                                                                                    | ສຳເຈັກບານສະໜະສະຮະບາກາຣກາຣສັກເອານັ້ນທີ່ບຽວນ | ນຳເຜົ່າພ້ອມູດດ້ວຍເຫລືອນສ່ານຜີ                                                                                                    | ns กรวจสอนสอนุลร้วย GG                                                                                                    |
| ອບປະຕຳກັນປະດາຫນ                                                                                                    | 0115426555555                                                                                                    | โดรสังต์                                                                                                    | 0851323121                                 | ກ່ານສາມາດສາເອັດການເມັນຜ້ານັອ<br>ການຈະເຮັດບໍ່ແມ່ນນີ້ຍູມແຕ່ປະເທດຮ້ອນຄ<br>character r                                                                                                    | yndrosiaschidochsennou Tit 2 m<br>rucioo HSA chidrobogedoe opt<br>ecognition (IDCR)                                                                                                    |
| สำนวยการสถานศึกษ                                                                                                    | n))                                                                                                    |                                                                                                    |                                            | ตัวเลือกการนำเข้าช้อมูล เลยาบุก                                                                                                    | 15                                                                                                    |
| um V                                                                                                    | de ປະເສັນແຕ່                                                                                                    | (turnada)                                                                                                    | rjum:                                      | Tân                                                                                                    | มือมูกเติม                                                                                                    |
| танай                                                                                                    | ຜູ້ສຳພວຍກາກໂຣຍເຮັຍມ                                                                                                    | สงทักษณ์ว่องาน                                                                                                    | ສຳເວັກທານສະນະສະບຸກາຣກາຣສຶກເອາຫັ້ນທີ່ບຽວນ   | ນຳເພົ່າພ້ອມູລກ້ວຍເຂດີ່ອະສຳມະນີ                                                                                                    | 00 ແຕ່ສູມສຳມສາດເຂດ 🔰 ຂະ                                                                                                    |
| สมไระสำนังประกาณ                                                                                                    | 0115426555557                                                                                                    | โดรสังที                                                                                                    | 0851929121                                 | ອັນໃນເປັນການເອດັກການເປັນເປັນ<br>ອາດຈັດສະຫວັດມູສນັ້ນໃນເປັນອີດ<br>ການຈັດສະຫວ່າ                                                                                                    | professional affective and a fit of a<br>matter with chair beyond out<br>ecognition (DCR)                                                                                                    |
| ารรมการคนที่ 1 (ตัวแ                                                                                                    | ทนผู้ปกครอง]                                                                                                    |                                                                                                    |                                            | ตัวเมือกการนำเข้าข้อมูล กรรมก                                                                                                    | seuf 1                                                                                                    |
| um 🗸                                                                                                    | de urşas                                                                                                    | month                                                                                                    | สัมธรรฐ                                    | Ta                                                                                                    | ใอมูกเติน                                                                                                    |
| transia                                                                                                    | สวีมเกมผู้แกครอง                                                                                                    | สงกับหน่วยงาน                                                                                                    | 2                                          | ປາເກັດທາດດ້າຍແຫຼ່ງ.                                                                                                    | and the second state of the second state                                                                                                    |
|                                                                                                    |                                                                                                    |                                                                                                    |                                            |                                                                                                    | กร กรวจสอนสอนูลด้วย OO                                                                                                    |
| ອອຟປະລຳກັນປະລາຫນ                                                                                                    | 01154265555554                                                                                                    | โกรกิงกั                                                                                                    | 0851829121                                 | ສາມສາມານເຮັດສິດຕາມເປັນເອົາ<br>ຮອດສິດສາກັດມູສໃຫຍ່ແຫຍ່<br>ການສະເຫດ<br>ການສະເຫດ                                                                                                    | nsoonaulayadaa OC<br>yndosalaedadodaennu Til 2 n<br>nualoa 45a dhuladaennu Til 2 n<br>ecugnition (DCR)                                                                                                    |
| รอประสำหรับประดาคม<br>กรรมการคนที่ 2 (ผู้นำ                                                                                                    | 011542x555554<br>สุนชน/สีองที่น)                                                                                                    | Tostañ                                                                                                    | 0961929121                                 | abrikarium met andre andre an | nsonnutnyaður oc<br>yndraslarðirðskennu Tri 2.<br>nutna Ha útufriðsjerna og<br>etirgnitinn (OCR)                                                                                                    |
| รอประสำนักประสาทม<br>ธรณการคนที่ 2 (ผู้มัก<br>แกะ: 🗸                                                                                                    | ບາງ542x555554<br>ຖຸມອາມ/ຄືອາກິມ]<br>ອີອຸ ປະຊາຍ                                                                                                    | <br>โกรรังกั<br>มานสาค                                                                                                    | D951929121                                 | ninumunanäennauhain<br>misäe dhähäujatasiston<br>dhänätter r<br>dhänätter subinäuköninga misuur<br>nu                                                                                                    | ns nsoenulteyedae oo<br>yndesine deboleernen Tri 2<br>nuutee refe dwelegedae opt<br>esegnition (DCR)<br>senut 2                                                                                                    |
| ระประจำร้ามระจากม<br>รรณการคนที่ 2 ไปู่ม้า<br>แกะ<br>รรณการคนที่ 2 ไปู่ม้า                                                                                   | 0115428555554<br><b>รุมชน/กิจะทิ่ม)</b><br>ส่อ [ประสน<br> ปุ่มใชแสน/Nocกิ่ม                                                                                             | โกรสังกั<br>มาแสกุล<br>มาแสกุล<br>เมาเอาะเมาะ                                                                                                    | Destezer21                                 | າກນາກມາຍເຫັດການນັ້ນທີ່ບໍ່ອີດ<br>ການຮັບ ເກີນເປັນເປັນເປັນເຊິ່ງ<br>ເກັນເຮັດການນັ້ນເປັນຊີວາດ<br>ເດິນເຮັດການນັ້ນເປັນຊີວາດ<br>ເດິນເປັນຜູ້ແຕ່ນແຜ່                                                                                                    | ns nsoensuiteyedaa oo<br>yadassinedattoksensu Tri 2 m<br>ruuten +Ro (tuityboyodae opt<br>exagnition (DCR)<br>terruni 0<br>terruni 0<br>terruni 0<br>ns nsoensuiteyedaa OO                                                                                          |
| คมประจำเริ่มประจากม<br>ธรรมการคมที่ 2 (ผู้มัว<br>แกก 💉<br>รายประจำเริ่มประจากม                                                                               | [071542£555554 <b>สุนชน/สีองทัน)</b> สิต                                                                                                    | Instan<br>unump<br>Autosizeccu<br>Instan                                                                                                    | 0951929121<br>Jodn<br>-<br>D851929121      | abriustannen finnen min<br>misse ander durch under<br>durater r<br>sossen spoliefter für der<br>fin<br>finnen sossen ander<br>beite duransen ander<br>durater r<br>durater r                                                                                                    | as nacionalitupation GC<br>mitacionalitationaria III a<br>mitacionalitationaria III a<br>mitacionalitationaria III a<br>mitacionalitationaria<br>senuri a<br>nacionalitationaria III a<br>mitacionalitationaria III a<br>ecogrittion (DCR)                         |
| รรมประจำกับประจากม<br>กรรมการคนที่ 2 (ผู้ม้า<br>แกะ<br>รรมประจำกับประจากม<br>กรมประจำกับประจากม                                                              | 0115426555554<br><b>รุมชน/สือเกิน</b> )<br>ชื่อ [ประสน]<br>[ปูนใหมะแ/ก่อะกัน<br>[011542655550                                                                           | โกรรัพที<br>มามสาตุส<br>ผิงกัดระบวรอง<br>โกรรรัพที                                                                                                    | 0951929121<br>1591<br>-<br>D851929121      | ອນໄປແຜ່ນແມ່ນເອົາເອົາເອົາເອົາເອົາເອົາເອົາເອົາເອົາເອົາ                                                                                                    | as nacionauteurebase oc<br>protestina distributionarium Tri 2 e<br>unates etis d'utributione opti<br>esegnition (DCR)<br>securi 2<br>na nacionauteurebase oc<br>protestica distributione opti<br>esegnition (DCR)<br>na nacionauteurebase opti<br>esegnition (DCR) |
| รรมการคมที่ 2 (ผู้มัก<br>รรมการคมที่ 2 (ผู้มัก<br>แกะ<br>รรมการคมที่ 2 (ผู้มัก<br>เกาะ<br>ราย<br>ราย<br>ราย<br>ราย<br>ราย<br>ราย<br>ราย<br>ราย<br>ราย<br>ราย | 011542#555554<br><b>quou/Rooful</b><br>de dsanu<br>duliquinu/Noofu<br>011542#555550                                                                                     | Instan<br>uturija<br>dotosuporu<br>Instan                                                                                                    | 0851828121                                 | abrikulusmentennennen<br>sossenstationen<br>dataseter<br>musee systemische sost<br>for<br>for<br>for<br>for<br>for<br>for<br>for<br>for<br>for<br>for                                                                                                    | ss nsoensuitegebas GC<br>protessine fretholesmus Tri 2 m<br>ruthe #56 shuh begebas opt<br>engrition (DCR)<br>second to a standard and a<br>poymou<br>protessine fretholesmus Tri 2 m<br>ruthe #56 shuh begebas opt<br>engrition (DCR)<br>R§<br>Nagendu             |
| คมประจำหวังประจากม<br>ธระมการคมที่ 2 (ผู้มัว<br>แบท 💉<br>โรงเกษณ์<br>โรงเกษณ์<br>เมาท 👻<br>โรงเกษณ์                                                          | 011542#555554           nuou/Rouful           de         utsuru           (utsuru/Horful)           011542#555550           de         nuite           de         nuite | โกะสางกั     โกะสางกั     โกะสางกั     มามสาดุท     มามสาดุท     มามสาดุท     มามสาดุท     มามสาดุก     มามสาดุก     มามสาดุก     มามสาดุก     มามสาดุก     มามสาดุก     มามสาดุก |                                            | ານມາແນດແກລິຍາການເປັນດ້າຍ<br>ການເດັດ ທ່ານການເປັນເປັນແມ່ນ<br>ດ້ານແດຍ ການເປັນເປັນເປັນເປັນ<br>ເປັນແປນແບບເຮັດແມ່ນ<br>ການເດັດ ເປັນເປັນແປນເປັນເປັນ<br>ເປັນແປນແບບເຮັດແມ່ນ<br>ເປັນແປນແບບເຮັດແມ່ນ                                                                                                    | ns nsoensulteyedus OC<br>yndrasin-dintodisernuu Tri 2 n<br>nuuten +Re (Suhybeyedus opt<br>exagrition (OCR)<br>tiskuf 2<br>ne nsoensulteyedus OC<br>yndrasin-dintodisernuu Tri 2 n<br>nuuten +Re (Suhybeyedus opt<br>exagrition (OCR)<br>R§<br>teyendu              |

รูปที่ 20 การบันทึกข้อมูลคณะกรรมการโรงเรียน

#### ส่วนที่ 2 รายชื่อนักเรียนเพื่อรับรองข้อมูล

ในส่วนของรายชื่อนักเรียนเพื่อรับรองข้อมูล จะแบ่งนักเรียนที่ต้องรับรองข้อมูลออกเป็น 3 กลุ่มได้แก่ 1) กลุ่มเก่าที่ได้รับทุนต่อเนื่อง 2) นักเรียนกลุ่มใหม่ และ 3) กลุ่มยกเลิกทุน

#### 1) กลุ่มเก่าที่ได้รับทุนต่อเนื่อง

ในส่วนนี้ระบบจะแสดงข้อมูลประกอบด้วย เลขประจำตัวประชาชน ชื่อนักเรียน ชื่อ-นามสกุล ระดับชั้น ช่องทางการรับเงิน อัตราการมาเรียน และ น้ำหนักส่วนสูงกลุ่มเก่าที่ได้รับทุน ต่อเนื่อง ดังรูปที่ 21

|                                        | คณะกรรมการ รร.                                                                                                    | รายชื่อมักเรียบเพื่อรับ                                                                                    | รองข้อมูล                                       | สรุปรายชื่อ นร.เพื่อรับรองการรับเงิน           | บัญชีธมาค                        | กรโรงเรียน                      | ມຕົກ           | การประชุม  |
|----------------------------------------|----------------------------------------------------------------------------------------------------|----------------------------------------------------------------------------------------------------|-------------------------------------------------|------------------------------------------------|----------------------------------|---------------------------------|----------------|------------|
|                                        | *                                                                                                    | 8                                                                                                    | )                                               |                                                |                                  | 0)                              | (              | <b>(3)</b> |
|                                        | កដូចជាកើ                                                                                                    | ได้รับทุนต่อเนื่อง                                                                                         |                                                 | กลุ่มคือกรองไหม่ 1/65                          |                                  |                                 | กลุ่มยกเล็กกุม |            |
| นักเ                                   | เรียนทั้งหมต 6 คน รับเงิเ                                                                                                    | มสตกี้โรงเรียน 6 คน รับผ่านบัญชิง                                                                          | รายชื่อนักเรียนกลุ่ม<br>จร้อมเพอีของนักเรียน    | เท่าที่ได้รับการจัดสรรเงินอุดหนุนแบบ<br>1 0 คน | มีเงื่อนไขจาก <mark>ก</mark> สศ. |                                 |                |            |
| ň                                      | เลขประจำตัวประชา <mark>ช</mark> บ                                                                                             | ชื่อ - สกุล                                                                                                | ຣະດັບອັ້ນ                                       | ช่องทางการรับเงิน                              | ขัตราการมาเรียน                  | น้ำหนัก/ส่วนสูง                 | หมายเหตุ       | *          |
| 5)                                     | 5020207001001                                                                                                    | เด็กชายไอรีน แลงสว่าง                                                                                      | d.1/1                                           | ร์นเงินสตภ์โรงเรียน                            | 100/100                          | ตา <mark>มเกณฑ</mark> ์         |                |            |
| 2                                      | 5U2020T001002                                                                                                    | เต็กชายอารียา สูงค่า                                                                                       | J 2/1                                           | รับเงินสตภ์โรงเรียน                            | 100/100                          | ตามเกณฑ์                        |                |            |
| з                                      | 5020201001003                                                                                                    | เอ็กษาย.ธาวิศ บ้ามแขก                                                                                      | 0.3/1                                           | รมเงินสถที่โรงเรียน                            | 100/100                          | ตามเกณฑ์                        |                |            |
| 4                                      | SU2020T001004                                                                                                    | เด็กษาย.lawาร มีตรชอบ                                                                                      | J.4/1                                           | รับเงินสตที่โรงเรียน                           | 100/100                          | ตามเกณฑ์                        |                |            |
| 5                                      | 5U2020T001005                                                                                                    | เด็กษายอรัญ อรุณสาดแสง                                                                                     | U.5/1                                           | รับเงินสถที่โรงเรียน                           | 100/100                          | ຕາມເຄເນກົ                       |                |            |
| 6                                      | 5020201001006                                                                                                    | เด็กชายวดิษศา โมยปัน                                                                                       | J.6/1                                           | รับเงินสถที่โรงเรียน                           | 100/100                          | ຕາ <mark>ນເກເນກ</mark>          |                |            |
| 4                                      |                                                                                                    |                                                                                                    |                                                 |                                                |                                  |                                 |                | 5          |
| <u>หมาย</u><br>- ช้อ<br>- ถ้าเ<br>- กร | <u>แหต</u><br>มูลอัตราการมาเรียนและน้ำเ<br>มีการยทเลิกทุนในระบบ DM<br>ณีที่มีการแท้ไขชื่อ เลขบัตร<br>อาภัค อัตรน์ออนปรี่มนาปล | หนัก/ส่วนสูง เป็นข้อมูล ปีการศึกษา<br>IC มักเรียนจะไม่ได้รับการจัดสรรจาก<br>ในระบบ DMC นักเรียนจะถูกส่งตรว | 1/2565<br>เสพฐ. และ กลศ.<br>จสอบ ทร. อีกครั้งก่ | อนการจัดสรรเงิน                                |                                  | u <sup>7</sup> ai Franz du 7m ( |                |            |
| - 115                                  | เนอกเรอนอการเปลี่ยนแปล                                                                                                    | νσονη νη ποοιγοία αφακημιτουρικά                                                                           | 9010 1000155001L                                | ากรกิกพวงกาพยติ๊ดม⊌200 ≬ะเน2กาก                | ขฐากมุมจาก กละเพรอเ              | Junisoundulku                   |                |            |

รูปที่ 21 รายชื่อนักเรียนกลุ่มเก่าที่ได้รับทุนต่อเนื่อง

#### 2) กลุ่มคัดกรองใหม่

สำหรับการดำเนินการในส่วนนี้ให้ผู้ใช้เลือก สถานะของนักเรียน และ ความคิดเห็นของ คณะกรรมการสถานศึกษา หากเลือกไม่เห็นด้วยกับเกณฑ์การคัดกรอง ให้ผู้ใช้เลือกเหตุผลว่าเป็น เพราะเหตุใด หรือ ถ้าหากเลือกเห็นด้วยกับเกณฑ์การคัดกรองให้ผู้ใช้เลือกช่องทางการรับเงินของ นักเรียน ดังรูปที่ 22

|                        | (                           | 8)-                      |                                                         |                                                                                       | 0                                         | 5                                              |
|------------------------|-----------------------------|--------------------------|---------------------------------------------------------|---------------------------------------------------------------------------------------|-------------------------------------------|------------------------------------------------|
| กลุ่มเก่าใ             | 17ด้รับทุนต่อเชื่อง         | รายชื่อมักเรีย           | กลุ่มคิดกระ<br>นกลุ่มใหม่ที่น่านเภณฑ์การคัดกร           | งไหย 1/65<br>องตามศาคะแบบการวัดรายได้ทางอ้                                            | ац (РМТ)                                  | ກລຸ່ມຍາເຮັກກຸ່ມ                                |
| วนทั้งหมด 12 คม 🔰 เห็น | ช้วยกับเภณฑ์การคิดกรอง 10 ค | เพื่อพิจา<br>เม รีมเงินะ | ารณารับรองขัดของคณะกรร<br>สถที่โรงเรียน 10 คน รีบผ่านน่ | มการเพื่อการรับเงินอุดหนุมแบบมีเงี้เ<br>ญชีพร้อนเพยิชองนักเรียน 0 คน 🥼                | ວນໄປ<br>ວົນຜ່ານນັ່ງງອີ່ພຣ້ວນເພຍົຍລະຜູ້ປາກ | ารอง 0 คม<br>ช่องทางการรับเงินทั้งโรงเรียม<br> |
| เลขประจำตัวประชาชน     | ชื่อ - สกุอ                 | ระดับชั้น                | สถานะของนักเรียน                                        | ความเห็นของคณะกรรมการสถานศึกษ                                                         | า เหตุผล                                  | ช่องทางการรับเงิน                              |
| SU2020T001007          | เด็กชายไอริน แลงสว่าง       | U.1/1                    | มีดัวตนในสถานศึกษา 😽                                    | <ul> <li>เห็นด้วยกับเภณฑ์การคือกรอง</li> <li>ไม่เห็นด้วยกับเภณฑ์การสืดกรอง</li> </ul> | us.ວາໄມ່ຄຸກ 🗸                             |                                                |
| SU2020T0C1008          | เด็กชายอารียา สูงค่า        | U.1/1                    | ນີຕົວຕນໃນສຸດາ <mark>ນ</mark> ສຶກສາ 😽                    | <ul> <li>เห็นด้วยกับเภณฑ์การศึกรอง</li> <li>ไม่เห็นด้วยกับเกณฑ์การศึกรอง</li> </ul>   | สถายะไม่สออหล้อง 👻                        |                                                |
| SU2020T001009          | เด็กษาย ธาวิศ ข้ามแยก       | U.2/1                    | ມໍດົວຕຸມເປັນສຸລາ <mark>ຍ</mark> ສຶກອາ 🗸                 | <ul> <li>เห็นด้วยกับเภณฑ์การคือกรอง</li> <li>ไปเห็นด้วยกับเกณฑ์การคือกรอง</li> </ul>  | -                                         | รับเงินสตที่โรงเรียน 🗸                         |
| SU2020T001010          | เด็กชาย โอพาร มิตรชอบ       | ul.2/1                   | ຍົດັວດຸນໃນສຸດານສົກອາ 🛩                                  | <ul> <li>เห็นด้วยกับเกณฑ์การศักกรอง</li> <li>ไม่เห็นด้วยกับเกณฑ์การศักกรอง</li> </ul> |                                           | รับเงินสตทีโรงเรียน 😽                          |
| SU20201001011          | เด็กชายอรัญ อรุณสายแสง      | u.371                    | มีด้วดมในสถานศึกษา 🗸                                    | <ul> <li>เห็นด้วยกับเภณฑ์การคือกรอง</li> <li>ไม่เห็นด้วยกับเกณฑ์การคือกรอง</li> </ul> | -                                         | รมเง่นสตที่โรงเรียน 🗸                          |
| SU2020T001012          | เด็กชายวบัษศา ไมยมัน        | U.3/1                    | ມີດັ່ວດັນໃນສຸດານອີກອາ 🗸                                 | <ul> <li>เห็นด้วยกับเภณฑ์การคัดกรอง</li> <li>ไม่เห็นด้วยกับเกณฑ์การศัดกรอง</li> </ul> |                                           | รีมเงินสตทีโรงเรียน 🗸                          |
| SU2020T001013          | เด็กษาย กฤษณ์ รับสาร        | U.4/1                    | ຍີດັວຕະເປັນສຸດານທຶກອາ 😽                                 | <ul> <li>เห็นด้วยกับเภณฑ์การศัดกรอง</li> <li>ไม่เห็นด้วยกับเกณฑ์การศัดกรอง</li> </ul> |                                           | รับเจ้นสตทีโรงเรียบ 😽                          |
| SU2020T001014          | เด็กชาย.ศรา โสกระจ่าง       | U.4/1                    | ນີດັວດັນໃນສຸຄາ <mark>ນ</mark> ສຶກษາ 💙                   | <ul> <li>เห็นด้วยกับเภณฑ์การคือกรอง</li> <li>ไปเห็นด้วยกับเกณฑ์การคือกรอง</li> </ul>  | -                                         | รับเงินสตกีโรงเรียน 🗸                          |
| SU2020T001015          | เด็กชายโบมิตา มามอง         | U.5/1                    | ມີຄັວຕຸມໃນສາກ <mark>ນ</mark> ສຶກສາ 😽                    | <ul> <li>เห็นด้วยกับเกณฑ์การศัตกรอง</li> <li>ไม่เห็นด้วยกับเกณฑ์การศัตกรอง</li> </ul> |                                           | รับเงินสตติโรงเรียน 😽                          |
| SU2020T001016          | เด็กซาย ชนาธีป นิ่มนวล      | U.571                    | นี้ดีวิตินโนสภาษศึกษา 🗸                                 | <ul> <li>เห็นด้วยกับเภณฑ์การคือกรอง</li> <li>ไม่เห็นด้วยกับเกณฑ์การคือกรอง</li> </ul> | -                                         | รับเง่มสตกิโรงเรียน 🗸                          |
| (n                     |                             |                          |                                                         |                                                                                       |                                           |                                                |

รูปที่ 22 การบันทึกข้อมูลกลุ่มคัดกรองใหม่

#### 3) กลุ่มยกเลิกทุน

รายชื่อนักเรียนกลุ่มเก่าที่เคยได้รับทุนต่อเนื่อง และมีการขอยกเลิกทุนอุดหนุนแบบมีเงื่อนไข เพื่อพิจารณาความเห็นและรับรองข้อมูลโดยคณะกรรมการเพื่อขอยกเลิกทุน

สำหรับ การดำเนินการในส่วนนี้ให้ผู้ใช้เลือก สถานะของนักเรียน และ ความคิดเห็นของ คณะกรรมการสถานศึกษา หากเลือกไม่เห็นด้วยกับเกณฑ์การคัดกรอง ให้ผู้ใช้เลือกเหตุผลว่าเป็น เพราะเหตุใด หรือ ถ้าหากเลือกเห็นด้วยกับเกณฑ์การคัดกรองให้ผู้ใช้เลือกช่องทางการรับเงินของ นักเรียน เมือบันทึกข้อมูลเรียบร้อยแล้ว **กดปุ่มถัดไป** ดังรูปที่ 23

| uuniahiju<br>Jaalka |
|---------------------|
| JEINC               |
| рынд                |
|                     |
|                     |
|                     |
|                     |
|                     |
|                     |
|                     |
|                     |

รูปที่ 23 การบันทึกข้อมูลกลุ่มยกเลิกทุน

#### ส่วนที่ 3 สรุปรายชื่อ นร.เพื่อรับรองการรับเงิน

ในส่วนการสรุปรายชื่อ นร.เพื่อรับรองการรับเงินนั้นเป็นการสรุปรายชื่อนักเรียนที่ คณะกรรมการรับรองโดยจะแบ่งออกเป็น 2 ส่วนได้แก่ 1) รายชื่อนักเรียนที่รับเงินสดผ่านสถานศึกษา และ 2) รายชื่อนักเรียนที่รับเงินผ่านบัญชีพร้อมเพย์นักเรียน ดังรูปที่ 24

|                        | SHLEINSLITTS SS.                                                                                  | รายชื่อนักเรียบเพื่อรับรองข้อมูล                                                    | สรุปราชชื่อ แระเพื่อรับรองการรับเงิน                                                                | ບັญອີອມາສາສໂຣ <b>ທ</b> ເຮັຍປ         | นติการประชุม |
|------------------------|---------------------------------------------------------------------------------------------------|-------------------------------------------------------------------------------------|----------------------------------------------------------------------------------------------------|--------------------------------------|--------------|
|                        | *                                                                                                 | 8                                                                                   |                                                                                                    | 0                                    | 9            |
| sŭa                    | เปิดเรียนกลุ่มไหน่ที่รับเอินสดผ่าน                                                                | กานสิกษา รายมีอย่างร้อมกลุ่มใหม่ที่ส                                                | ໃນເດັບເວົ້າມີຍິຍູມີພຣີສມາທມີນອັດເມັກເຮັຍແ                                                           |                                      |              |
| ទេបីត<br>ស៊េបទ         | เป็กเรียบกลุ่มไหม่ที่รับเงินสดว่ามะ<br>เจว่านยามนศึกษา 2 คน<br>เลยประจำสวมระชายม                  | ະຄານທີ່ຄອງ ຈາຍຮັບບ່ານເຮັດມາສຸມໃຫນ່ານ<br>ຈາຍຮົບບັກແຮ່ນ<br>ຮົບ - ສາງລ                 | นะวันเดาแต่มูมิพร้อมาพมีของทัพรัสมา<br>แกลุ่มใหม่ที่มีความประสงค์รับเงิมสดผ่าน<br>ระดบเงิม          | สถาบศึกษา<br>ช่อวูปกคะ               | 200          |
| ระบั <i>ย</i><br>เงินต | นใกเรียนกลุ่มใหม่ที่ดิมเป็นสงต่ามส<br>อต่านสาทายศึกษา 2 คม<br>เลเประจำตัวประชายน<br>รม20207001007 | รายชื่อนักเริ่มนาคุ้มไหม่ที่จั<br>รายชื่อนักเรีย<br>ชื่อ - สกุล<br>ด.ช.ไอชัม รับสาร | ณาวันสามมีพุมีพล้อมาหมีของมักเรียง<br>นกลุ่มใหม่ที่มีความประสงค์รับเงินสอต่าน<br>ระดับสิน<br>ประเภท | สถามศึกษา<br>ส่อปู่ปกค<br>มาวิภี I/1 | 203          |

|        |                                | motion to and Reality                 | annu in mach a tarla . Ta du barra dan | A The Rear    |   |
|--------|--------------------------------|---------------------------------------|----------------------------------------|---------------|---|
| รีมเจ้ | เปล่านมีญชีพร้อมเพยี 2 คม 5เทค | รถรุงไทย 2 คม ธมาคารออมสัม 0 คม ธ.ก.ส | R. O. AU                               | VUNISBU       |   |
| ŧ.     | ເລຍປຣະຈຳຕົວປຣະສາໜ              | ชื่อ - สกุล                           | ระดับชั้น                              | BU1815        |   |
|        | SU2020T001D05                  | ต.ณ.ไอรับ อรุณสาตแสง                  | ประสมศึกษาปีที่ 1/1                    | ธมาคารหรุงไทย | ~ |
|        | 5020201001006                  | ດ.ສຸ. ໂອຣັນ ໂມນບັນ                    | ປຣະສ⊍ສິກຟາມິກີ 2/1                     | สมาหารกระทักก | ~ |

รูปที่ 24 การสรุปรายชื่อ นร.เพื่อรับรองการรับเงิน

#### ส่วนที่ 4 บัญชีธนาคารโรงเรียน

สำหรับการบันทึกข้อมลบัญชีธนาคารโรงเรียนนั้น จะประกอบด้วย 1)รูปหน้าสมุดบัญชี ธนาคาร 2) ข้อมูลบัญชีธนาคาร 3) ชื่อผู้มีอำนาจสั่งจ่ายเงอนจากบัญชี จำนวน 3 คน โดยระบบจะ แสดงข้อมูลบัญชีธนาคารที่โรงเรียนเคยบันทึกไว้ในภาคเรียนที่ผ่านมาและมีการโอนเงินสำเร็จ หาก ผู้ใช้ต้องการเปลี่ยนแปลงข้อมูลบัญชีธนาคารให้ติดต่อไปที่ กองทุนเพื่อความเสมอภาคทางการศึกษา กสศ. เบอร์โทรติดต่อ 02-079-5475 กด 1 ดังรูปที่ 25

|                                                                      | 3 0000 00000000000000000000000000000000   | to sterior manage   | ournsBucou                                                                                                    | บัญชิธมาคารโรงเรียน                                                                        | มติการประชุม |
|----------------------------------------------------------------------|-------------------------------------------|---------------------|----------------------------------------------------------------------------------------------------|--------------------------------------------------------------------------------------------|--------------|
| *                                                                    | 8                                         |                     |                                                                                                    |                                                                                            | 3            |
|                                                                      | ซ์ฟโหลดบัญชีธ <mark>มา</mark> คารโรงเรียน |                     | ข้อมูลนัญชีธนาคาร                                                                                                    |                                                                                            |              |
|                                                                      |                                           |                     | รือนัญชี กรามพื                                                                                                    | e sahozau                                                                                  |              |
| Once Send office of                                                  | 999 Utyfland san<br>Account fer           |                     | SUTRY SUTRY                                                                                                    | อกรุงไทย                                                                                   |              |
| weight Entreinnenen                                                  | Having Account Prime                      |                     | <b>ອາຍາ</b>                                                                                                    | สกัติอุ <b>รอก</b> ทอง                                                                     |              |
|                                                                      |                                           |                     |                                                                                                    |                                                                                            |              |
| 2                                                                    | มาตระบัติ (ดียวดาย                        | 0                   | เลยที่มัญชี                                                                                                    | 72604                                                                                      |              |
| <del>ک</del> یہ ا                                                    | SAI 999A5003                              | £                   | เธยที่มัญชี จรายส<br>เมะร์ติดต่อผู้รับมัดขอม/ส่ง Si<br>หากโรงเรียบต้องการเกโน/เป<br>ดองทุมเพิ่มความเสมอภาคทาง                        | 72603<br>MS Bátrábu D879255972<br>ábuðhyðeunens ThätachaTúdi 02-079-<br>miséinun (nnet )   | s475 m 1     |
| iðundivi urðurnönjútærn                                              |                                           |                     | เองที่มัญชี จราย4<br>เมอร์ตัดต่อผู้ชิมผัดชอม/ส่ง Si<br>เกากโรงเรียมต้องการแก่ไไ//เป<br>กออตุมเพื่อความเสมอาจศารง                     | rzeck<br>45 udsudeu<br>deutigieuners Natociałuń oz-ore-<br>niskinun (nnr.)                 | 5475 no 1    |
| istunskisteisuonärgikkent                                            | SOINE<br>SA   999A5000<br>WOD             | aa toia             | เลยที่มัญชี จรายส์<br>เมลร์ดีกรณ์รุ้มมัดขอม/ส่ง Si<br>เกากโรงเรียบก้องการแก้ไข/เป<br>กองทุมเพื่อความเสขอการการ<br>ด้านคูเป่ง         | 72603<br>MS แล้งเตียน                                                                      | 5475 m 1     |
| блилайчэнизиополуция.на<br>по v бо шие<br>па v бо шие<br>па v бо шие |                                           | pa toia<br>na ntain | ເອຍກໍ່ບັກເອີ ຊາເຊ4<br>ເມຣະດີດດ່ອຜູ້ສົມຜິດອອນ/ສ່ວ Si<br>ເກາກໂຣບເຣັຍບ່າວອາການເກັນ/ເປ<br>ກອວກຸມເລືອດສາມແຫນດກາຍກາວ<br>ດ້ານແປນ<br>ດ້ານແປນ | รรอดส<br>พระเซอเสซิม<br>ข่อมปายูลอนการ NadolaTuf 02-079-<br>การสักมา (ก.ศ.)<br>ผู้สำนวยการ | 5475 no 1    |

รูปที่ 25 บัญชีธนาคารโรงเรียน

#### ส่วนที่ 5 มติการประชุม

สำหรับส่วนการบันทึกข้อมูลมติการประชุมนั้นจะประกอบด้วย 1) ข้อมูลสรุปการรับรอง สถานะนักเรียนจากที่ได้บันทึกมาข้างต้น 2) การรับรองสถานะข้อมูลนักเรียนว่ามีความถูกต้องตาม เกณฑ์การคัดกรอง "ยากจนพิเศษ" 3) การจัดรูปแบบการประชุม จะแบ่งออกเป็น 2 รูปแบบได้แก่ ประชุมปกติให้ผู้ใช้แนบภาพถ่ายลายเซ็นคณะกรรมการสถานศึกษา และ ประชุมผ่านสื่อ อิเล็กทรอนิกส์ ในส่วนนี้ให้แนบภาพถ่ายการประชุมผ่านสื่ออิเล็กทรอนิกส์จำนวน 1 รูปและแนบลิงค์ การประชุมเข้ามาในระบบด้วย 4) มติการประชุม โดยมีตัวอย่างดังรูปที่ 26

| คณะกรรมการ รร.                                                                                                  | รายชื่อนักเรียนเพื่อรับรองช้อมูล                                                                                                    | สรุปธาธรีอ มร.เพื่อธับรองการอับเงิน                            | บัญชีอนาคารโรงเรียน                                | นติการประชุม                     |  |  |  |  |  |  |
|----------------------------------------------------------------------------------------------------|----------------------------------------------------------------------------------------------------|----------------------------------------------------------------|----------------------------------------------------|----------------------------------|--|--|--|--|--|--|
|                                                                                                    | 8                                                                                                    |                                                                | •                                                  |                                  |  |  |  |  |  |  |
| พิจารณารับรองข้อมูลมักเรียนทุมเสมอภาคเ                                                                          | พื่อรับเงินอุดหนุมแบบมีเงื่อนไข จาก กสศ. ดังนี้                                                                                                    |                                                                |                                                    |                                  |  |  |  |  |  |  |
| 1. รับรองสถานะนักเรียน นักเรียนที่ผ่านเกณ                                                                       | มที่ยากจนดิเศษทั้งหมด 12 คน                                                                                                    | 3. รูปแบบการจัดประชุเ                                          | งคณะกรรมการสถานศึกษา                               |                                  |  |  |  |  |  |  |
| มีตัวตนโมสถานศึกษา จำนวน 12 คน<br>ลาออกจากสถานศึกษา จำนวน 0 คน                                                  | ຢ້າຍອອກຈາກສາການສັກພາ ຈຳນວນ <b>0</b><br>ເສັຍນີວິດ ຈຳນວນ <b>0</b> คນ                                                                                                    | ຂຍ ອີບຣະຊຸຍປາຕິ<br>Ο ປຣະຊຸຍຝ່າມສ້ອອີເສັ້ຄ≀<br>ປາ∢ ຄາຣບຣະຍນ     | กรอนิกส์ (แบบภาพถ่ายการประชุมผ่านสื่ออิเล็กก       | รอบิกส์และสายเช็ม คณา.สถามศึกษา) |  |  |  |  |  |  |
| 2 รับรองข้อมูลมักเรียบทุนเสนอภาครายละเ<br>คม                                                                    | รของหงากสะทางหมอง o คน เลของต่างแบบขอร์ขางของ o พน มาก สารมระชุม<br>1 รับรองข้อมูลมีกเรียนกุมเสนอภาครายละเอียดตามแบบขอร์ขางบอุดหมุมมีกเรียนยากอม มร.01 จำขวนกิ้งหมด <b>12</b><br>คม                                                                                                    |                                                                |                                                    |                                  |  |  |  |  |  |  |
| 2.2 ไม่บ่ามการรับรองข้อยูลตามเกณฑ์ผลก<br>ข้อมูลแบบขอรับเงินอุกหมุมนักเรียบยาก<br>สถามะไปสอดคล้องตามสภาพความจริง | າອດີດກອບ "ອາກອນທີ່ເອຍ" ອົ່ານວຍ 2 ອເບ<br>ອນ ໃນຣຸດາໃ ໃນ່ຫຼາຕ້ອນ ຈົ່ານວບ 1 ອບ<br>1 ຄນ                                                                                                    | ບຕີກາຣປອະຊຸມ<br>♥ ເກີນສາມຄວຣດຳເນີນກາ<br>○ ໄປາກັນສາມຄວຣ ເນື່ອຈາ | ระเดะรับรองข้อมูลถูกต้องกรมด้วมตามรายละเซีเ<br>ราก | มนตัวมมม<br>                     |  |  |  |  |  |  |
|                                                                                                    |                                                                                                    | ลายเซ็มคณะกรรมการ                                              |                                                    |                                  |  |  |  |  |  |  |
|                                                                                                    | Anti- Anti- |                                                                |                                                    |                                  |  |  |  |  |  |  |

รูปที่ 26 การบันทึกข้อมูลมติการประชุม

ผู้ใช้สามารถพิมพ์เอกสาร นร.05 เพื่อเก็บเป็นหลักฐานได้ที่ปุ่ม **"พิมพ์ นร.05"** หรือต้องการ ดาวน์โหลดแบบฟอร์มลาบเซ็นได้โดยการคลิกที่ปุ่ม **"แบบฟอร์มลายเซ็น"** หลังจากที่กดปุ่มแล้ว ระบบจะทำการดาวน์โหลดเอกสารเป็นไฟล์ PDF ดังรูปที่ 27

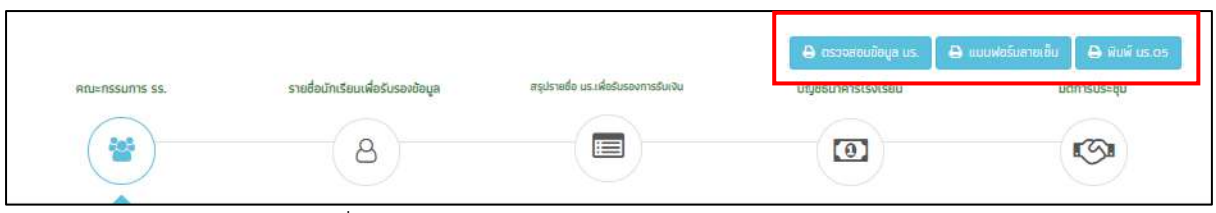

รูปที่ 27 การดาวน์โหลดเอกสารและแบบฟอร์มลายเซ็น

#### 3.2. แบบรายงานการจัดสรรเงินอุดหนุนแบบมีเงื่อนไข (ส่วนแอดมินโรงเรียน)

สำหรับการบันทึกข้อมูลการจัดสรรเงินอุดหนุนแบบมีเงื่อนไข สำหรับแอดมินโรงเรียนนั้น ระบบ จะทำการประมวลผลสรุปข้อมูลการรายงานการจัดสรรเงินที่ครูประจำชั้นบันทึกเข้ามาในแต่ละชั้น เรียนในรูปแบบของตารางสรุปข้อมูลประกอบด้วย 1) ชั้นเรียน/ห้องเรียน 2) จำนวนนักเรียนที่ได้รับ เงิน(รายชั้นเรียน) 3) จัดสรรเงินได้(คน) 4) จำนวนเงิน 5) วันที่จ่ายเงิน เพื่อให้แอดมินโรงเรียน ตรวจสอบและติดตามข้อมูล ถัดมาระบบจะสรุปรายละเอียดการจัดสรรเงินอุดหนุนแบบมีเงื่อนไข และแสดงภาพตัวอย่างการรับเงิน หลังจากที่แอดมินตรวจสอบข้อมูลแล้วว่าถูกต้อง ให้ทำการบันทึก ลายเซ็นต์ของแอดมินโรงเรียนและลายเซ็นผู้อำนวยการสถานศึกษา หลังจากนั้น

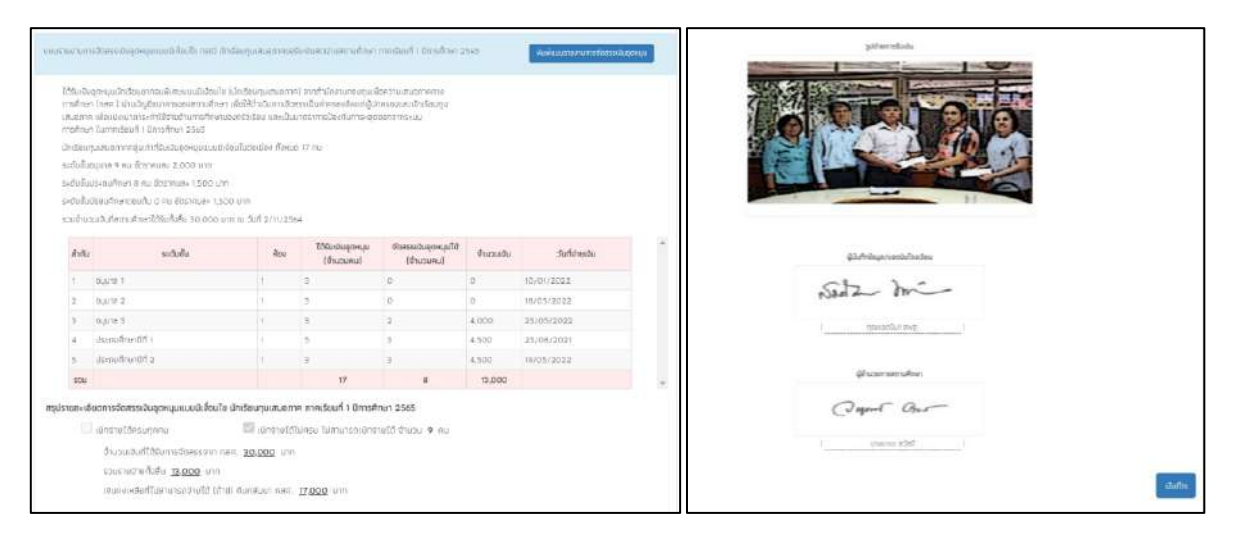

รูปที่ 28 เมนูแบบรายงานการจัดสรรเงินอุดหนุนแบบมีเงื่อนไข

#### 3.3. แบบฟอร์ม ก.002

เป็นเมนูแบบรายงานการใช้จ่ายเงินอุดหนุนนักเรียนยากจนพิเศษ ซึ่งเป็นแบบฟอร์มในการ บันทึกข้อมูลการใช้จ่ายเงินอุดหนุนนักเรียนยากจนตามความเป็นจริงที่ทางโรงเรียนดำเนินการ ซึ่ง ระบบจะดึงข้อมูลจากแบบ ก.001 แผนการใช้จ่ายเงินอุดหนุนนักเรียนยากจนพิเศษมาแสดง และให้ ผู้ใช้บันทึกรายจ่าย โดยให้บันทึกรายการใช้จ่ายเงินตามกิจกรรมต่าง ๆ และระบุจำนวนเงินที่ใช้จ่าย ดังรูป ที่ 29 และ 30

| ແບບບັນກໍ                                                      | ทการใช้จ่ายเงินอุดหนุมนักเรียนยากจนพิเศษ ตามแ                                                                                     | บบฟอร์ม ก.002 ภาคเรียนที่ 2/256 | 52             |                      |                |
|---------------------------------------------------------------|----------------------------------------------------------------------------------------------------|---------------------------------|----------------|----------------------|----------------|
| รหิสมฉมเลข<br>โรงเรียน <u>ส</u><br>ปี ไปมีการโ<br>บัญชิเจนต่า | ที่ <u>รม2019T010</u><br>พ.ซ010<br>ใช้จ่ายเงินส่วนของโรงเรียนในมีการศึกษา 1/2562<br>กเลขที่ 1555555555555555555555555555555555555 |                                 |                | • ຈັທເຕກໃຈມູຄແຜນກາຣໃ | šiau n.o.ņt    |
|                                                               |                                                                                                    | แผนการใช                        | ช้เงน          | รายจ่ายทั้ง          | жиа            |
| ข้อที่                                                        | หมวดรายจ่ายตามสัญญารับทุน                                                                                                    | จำนวน แร.ไคนไ                   | ຈຳນວນເຈັບໃນາກໃ | จำนวน บร.โคนไ        | จำนวนเงินใบาทไ |
| 1.                                                            | ค่าครองชีพ (มร. รับเงินสตที่ รร. เท่านั้น)                                                                                        |                                 |                |                      |                |
| 2                                                             | ค่าอาหาร                                                                                                    | 1                               | 500.00         | 2                    | 1.000.00       |
| 2.1                                                           | ค่าอาหารเช้าสำหรับอนุบาล-ประตบศึกษา                                                                                               | 1                               | 500.00         | 2                    | 1,000.00       |
| 2.2                                                           | ด่าอาหารเช้า หรืออาหารกลางวันระดับมัรยม                                                                                           |                                 | 0.00           | 0                    | 0.00           |
| 3                                                             | ศำกิจกรรมการผัฒนานักเรียนยากจนพิเศษ                                                                                               | 0                               | 0.00           | 0                    | 0.00           |
| 31                                                            | มีสุดรรมดี 3.1 โสนบรถแก้ในได้ไ                                                                                                    |                                 | 0.00           | 0                    | 0.00           |
| 2.1.1                                                         | ດ່າໃຫ້ວ່າຍນີ້ 1 (ສາມາຣຸດແດ້ໃນໄດ້]                                                                                                 | 0                               | 0.00           |                      | 0.00           |
| 317                                                           | ถ่าใช้อ่ายที่ 2 โสามารถแก้ไขได้ไ                                                                                                  |                                 |                |                      | 0.00           |
| 3.1.3                                                         | ค่าอื่มๆ                                                                                                    |                                 |                |                      | 0.00           |
| 3.2                                                           | กิจกรรมที่ 3.2 (สามารถแก้ไขได้)                                                                                                   | 0                               | 0.00           | 0                    | 0.00           |
| 3.2.1                                                         | ค่าใช้อ่ายที่ 1 (สามารถแก้ใชได้)                                                                                                  |                                 | 0.00           |                      | 0.00           |
| 3.2.2                                                         | ด่าใช้จ่ายที่ 2 (สามารถแก้ไขได้)                                                                                                  |                                 |                |                      | 0.00           |
| 3.2.3                                                         | ค่าอื่นๆ                                                                                                    |                                 |                |                      | 0.00           |
| 3.3                                                           | กิจกรรมที่ 3.3 (สามารถแก้ไขได้)                                                                                                   | 9                               | 0.00           | 1                    | 0.00           |
| 3.3.1                                                         | ค่าใช้จ่ายที่ 1 (สามารถแก้ใชได้)                                                                                                  |                                 |                |                      | 0.00           |
| 3.3.2                                                         | ค่าใช้จ่ายที่ 2 (สามารถแก้ไขได้)                                                                                                  |                                 |                |                      | 0.00           |
| 3.3.3                                                         | ศาอีนๆ                                                                                                    |                                 |                |                      | 0.00           |
| 3.4                                                           | กิจกรรมที่ 3.4 (สามารถแก้ไขได้)                                                                                                   | 0                               | 0.00           | 0                    | 0.00           |
| 3.4.1                                                         | ค่าใช้จายที่ 1 (สามารถแก้ไขได้)                                                                                                   |                                 |                |                      | 0.00           |
| 3.4.2                                                         | ค่าใช้จ่ายที่ 2 (สามารถแก้ไขได้)                                                                                                  |                                 |                |                      | 0.00           |
| 3.4.3                                                         | ศาฮนๆ                                                                                                    |                                 |                |                      | 0.00           |
| 3.5                                                           | กิจกรรมที่ 3.5 (ตามารถแก้ไขได้)                                                                                                   | 0                               | 0.00           | 0                    | 0.00           |
| 3.5.1                                                         | ค่าใช้จ่ายที่ 1 (สามารถแก้ไขได้)                                                                                                  |                                 |                |                      | 0.00           |
| 3.5.2                                                         | ค่าใช้จ่ายที่ 2 (สามารถแก้ไขได้)                                                                                                  |                                 |                |                      | 0.00           |
| 3.5.3                                                         | คำอื่นๆ                                                                                                    |                                 |                |                      | 0.00           |
| 5011                                                          |                                                                                                    |                                 | 500.00         |                      | 1,000.00       |

#### รูปที่ 29 เมนูแบบฟอร์ม ก.002 ปี 2562 ภาคเรียนที่ 2 (1)

|                             | จำนวนเงินที่ได้รับและจำนวนเ                                                                                                    | งินคงเหลือ                       |                      |
|-----------------------------|----------------------------------------------------------------------------------------------------|----------------------------------|----------------------|
| ຈຳມວບເຈັນກໍ່ໄດ້ຮັບ          | จำนวมเงิน (มาก)                                                                                                    | ค่าใช้ง่าย                       | จำนวนเงิน (บาท)      |
| เงินที่ได้รับทั้งหมด        | 0.00                                                                                                    | รวมรายจ่ายทั้งหมด(B)             | 0.00                 |
| ดอกเบ้ยทั้งหมด              | 0.00                                                                                                    | คืบเงินส่วนของนักเรียน           | 0.00                 |
|                             |                                                                                                    | คืนเงินต่วนของโรงเรียน           | 0.00                 |
| รวมเงินที่ได้รับ (A)        | 0.00                                                                                                    |                                  |                      |
| คงเหล้อเงินในบัญชีโครงการ ป | (A) - O                                                                                                    | (B) = 0                          | (c) มาก              |
|                             | อัพโหลดหน้ามัญชีที่มีรายการเค                                                                                                    | เสื่อนไหวครั้งล่าสุด             |                      |
|                             | 03/64/06         11         Tex         330           23/64/06         11         Tex         330           23/64/06         11         Tex         320           23/64/06         11         Tex         320           23/64/06         11         Tex         320           23/64/06         12         Tex         320           12/64/06         12         Tex         320           12/64/06         12         Tex         320           12/64/06         12         Tex         320           12/64/06         12         Tex         320           12/64/07         13         Tex         320           21/700/06         12         Tex         320           21/700/06         12         Tex         320           21/700/06         12         Tex         320           21/700/06         12         Tex         320           21/700/06         12         Tex         320           21/700/06         12         Tex         320           21/700/06         12         Tex         320           21/700/06         12         Tex         320 | 1 ģišońisteunu<br>1 ģišońisteunu |                      |
|                             | วันที่ 11/18/2019                                                                                                    | <u>.</u>                         | <b>N</b> iurin n.002 |

#### 3.4. แบบรายงานการใช้จ่ายเงินอุดหนุน

ในกรณีที่สถานศึกษาไม่สามารถแยกรายละเอียดค่าครองชีพและงบประมาณส่วนของ สถานศึกษาให้ดำเนินการนำยอดคงเหลือในบัญชีโรงเรียนรวมกับเงินสดในมือเท่ากับเงินคงเหลือ ทั้งหมด คืนกลับมายัง กสศ. และให้เข้าไปบันทึกแบบฟอร์มรายงานการใช้จ่ายเงินอุดหนุน โดยเลือกที่ เมนูรายงาน และกดเลือกเมนูรายงานการใช้จจ่ายเงินอุดหนุนดังรูปที่ 31

|                                                                                                    | จัดการข้อมูล • กะเดียบเล้กเรียน •                                 | ແບບຟອຣ໌ພະ ຣາຍຫາມະ ດັດຕາມຄວາມກ້າວແຜ້ນະ ເປັນອຸດສ                                                                                                    | U COVID-19 • (QUUSOIR •                                                                     |
|----------------------------------------------------------------------------------------------------|-------------------------------------------------------------------|----------------------------------------------------------------------------------------------------|---------------------------------------------------------------------------------------------|
| <ul> <li>เขมรายงานการใช้งายงันดูสนุม</li> <li>ช้อมูลบัญชีธนาคาร</li> <li>ชัว การโอนเว็บกัน กลสะ (ปักเรียนยากรนผิเศษ)</li> <li>การโอนเว็บกัน กลสะ (ปักเรียนยากรนผิเศษ)</li> </ul> | (สำหรับรายงานการใช้จ่ายเงินดูตหมุน มา<br>มีวิตและทักษะอาชีฟในได้) | E III UUSUSSVOLA ROTSIVI I NARI OS (2/2563)     E RUMIUUSUSSVOLA ROTSIVI I NARI OS (2/2563)     E RUMIUUSUSSVOLA ROTSIVI US OS (14+ n.001 (1/2563)     E RUMASU I N.002 MILSIVI I U 2563     E IIUUVASU IN.002 MILSIVI I U 2563     E IIUUVASU IN.002 MILSIVI I 2 U 2562     E IIUUVASU IN.002 MILSIVI I 2 U 2563     E IIUUVASU IN.002 MILSIVI I 2 U 2561 | อิเงินอุดหนุม<br>มาการรัชน์ที่ 2/2561 - 1/2563 และแยกหนวตเงินด่าอาหารและค่าก็อกรรมพัฒนาทักษ |
|                                                                                                    | ข้อมูลบัญชีธนาคาร                                                 | 😫 ແບບຮາຍອານກາະໃຫ້ຈ່າຍເອັ້ນອູດແບບ<br>🗷 ກາະໂອມເວັນດິນ ຄສາ. (ບັກເຮັຍບະກາຈນສະຫຍຸ)<br>🖺 ກາະໂອມເວັນຄົນ ຄສາ. ໂອັນສຸດແບບ covid-191                                                                                                    |                                                                                             |

รูปที่ 31 เมนูแบบรายงานการใช้จ่ายเงินอุดหนุน

หลังจากที่เลือกเมนูรายงานการใช้จ่ายเงินอุดหนุนแล้ว ระบบจะแสดงแบบฟอร์มขึ้นมาโดย แบบฟอร์ม จะประกอบด้วยข้อมูลบัญชีธนาคารของโรงเรียน ซึ่งในส่วนนี้ระบจะแสดงข้อมูลให้ อัตโนมัติให้ผู้ใช้ตรวจสอบความถูกต้องของข้อมูล ถัดไปจะเป็นส่วนรายการเงินคงเหลือ ในส่วนนี้ให้ ผู้ใช้เลือกปีการศึกษา (มากกว่า 2 ปีการศึกษา) ถัดไปให้ผู้ใช้กรอกยอดเงินส่วนสถานศึกษา พร้อม บันทึกภาพถ่ายหน้าสมุดบัญซีโรงเรียนที่มีรายการ การเคลื่อนไหวครั้งล่าสุด ถัดไปให้บันทึกลายเซ็นผู้ จ่ายเงิน เสร็จแล้วกด บันทึก ดังรูปที่ 32

|                                               | แบบรายงาม                           | อาสารให้ถ่ายเงินอุณหมุม                                                                                              |
|-----------------------------------------------|-------------------------------------|----------------------------------------------------------------------------------------------------|
| าหรับรายงานการใช้จ่ายเงินอุดหนุน ภายใต้โครงกา | รจัดสรรเงินอุดหมุมนักเรียมยากจนพิเศ | <u>ภาษเดง เอเงษณุณานุษ</u><br>าษแนนนี้เงื่อนไข ภาคเรียนที่ 2/2561 - 1/2563 และแยกหมวดเงินต่าอาหารและค่ากิจกรรมพัฒนาเ |
| ตและทักษะอาชิพไม่ได้]                         |                                     |                                                                                                    |
| ข้อมูลบัญชีธมาคาร                             |                                     |                                                                                                    |
| หัสโรงเรียน                                   |                                     | โรงเรียน                                                                                                    |
| 5020207001                                    |                                     | Bwg.001                                                                                                    |
| นาศาร                                         |                                     | บัญชีเงินฝากเลขที                                                                                                    |
| ธมาศารกรุงไทย                                 |                                     | 0651626262                                                                                                    |
| อเป็นเพิรแกลาร                                |                                     |                                                                                                    |
| โรงเรียนตัวอย่าง                              |                                     |                                                                                                    |
|                                               |                                     | -                                                                                                    |
| รายการเงินคงเหลือ                             |                                     |                                                                                                    |
|                                               |                                     |                                                                                                    |
| 🛛 ปีการศึกษา 2/2561 🖾 ปีการศึกษา 1/256        | 2 🗹 ปีการศึกษา 2/2562 🗹 ปีกา        | รศึกษา 1/2563 (เลือกอย่างม้อย 2 ปีการศึกษา)                                                                          |
| เงินคงเหลือทั้งหมดในส่                        | วนของโรงเรียน                       | อัพโหลดหน้าบัญชีที่มีการเคลื่อนไหวครั้งล่าสุด                                                                        |
| ราชการคงเหลือ                                 | ຈຳມວນ[ບາກ]                          |                                                                                                    |
| เงมสวนสถานศกษา                                | 5000                                |                                                                                                    |
| SJUQUNAUNAU NAA. NVRUU                        | 5556,55                             | #2/84/68 11 100                                                                                                    |
|                                               |                                     | 17/20/00 44 100 100 100 100 100 100 100 100 10                                                                       |
|                                               |                                     | ลายເອີ້ມຜູ້ຈ່າຍເຈັນ                                                                                                  |
|                                               |                                     | c c                                                                                                    |
|                                               |                                     | ผู้จ่ายเงิน (คุณแอดมีมา สพฐ) (ผู้รับผิดชอบโรงเรียน)                                                                  |
|                                               |                                     | ຜູ້ຮັບຮອນ (ບາຍນານະ ສວັສດັ) (ຜູ້ຢຳນວຍກາຣໂຣນເຮັຍນ)<br>(ນາຍນານະ ສວັສດັ)                                                 |
|                                               | ບັນຕົກ ໙ ວັນຕໍ່ 18 ເດື              | อน พฤษภาคม พ.ศ. 2564                                                                                                 |
|                                               |                                     | ្រុបបុពីភ                                                                                                    |

รูปที่ 32 การบันทึกแบบรายงานการใช้จ่ายเงินอุดหนุน

หลังจากที่ผู้ใช้บันทึกข้อมูลเรียบร้อยแล้วจะมีแจ้งเตือน บันทึกข้อมูลสำเร็จ ต้องการสร้าง QR Code / barcode เพื่อคืนเงินหรือไม่ หากผู้ใช้ต้องการสร้างให้กดปุ่ม "**ตกลง**" ดังรูปที่ 33

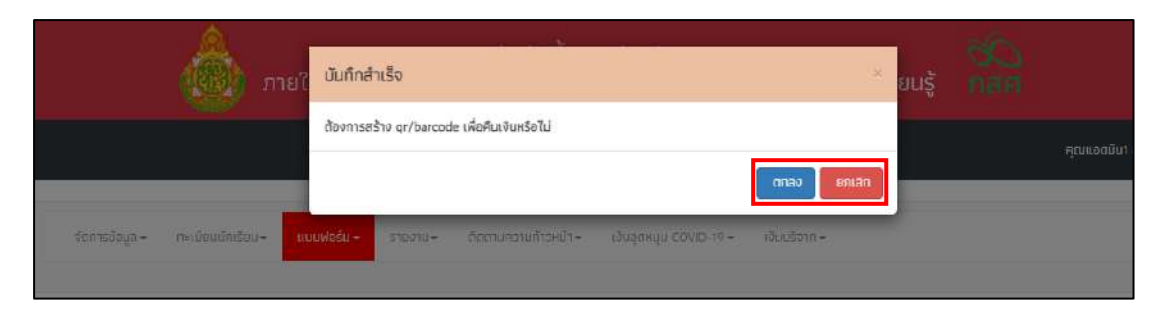

รูปที่ 33 แจ้งเตือนการบันทึกข้อมูลสำเร็จ

#### 3.5. การโอนเงินคืน กสศ.

ระบบจะแสดงให้เลือกปีการศึกษา ภาคเรียน ที่ต้องการจะคืนเงินหลังจากนั้นให้ผู้ใช้เลือก ประเภทการคืนเงินว่าจะคืนในส่วนของ โรงเรียน ส่วนของนักเรียน หรือ ทั้งสองส่วน หากคืนส่วน โรงเรียน ให้กรอกจำนวนเงินที่ต้องการคืน หากจะคืนเงินส่วนของนักเรียน ให้เลือกนักเรียนที่ต้องการ คืนเงิน ระบบจะสรุปยอดเงินที่ต้องคืน เมื่อผู้ใช้กรอกข้อมูลเรียบร้อยแล้วให้กดปุ่ม สร้าง Barcode และ QR code ดังรูปที่ 34

| โอนเง่น BillPayment ประวัติการปันทึกโอบเงินศัน BillPayment ประวัติการบันทึกโอบเป็นคืน แ | นบเก่า (2) - ประวัติการนับกิดโอมเงินคืน แบบเก่า (1) |
|-----------------------------------------------------------------------------------------|-----------------------------------------------------|
| การโอนเงินคืน กสศ                                                                       | . (นักเรียนยากจนพิเศษ)                              |
| เสือกปิการศึกษาและภาคเรียม<br><sup>G</sup> การศึกษา ภาษเรียม<br>2563 ❤ 2 ❤              | Barcode II.a= Qr code                               |
| ประเภทการคืนเงิน<br>🔿 ส่วนโรงเรียน 🔿 ส่วนขักเรียน 🖲 ส่วนโรงเรียนและมักเรียน             |                                                     |
| 1.คืนเงินส่วนโรงเรียน<br>อำนวแง้นที่คืน (บทา)                                           | <b></b>                                             |
| 1000                                                                                    |                                                     |
| <mark>2.คืนเงินส่วนนักเรียบ</mark><br>เสีตานักเรียบที่ผืนดับ                            |                                                     |
| อำนวนเงินที่คืน [มาก]                                                                   |                                                     |
| 2000                                                                                    |                                                     |
| รวมเป็นเงินกังหมด [นาท]                                                                 |                                                     |
|                                                                                         |                                                     |

| มากระ<br>เงินส่ว<br>เงินส่ว<br>รายชื่อ | สาษาทศนเงน 27256<br>เนของโรงเรียน 1,000<br>เนของนักเรียน จำนวน<br>มมักเรียนที่คืนเงิน | 3<br>).00 บาท<br>I 2 คน เป็นเงิน 2,000.01 | 0 นาท                    |                 |              |
|----------------------------------------|---------------------------------------------------------------------------------------|-------------------------------------------|--------------------------|-----------------|--------------|
| ສຳຕັນ                                  | เลขประจำตัวประชาชน                                                                    | ชื่อ                                      | ชั้น                     | จำนวนเงินที่คืน | เหตุผลที่คืน |
| i                                      | SU2020T001033                                                                         | ด.ช.แสมดี พิศักษ์ชาติ                     | ประถมศึกษาปีที่ 4/1      | 1000            | ย้าย/ลาออก   |
| 2                                      | SU2020T001035                                                                         | ด.ญ.วิศมี เกาะสัชาว                       | ประถมศึกษาปีที่ 4/1      | 1000            | จบการศึกษา   |
| วมจำ                                   | นวนเงินทั้งหมดที่ต้อง                                                                 | การคืน 3,000.00 บาท<br>หมายเหตุ ห้าม      | แปลี่ยนแปลงข้อมูลการซำระ | ะเงินทุกกรณี    | anav         |

| เลือกปีการศึกษาและภาคเรียน<br><sub>มีการศึกษา</sub>                   |        | กาษเรียน        |   | Barcode UR⊨ Qr code |
|-----------------------------------------------------------------------|--------|-----------------|---|---------------------|
| 2563                                                                  | ~      | 2               | ~ |                     |
| ประเภทการคืนเงิน<br>🔿 ส่วนโรงเรียน 🔘 ส่วนมักเรียน                     | ສາມໂຣທ | รียมและนักเรียบ |   |                     |
| <ol> <li>คืนเงินส่วนโรงเรียน<br/>จำนวนเงิยที่คืน (บาท)</li> </ol>     |        |                 |   | ER 25562316         |
| 1000                                                                  |        |                 |   |                     |
| <ol> <li>คืนเงินส่วนนักเรียน</li> <li>สุดกวิทรียนก็ดินเงิน</li> </ol> |        |                 |   |                     |
| จำนวนเงินที่คืน (มาท)                                                 |        |                 |   |                     |
| 2000                                                                  |        |                 |   |                     |
| รวมเป็นเงินทั้งหมด (มาท)                                              |        |                 |   |                     |
| 3000                                                                  |        |                 | ] |                     |
|                                                                       |        |                 |   | ตาวม์โหลด           |

รูปที่ 34 การโอนเงินคืน กสศ.

ผู้ใช้สามารถดาวน์โหลด Barcode เพื่อนำไปชำระเงินที่ ธนาคาร หรือ สแกน QR Code เพื่อ โอนเงินคืนได้เลยหลังจากที่ผู้ใช้ชำระเงินแล้ว 15-20 วันทำการ ให้ผู้ใช้เข้าไปดาวน์โหลดใบเสร็จ อิเล็กทรอนิกส์ได้ที่ แท็บ "**ประวัติการบันทึกโอนเงินคืน Bill Payment**" ดังรูปที่ 35

| โอบเงิน BillPayment   | ประวัติการขันทึกไอนเง | iuriu BillPayment | ประวัติการบันทึกโอม | เงินคืน แบบเท่า (2) | ประวัติการบันทึกโอ | นเจ้นคือ แบบเท่า (†) |                         |                                    |
|-----------------------|-----------------------|-------------------|---------------------|---------------------|--------------------|----------------------|-------------------------|------------------------------------|
| วันที่มันทึก          | 0/ภาคเรียน            | 0 เงินส่วน ss.    | 🚊 เงินส่วน มร.      | ÷ 500               | 🕂 เป็นที่กจาก      | 🕂 รายชื่อ บร.        | สันหา 🦳<br>🕆 โหลดเอกสาร | ≑ ในเสร็จรับเงัน<br>อิเล็กกรอบิกล์ |
| 09/02/2564 (can 15.19 | 2563/2                | 0                 | 1000                | 1000                | ເວັບ               | ٩                    | 4                       | A                                  |
| 02/11/2563 เวลา 16:08 | 2563/1                | 0                 | 2000                | 2000                | ເວັ້ນ              | ٩                    | ±                       | B                                  |

รูปที่ 35 ประวัติการบันทึกโอนเงินคืน Bill Payment

#### 4. เมนูรายงาน

สำหรับเมนู รายงาน จะมีเมนูย่อย 1) ประกาศผลการคัดกรองนักเรียนยากจน 2) สรุปรายงานการใช้ จ่ายเงินอุดหนุนของแต่ละโรงเรียน และ 3) รายงานเงินอุดหนุนจาก กสศ.

#### 4.1. ประกาศผลนักเรียนยากจน

แสดงจำนวนนักเรียนที่ได้รับเงินอุดหนุนนักเรียนยากจนในแต่ละช่วงชั้น และสามารถเลือก ผลการคัดกรองสำหรับภาคเรียนที่ผ่านมาได้ ดังรูปที่ 36 ในหมายเลข 1 และดาวน์โหลดรายชื่อ นักเรียนได้จากหมายเลขที่ 2

| ดกรองประจำปีการศึกษา 25 | 61 • ภาคเรียนที่ 2 •                                                                                              |                                                                                                    |                                                            |                                      |
|-------------------------|----------------------------------------------------------------------------------------------------|----------------------------------------------------------------------------------------------------|------------------------------------------------------------|--------------------------------------|
|                         | ข้อมูล ณ<br>1) มีกเรียนในระบบกัดกรอง (<br>2) มักเรียนทั้งหนดที่ที่การคัดกระ<br>3) มักเรียนทั้งหมดที่ได้รับการจัดฮ | <b>วันที่ 9 ส.ค. 62 เวลา 00.00 น.</b><br>คน แบ่งเป็น ประกมศึกษา 0 กน มัธยศึ<br>ฟ 0 คน แบ่งเป็น ประกมศึกษา 0 คน มัธ<br>รร 0 คน แบ่งเป็น ประกมศึกษา 0 คน มัธ | กษาตอนสัช 0 คน<br>ยนศึกษาตอนดัน 0 คน<br>ยนศึกษาตอนดัน 0 คน |                                      |
| <b>1</b> ຣະດັບອັ້ນ      | อากจน (คน)                                                                                                    | ยากจนพิเศษ (คน)                                                                                                    | 50U (AU)                                                   | งบ นร.ยากจน<br>ที่ได้รัมจัดสรร (บาท) |
| ประถมศึกษาปีที่ 1       | ٥                                                                                                    | 5                                                                                                    | 5                                                          | 2,50                                 |
| ประทบศึกษาปีที่ 2       | 0                                                                                                    | 5                                                                                                    | 5                                                          | 2,50                                 |
| ประถมศึกษาปีที่ 3       | 0                                                                                                    | 5                                                                                                    | 5                                                          | 2,50                                 |
| ประถมศึกษาปีที่ 4       | 0                                                                                                    | 5                                                                                                    | 5                                                          | 2,50                                 |
| ประถมศึกษาปีที่ 5       | 0                                                                                                    | 5                                                                                                    | 5                                                          | 2,50                                 |
| ประถมศึกษาปีที่ 6       | 0                                                                                                    | 5                                                                                                    | 5                                                          | 2,50                                 |
| บัธยมศึกษาปีที่ 1       | 0                                                                                                    | 5                                                                                                    | 5                                                          | 7,50                                 |
| มัธยมศึกษาปีที่ 2       | 0                                                                                                    | 5                                                                                                    | 5                                                          | 7,50                                 |
| บัธยมศึกษาปีที่ 3       | 0                                                                                                    | 5                                                                                                    | 5                                                          | 7,50                                 |
| 2012-201                | 0                                                                                                    | 45                                                                                                    | 45 2                                                       | 37,50                                |

#### รูปที่ 36 ประกาศผลนักเรียนยากจน

และเมื่อผู้ใช้กดที่ "ระดับชั้น" จะสามารถเข้าไปดูรายชื่อนักเรียนที่ได้รับเงินอุดหนุนพร้อมกับ จำนวนเงินที่จะได้รับได้ดังรูปที่ 37

| าารศ์       | จัดกรองประจำปีการศึกเ | ษา <mark>2561 ▼</mark> ภาคเรียนที่ <b>2 ▼</b>                |             |            |                     |                |              |
|-------------|-----------------------|--------------------------------------------------------------|-------------|------------|---------------------|----------------|--------------|
|             |                       |                                                              |             |            |                     |                |              |
|             |                       | รายชื่อนักเรียนที่ได้รับการจัดสรรปัจจัยพื้นฐานสำหรับนักเรียบ | เยากจน ประเ | ามศึกษาปีก | i 1                 |                |              |
|             |                       |                                                              |             |            | <i>(</i>            |                |              |
|             |                       |                                                              | 0.0007070   |            | ผลการเ              | คัดกรอง        |              |
| ń           | เลขประจำตัวประชาชน    | ชื่อ - นามสกุล                                               | ชั้นปี      | ห้อง       | <mark>ยา</mark> กจน | ยากจน<br>พิเศษ | งบ นร. ยากจน |
| 1           | SU2019V190001         | ด.ญ.ไอริน แสงสว่าง                                           | U.1         | 1          | - 193<br>193        | 1              | 50           |
| 2           | SU2019V190002         | ด.ญ อาริยา สูงค่า                                            | U.1         | 1          |                     | $\checkmark$   | 50           |
| - 22        | SU2019V190003         | ด.ช.ธาวิศ ข้ามแยก                                            | U.1         | 1          | 100                 | $\checkmark$   | 50           |
| 3           | SU2019V190004         | ด.ช.โอพาร มิตรชอม                                            | U.1         | 1          | 1.0                 | 1              | 50           |
| 4           | SU2019V190005         | ด.ญ.อรัญ อรุณสาตแสง                                          | U.1         | 1          |                     | 1              | 500          |
| 3<br>4<br>5 |                       | sou                                                          |             |            | 0                   | 5              | 2,500        |
| 3<br>4<br>5 |                       | แสดง 1 ถึง 6 อาณาั้งหมด 6 แต่ว                               |             |            |                     |                |              |
| 3<br>4<br>5 |                       | abov i nu o vinitendo o and                                  |             |            |                     |                |              |
| 3           |                       |                                                              |             |            |                     |                |              |

รูปที่ 37 แสดงรายชื่อนักเรียนที่ผ่านเกณฑ์

#### 4.2. แบบฟอร์มสรุปการใช้จ่ายเงินอุดหนุนนักเรียนยากจนพิเศษของสถานศึกษา (นร.09/กสศ09)

เป็นสรุปภาพรวมการใช้จ่ายเงินอุดหนุนนักเรียนยากจนพิเศษของสถานศึกษา โดยจะแสดง ตั้งแต่จำนวนนักเรียนที่ได้รับเงินอุดหนุน และยอดเงินรวมทั้งหมดที่ได้รับ วิธีการขอรับเงินอุดหนุน เช่น รับเงินผ่านบัญชีผู้ปกครอง รับเงินสดผ่านโรงเรียน เป็นต้น และอื่นๆ ดังรูปที่ 38

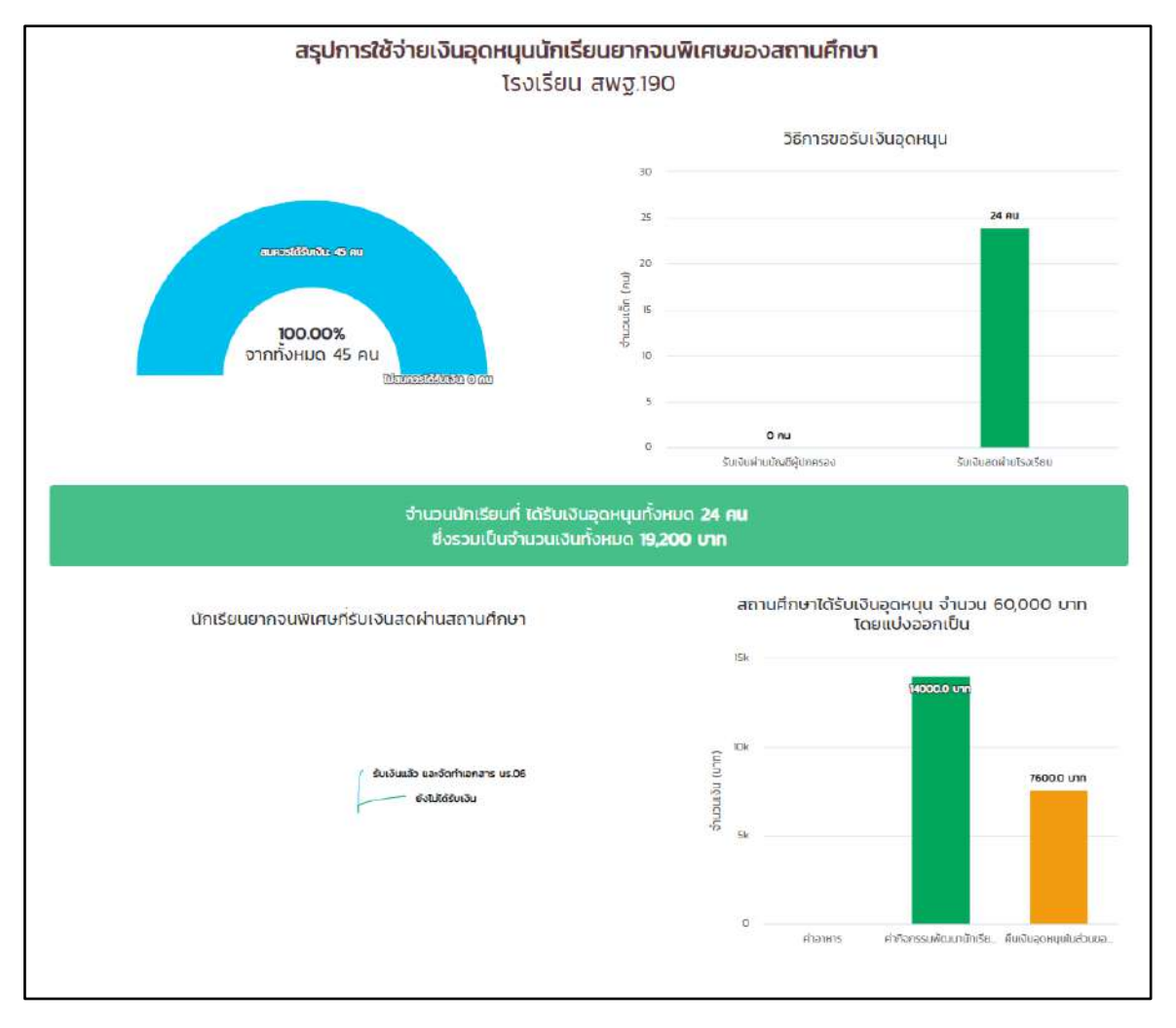

รูปที่ 38 สรุปการใช้จ่ายเงินอุดหนุนนักเรียนยากจนพิเศษของสถานศึกษา

#### 4.3. รายงานเงินอุดหนุนจาก กสศ.

เมนูนี้จะเป็นรายงานเงินอุดหนุนจาก กสศ. ในแต่ละปีการศึกษาที่ทาง กสศ.ได้ช่วยเหลือ โรงเรียนในแต่ละปีการศึกษา โดยแต่ละปีการศึกษาจะแบ่งเป็น 2 ภาคเรียน และแต่ละภาคเรียนจะ บอกจำนวนของนักเรียนและจำนวนเงินที่ให้ในแต่ละภาคเรียน ดังรูปที่ 39

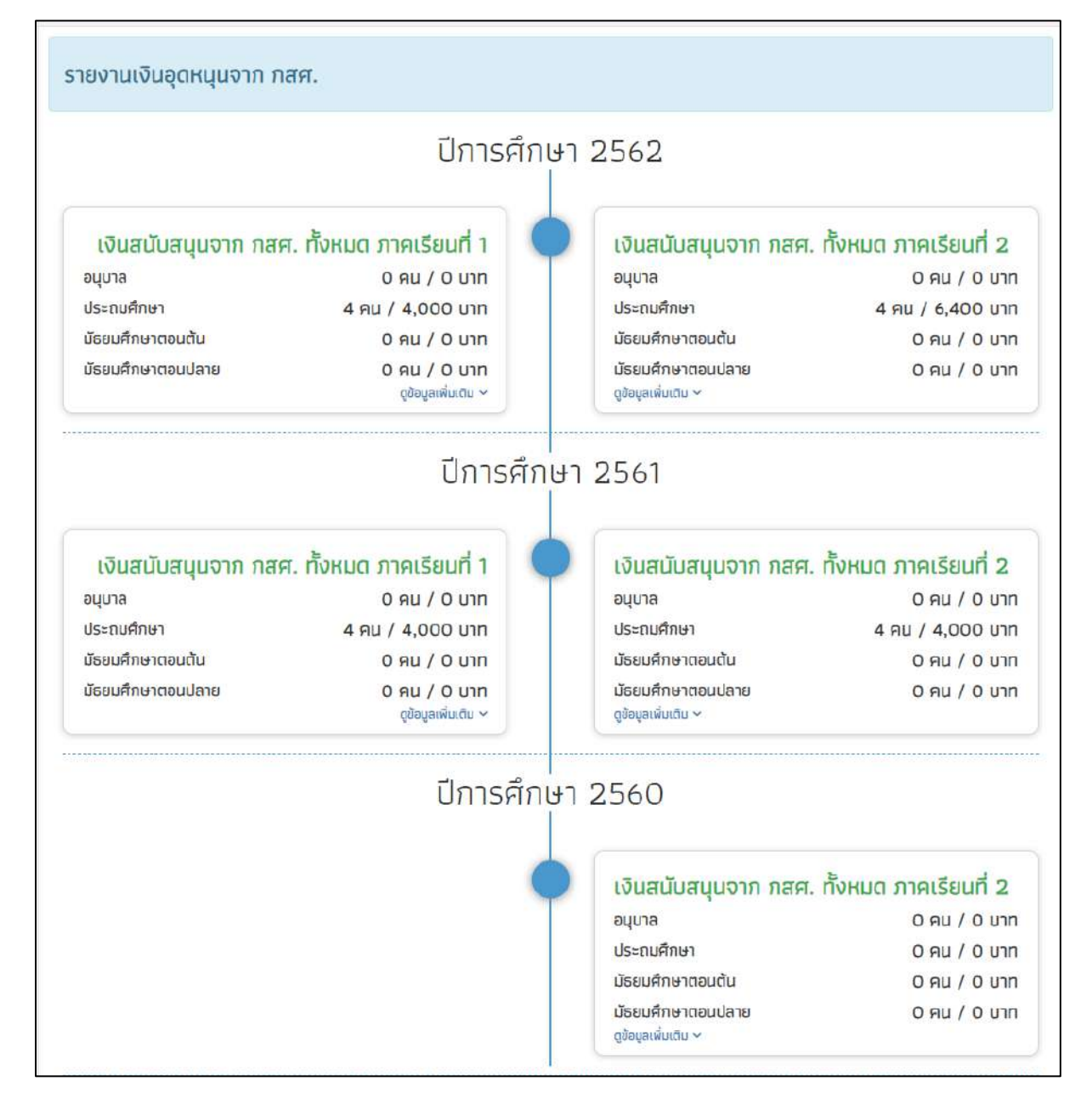

รูปที่ 39 รายเงินอุดหนุนจาก กสศ.

เมื่อผู้ใช้กดที่ปุ่ม "**ดูข้อมูลเพิ่มเติม**" ระบบจะแสดงหน้ารายการเงินสนับสนุนทั้งหมดที่ กสศ. ได้ช่วยเหลือกับนักเรียน และระบบจะแสดงรายละเอียดของชั้นเรียนทั้งหมดในโรงเรียน ที่มีข้อมูล ดังนี้ จำนวนนักเรียน ทุนเสมอภาค ทุน COVID เงินบริจาค และเงินสนับสนุนทั้งหมด ดังรูปที่ 40

|                     | กุมสมอภาค    |                 | TER.        | COVID         |             | េដាក់ដូន      | 10        | រទ័រដោយដារូបកើមការព |           |  |
|---------------------|--------------|-----------------|-------------|---------------|-------------|---------------|-----------|---------------------|-----------|--|
| sadupu              | onuoquiniseu | สำนวมสักเรียน เ | สำมวนหงิน ( | ຈຳນວນນັກເຮັຍນ | ດຳນວນເຈັນ : | จำนวนมักเรียง | ชำนวนเงิน | ข้านวนมักเรียง      | ອຳນວນເຫັນ |  |
| ducinalisie still 1 | 0            | 0               | 6           | 0             | 0           | 0             | 0         | 0                   | 0         |  |
| devautinia106,2     | 0            | 0               | 0           | 0             | 0           | o             | 0         | o                   | 0         |  |
| dscraftsterille a   | 0            | 0               | 6           | 0             | 0           | 0             | 0         | ۵                   | 0         |  |
| ជនរដ្ឋារពិភេទាជិក 4 | 4:           | 4               | 4,000       | 0             | .0.         | D             | 0         | 4                   | 4,000     |  |
| usenudine (01 s.    | 0            | 0               | 0           | 0             | 0           |               | 0         | e.                  | 0         |  |
| រនេះពេរពិតថាជិត ច   | 0            | 0               | .0          | 0             | .0.         | 0             | 0         | 0                   | 0         |  |
| disadmentifi s      | 0            | 0               | 0           | 0             | 0           |               | 0         | o                   | 0         |  |
| វិនបមភីពមកមិកំ ន    | 0            | .0              | 0           | 0             | 0           | 0             | ö         | 0                   | 0         |  |
| dagudminitetti a    | 0            | 0               | 0           | 0             | 0           | ۵             | 0         | 0                   | 0         |  |
| ពិរបរណ៍តម្មាសិក៍ 4  | 0            | 0               | 0           | .0.           | 0           | 0             | ٥         | 0                   | 0         |  |
| 594 UC              | 4            | 34              | 4.000       | 0             | 0           | ŭ.            | 0         |                     | 4,000     |  |

รูปที่ 40 รายการเงินสนับสนุนทั้งจาก กสศ.

และเมื่อผู้ใช้กดไปที่ชั้นเรียน ระบบจะแสดงรายชื่อนักเรียนที่ได้รับทุนแต่ละทุนในตารางจะมี ข้อมูลที่ประกอบด้วย ชื่อ-นามสกุล รหัสประจำตัวประชาชน ทุนเสมอภาค ทุน COVID เงินบริจาค และรวมเงินสนับสนุนทั้งหมด ดังรูปที่ 41

| ชื่อ-สกุล *             | รหัสประจำด้วประชาชน | 1 กุมเสมอภาค | COVID | เป็นปริจาค | รวมเงิมสนับสมุนทั้งหมด |
|-------------------------|---------------------|--------------|-------|------------|------------------------|
| เด็กรารา แฟงสายน้ำ      | SU2020T001034       | 1,008        | ø     | a          | 1,008                  |
| เด็กหญังวิตมิ เกาะสีขาว | \$020107001035      | 1,000        | ö     | ia .       | 1,000                  |
| เด็กษญิงอลิชา คุณค่า    | 5020201001040       | 1,000        | o     | o          | 1,000                  |
| ເດີກລາແມກ໌ ຣົມເຮັຈ      | 5020201001036       | 1,000        | ō     | 0          | 1,000                  |
| sou                     |                     | 4,000        | 0     | .0         | 4,000                  |

รูปที่ 41 รายชื่อนักเรียนที่ได้เงินสนับสนุนทั้งจาก กสศ.

#### 5. เมนูติดตามความก้าวหน้า

#### 5.1. ความก้าวหน้าการคัดกรองนักเรียนยากจน

ในเมนู ติดตามความก้าวหน้า จะแสดงรายงานความคืบหน้าการทำงานของโรงเรียน (นร.01/ กสศ.01 , นร.06/กสศ.06) โดยระบบจะแจ้งจำนวนนักเรียนที่คัดกรองแล้วจากจำนวนนักเรียน ทั้งหมดที่ต้องคัดกรอง ร้อยละของความคืบหน้า และสถานะการคัดกรองของนักเรียน ดังรูปที่ 42

| นักเรียนทั้งหมด 45 คน บร         | .01คัดกรองแล้ว 7 คม( 15.56 %   ไม่ได้คัดกร | av 38 AU[ 64,44 %]               |          |                            |               |
|----------------------------------|--------------------------------------------|----------------------------------|----------|----------------------------|---------------|
| นักเรียนทั้งหมด 45 คน บร         | องคิดกรองแล้ว 2 คม( 4 44 %) ไม่ได้คือกร    | D0 43 RU[ 95 56 %]               |          |                            |               |
|                                  |                                            |                                  |          |                            | ค้นหา         |
| เลขบ <mark>ัต</mark> รประจำตัว 🔺 | ชื่อ - นามสกุล                             | ชั้นปี                           | 🕴 ห้อง 🔍 | us.01                      | 9 us.06 9     |
| SU2019V190001                    | ด ญ.ใ <mark>อร</mark> ีน แสงสว่าง          | ประถมศึกษาปีที่ 1                | 1        | ไม่ได้คัดกรอง              | ไม่ได้คัดกรอง |
| SU2019V190002                    | ต.ญ.อารียา สูงค่า                          | ประ <mark>ภ</mark> มศึกษาปีที่ 1 | 15       | ในใต้คัดกรอง               | ไม่ได้คัดกรอง |
| SU2019V190003                    | ด.ฮ.ธาวิศ ข้ามแยก                          | ประ <mark>ถ</mark> มศึกษาปีที่ 1 | 1:       | ไม่ได้คือกรอง              | ไม่ได้คัดกรอง |
| SU2019V190004                    | ด.ช.โอพาร มิตรชอบ                          | ประ <mark>ถ</mark> มศึกษาปีที่ 1 | 1        | ไม่ได้คัดกรอง              | ไม่ได้คัดกรอง |
| SU2019V190005                    | ด ญ อรัญ อรุณสาดแสง                        | ประ <mark>ถมศึกษาปีที่</mark> 1  | 1        | ใม่ได้คัดกรอง              | ไม่ได้คัดกรอง |
| SU2019V190006                    | ด ญ วนิษศา โมยนิน                          | ประถมศึกษาปีที่ 2                | 1        | <mark>ไม่ได้คัดกรอง</mark> | ไม่ได้คัดกรอง |
| SU2019V190007                    | ด ซ.กฤษณ์ <mark>รับ</mark> สาร             | ประถมศึกษามีที่ 2                | 1        | คัดกรองแล้ว                | ไม่ได้คัดกรอง |
| SU2019V190008                    | ด.ช.ศรา ใสกระจำง                           | ประ <mark>ถ</mark> มศึกษาปีที่ 2 | 1        | คัดกรองแล้ว                | ไม่ได้คิดกรอง |
| SU2019V190009                    | ด ญ.โบบิตา น่ามอง                          | ประ <mark>ถ</mark> มศึกษาปีที่ 2 | 10       | ไม่ได้คือกรอง              | ไม่ได้คัดกรอง |
| supplement                       | ด พ.ศ. ครับ ซึ่งแกก                        | ประทบส์คนามีสี่ 2                | i.       | กักกระณาสัก                | ต์การองแล้ว   |

รูปที่ 42 เมนูติดตามความก้าวหน้า

#### 5.2. ความก้าวหน้าการเข้าเรียน

ระบบจะแสดงความคืบหน้าของการบันทึกเข้าเรียนของคุณครูประจำชั้นแต่ละห้องเรียน โดย มีข้อมูลที่แสดงดังนี้ 1) บันทึกล่าสุดโดยใคร 2) วันที่บันทึกล่าสุด 3) จำนวนที่ทำการบันทึก และ 4) คิดเป็นร้อยละเท่าไหร่ดังรูปที่ 43

| กเข้าเรียนแล้ว 5/624 | ครั้ง จา | กทั้งหมด 104 วัน คิดเ | Ũu 0.80 %      |                       |                 |  |
|----------------------|----------|-----------------------|----------------|-----------------------|-----------------|--|
| รองก็ละ 10 🔻 และว    |          |                       |                |                       | สันหา           |  |
| ชั้นปี               |          | บันทึกส่าสุดโดย       | 🔹 วันที่ล่าสุด | 🕴 จำนวนที่กำการบันทึก | 🕴 คิดเป็นร้อยละ |  |
| ประถมศึกษาปีที่ 1/1  |          | -                     | ÷.             | 0/104                 | 0.00            |  |
| ประถมศึกษาปีที่ 2/1  |          | сэ.)<br>Г             | -              | 0/104                 | 0.00            |  |
| ประถมศึกษาปีที่ 3/1  |          | <i></i>               | 2              | 0/104                 | 0.00            |  |
| ประถนศึกษาปีที่ 4/1  |          |                       | 14/9/2561      | 5/104                 | 4.81            |  |
| ประถมศึกษาปีที่ 5/1  |          | -                     |                | 0/104                 | 0.00            |  |
| ประถมศึกษาปีที่ 6/1  |          | 122                   | 12             | 0/104                 | 0.00            |  |

รูปที่ 43 ความคืบหน้าการเข้าเรียน

นอกจากนั้นผู้ใช้ยังสามารถกดที่ วันล่าสุด เพื่อเข้าไปดูรายละเอียดของนักเรียนในห้องนั้นๆ ได้ โดยสามารถดาวน์โหลดข้อมูลออกมาเป็น File Excel หรือ PDF ได้ ดังรูปที่ 44

| ⊢ ย้อนกลับ                                     |                       |                 |            |      |                  |      |     |                         |          |     |               |     |         |                |              |                  |                            |               |
|------------------------------------------------|-----------------------|-----------------|------------|------|------------------|------|-----|-------------------------|----------|-----|---------------|-----|---------|----------------|--------------|------------------|----------------------------|---------------|
| ิ <sub>เ</sub> กิติจ <mark>ำนวน</mark> นักเรีย | ่ม <mark>น</mark> วัน | ศุกร์           | ri 14      | กันย | ายน              | 2561 | l   |                         |          |     |               |     |         |                |              |                  |                            |               |
|                                                |                       | <i>.</i>        |            |      |                  |      |     |                         |          |     |               |     |         |                |              |                  |                            |               |
|                                                |                       |                 |            |      |                  |      |     |                         |          |     |               |     | 🖪 ดาวน์ |                | cel          | 🔒 ดา             |                            |               |
|                                                |                       |                 |            |      |                  |      |     |                         |          |     |               |     |         |                |              | ·                |                            |               |
|                                                |                       |                 |            |      |                  |      |     |                         |          |     |               |     |         |                | N/A =        | ยังไปปีก         | การเช็คซี่                 | อรายวั        |
|                                                | ຈໍ                    | านวนเศี         | 31         |      | มาวันนี้         |      | e   | ข <mark>าดเรีย</mark> า | 1        |     | ลากิจ         |     |         | ลาป่วย         | N/A =        | ยังไปปีก         | การเช็คซี<br>มาสาย         | อรายว้        |
| ชั้นเรียน                                      | จำ<br>ชาย             | านวนเตี<br>หญิง | รวม<br>รวม | ชาย  | มาวันนี้<br>หญิง | รวม  | ชาย | ชาดเรียง<br>หญิง        | รวม<br>า | ชาย | ลากิจ<br>หญิง | รวม | ชาย     | ลาป่วย<br>หญิง | N/A =<br>รวม | ยังไม่มีก<br>ชาย | การเช็คซี<br>มาสาย<br>หญิง | อรายวั<br>53ม |

รูปที่ 44 แสดงสถิติการบันทึกเข้าเรียน

#### 5.3. สถานะการโอนเงิน (กสศ.)

เป็นเมนูสถานะการโอนเงินของ กสศ. ซึ่งสามารถตรวจสอบได้ทั้งยอดเงินในส่วนของนักเรียน และยอดเงินในส่วนของโรงเรียน โดยในตารางจะแสดงข้อมูลเลขบัตรประชาชนนักเรียน ชื่อ-นามสกุล นักเรียน วิธีการรับเงิน ชั้น/ห้อง ช่องทางการรับเงินว่ารับเงินสดที่โรงเรียนหรือรับเงินผ่านบัญชี ผู้ปกครอง พร้อมทั้งสถานะการโอนเงินว่าได้โอนไปแล้วหรือยัง จำนวนเงินที่โอน พร้อมทั้งสามารถ พิมพ์เอกสารแบบแจ้งรับเงินอุดหนุน นร.08/กสศ.08 ได้อีกด้วย ดังรูปที่ 45

|                               |                                    |           | ิสถานะการโอบเจี       | มของนักเรียน      |          |             |             |          |
|-------------------------------|------------------------------------|-----------|-----------------------|-------------------|----------|-------------|-------------|----------|
| <mark>เลขบัตรประชาชน</mark> 🖗 | ชื่อนักเรียน 🔶                     | ชั้น/ห้อง | วิธีการรับเงิน 🕴      | สถานะการโอนเงิน 🕴 | รอบที่ 🗄 | จำนวนเงิน 🕴 | พิมพ์เอกสาร | สาเหตุ 🕯 |
| 5U2019T071021                 | ด.ช.จีน ตระกูลดี                   | U. 571    | รับเงินสถที่โรงเรียน  | โอนแล้ว           | 2        | 500         | 115.0.B     | -        |
| SU2019T071023                 | ຕ.ໝ.ຈັບກຣ໌ບັລ ເຈົ້າທານ             | U. 5/1    | รับเงินสถที่โรงเรียน  | โอนแล้ว           | 2        | 500         | us da       | 21       |
| SU2019T071022                 | ០ ល និតនិយាទី ជុំងុកិត             | il. 5/1   | รับเงินสุดที่โรงเรียน | โอนแล้ว           | 2        | 500         | us.08       | 5        |
| SU2019T071024                 | ด ญ <mark>เ</mark> จบมินทร์ พระงาม | Ú. 5./1   | รับเงินสุดที่โรงเรียน | โอนแล้ว           | 2        | 500         | US:DB       |          |

รูปที่ 45 เมนูสถานะการโอนเงิน กสศ. (หน้านักเรียน)

ในส่วนของโรงเรียนก็เช่นกัน จะมีการบอกสถานะการโอนเงินของแต่ละรอบที่ กสศ. ได้โอน ไป เช่น สถานะการโอนเงินงวด 1 ภาคเรียนที่ 1/2562 (ได้ทุนต่อเนื่อง) สถานะการโอนเงินงวด 2 ภาคเรียนที่ 1/2562 (ปิด นร.05/กสศ.05 รอบที่ 1) สถานะการโอนเงินงวด 3 ภาคเรียนที่ 1/2562 (ปิด นร.05/กสศ.05 รอบที่ 2) เป็นต้น นอกเหนือจากนั้นยังสามารถดูสถานะการโอนเงินของปี การศึกษา 2/2561 ย้อนหลังได้อีกด้วย ดังรูปที่ 46

| •                                                                                                    |                                                              |                                                           |  |  |  |  |
|----------------------------------------------------------------------------------------------------|--------------------------------------------------------------|-----------------------------------------------------------|--|--|--|--|
| /12= <u>10 •</u>                                                                                                    | ( 878) <i>1</i> 85                                           | Auka:                                                     |  |  |  |  |
| ประเภท                                                                                                    | งบอุตหนุมนักเรียนยากจมพิเศษก<br>                             | สศ. ภาคเรียน 1/2562                                       |  |  |  |  |
|                                                                                                    | จำนวนนักเรียน 🕴                                              | ดำนวนเงิน                                                 |  |  |  |  |
| 1. ส่วนของโรงเรียน                                                                                                    | Ó                                                            |                                                           |  |  |  |  |
| 1,1 เงินสำหรับโรงเรียน 500 บาท (ค่าจัดก็อกรรม/ค่าอาหาร)                                                                                                    | o                                                            | 0                                                         |  |  |  |  |
| 2. ส่วนของนักเรียน                                                                                                    | 0                                                            | 0                                                         |  |  |  |  |
| 2.1 มักเรียนที่รับเงินสดที่โรงเรียน 500 มาก                                                                                                    | 0                                                            | 3                                                         |  |  |  |  |
|                                                                                                    |                                                              | 0                                                         |  |  |  |  |
| 2.2 นักเรียนที่รับเงินผ่านมัญชิ <mark>ผปด</mark> . 500 มาก                                                                                                    | 0                                                            | 4                                                         |  |  |  |  |
| 2.2 นักเรียนที่รับเงินผ่านนัญชัฒน์ค. 500 มาก<br>1 ถึง 5 จากกั้งหมด 5 แขว                                                                                                    | ٥                                                            | ก่อนหลัก 🦷                                                |  |  |  |  |
| 2.2 มักเรียนที่รับเงินน่านมัญชัยปล. 500 มาก<br>1 ซึ่ง 5 จากที่สายต 5 แขว<br>•สกมหากรไอนเสียงอด 2 ภาคเรียนที่ 1/2562 วันที่ 10-16 กับสายน 2562 (ป้อนช.05 รอบที่                                                                                                    | 0<br>11                                                      | ก่อยหม้า 📄                                                |  |  |  |  |
| 2.2 มักเรียนที่รับเงินฝาแม้ญขัยปล. 500 มาก<br>1 ถึง 5 จากที่สายต 5 แขว<br>*อกายคายร้อยเว็บเวอา 2 ภาคเรียนที่ 1/2562 วันที่ 10-16 กันชายน 2562 (ป้อมร.05 รอบที่<br>เกิล = 10 • • ) แกว                                                                                             | 1                                                            | ก่องหม้า 🧻<br>สิมเก                                       |  |  |  |  |
| 2.2 มักเรียนที่รับเงินผ่านมัญขัยปล. 500 มาก<br>1 ยัง 5 จากทั้งหมด 5 แขว<br>•อากมหาทรใดมเสียงวด 2 ภาคเรียนที่ 1/2562 วันที่ 10-18 กัดชายน 2562 (ปีขณะ,05 รอบที่<br>เกิล : [10] •] แกว                                                                                              | 1                                                            | สอยหม้า 1<br>สันหา<br>สส. ภาคเรียน 1/2562                 |  |  |  |  |
| 2.2 มักเรียนก็รับเงินนำแม้ญขัยปล. 500 มาก<br>21 ถึง 5 จากก็สายต 5 แขว<br>*สกันหากรไอนเงินของ 2 ภาคเรียนที่ 1/2562 วันที่ 10-16 กับชายน 2562 (ป้อนช.05 รอบที่<br>เกิล : 10 • • มเกร<br>ประเภท                                                                                      | 0<br>11<br>ขบอุดหนุนนักเรียนยากจนติเศษภ<br>จำนวนนักเรียน (*) | รับเวนเงิน                                                |  |  |  |  |
| 2.2 มักเรียนก็รับเงินน่านมัญขัยเปล. 500 มาก<br>21 ถึง 5 งาททั้งหมด 5 แขว<br>*สัสนะการโอนเสียนวอ 2 ภาคเรียนที่ 1/2562 วันที่ 10-16 กับชายน 2562 (ปวมช.05 ระบดี<br>ทัศละ โป้ ▼ แคว<br>ประเภท<br>1. ส่วนของโรงเรียน                                                                  | 11<br>11<br>                                                 | ก่อยหม้า 📄<br>ศัณฑา 📃<br>สศ. ภาคเรียน 1/2562<br>จำนวนเงิน |  |  |  |  |
| 2.2 นักเรียนที่รับเงิมม่านมัญชัยเปล. 500 มาก<br>21 ถึง 5 จากที่สะบด 5 แชว<br>*สิตามะการโดยเดียงวด 2 ภาคเรียนที่ 1/2562 วันที่ 10-16 กับชายน 2562 (ปีชินช.05 ระบดี<br>เกิละ โป้ ▼ ) แกว<br>ประเภท<br>1. ส่วนของโรงเรียน<br>1.1 เงินสำหรับโรงเรียน 500 นาก (ค่าจัดกิจกรรม/ค่าอาหาร) | 0<br>11<br>*********************************                 | ร่อยหม้า า<br>ศันกา<br>ส.ศ. ภาคเรียน 1/2562<br>จำนวนเงิน  |  |  |  |  |

รูปที่ 46 เมนูสถานะการโอนเงิน กสศ. (หน้าโรงเรียน)

#### 5.4. รายชื่อนักเรียนที่ไม่ได้รับเงิน

สำหรับเมนูรายชื่อนักเรียนที่ไม่ได้รับเงิน เป็นเมนูที่เอาไว้ให้ครูตรวจสอบว่าสาเหตุที่นักเรียน ไม่ได้รับเงินในเทอมนั้นเป็นเพราะเหตุใด เช่น ชื่อหรือนามสกุลไม่ตรง ท.ร. เพื่อที่ครูจะได้ไปแก้ไข ข้อมูลของนักเรียนให้ถูกต้องในเทอมถัดไป ดังรูปที่ 47

|                      | รายชื่อ มร. ที่ไม่ได้รั     | รับเงิน 1/2 | 563         |                                                         |
|----------------------|-----------------------------|-------------|-------------|---------------------------------------------------------|
| เลขประจำตัวประชาชน 💠 | ชื่อ <mark>นัก</mark> เรียน | *           | ชั้น/ห้อง 🔅 | สาเหตุที่ไม่ได้รับเงิน                                  |
| 13501(               |                             |             | U.1/1       | ชื่อหรือนามสกุ <mark>ล</mark> ไปตร <mark>ง n</mark> .s. |
| 135010               |                             |             | U.3/1       | ชื่อหรือนามสกุลไปตรง <sub>เ</sub> ท.ร.                  |
| 13793(               |                             |             | u 2/1       | ชื่อหรือนามสกุลไม่ตร <mark>ง n</mark> .s.               |
| 15099                |                             |             | u.2/1       | ชื่อหรือมา <mark>มสกุลไม่ตรง ท</mark> .ร.               |
| 13598(               |                             |             | u.2/1       | ชื่อหรือนามสกุลไม่ตรง n.s.                              |
| 15495(               |                             |             | U.2/1       | ชื่อหรือนา <mark>มสกุลไม่ตรง ท</mark> .ร.               |
| 14587                |                             |             | u.2/1       | ชื่อหรือนามสกุ <mark>ลไ</mark> ม่ตรง <mark>ท</mark> .ร. |
| 03799                |                             |             | U.3/1       | ไม่พบเลขบัตรประชาชนใน ท.ร.                              |
| 14899                |                             |             | U 2/1       | ชื่อหรือนามสกุลไปตรง <mark>n</mark> .s.                 |

รูปที่ 47 รายชื่อนักเรียนที่ไม่ได้รับเงิน